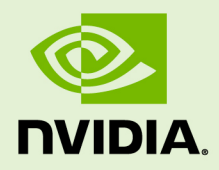

# NVIDIA TRANSFER LEARNING TOOLKIT FOR INTELLIGENT VIDEO ANALYTICS

DU-09243-003 \_v2.0 | August 2020

## Getting Started Guide

## TABLE OF CONTENTS

| Chapter 1. Overview 1                                               |
|---------------------------------------------------------------------|
| Chapter 2. Transfer Learning Toolkit Requirements and Installation8 |
| 2.1. Installation                                                   |
| 2.1.1. Running the Transfer Learning Toolkit9                       |
| 2.1.2. Downloading the models10                                     |
| Chapter 3. Supported model architecture 12                          |
| Chapter 4. Purpose-built models17                                   |
| Chapter 5. Augmenting a dataset20                                   |
| 5.1. Configuring the augmentor21                                    |
| 5.1.1. Spatial augmentation config23                                |
| 5.1.1.1. Rotation config24                                          |
| 5.1.1.2. Shear config                                               |
| 5.1.1.3. Flip config                                                |
| 5.1.1.4. Translation config25                                       |
| 5.1.2. Color augmentation config25                                  |
| 5.1.2.1. Hue saturation config26                                    |
| 5.1.2.2. Brightness config27                                        |
| 5.1.2.3. Contrast config27                                          |
| 5.1.3. Dataset config                                               |
| 5.1.4. Blur config                                                  |
| 5.2. Running the augmentor tool                                     |
| Chapter 6. Preparing input data structure                           |
| 6.1. Data input for classification31                                |
| 6.2. Data input for object detection31                              |
| 6.2.1. KITTI file format                                            |
| 6.2.2. Label files                                                  |
| 6.2.3. Sequence mapping file34                                      |
| 6.3. Conversion to TFRecords                                        |
| 6.3.1. Configuration file for dataset converter                     |
| 6.3.2. Sample usage of the dataset converter tool                   |
| Chapter 7. Creating an experiment spec file40                       |
| 7.1. Specification file for classification40                        |
| 7.2. Specification file for DetectNet_v241                          |
| 7.2.1. Model config                                                 |
| 7.2.2. BBox ground truth generator                                  |
| 7.2.3. Post processor                                               |
| 7.2.4. Cost function                                                |
| 7.2.5. Trainer                                                      |
| 7.2.6. Augmentation module58                                        |
| 7.2.7. Configuring the evaluator                                    |

| 7.2.8. Dataloader                       | 69  |
|-----------------------------------------|-----|
| 7.2.9. Specification file for inference |     |
| 7.2.9.1. Inferencer                     | 70  |
| 7.2.9.2. TLT_Config                     | 74  |
| 7.2.9.3. Bbox handler                   | 74  |
| 7.3. Specification file for FasterRCNN  | 78  |
| 7.3.1. Network config                   | 82  |
| 7.3.2. Training Configuration           |     |
| 7.4. Specification file for SSD         |     |
| 7.4.1. Training config                  | 104 |
| 7.4.2. Evaluation config                | 105 |
| 7.4.3. NMS config                       | 105 |
| 7.4.4. Augmentation config              | 106 |
| 7.4.5. Dataset config                   | 106 |
| 7.4.6. SSD config                       | 106 |
| 7.5. Specification file for DSSD        | 110 |
| 7.5.1. Training config                  | 112 |
| 7.5.2. Evaluation config                | 113 |
| 7.5.3. NMS config                       | 113 |
| 7.5.4. Augmentation config              |     |
| 7.5.5. Dataset config                   | 114 |
| 7.5.6. DSSD config                      | 114 |
| 7.6. Specification file for RetinaNet   | 121 |
| 7.6.1. Training config                  | 123 |
| 7.6.2. Evaluation config                | 124 |
| 7.6.3. NMS config                       | 124 |
| 7.6.4. Augmentation config              | 125 |
| 7.6.5. Dataset config                   | 125 |
| 7.6.6. RetinaNet config                 | 125 |
| 7.7. Specification file for YOLOv3      |     |
| 7.7.1. Training config                  | 132 |
| 7.7.2. Evaluation config                | 133 |
| 7.7.3. NMS config                       | 133 |
| 7.7.4. Augmentation config              | 134 |
| 7.7.5. Dataset config                   | 134 |
| 7.7.6. YOLOv3 config                    | 134 |
| 7.8. Specification file for RetinaNet   | 137 |
| 7.8.1. Training config                  | 138 |
| 7.8.2. Evaluation config                | 140 |
| 7.8.3. NMS config                       |     |
| 7.8.4. Augmentation config              | 141 |
| 7.8.5. Dataset config                   | 141 |
| 7.9. Specification file for MaskRCNN    | 141 |

| 7.9.1. MaskRCNN config                            | 149 |
|---------------------------------------------------|-----|
| 7.9.2. Data config                                | 151 |
| Chapter 8. Training the model                     | 153 |
| 8.1. Quantization Aware Training                  | 153 |
| 8.2. Automatic Mixed Precision                    | 154 |
| 8.3. Training a classification model              | 154 |
| 8.4. Training a DetectNet_v2 model                | 155 |
| 8.5. Training a FasterRCNN model                  | 156 |
| 8.6. Training an SSD model                        | 157 |
| 8.7. Training a DSSD model                        | 157 |
| 8.8. Training a YOLOv3 model                      | 158 |
| 8.9. Training a RetinaNet model                   | 158 |
| 8.10. Training a MaskRCNN model                   | 159 |
| Chapter 9. Evaluating the model                   | 160 |
| 9.1. Evaluating a classification model            | 161 |
| 9.2. Evaluating a DetectNet_v2 model              | 161 |
| 9.3. Evaluating a FasterRCNN model                | 163 |
| 9.4. Evaluating an SSD model                      | 164 |
| 9.5. Evaluating a DSSD model                      | 164 |
| 9.6. Evaluating a YOLOv3 model                    | 165 |
| 9.7. Evaluating a RetinaNet model                 | 165 |
| 9.8. Evaluating a MaskRCNN model                  | 165 |
| Chapter 10. Using inference on a model            | 166 |
| 10.1. Running inference on a classification model | 166 |
| 10.2. Running inference on a DetectNet_v2 model   | 167 |
| 10.3. Running inference on a FasterRCNN model     | 167 |
| 10.4. Running inference on an SSD model           | 168 |
| 10.5. Running inference on a DSSD model           | 169 |
| 10.6. Running inference on a YOLOv3 model         | 169 |
| 10.7. Running inference on a RetinaNet model      | 170 |
| 10.8. Running inference on a MaskRCNN model       | 171 |
| Chapter 11. Pruning the model                     | 173 |
| Chapter 12. Exporting the model                   | 175 |
| Chapter 13. Deploying to DeepStream               | 181 |
| 13.1. TensorRT Open Source Software (OSS)         | 182 |
| 13.2. Generating an engine using tlt-converter    | 185 |
| 13.3. Integrating the model to DeepStream         | 188 |
| 13.3.1. Integrating a Classification model        | 189 |
| 13.3.2. Integrating a DetectNet_v2 model          | 191 |
| 13.3.3. Integrating an SSD model                  | 194 |
| 13.3.4. Integrating a FasterRCNN model            | 197 |
| 13.3.5. Integrating a YOLOv3 model                | 200 |
| 13.3.6. Integrating a DSSD model                  | 203 |

| 13.3.7. | Integrating a RetinaNet model    | 206 |
|---------|----------------------------------|-----|
| 13.3.8. | Integrating Purpose-built models | 208 |
| 13.3.9. | Integrating a MaskRCNN model     | 210 |

# Chapter 1. OVERVIEW

"**Transfer learning**" is the process of transferring learned features from one application to another. It is a commonly used training technique where you use a model trained on one task and re-train to use it on a different task. It works surprisingly well since a lot of the early layers in a neural network are primarily used to identify outlines, curves, and other features in an image. This can easily be transferred to other domains. An example would be if you want to identify different breeds of dogs, but you only have few images per breed. So, what you can do is take a model that was trained on recognizing animals and apply transfer learning to train the model to recognize breeds of dogs with your own images of dogs. Features to recognize animals can be transferred over for your use case.

Transfer learning is very useful when data collection and annotation is difficult or expensive. With transfer learning, less data is required to train accurately as compared to if you were to train from scratch. This reduces the overall training time and cost. Because you are running over a smaller dataset, you can train quicker and minimize the cost of collecting and annotating data. To learn more about transfer learning, read this <u>blog</u>.

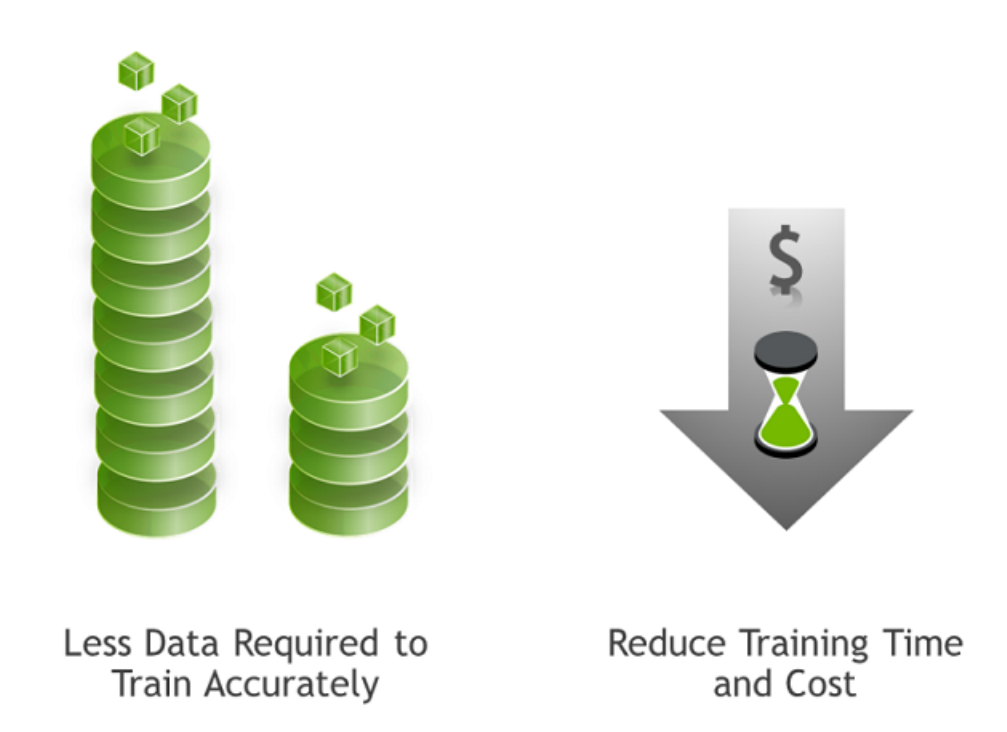

#### **NVIDIA Transfer Learning Toolkit**

NVIDIA <u>Transfer Learning Toolkit</u> (TLT) is a simple, easy-to-use training toolkit that requires minimal to zero coding to create vision AI models using the user's own data. Using TLT users can transfer learning from NVIDIA pre-trained models to your own model. Users can add new classes to an existing pre-trained model, or they can re-train the model to adapt to their use case. Users can use model pruning capability to reduce the overall size of the model.

Getting started with TLT is very easy. Training AI models using TLT does not require expertise in AI or deep learning. Users with basic knowledge of deep learning, can get started building their own custom models using a simple spec file and pre-trained model.

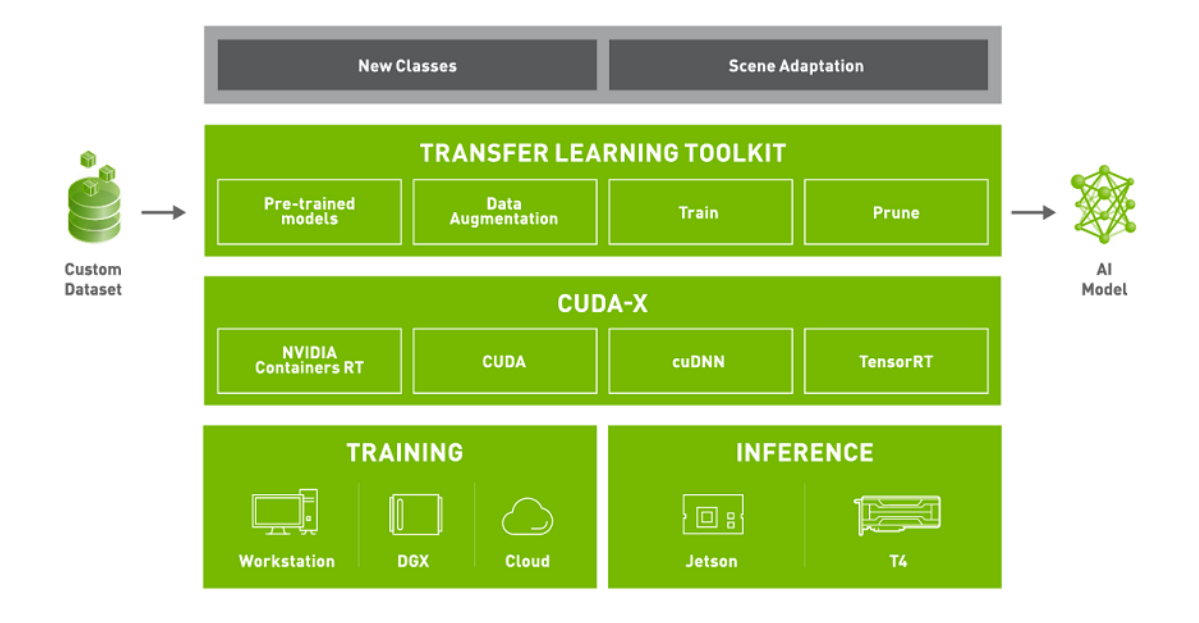

Transfer Learning Toolkit is a simplified toolkit where users start with our pre-trained models and their own custom dataset. Transfer learning toolkit is available in a docker container that can be <u>downloaded from NGC</u>, NVIDIA GPU cloud registry. The container comes with all the dependencies required to train. For more information about TLT requirements and installation, see TLT requirements and installation. The pre-trained models can also be downloaded from NGC. The toolkit consists of a command line interface (CLI) that can be run from the Jupyter notebooks, which are packaged inside the docker container. TLT consists of a few simple commands such as data augmentation, training, pruning and model export. The output of TLT is a trained model that can be deployed for inference on NVIDIA edge devices using<u>DeepStream</u> and<u>TensorRT</u>.

TLT builds on top of CUDA-X stack which contains all the lower level NVIDIA libraries. These are NVIDIA container RT for GPU acceleration from within the containers, CUDA and cuDNN for a lot of DL operations and TensorRT for generating TensorRT compatible models for deployment. TensorRT is NVIDIA's inference runtime which optimizes the runtime model based on the targeted hardware. The models that are generated with TLT are completely accelerated with TensorRT, so users can expect maximum inference performance without any extra effort.

TLT is designed to run on x86 systems with a NVIDIA GPU such as a GPU-powered workstation or a DGX system or can be run in any cloud with a NVIDIA GPU. For inference, models can be deployed on any edge device such as the embedded Jetson platform or in data center GPUs like T4.

Model pruning is one of the key differentiators for TLT. Pruning means removing nodes in the neural network which contribute less to the overall accuracy of the model. With pruning, users can reduce the overall size of the model significantly which results in much lower memory footprint and higher inference throughput, which are very important for edge deployment. The graph below shows the performance gain from going from an unpruned model to a pruned model on NVIDIA T4. TrafficCamNet,

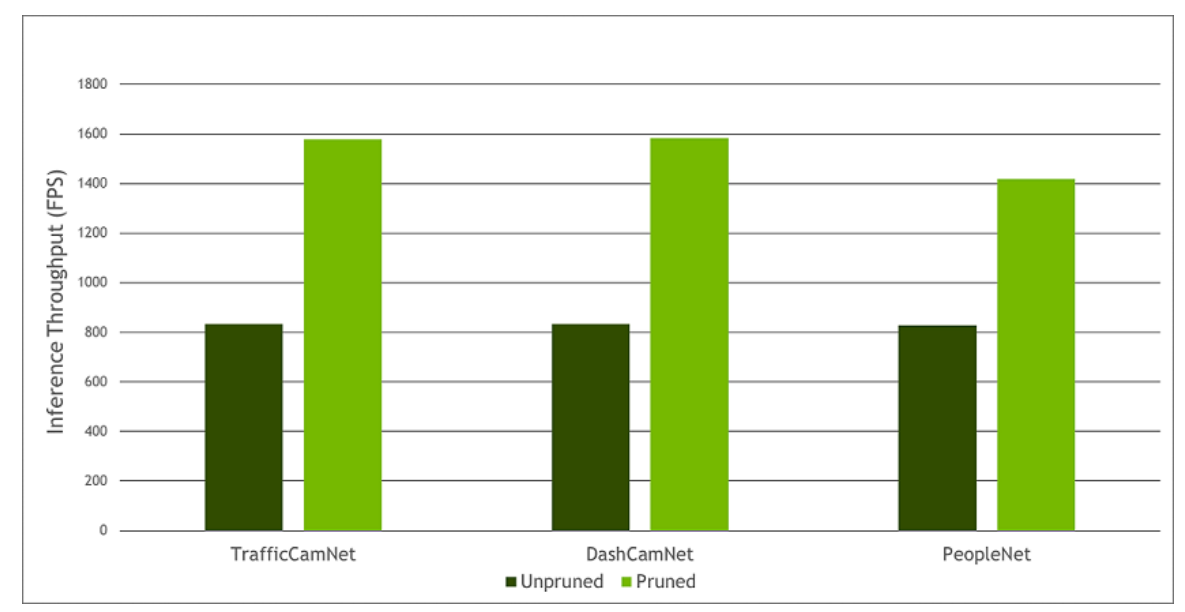

DashCamNet and PeopleNet are 3 of the custom pre-trained models that are available with NGC. More on these models below.

#### **Pre-trained models**

There are 2 types of pre-trained models that users can start with. One is the purposebuilt pre-trained models. These are highly accurate models that are trained on millions of objects for a specific task. The other type of models are meta-architecture vision models. The pre-trained weights for these models merely act as a starting point to build more complex models. These pre-trained weights are trained on Open image dataset and they provide a much better starting point for training versus starting from scratch or starting from random weights. With the latter choice, users can choose from 80+ permutations of model architecture and backbone. See the illustration below.

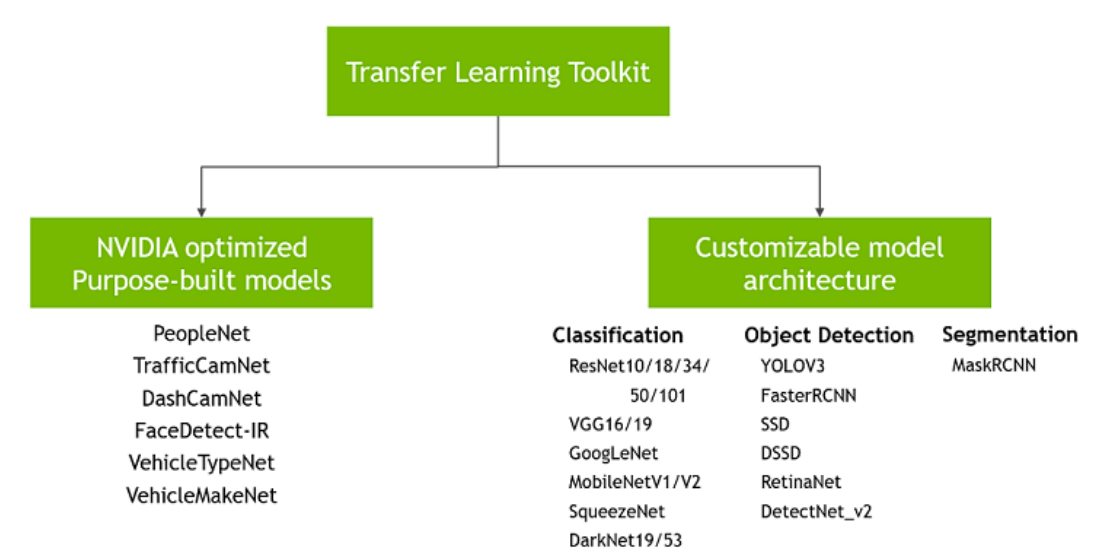

The purpose-built models are built for high accuracy and performance. These models can be deployed out of the box for applications in smart city or smart places or can also be used to re-train with user's own data. All 6 models are trained on millions of objects

and can achieve more than 80% accuracy on our test data. More information about each of these models is available in<u>Purpose built models</u> or in the individual model cards. Typical use cases and some model KPIs are provided in the table below.<u>PeopleNet</u> can be used for detecting and counting people in smart buildings, retail, hospitals, etc. For smart traffic applications,<u>TrafficCamNet</u> and<u>DashCamNet</u> can be used to detect and track vehicles on the road.

| Model Name            | Network<br>Architecture      | Number of classes | Accuracy | Use Case                                                         |
|-----------------------|------------------------------|-------------------|----------|------------------------------------------------------------------|
| TrafficCamNet         | DetectNet_v2-<br>ResNet18    | 4                 | 83.5%    | Detect and track cars.                                           |
| PeopleNet             | DetectNet_v2-<br>ResNet18/34 | 3                 | 84%      | People counting,<br>heatmap<br>generation, social<br>distancing. |
| <u>DashCamNet</u>     | DetectNet_v2-<br>ResNet18    | 4                 | 80%      | Identify objects<br>from a moving<br>object.                     |
| FaceDetectIR          | DetectNet_v2-<br>ResNet18    | 1                 | 96%      | Detect face in a<br>dark environment<br>with IR camera.          |
| <u>VehicleMakeNet</u> | ResNet18                     | 20                | 91%      | Classifying car models.                                          |
| <u>VehicleTypeNet</u> | ResNet18                     | 6                 | 96%      | Classifying type<br>of cars as coupe,<br>sedan, truck, etc.      |

In the architecture specific models bucket, users can train an image classification model, an object detection model or an instance segmentation model. For classification, users can train using one of 13 available architectures such as ResNet, VGG, MobileNet, GoogLeNet, SqueezeNet or DarkNet architecture. For object detection tasks, users can choose from wildly popular YOLOV3, FasterRCNN, SSD as well as RetinaNet, DSSD and NVIDIA's own DetectNet\_v2 architecture. Finally, for instance segmentation, users can use the MaskRCNN architecture. This gives users the flexibility and control to build AI models for any number of applications, from smaller light weight models for edge GPUs to larger models for more complex tasks. For all the permutations and combinations, see the table below and see Supported model architectures.

|                           | Image<br>Classification | Object Detection |              |              |              |              |              | Instance<br>Segmentation |
|---------------------------|-------------------------|------------------|--------------|--------------|--------------|--------------|--------------|--------------------------|
|                           |                         | DetectNet_V2     | FasterRCNN   | SSD          | YOLOV3       | RetinaNet    | DSSD         | MaskRCNN                 |
| ResNet<br>10/18/34/50/101 | ~                       | ~                | ~            | × .          | ~            | ~            | ~            | ~                        |
| VGG16/19                  | ~                       | ~                | $\sim$       | $\sim$       | ~            | $\sim$       | ~            |                          |
| GoogLeNet                 | ~                       | ~                | $\sim$       | ~            | ~            | $\checkmark$ | $\sim$       |                          |
| MobileNet V1/V2           | ~                       | ~                | $\checkmark$ | $\checkmark$ | <b>~</b>     | <b>~</b>     | ~            |                          |
| SqueezeNet                | ~                       | ~                |              | $\checkmark$ | $\checkmark$ | $\checkmark$ | $\checkmark$ |                          |
| DarkNet 19/53             | ~                       | ~                | ~            | $\checkmark$ | ~            | ~            | $\checkmark$ |                          |

#### **TLT workflow**

The goal of TLT is to train and fine-tune a model using the user's own dataset. In the workflow diagram shown below, a user typically starts with a pre-trained model from NGC; either the highly accurate purpose-built model or just the pre-trained weights of the architecture of their choice. The other input is the user's own dataset. The dataset is fed into the data converter, which can augment the data while training to introduce variations in the dataset. This is very important in training as the data variation improves the overall quality of the model and prevents overfitting. Users can also do offline augmentation with TLT, where the dataset is augmented before training. More information about offline augmentation is provided in Augmenting a dataset.

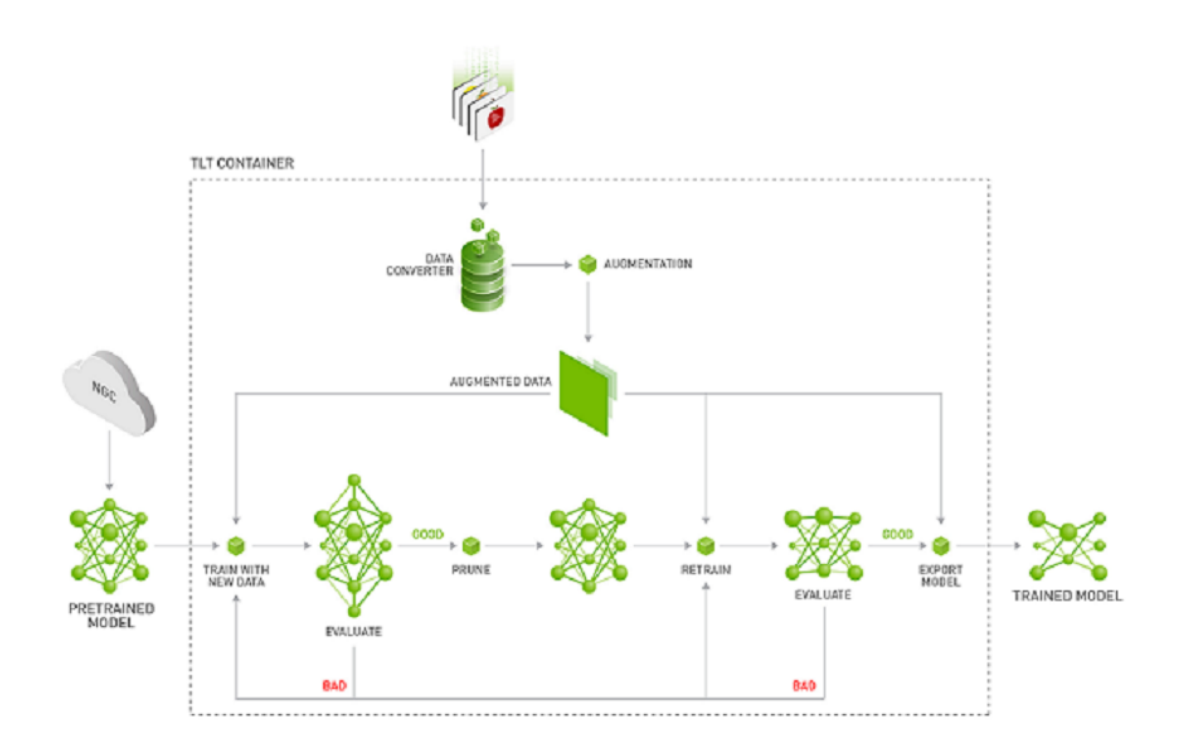

Once the dataset is prepared and augmented, the next step in the training process is to start training. The training hyperparameters are chosen through the spec file. To learn about all the knobs that users can tune, see Creating an experiment spec file. After the first training phase, users evaluate the model against a test set to see how the model works on the data it has never seen before. Once the model is deemed accurate, the next step is model pruning. If accuracy is not as expected, then the user might have to tune some hyperparameters and re-train. Training is a very iterative process, so you might have to try a few times before converging on the right model.

In model pruning, TLT will algorithmically remove neurons from the neural network which does not contribute significantly to the overall accuracy. The model pruning step will inadvertently reduce the accuracy of the model. So after pruning, the next step is to re-train the model on the same dataset to recover the lost accuracy. After re-train, the user will evaluate the model on the same test set. If the accuracy is back to what was before pruning, then the user can move to the model export step. At this point, the user feels confident in accuracy of the model as well as inference performance. The exported model will be in '.etlt' format which can be deployed directly on any NVIDIA GPU using DeepStream and TensorRT. In the export step, users can optionally generate an INT8 calibration cache that quantizes the floating-point weights to integer. Running inference at INT8 precision can provide more than 2x performance over FP16 or FP32 precision without sacrificing the accuracy of the model. To learn more about model export and deployment, see Exporting the model and Deploying to DeepStream.

To learn more about how to use TLT, read the technical blogs which provide step-bystep guide to training with TLT:

- Learn to Train with PeopleNet and other pre-trained model using TLT
- Learn how to trainInstance segmentation model using MaskRCNN with TLT
- Learn how to improve INT8 accuracy using<u>Quantization aware training(QAT) with</u> <u>TLT</u>

Use the Transfer Learning Toolkit to perform these tasks:

- Download the model Download pre-trained models.
- Prepare the dataset Evaluate models for target predictions.
- Train the model Train or re-train data to create and refine models.
- Evaluate the model Evaluate models for target predictions.
- Prune the model Prune models to reduce size.
- Export the model Export models for TensorRT inference.

# Chapter 2. TRANSFER LEARNING TOOLKIT REQUIREMENTS AND INSTALLATION

Using the Transfer Learning Toolkit requires the following:

#### Hardware Requirements

#### Minimum

- 4 GB system RAM
- 4 GB of GPU RAM
- Single core CPU
- ► 1 NVIDIA GPU
- ▶ 50 GB of HDD space

#### Recommended

- 32 GB system RAM
- ► 32 GB of GPU RAM
- ► 8 core CPU
- ► 1 NVIDIA V100 GPU
- ▶ 100 GB of SSD space

Currently TLT is not supported on GA-100 GPU's.

#### Software Requirements

- Ubuntu 18.04 LTS
- ▶ NVIDIA GPU Cloud account and API key https://ngc.nvidia.com/
- docker-ce installed, https://docs.docker.com/install/linux/docker-ce/ubuntu/
- Nvidia docker installed, instructions at https://github.com/NVIDIA/nvidia-docker

▶ NVIDIA GPU driver v410.xx or above

DeepStream 5.0 - NVIDIA SDK for IVA inference https://developer.nvidia.com/ deepstream-sdk is recommended.

#### **Installation Prerequisites**

- ► Install Docker. See: https://www.docker.com/.
- NVIDIA GPU driver v410.xx or above. Download from https://www.nvidia.com/ Download/index.aspx?lang=en-us.
- ► Install NVIDIA Docker from: https://github.com/NVIDIA/nvidia-docker.

#### Get an NGC API key

- NVIDIA GPU Cloud account and API key https://ngc.nvidia.com/
  - 1. Go to NGC and click the **Transfer Learning Toolkit** container in the **Catalog** tab. This message is displayed, **Sign in to access the PULL feature of this repository**.
  - 2. Enter your email address and click Next or click Create an Account.
  - 3. Choose your **organization** when prompted for Organization/Team.
  - 4. Click Sign In.
  - 5. Select the **Containers** tab on the left navigation pane and click the **Transfer Learning Toolkit** tile.

#### Download the docker container

- Execute docker login nvcr.io from the command line and enter these login credentials:
  - Username: \$oauthtoken
  - Password: YOUR\_NGC\_API\_KEY
- Execute docker pull nvcr.io/nvidia/tlt-streamanalytics:<version>

## 2.1. Installation

The Transfer Learning Toolkit (TLT) is available to download from the NGC. You must have an NGC account and an API key associated with your account. See the Installation Prerequisites section in Chapter 2 for details on creating an NGC account and obtaining an API key.

## 2.1.1. Running the Transfer Learning Toolkit

Use this procedure to run the Transfer Learning Toolkit.

Run the toolkit: Run the toolkit using this command. The docker starts in the / workplace folder by default.

```
docker run --runtime=nvidia -it nvcr.io/nvidia/tlt-
streamanalytics:<version> /bin/bash
```

Access local directories: To access local directories from inside the docker you need to mount them in the docker. Use this option, -v <source\_dir>:<mount\_dir>, to mount local directories in the docker. For example the command to run the toolkit mounting the /home/<username>/tlt-experiments directory in your disk to the /workspace/tlt-experiments in docker would be:

```
docker run --runtime=nvidia -it -v /home/<username>/tlt-experiments:/
workspace/tlt-experiments nvcr.io/nvidia/tlt-streamanalytics:<version> /bin/
bash
```

It is useful to mount separate volumes for the dataset and the experiment results so that they persist outside of the docker. In this way the data is preserved after the docker is closed. Any data that is generated to, or referred from a directory inside the docker, will be lost if it is not either copied out of the docker, or written to or read from volumes outside of the docker.

Use the examples: Examples of DetectNet\_v2, SSD, DSSD, RetinaNet, YOLOv3 and FasterRCNN with ResNet18 backbone for detecting objects that are available as Jupyter Notebooks. To run the examples that are available, enable the jupyter notebook included in the docker to run in your browser:

```
docker run --runtime=nvidia -it -v /home/<username>/tlt-experiments:/
workspace/tlt-experiments -p 8888:8888 nvcr.io/nvidia/tlt-
streamanalytics:<version>
```

Go to the examples folder: cd examples/

Execute this command from inside the docker to start the jupyter notebook:

jupyter notebook --ip 0.0.0.0 --allow-root

Copy and paste the link produced from this command into your browser to access the notebook. The /workspace/examples folder will contain a demo notebook.

For all the detector notebooks, the tlt-train tool does not support training on images of multiple resolutions, or resizing images during training. All of the images must be resized offline to the final training size and the corresponding bounding boxes must be scaled accordingly.

## 2.1.2. Downloading the models

The Transfer Learning Toolkit docker gives you access to a repository of pretrained models that can serve as a starting point when training deep neural networks. These models are hosted on the NGC. The TLT docker interfaces with NGC via the NGC Catalog CLI. More information about the NGC Catalog CLI is available here: https://docs.nvidia.com/ngc/ngc-catalog-cli-user-guide/index.html". Please follow the instructions given here to configure the NGC CLI and download the models.

#### Configure the NGC API key

Using the NGC API Key obtained in Transfer Learning Toolkit Requirements and Installation, configure the enclosed ngc cli by executing this command and following the prompts:

#### ngc config set

#### Getting a list of models

Use this command to get a list of models that are hosted in the NGC model registry: ngc registry model list <model\_glob\_string>

Here is an example of using this command:

ngc registry model list nvidia/tlt\_pretrained\_\*

All our classification models have names based on this template nvidia/ tlt\_pretrained\_classification:<template>.

#### Downloading a model

Use this command to download the model you have chosen from the NGC model registry:

ngc registry model download-version <ORG/model\_name:version> -dest
<path\_to\_download\_dir>

For example, use this command to download the resnet 18 classification model to the **\$USER EXPERIMENT DIR** directory.

```
ngc registry model download-version
nvidia/tlt_pretrained_classification:resnet18 --dest
$USER_EXPERIMENT_DIR/pretrained_resnet18
```

# Chapter 3. SUPPORTED MODEL ARCHITECTURE

Transfer Learning Toolkit supports image classification, 6 object detection architectures, including: **YOLOV3**, **FasterRCNN**, **SSD**, **DSSD**, **RetinaNet**, and **DetectNet\_v2** and 1 instance segmentation architecture, namely **MaskRCNN**. In addition, there are 13 classification backbones supported by TLT. For a complete list of all the permutations that are supported by TLT, please see the matrix below:

|                    | Image Object Detection<br>Classification |           |                     |      |        | Instance<br>Segmentatio |      |          |
|--------------------|------------------------------------------|-----------|---------------------|------|--------|-------------------------|------|----------|
| Backbone           |                                          | DetectNet | _ <b>₽</b> asterRCN | NSSD | YOLOV3 | RetinaNet               | DSSD | MaskRCNN |
| ResNet10/          | 1 <b>8/e3</b> 4/50/10                    | )¶es      | Yes                 | Yes  | Yes    | Yes                     | Yes  | Yes      |
| VGG<br>16/19       | Yes                                      | Yes       | Yes                 | Yes  | Yes    | Yes                     | Yes  |          |
| GoogLeNet          | Yes                                      | Yes       | Yes                 | Yes  | Yes    | Yes                     | Yes  |          |
| MobileNet<br>V1/V2 | Yes                                      | Yes       | Yes                 | Yes  | Yes    | Yes                     | Yes  |          |
| SqueezeNe          | t Yes                                    | Yes       | No                  | Yes  | Yes    | Yes                     | Yes  |          |
| DarkNet<br>19/53   | Yes                                      | Yes       | Yes                 | Yes  | Yes    | Yes                     | Yes  |          |

#### **Model Requirements**

#### Classification

- ► Input size: 3 \* H \* W (W, H >= 16)
- Input format: JPG, JPEG, PNG

Classification input images do not need to be manually resized. The input dataloader resizes images as needed.

#### **Object Detection**

DetectNet\_v2

- Input size: C \* W \* H (where C = 1 or 3, W > =480, H >=272 and W, H are multiples of 16)
- Image format: JPG, JPEG, PNG
- Label format: KITTI detection

The tlt-train tool does not support training on images of multiple resolutions, or resizing images during training. All of the images must be resized offline to the final training size and the corresponding bounding boxes must be scaled accordingly.

#### FasterRCNN

- ► Input size: C \* W \* H (where C = 1 or 3; W > =160; H >=160)
- ▶ Image format: JPG, JPEG, PNG
- Label format: KITTI detection

The tlt-train tool does not support training on images of multiple resolutions, or resizing images during training. All of the images must be resized offline to the final training size and the corresponding bounding boxes must be scaled accordingly.

#### SSD

- ► Input size: C \* W \* H (where C = 1 or 3, W >= 128, H >= 128, W, H are multiples of 32)
- Image format: JPG, JPEG, PNG
- Label format: KITTI detection

The tlt-train tool does not support training on images of multiple resolutions, or resizing images during training. All of the images must be resized offline to the final training size and the corresponding bounding boxes must be scaled accordingly.

#### DSSD

- ► Input size: C \* W \* H (where C = 1 or 3, W >= 128, H >= 128, W, H are multiples of 32)
- Image format: JPG, JPEG, PNG
- Label format: KITTI detection

The tlt-train tool does not support training on images of multiple resolutions, or resizing images during training. All of the images must be resized offline to the final training size and the corresponding bounding boxes must be scaled accordingly.

#### YOLOv3

- ▶ Input size: C \* W \* H (where C = 1 or 3, W >= 128, H >= 128, W, H are multiples of 32)
- Image format: JPG, JPEG, PNG
- Label format: KITTI detection

The tlt-train tool does not support training on images of multiple resolutions, or resizing images during training. All of the images must be resized offline to the final training size and the corresponding bounding boxes must be scaled accordingly.

#### RetinaNet

- ► Input size: C \* W \* H (where C = 1 or 3, W >= 128, H >= 128, W, H are multiples of 32)
- Image format: JPG, JPEG, PNG
- Label format: KITTI detection

The tlt-train tool does not support training on images of multiple resolutions, or resizing images during training. All of the images must be resized offline to the final training size and the corresponding bounding boxes must be scaled accordingly.

#### **Instance Segmentation**

#### MaskRCNN

- ► Input size: C \* W \* H (where C = 3, W > =128, H >=128 and W, H are multiples of 32)
- Image format: JPG
- Label format: COCO detection

#### Training

The TLT container contains Jupyter notebooks and the necessary spec files to train any network combination. The pre-trained weight for each backbone is provided on NGC. The pre-trained model is trained on Open image dataset. The pre-trained weights provide a great starting point for applying transfer learning on your own dataset.

To get started, first choose the type of model that you want to train, then go to the appropriate model card on NGC and then choose one of the supported backbones.

| Model to train       | NGC model card             | Supported Backbone                                                                                                    |
|----------------------|----------------------------|----------------------------------------------------------------------------------------------------|
| YOLOv3               | TLT object detection       | resnet10, resnet18, resnet34,                                                                                                    |
| SSD                  |                            | vgg19, googlenet, mobilenet_v1,                                                                                                    |
| FasterRCNN           |                            | mobilenet_v2, squeezenet,                                                                                                    |
| RetinaNet            |                            |                                                                                                    |
| DSSD                 |                            |                                                                                                    |
| DetectNet_v2         | TLT DetectNet_v2 detection | resnet10, resnet18, resnet34,<br>resnet50, resnet101, vgg16,<br>vgg19, googlenet, mobilenet_v1,<br>mobilenet_v2, squeezenet,<br>darknet19, darknet53 |
| MaskRCNN             | TLT instance segmentation  | resnet10, resnet18, resnet34,<br>resnet50, resnet101                                                                                                 |
| Image Classification | TLT image classification   | resnet10, resnet18, resnet34,<br>resnet50, resnet101, vgg16,<br>vgg19, googlenet, mobilenet_v1,<br>mobilenet_v2, squeezenet,<br>darknet19, darknet53 |

Once you pick the appropriate pre-trained model, follow the TLT workflow to take your dataset and pre-trained model and export a tuned model that is adapted to your use case. Chapters 4 to 11 walks through all the steps in training.

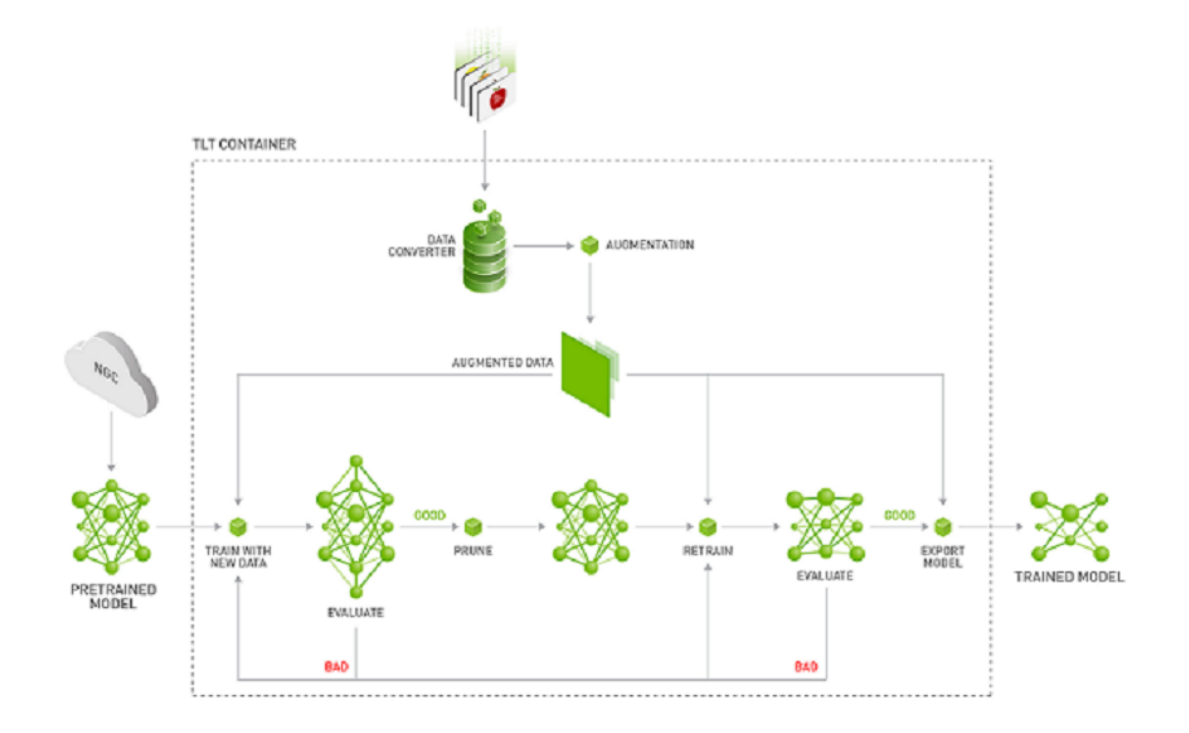

#### Deployment

You can deploy your trained model on any edge device using DeepStream and TensorRT. See <u>Deploying to DeepStream</u> for deployment instructions.

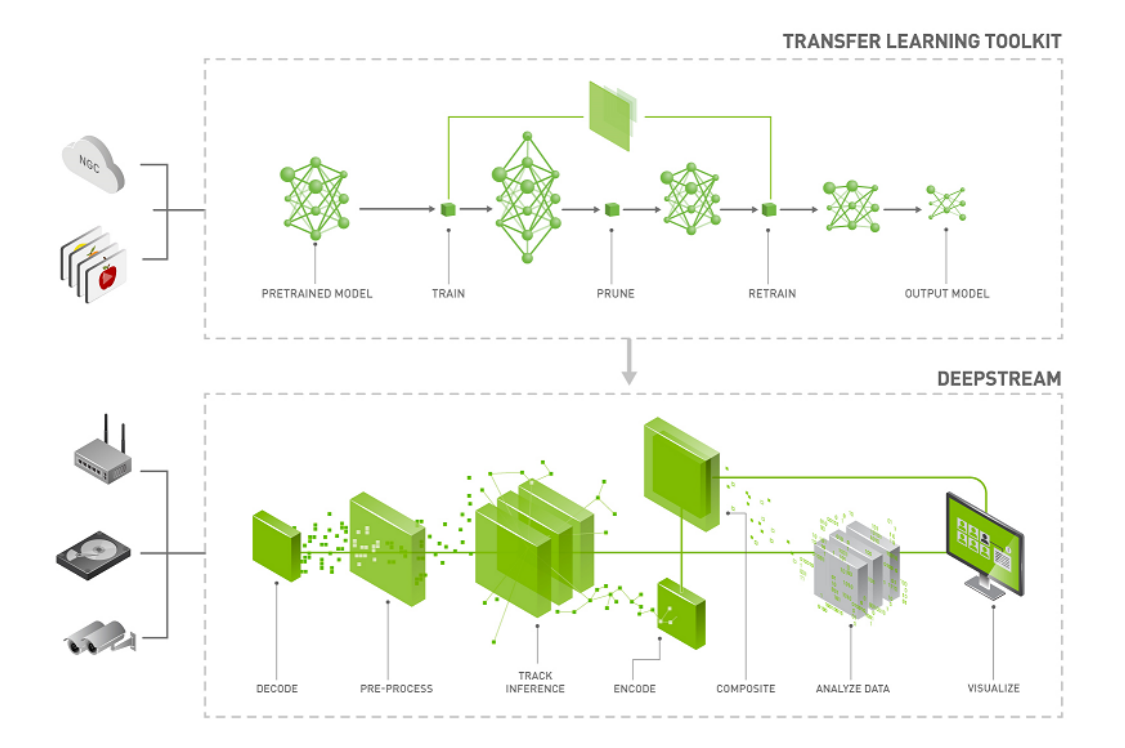

# Chapter 4. PURPOSE-BUILT MODELS

The purpose-built AI models are primarily built for applications in smart cities, parking management, smart buildings and are trained on millions of images. Both unpruned and pruned versions of these models are available on NGC. The unpruned models are used with TLT to re-train with your dataset. On the other hand, pruned models are deployment ready that allows you to directly deploy on your edge device. In addition, the pruned model also contains a calibration table for INT8 precision. The pruned INT8 model will provide the highest inference throughput.

| Model Name     | Network Architecture  | Number of classes | Accuracy |
|----------------|-----------------------|-------------------|----------|
| TrafficCamNet  | DetectNet_v2-ResNet18 | 4                 | 83.5%    |
| PeopleNet      | DetectNet_v2-ResNet34 | 3                 | 84%      |
|                | DetectNet_v2-ResNet18 | 3                 | 80%      |
| DashCamNet     | DetectNet_v2-ResNet18 | 4                 | 80%      |
| FaceDetect-IR  | DetectNet_v2-ResNet18 | 1                 | 96%      |
| VehicleMakeNet | ResNet18              | 20                | 91%      |
| VehicleTypeNet | ResNet18              | 6                 | 96%      |

The table below shows the network architecture and accuracy measured on our dataset.

#### Training

The PeopleNet, TrafficCamNet, DashCamNet and FaceDetect-IR are detection models based on DetectNet\_v2 and either ResNet18 or ResNet34 backbone. To re-train these models with your data, use the unpruned model from NGC and follow the DetectNet\_v2 object detection training guidelines from chapters Preparing input data structure to Exporting the model. The entire training workflow is given in the prior section.

The VehicleMakeNet and VehicleTypeNet are classification models based on the ResNet18 backbone. To re-train these models, use the unpruned model from NGC and follow the Image classification training guideline from chapters Preparing input data structure to Exporting the model.

#### Deployment

You can deploy your own trained or the provided pruned model on any edge device using DeepStream. The deployment instructions are provided in Deploying to DeepStream.

#### TrafficCamNet

TrafficCamNet is a 4-class object detection network built on NVIDIA's detectnet\_v2 architecture with ResNet18 as the backbone feature extractor. It's trained on 544x960 RGB images to detect cars, persons, road signs and two wheelers. The dataset contains images from real traffic intersections from cities in the US (at about 20ft vantage point). This model is trained to overcome the problem of separating a line of cars as they come to stop at a red traffic light or a stop sign. This model is ideal for smart city applications, where you want to count the number of cars on the road and understand flow of traffic.

#### PeopleNet

PeopleNet is a 3-class object detection network built on NVIDIA's detectnet\_v2 architecture with ResNet34 as the backbone feature extractor. It's trained on 544x960 RGB images to detect person, bag, and face. Several million images of both indoor and outdoor scenes were labeled in-house to adapt to a variety of use cases, such as airports, shopping malls and retail stores. This dataset contains images from various vantage points. PeopleNet can be used for smart places or building applications where you need to accurately count people in a crowded environment for security or higher level business insights.

#### DashCamNet

DashCamNet is a 4-class object detection network built on NVIDIA's detectnet\_v2 architecture with ResNet18 as the backbone feature extractor. It's trained on 544x960 RGB images to detect cars, pedestrians, traffic signs and two wheelers. The training data for this network contains real images collected, annotated and curated in-house from different dashboard cameras in cars at about 4-5ft height in vantage point. Unlike the other models the camera in this case is moving. The use case for this model is to identify objects from a moving object, which can be a car or a robot.

#### FaceDetect-IR

FaceDetect\_IR is a single class face detection network built on NVIDIA's detectnet\_v2 architecture with ResNet18 as the backbone feature extractor. The model is trained on 384x240x3 IR (infrared) images augmented with synthetic noises and is trained for use cases where the person's face is close to the camera, such as a laptop camera during video conferencing or a camera placed inside a vehicle to observe a distracted driver. When infrared illuminators are used this model can continue to work even when visible light conditions are considered too dark for normal color cameras.

#### VehicleMakeNet

VehicleMakeNet is a classification network based on ResNet18, which aims to classify car images of size 224 x 224. This model can identify 20 popular car makes. VehicleMakeNet is generally cascaded with DashCamNet or TrafficCamNet for smart city applications. For example, DashCamNet or TrafficCamNet acts as a primary detector, detecting the objects of interest and for each detected car the VehicleMakeNet acts as a secondary classifier determining the make of the car. Businesses such as smart

parking or gas stations can use the insights of the make of vehicles to understand their customers.

#### VehicleTypeNet

VehicleTypeNet is a classification network based on ResNet18, which aims to classify cropped vehicle images of size 224 x 224 into 6 classes: Coupe, Large Vehicle, Sedan, SUV, Truck, and Vans. The typical use case for this model is in smart city applications such as smart garage or toll booth, where you can charge based on size of the vehicle.

# Chapter 5. AUGMENTING A DATASET

Training a deep neural network can be a daunting task, and the most important component of training a model is the data. Acquiring curated and annotated dataset can be a very tiring and manual process, involving thousands of man hours of painstaking labelling. In spite of planning and collecting data, it is very difficult to estimate all the corner cases that a network may go through, and repeating the process of collecting the missing data and annotating is very expensive and has long turnover times.

Online augmentation in the training data loader is a good way to increase the variation in the dataset. However, the augmented data is generated randomly based on the distribution the data loader follows when sampling the data and in order to achieve good accuracy, the model may need to be trained for a long time. Inorder to circumvent this and generate a dataset with the required augmentations and give control to the user, TLT provides an offline augmentation tool called tlt-augment. Offline augmentation can dramatically increase the size of the dataset when collecting and labeling data is expensive or not possible. The tlt-augment tools provides several custom GPU accelerated augmentation routines categorized into:

- 1. Spatial augmentation
- 2. Color space augmentation
- 3. Image Blur

Spatial augmentation comprises routines where data is augmented in space. The following spatial augmentation operations are supported in TLT.

- 1. Rotate
- 2. Resize
- 3. Translate
- 4. Shear
- 5. Flip

Color space augmentation comprises routines where the image data is augmented in the color space. The following color augmentations operators are supported.

- 1. Hue Rotation
- 2. Brightness offset
- 3. Contrast shift

Along with the above mentioned augmentation operations **tlt-augment** also enables use to blur images, using a Gaussian blur operator. More information about the operation is described in Blur config.

All augmentation routines currently provided with tlt-augment are supported only for an object detection dataset. The spatial augmentation routines are applied to the images as well as the labelled data coordinates, while the color augmentation routines and channel-wise blue operator is applied only to images as the object labels are not affected. The sample workflow of using tlt-augment is as follows:

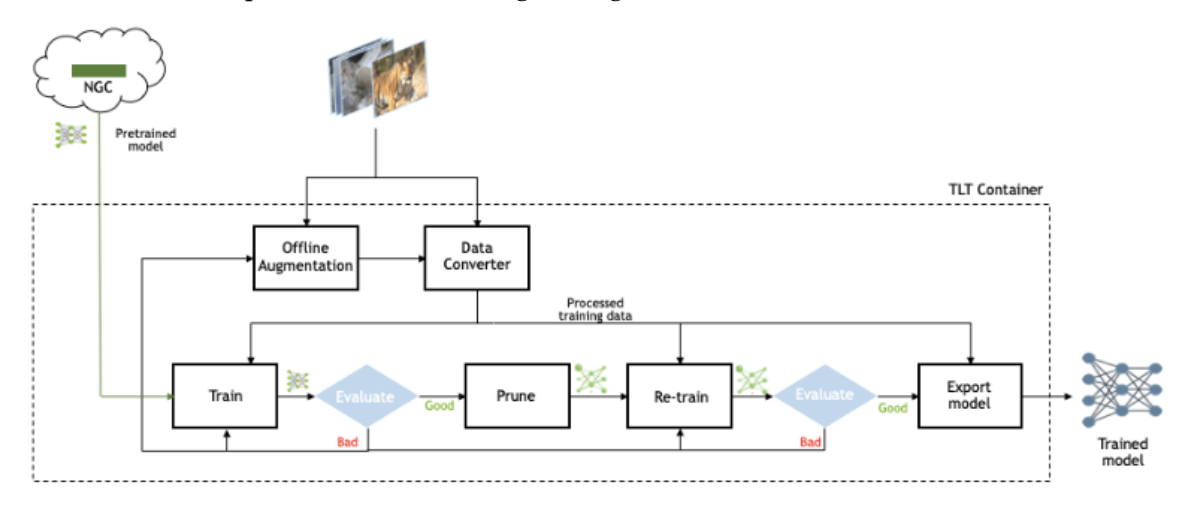

The data is expected in KITTI format, as described in Data input for objection detection. The following sections describe how to use the augmentation tool.

# 5.1. Configuring the augmentor

The augmentor has several components which the user can configure by using a simple protobuf based configuration file. The configuration file is divided into 4 major components.

- 1. Spatial augmentation config
- 2. Color augmentation config
- 3. Blur config
- 4. Data dimensions output image width, output image height, output image channel, image extension.

This configuration file contains several nested protobuf elements, and global parameters which are defined below.

| Parameter      | Datatype         | Description                                                         | Supported Values                                                      |
|----------------|------------------|---------------------------------------------------------------------|-----------------------------------------------------------------------|
| spatial_config | Protobuf message | This protobuf<br>message configures<br>the spatial<br>augmentation. | Protobuf definition<br>provided in Spatial<br>augmentation<br>config. |

| color_config        | Protobuf message | This protobuf<br>message configures<br>the color space<br>augmentation<br>operator.                                                                                                    | Protobuf definition<br>provided in Color<br>augmentation<br>config. |
|---------------------|------------------|----------------------------------------------------------------------------------------------------|---------------------------------------------------------------------|
| blur_config         | Protobuf message | This protobuf<br>message configures<br>the gaussian blue<br>operator to be<br>applied on the<br>image. The blur is<br>computed channel<br>wise and then<br>concatenated based<br>on the number of<br>image channels. | Protobuf definition<br>provided in Blur<br>config.                  |
| dataset_config      | Protobuf message | This protobuf<br>message configures<br>the relative paths<br>of the images and<br>labels path from<br>the input dataset<br>root defined over<br>the tlt-augment<br>command line.                                     | Protobuf definition<br>provided in Dataset<br>config.               |
| output_image_width  | int32            | This parameter<br>defines the width of<br>the output image.                                                                                                    |                                                                     |
| output_image_height | int32            | This parameter<br>defines the height of<br>the output image.                                                                                                    |                                                                     |
| output_image_chann  | eint32           | This parameter<br>defines the number<br>of channels in the<br>output image.                                                                                                    | 1, 3                                                                |
| image_extension     | string           | The extension of the<br>input image. Note<br>that all the images<br>in the input dataset<br>are expected to be of<br>the same extension.                                                                             | .png, .jpeg, .jpg                                                   |

## 5.1.1. Spatial augmentation config

Spatial augmentation config contains parameters to configure the spatial augmentation routines. This is a nested protobuf element called **spatial\_config** containing protobuf elements for all the spatial augmentation operations.

| Parameter          | Datatype         | Description                                                                                                    | Supported Values                                                           |
|--------------------|------------------|----------------------------------------------------------------------------------------------------|----------------------------------------------------------------------------|
| rotation_config    | Protobuf message | This protobuf<br>message configures<br>the rotate<br>augmentation<br>operator. Defining<br>this activates<br>rotation.                                                     | {<br>angle: 0.5<br>units: degrees<br>}<br>See Rotation config.             |
| flip_config        | Protobuf message | This protobuf<br>message<br>configures the<br>flip augmentation<br>operator. Defining<br>this activates flip<br>along the horizontal<br>and/or vertical axes.              | {<br>flip_vertical: true<br>flip_horizontal: true<br>}<br>See Flip config. |
| translation_config | Protobuf message | This protobuf<br>message configures<br>the translation<br>augmentation<br>operator. Defining<br>this activates<br>translating the<br>images across the x<br>and/or y axes. | {<br>translate_x: 8<br>translate_y: 8<br>}<br>See Translation<br>config.   |
| shear_config       | Protobuf message | This protobuf<br>message configures<br>the shear<br>augmentation<br>operator. Defining<br>this activates adds a<br>shear to the images<br>across the x and/or y<br>axes.   | {<br>shear_ratio_x: 0.2<br>shear_ratio_y: 0.2<br>}<br>See Shear config.    |

The augmentation operators may be enabled by simply defining the corresponding proto associated with it. When defining multiple proto elements, it implies that all the augmentation operations are cascaded.

If you don't wish to introduce any of the supported augmentation operations, simply omit the field you wish to drop. The configurable parameters for the individual spatial augmentation operators are mentioned in the table below.

### 5.1.1.1. Rotation config

The rotation operation rotates the image at an angle. The transformation matrix for shear operation is computed as:

| Parameter | Datatype | Description                                                                        | Supported Values                              |
|-----------|----------|------------------------------------------------------------------------------------|-----------------------------------------------|
| angle     | float    | The angle of the<br>rotation to be<br>applied to the image<br>and the coordinates. | +/- 0 - 360 (degrees)<br>+/- 0 - 2# (radians) |
| units     | string   | The unit in which<br>the angle parameter<br>mentioned below is<br>mentioned.       | "degrees",<br>"radians"                       |

## 5.1.1.2. Shear config

The shear operation introduces a slant to the object along the x or the y dimension. The transformation matrix for shear operation is computed as:

| Parameter     | Datatype | Description                                      | Supported Values |
|---------------|----------|--------------------------------------------------|------------------|
| shear_ratio_x | float32  | The amount of<br>horizontal shift per<br>y row.  |                  |
| shear_ratio_y | float32  | The amount of<br>vertical shift per x<br>column. |                  |

## 5.1.1.3. Flip config

This element configures the flip operator of tlt-augment. The operator flips an image and the bounding box coordinates along the horizontal and vertical axis.

| Parameter       | Datatype | Description                                              | Supported Values |
|-----------------|----------|----------------------------------------------------------|------------------|
| flip_horizontal | bool     | The flag to enable<br>flipping an image<br>horizontally. | true, false      |
| flip_vertical   | bool     | The flag to enable<br>flipping an image<br>vertically.   | true, false      |

Please note that at least one of the two flags must be set when defining this parameter.

## 5.1.1.4. Translation config

This protobuf message configures the translation operator for tlt-augment. The operator translates the image and polygon coordinates along the x and/or y axis.

| Parameter   | Datatype | Description                                                            | Supported Values |
|-------------|----------|------------------------------------------------------------------------|------------------|
| translate_x | int      | The number of<br>pixels to translate<br>the image along the<br>x axis. | 0 - image_width  |
| translate_y | int      | The number of<br>pixels to translate<br>the image along the<br>y axis. | 0 - image_height |

## 5.1.2. Color augmentation config

Color augmentation config contains parameters to configure the color space augmentation routines. This is a nested protobuf element called **color\_config** containing protobuf elements for all the color augmentation operations.

| Parameter            | Datatype          | Description                                                                                    | Supported Values                                                                                   |
|----------------------|-------------------|------------------------------------------------------------------------------------------------|----------------------------------------------------------------------------------------------------|
| hue_saturation_confi | gProtobuf message | This augmentation<br>operator applies<br>hue rotation and<br>color saturation<br>augmentation. | <pre>{   hue_rotation_angle:   30   saturation_shift: 1.0   }   See Hue saturation   config.</pre> |
| contrast_config      | Protobuf message  | This augmentation<br>operator applies<br>contrast scaling.                                     | {<br>contrast: 0.0                                                                                 |

|                   |                  |                                                                                                    | center: 127.5<br>}<br>See Contrast config.                         |
|-------------------|------------------|----------------------------------------------------------------------------------------------------|--------------------------------------------------------------------|
| brightness_config | Protobuf message | This protobuf<br>message configures<br>the translation<br>augmentation<br>operator. Defining<br>this activates<br>translating the<br>images across the x<br>and/or y axes. | {<br>translate_x: 8<br>translate_y: 8<br>}<br>SeeBrightness config |

The augmentation operators may be enabled by simply defining the corresponding proto associated with it. When defining multiple proto elements, it implies that all the augmentation operations are cascaded.

If you don't want to introduce any of the supported augmentation operations, simply omit the field you wish to drop. The configurable parameters for the individual color augmentation operators are

mentioned in the table below.

### 5.1.2.1. Hue saturation config

This augmentation operator applies a color space manipulation by converting the RGB image to HSV applying hue rotation and saturation shift and then returning with the corresponding RGB image.

| Parameter          | Datatype | Description                                                                                                    | Supported Values                                       |
|--------------------|----------|----------------------------------------------------------------------------------------------------|--------------------------------------------------------|
| hue_rotation_angle | float32  | hue rotation in<br>degrees (scalar or<br>vector). A value<br>of 0.0 (modulo<br>360) leaves the hue<br>unchanged.                                                                                  | 0 - 360 (the angles<br>are computed as<br>angle % 360) |
| saturation_shift   | float32  | Saturation shift<br>multiplier. A<br>value of 1.0 leaves<br>the saturation<br>unchanged. A value<br>of 0 removes all<br>saturation from the<br>image and makes<br>all channels equal in<br>value. | 0.0 - 1.0                                              |

## 5.1.2.2. Brightness config

This augmentation operator applies a channel-wise brightness shift.

| Parameter | Datatype | Description                       | Supported Values |
|-----------|----------|-----------------------------------|------------------|
| offset    | float32  | Offset value per<br>color channel | 0 - 255          |

## 5.1.2.3. Contrast config

This augmentation operator applies contrast scaling across a center point to an image.

| Parameter | Datatype | Description                                                                                                    | Supported Values |
|-----------|----------|----------------------------------------------------------------------------------------------------|------------------|
| contrast  | float32  | Contrast scale value.<br>A value 0 leaves the<br>contrast unchanged.                                                                                                    | 0 - 1.0          |
| center    | float32  | Center value for<br>the image. In our<br>case, the images<br>are scaled between<br>0-255 (8 bit images),<br>therefore setting a<br>value of 127.5 is the<br>common value. | 0.0 - 1.0        |

## 5.1.3. Dataset config

```
dataset_config {
  data_sources: {
   tfrecords path: "/path/to/tfrecords/root/*"
   image_directory_path: "/path/to/dataset/root"
 image extension: "png"
 target_class_mapping {
     key: "car"
     value: "car"
  }
  target class mapping {
     key: "pedestrian"
     value: "pedestrian"
  }
  target_class_mapping {
     key: "cyclist"
     value: "cyclist"
  }
  target_class_mapping {
     key: "van"
     value: "car"
  }
  target_class_mapping {
     key: "person sitting"
     value: "pedestrian"
```

validation\_fold: 0

}

See <u>Dataloader</u> for more information.

## 5.1.4. Blur config

This protobuf element configures the gaussian blur operator to an image. A gaussian kernel is formulated based on the parameters mentioned below and then a 2D convolution is performed between this image and kernel per channel.

| Parameter | Datatype | Description                                                  | Supported Values |
|-----------|----------|--------------------------------------------------------------|------------------|
| size      | int      | Size of the kernel to be convolved.                          | >0               |
| std       | float    | Standard deviation<br>of the gaussian filter<br>to blurring. | >0.0             |

As an example, a configuration file to augment the image by

- 1. rotate an image by 5 deg
- 2. shear along x axis by a ratio of 0.3
- 3. Translate along x axis by 8 pixels

```
# Spec file for tlt-augment.
spatial config{
  rotation_config{
    angle: 5.0
    units: "degrees"
  }
  shear_config{
    shear_ratio_x: 0.3
  translation config{
    translate x: 8
  }
color config{
  hue_saturation_config{
   hue_rotation_angle: 25.0
    saturation shift: 1.0
  }
# Setting up dataset config.
dataset_config{
    image_path: "image_2"
  label_path: "label_2"
output image width: 1248
output_image_height: 384
output image channel: 3
image_extension: ".png"
```

# 5.2. Running the augmentor tool

The **tlt-augment** tool has a simple command line interface and its usage may be defined as follows.

tlt-augment [-h] -d /path/to/the/dataset/root -a /path/to/augmentation/spec/file -o /path/to/the/augmented/output [-v]

Here are the command line parameters:

- ▶ -h, --help: show this help message and exit
- -d, --dataset-folder: Path to the detection dataset
- ► -a, --augmentation-proto: Path to augmentation spec file.
- -o, --output-dataset: Path to the augmented output dataset.
- -v, --verbose: Flag to get detailed logs during the augmentation process.

The augmented images and labels are generated in the path mentioned in the outputdataset parameter under the following directories.

- Augmented images: /path/to/augmented/output/images
- Augmented labels: /path/to/augmented/output/labels

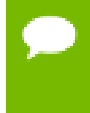

When running tlt-augment with the verbose flag set, tlt-augment generates augmented images with the bbox outputs rendered under /path/to/augmented/output/images/annotated.

The log from a successful run of tlt-augment is mentioned below:

```
Using TensorFlow backend.
2020-07-10 16:19:18,980 [INFO] iva.augment.spec_handler.spec_loader: Merging
specification from /path/to/augmentor/spec/file.txt
2020-07-10 16:19:18,992 [INFO] iva.augment.build_augmentor: Input dataset: /
path/to/input/dataset/root
2020-07-10 16:19:18,992 [INFO] iva.augment.build_augmentor: Output dataset: /
path/to/augmented/output
2%| # | 167/7481 [00:13<10:04, 12.09it/s]</pre>
```

The dataset thus generated may then be used with tlt-dataset-convert tool to be converted to TFRecords so that it may be ingested by tlt-train. The details about converting the data to TFRecords are described in Data input for object detection and training a model with this dataset is described in <u>chapter 6</u>.

The tlt-augment only applies the spatial augmentation operators to the bounding box coordinates fields in the label files of the input dataset, as only the bbox coordinates are relevant to us. All the other fields are just propagated as from the input labels to the output labels.

Sample rendered augmented images are shown below.

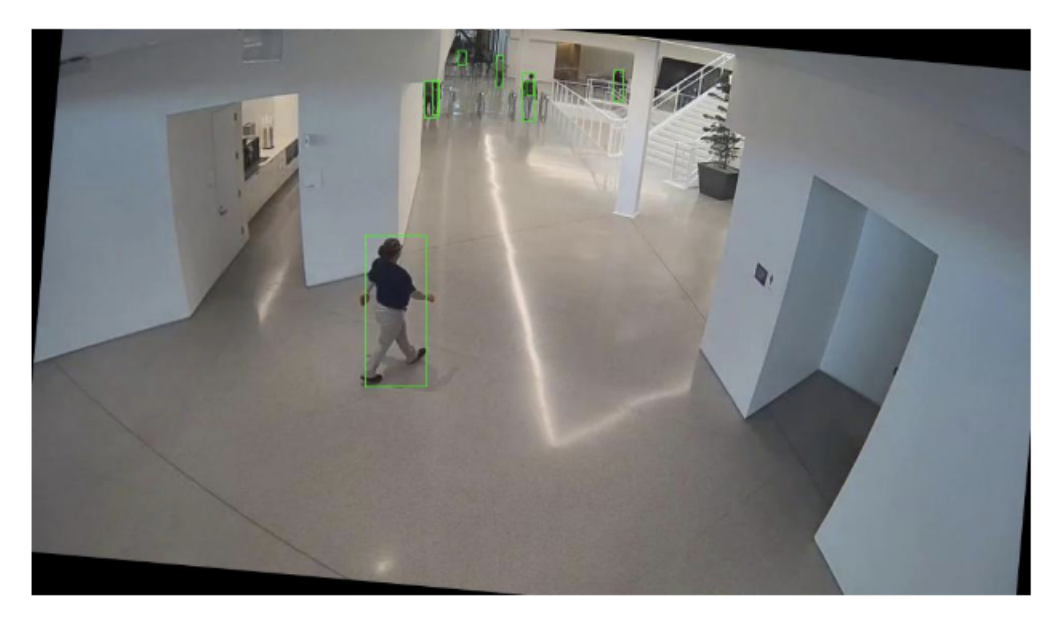

Input image rotated by 5 degrees.

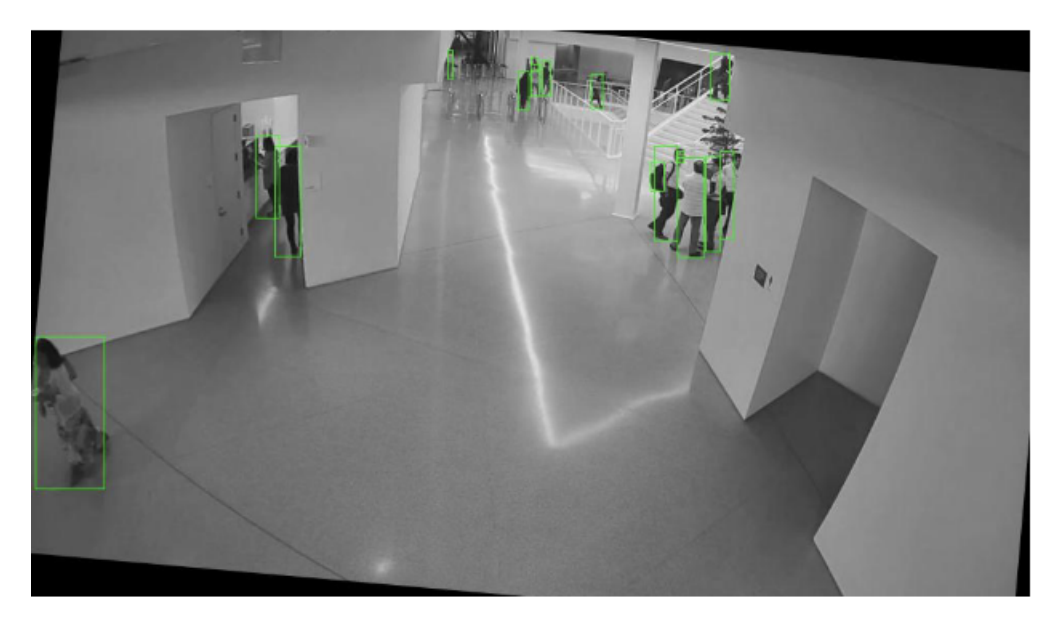

Image rotated by 5 degrees, hue rotation by 25 degrees and saturation shift of 0.0.
# Chapter 6. PREPARING INPUT DATA STRUCTURE

The chapter provides instructions on preparing your data for use by the Transfer Learning Toolkit (TLT).

# 6.1. Data input for classification

Classification expects a directory of images with the following structure, where each class has its own directory with the class name. The naming convention for train/val/test can be different, because the path of each set is individually specified in the spec file. See Specification file for classification for more information.

```
|--dataset root:
   |--train
       |--audi:
           |--1.jpg
            |--2.jpg
       |--bmw:
           |--01.jpg
            |--02.jpg
    |--val
       |--audi:
           |--3.jpg
           --4.jpg
       |--bmw:
           |--03.jpg
           |--04.jpg
    |--test
       |--audi:
         |--5.jpg
|--6.jpg
       |--bmw:
           |--05.jpg
            |--06.jpg
```

# 6.2. Data input for object detection

The object detection apps in TLT expect data in KITTI file format for training and evaluation. For DetectNet\_v2, SSD, DSSD, YOLOv3, and FasterRCNN, this data is

converted to TFRecords for training. TFRecords help iterate faster through the data. The steps to convert the data for TFRecords are covered in Conversion to TFRecords.

# 6.2.1. KITTI file format

Using the KITTI format requires data to be organized in this structure:

```
.
|--dataset root
|-- images
|-- 000000.jpg
|-- 000001.jpg
.
.
.
|-- xxxxxx.jpg
|-- labels
|-- 000000.txt
|-- 000001.txt
.
.
.
.
.
.
```

Here's a description of the structure:

- The **images** directory contains the images to train on.
- The **labels** directory contains the labels to the corresponding images. Details of this file are included in the Label files section.

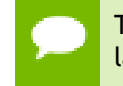

The images and labels have the same file id's before the extension. The image to label correspondence is maintained using this file name.

 kitti\_seq\_to\_map.json: This file contains a sequence to frame id mapping for the frames in the images directory. This is an optional file, and is useful if the data needs to be split into N folds sequence wise. In case the data is to be split into a random 80:20 train:val split, then this file may be ignored.

All the images and labels in the training dataset should be of the same resolution. For DetectNet\_v2, SSD, DSSD, YOLOv3 and FasterRCNN notebooks, the tlt-train tool does not support training on images of multiple resolutions, or resizing images during training. All of the images must be resized offline to the final training size and the corresponding bounding boxes must be scaled accordingly.

## 6.2.2. Label files

A KITTI format label file is a simple text file containing one line per object. Each line has multiple fields. Here is a description of these fields:

| Num<br>elements | Parameter<br>name | Description           | Туре   | Range | Example                   |
|-----------------|-------------------|-----------------------|--------|-------|---------------------------|
| 1               | Class names       | The class<br>to which | String | N/A   | Person, car,<br>Road_Sign |

| Num<br>elements | Parameter<br>name                                              | Description                                                                                                    | Туре                    | Range                                                                                                    | Example             |
|-----------------|----------------------------------------------------------------|----------------------------------------------------------------------------------------------------|-------------------------|----------------------------------------------------------------------------------------------------|---------------------|
|                 |                                                                | the object<br>belongs.                                                                                            |                         |                                                                                                    |                     |
| 1               | Truncation                                                     | How much<br>of the object<br>has left<br>image<br>boundaries.                                                     | Float                   | 0.0, 0.1                                                                                                    | 0.0                 |
| 1               | Occlusion                                                      | Occlusion<br>state [ 0 =<br>fully visible,<br>1 = partly<br>visible, 2<br>= largely<br>occluded, 3 =<br>unknown]. | Integer                 | [0,3]                                                                                                    | 2                   |
| 1               | Alpha                                                          | Observation<br>Angle of<br>object                                                                                 | Float                   | [-pi, pi]                                                                                                    | 0.146               |
| 4               | Bounding<br>box<br>coordinates:<br>[xmin, ymin,<br>xmax, ymax] | Location of<br>the object in<br>the image                                                                         | Float(0 based<br>index) | [0 to image<br>width],[0 to<br>image_height]<br>[top_left,<br>image_width]<br>[bottom_right<br>image_height] | 100 120<br>,180 160 |
| 3               | 3-D<br>dimension                                               | Height,<br>width,<br>length of the<br>object (in<br>meters)                                                       | Float                   | N/A                                                                                                    | 1.65, 1.67,<br>3.64 |
| 3               | Location                                                       | 3-D object<br>location x, y,<br>z in camera<br>coordinates<br>(in meters)                                         | Float                   | N/A                                                                                                    | -0.65,1.71,<br>46.7 |
| 1               | Rotation_y                                                     | Rotation<br>ry around<br>the Y-axis<br>in camera<br>coordinates                                                   | Float                   | [-pi, pi]                                                                                                    | -1.59               |

The sum of the total number of elements per object is 15. Here is a sample text file:

```
car 0.00 0 -1.58 587.01 173.33 614.12 200.12 1.65 1.67 3.64 -0.65 1.71 46.70
-1.59
cyclist 0.00 0 -2.46 665.45 160.00 717.93 217.99 1.72 0.47 1.65 2.45 1.35 22.10
-2.35
pedestrian 0.00 2 0.21 423.17 173.67 433.17 224.03 1.60 0.38 0.30 -5.87 1.63
23.11 -0.03
```

This indicates that in the image there are 3 objects with parameters mentioned as above. Currently, for detection the toolkit only requires the class name and bbox coordinates fields to be populated. This is because the TLT training pipe supports training only for class and bbox coordinates. The remaining fields may be set to 0. Here is a sample file for a custom annotated dataset:

#### 6.2.3. Sequence mapping file

This is an optional **json** file that captures the mapping between the frames in **images** directory and the names of video sequences from which these frames were extracted. This information is needed while doing an N-fold split of the dataset. This way frames from one sequence don't repeat in other folds and one of the folds for could be used for validation. Here's an example of the json dictionary file.

```
"video_sequence_name": [list of strings(frame idx)]
```

Here's an example of a **kitti\_seq\_to\_frames.json** file with a sample dataset with six sequences.

```
"2011_09_28_drive_0165_sync": ["003193", "003185", "002857", "001864",
"003838",
"007320", "003476", "007308", "000337", "004165", "006573"],
"2011_09_28_drive_0191_sync": ["005724", "002529", "004136", "005746"],
"2011_09_28_drive_0179_sync": ["005107", "002485", "006089", "000695"],
"2011_09_26_drive_0079_sync": ["005421", "000673", "002064", "000783",
"003068"],
"2011_09_28_drive_0035_sync": ["005540", "002424", "004949", "004996",
"003969"],
"2011_09_28_drive_0117_sync": ["007150", "003797", "002554", "001509"]
```

# 6.3. Conversion to TFRecords

The SSD, DSSD, YOLOv3, FasterRCNN, and DetectNet\_v2 apps, as mentioned in Data input for object detection, require KITTI format data to be converted to TFRecords. To do so, the Transfer Learning Toolkit includes the tlt-dataset-convert tool. This

tool requires a configuration file as input. Configuration file details and sample usage examples are included in the following sections.

## 6.3.1. Configuration file for dataset converter

The dataio conversion tool takes a spec file as input to define the parameters required to convert a KITTI format data to the TFRecords that the detection models ingest. This is a prototxt format file with two global parameters:

- kitti\_config field: This is a nested prototxt configuration with multiple input parameters.
- image\_directory\_path: Path to the dataset root. This image\_dir\_name is appended to this path to get the input images, and must be the same path as mentioned in the experiment spec file

| Parameter               | Datatype | Default | Description                                                                                                    | Supported<br>Values                          |
|-------------------------|----------|---------|----------------------------------------------------------------------------------------------------|----------------------------------------------|
| root_directory<br>_path | string   | -       | Path to the<br>dataset root<br>directory                                                                                                    | -                                            |
| image_dir_name          | string   | -       | Relative path<br>to the directory<br>containing<br>images from the<br>path in root_<br>directory_path                                                                           | -                                            |
| label_dir_name          | string   | -       | Relative path<br>to the directory<br>containing<br>labels from the<br>path in root_<br>directory_path                                                                           | -                                            |
| partition_mode          | string   | -       | The method<br>employed when<br>partitioning<br>the data to<br>multiple folds.<br>Two methods<br>are supported:<br>Random<br>partitioning:<br>Where<br>the data is<br>divided in | <ul> <li>random</li> <li>sequence</li> </ul> |

Here are descriptions of the configurable parameters for the **kitti\_config** field:

| Parameter      | Datatype | Default                               | Description                                                                                                    | Supported<br>Values                                                                                                    |
|----------------|----------|---------------------------------------|----------------------------------------------------------------------------------------------------|----------------------------------------------------------------------------------------------------|
|                |          |                                       | to 2 folds<br>namely,<br>train and<br>val. This<br>mode<br>requires<br>that the<br>val_split<br>parameter<br>be set.<br>Sequence-<br>wise<br>partitioning:<br>Where<br>the data<br>is divided<br>into n<br>partitions<br>(defined by<br>num<br>_partitions<br>parameter)<br>based<br>on the<br>number of<br>sequences<br>available. |                                                                                                    |
| num_partitions | int      | 2 (if<br>partition_mode<br>is random) | Number of<br>partitions to<br>split the data (N<br>folds). This field<br>is ignored when<br>the partition<br>model is set to<br>random, as by<br>default only 2<br>partitions are<br>generated. Val<br>and train. In<br>sequence mode<br>the data is split<br>into n-folds.<br>The number<br>of partitions is<br>ideally lesser     | <ul> <li>n=2 for<br/>random<br/>partition</li> <li>n</li> <li>number of<br/>sequences<br/>in the<br/>kitti_<br/>sequence</li> <li>_to_frames</li> <li>_file</li> </ul> |

| Parameter                             | Datatype | Default | Description                                                                                                    | Supported<br>Values                                   |
|---------------------------------------|----------|---------|----------------------------------------------------------------------------------------------------|-------------------------------------------------------|
|                                       |          |         | than the total<br>number of<br>sequences<br>in the<br>kitti_sequence<br>_to_frames_file                                                                                                    |                                                       |
| image_extension                       | str      | ".png"  | The extension<br>of the<br>images in the<br>image_dir_name<br>parameter.                                                                                                    | <ul> <li>.png</li> <li>.jpg</li> <li>.jpeg</li> </ul> |
| val_split                             | float    | 20      | Percentage<br>of data to be<br>separated for<br>validation.<br>This only<br>works under<br>"random"<br>partition mode.<br>This partition<br>is available<br>in fold 0 of<br>the TFrecords<br>generated.<br>Please set the<br>validation<br>fold to 0 in the<br>dataset_confi | 0-100<br>g.                                           |
| kitti_sequence<br>_to<br>_frames_file | str      |         | Name of the<br>kitti sequence to<br>frame mapping<br>file. This file<br>must be present<br>within the<br>dataset root<br>as mentioned<br>in the<br>root_directory<br>_path                                                                                                   |                                                       |

| Parameter  | Datatype | Default | Description                   | Supported<br>Values |
|------------|----------|---------|-------------------------------|---------------------|
| num_shards | int      | 10      | Number of<br>shards per fold. | 1-20                |

A sample configuration file to convert the pascal voc dataset with 80% training data and 20% validation data is mentioned below. This assumes that the data has been converted to KITTI format and is available for ingestion in the root directory path.

```
kitti_config {
  root_directory_path: "/workspace/tlt-experiments/data/VOCtrainval_11-May-2012/
VOCdevkit/VOC2012"
  image_dir_name: "JPEGImages_kitti/test"
  label_dir_name: "Annotations_kitti/test"
  image_extension: ".jpg"
  partition_mode: "random"
  num_partitions: 2
  val_split: 20
  num_shards: 10
}
image_directory_path: "/workspace/tlt-experiments/data/VOCtrainval_11-May-2012/
```

## 6.3.2. Sample usage of the dataset converter tool

KITTI is the accepted dataset format for image detection. The KITTI dataset must be converted to the TFRecord file format before passing to detection training. Use this command to do the conversion:

```
tlt-dataset-convert [-h] -d DATASET_EXPORT_SPEC -o OUTPUT_FILENAME
[-f VALIDATION FOLD]
```

You can use these optional arguments:

VOCdevkit/VOC2012"

- ▶ -h, --help: Show this help message and exit
- -d, --dataset-export-spec: Path to the detection dataset spec containing config for exporting .tfrecords.
- -o output filename: Output file name.
- -f, -validation-fold: Indicate the validation fold in 0-based indexing. This is required when modifying the training set but otherwise optional.

Here's an example of using the command with the dataset:

```
tlt-dataset-convert -d <path_to_tfrecords_conversion_spec> -o
<path to output tfrecords>
```

Output log from executing tlt-dataset-convert:

```
Using TensorFlow backend.
2019-07-16 01:30:59,073 - iva.detectnet_v2.dataio.build_converter - INFO -
Instantiating a kitti converter
2019-07-16 01:30:59,243 - iva.detectnet_v2.dataio.kitti_converter_lib - INFO -
Num images in
Train: 10786 Val: 2696
2019-07-16 01:30:59,243 - iva.detectnet_v2.dataio.kitti_converter_lib - INFO -
Validation data in partition 0. Hence, while choosing the validation set during
training choose validation fold 0.
```

2019-07-16 01:30:59,251 - iva.detectnet v2.dataio.dataset converter lib - INFO -Writing partition 0, shard 0 /usr/local/lib/python2.7/dist-packages/iva/detectnet v2/dataio/ kitti\_converter\_lib.py:265: VisibleDeprecationWarning: Reading unicode strings without specifying the encoding argument is deprecated. Set the encoding, use None for the system default. 2019-07-16 01:31:01,226 - iva.detectnet v2.dataio.dataset converter lib - INFO -Writing partition 0, shard 1 sheep: 242 bottle: 205 boat: 171 car: 418 2019-07-16 01:31:20,772 - iva.detectnet\_v2.dataio.dataset\_converter\_lib - INFO -Writing partition 1, shard 0 2019-07-16 01:32:40,338 - iva.detectnet v2.dataio.dataset converter lib - INFO -Writing partition 1, shard 9 2019-07-16 01:32:49,063 - iva.detectnet v2.dataio.dataset converter lib - INFO -Wrote the following numbers of objects: sheep: 695 . . car: 1770 2019-07-16 01:32:49,064 - iva.detectnet v2.dataio.dataset converter lib - INFO -Cumulative object statistics 2019-07-16 01:32:49,064 - iva.detectnet v2.dataio.dataset converter lib - INFO -Wrote the following numbers of objects: sheep: 937 . . car: 2188 2019-07-16 01:32:49,064 - iva.detectnet\_v2.dataio.dataset\_converter\_lib - INFO -Class map. Label in GT: Label in tfrecords file sheep: sheep . . boat: boat For the dataset config in the experiment spec, please use labels in the tfrecords file, while writing the classmap. 2019-07-16 01:32:49,064 - iva.detectnet v2.dataio.dataset converter lib - INFO

The tlt-dataset-convert tool updates the class names in the KITTI formatted data files to lowercase alphabets. Therefore, please do make sure to use the updated

lowercase class names in the dataset\_config section under target class mapping, when configuring a training experiment. Using incorrect class names here, can lead invalid training experiments with 0 mAP.

# When using the tool to create separate tfrecords for evaluation, which may be defined under the dataset\_config using the parameter validation\_data\_source, we advise you to set partition\_mode to random with 2 partitions, and an arbitrary val\_split (1-100). The dataloader takes care of traversing through all the folds and generating the mAP accordingly.

Tfrecords generation complete.

# Chapter 7. CREATING AN EXPERIMENT SPEC FILE

This chapter describes how to create a specification file for model training, inference and evaluation.

# 7.1. Specification file for classification

Here is an example of a specification file for model classification.

```
model_config {
```

```
# Model architecture can be chosen from:
 # ['resnet', 'vgg', 'googlenet', 'alexnet', 'mobilenet_v1', 'mobilenet_v2',
'squeezenet', 'darknet', 'googlenet']
  arch: "resnet"
  # for resnet --> n_layers can be [10, 18, 34, 50, 101]
  # for vgg --> n_layers can be [16, 19]
# for darknet --> n_layers can be [19, 53]
  n layers: 18
  use bias: True
  use batch norm: True
  all_projections: True
  use pooling: False
  freeze_bn: False
  freeze_blocks: 0
freeze_blocks: 1
  # image size should be "3, X, Y", where X,Y >= 16
  input image size: "3,224,224"
eval_config {
  eval dataset path: "/path/to/your/eval/data"
model_path: "/path/to/your/model"
  top_k: 3
conf_threshold: 0.5
  batch_size: 256
  n workers: 8
```

```
1
```

```
train config {
 train_dataset_path: "/path/to/your/train/data"
val_dataset_path: "/path/to/your/val/data"
 pretrained model_path: "/path/to/your/pretrained/model"
  # optimizer can be chosen from ['adam', 'sgd']
  optimizer: "sqd"
  batch size per gpu: 256
 n_epochs: 80
 n workers: 16
  # regularizer
  req config {
   type: "L2"
    scope: "Conv2D, Dense"
    weight decay: 0.00005
  # learning rate
  lr config {
    # "step" and "soft anneal" are supported.
    scheduler: "soft anneal"
    # "soft anneal" stands for soft annealing learning rate scheduler.
    # the following 4 parameters should be specified if "soft anneal" is used.
    learning rate: 0.005
    soft start: 0.056
    annealing_points: "0.3, 0.6, 0.8"
    annealing_divider: 10
    # "step" stands for step learning rate scheduler.
    # the following 3 parameters should be specified if "step" is used.
    # learning_rate: 0.006
    # step size: 10
    # gamma: 0.1
    # "cosine" stands for soft start cosine learning rate scheduler.
    # the following 2 parameters should be specified if "cosine" is used.
    # learning rate: 0.05
    # soft_start: 0.01
  }
```

# 7.2. Specification file for DetectNet\_v2

To do training, evaluation and inference for DetectNet\_v2, several components need to be configured, each with their own parameters. The tlt-train and tlt-evaluate commands for a DetectNet\_v2 experiment share the same configuration file. The tlt-infer command uses a separate configuration file.

The training and inference tools use a specification file for object detection. The specification file for detection training configures these components of the training pipe:

- Model
- BBox ground truth generation
- Post processing module

- Cost function configuration
- Trainer
- Augmentation model
- Evaluator
- Dataloader

## 7.2.1. Model config

Core object detection can be configured using the **model\_config** option in the spec file. Here are the parameters:

| Parameter       | Datatype | Default | Description                                                                                                    | Supported<br>Values                                                                                                  |
|-----------------|----------|---------|----------------------------------------------------------------------------------------------------|----------------------------------------------------------------------------------------------------|
| all_projections | bool     | False   | For templates<br>with shortcut<br>connections,<br>this parameter<br>defines whether<br>or not all<br>shortcuts<br>should be<br>instantiated<br>with 1x1<br>projection<br>layers<br>irrespective of<br>whether there<br>is a change in<br>stride across<br>the input and<br>output. | True/False<br>(only to be<br>used in resnet<br>templates)                                                            |
| arch            | string   | resnet  | This defines<br>the architecture<br>of the back<br>bone feature<br>extractor to be<br>used to train.                                                                                                    | <ul> <li>resnet</li> <li>vgg</li> <li>mobilenet        v1</li> <li>mobilenet        v2</li> <li>googlenet</li> </ul> |
| num_layers      | int      | 18      | Depth of<br>the feature<br>extractor<br>for scalable<br>templates.                                                                                                    | <ul> <li>resnets: 10,<br/>18, 34, 50,<br/>101</li> <li>vgg: 16, 19</li> </ul>                                        |

| Parameter                | Datatype | Default | Description                                                                                                    | Supported<br>Values |
|--------------------------|----------|---------|----------------------------------------------------------------------------------------------------|---------------------|
| pretrained<br>model file | string   |         | This parameter<br>defines the path<br>to a pretrained<br>tlt model file. If<br>the <b>load_graph</b><br>flag is set<br>to <b>False</b> , it<br>is assumed<br>that only the<br>weights of the<br>pretrained<br>model file is<br>to be used. In<br>this case, TLT<br>train constructs<br>the feature<br>extractor<br>graph in the<br>experiment<br>and loads the<br>weights from<br>the pretrained<br>model file<br>whose layer<br>names match.<br>Thus, transfer<br>learning across<br>different<br>resolutions and<br>domains are<br>supported.<br>For layers<br>that may be<br>absent in the<br>pretrained<br>model, the tool<br>initializes them<br>with random<br>weights and<br>skips import for<br>that layer. | Unix path           |
| use_pooling              | Boolean  | False   | Choose<br>between<br>using strided<br>convolutions                                                                                                    | False/True          |

| Parameter             | Datatype            | Default | Description                                                                                                    | Supported<br>Values                              |
|-----------------------|---------------------|---------|----------------------------------------------------------------------------------------------------|--------------------------------------------------|
|                       |                     |         | or MaxPooling<br>while<br>downsampling.<br>When true,<br>MaxPooling<br>is used to<br>down sample,<br>however for the<br>object detection<br>network,<br>NVIDIA<br>recommends<br>setting this<br>to False and<br>using strided<br>convolutions. |                                                  |
| use_batch_norm        | Boolean             | False   | Boolean<br>variable to<br>use batch<br>normalization<br>layers or not.                                                                                                    | True/False                                       |
| objective_set         | Proto<br>Dictionary | -       | This defines<br>what objectives<br>is this network<br>being trained<br>for. For object<br>detection<br>networks, set<br>it to learn cov<br>and bbox. These<br>parameters<br>should not be<br>altered for the<br>current training<br>pipeline.  | cov {} bbox<br>{ scale: 35.0<br>offset: 0.5<br>} |
| dropout_rate          | Float               | 0.0     | Probability for drop out                                                                                                    | 0.0-0.1                                          |
| training<br>precision | Proto<br>Dictionary | -       | Contains<br>a nested<br>parameter<br>that sets the<br>precision<br>of the back-                                                                                                    | backend_floatx:<br>FLOAT32                       |

| Parameter     | Datatype            | Default | Description                                                                                                    | Supported<br>Values                                                                                                    |
|---------------|---------------------|---------|----------------------------------------------------------------------------------------------------|----------------------------------------------------------------------------------------------------|
|               |                     |         | end training<br>framework.                                                                                                    |                                                                                                    |
| load_graph    | Boolean             | False   | Flag to define<br>whether or<br>not to load the<br>graph from<br>the pretrained<br>model file,<br>or just the<br>weights. For a<br><b>pruned</b> , please<br>remember<br>to set this<br>parameter as<br><b>True.</b> Pruning<br>modifies the<br>original graph,<br>hence the<br>pruned model<br>graph and the<br>weights need to<br>be imported. | True/False                                                                                                    |
| freeze_blocks | float<br>(repeated) |         | This parameter<br>defines which<br>blocks may be<br>frozen from<br>the instantiated<br>feature<br>extractor<br>template, and<br>is different for<br>different feature<br>extractor<br>templates.                                                                                                    | <ul> <li>ResNet<br/>series. For<br/>the ResNet<br/>series, the<br/>block ID's<br/>valid for<br/>freezing is<br/>any subset<br/>of [0, 1, 2, 3]<br/>(inclusive)</li> <li>VGG<br/>series. For<br/>the VGG<br/>series, the<br/>block ID's<br/>valid for<br/>freezing is<br/>any subset<br/>of [1, 2,<br/>3, 4, 5]<br/>(inclusive)</li> <li>MobileNet<br/>V1. For the</li> </ul> |

| Parameter | Datatype | Default | Description                                                                                             | Supported<br>Values                                                                                                    |
|-----------|----------|---------|----------------------------------------------------------------------------------------------------|----------------------------------------------------------------------------------------------------|
|           |          |         |                                                                                                    | <ul> <li>MobileNet<br/>V1, the<br/>block ID's<br/>valid for<br/>freezing is<br/>any subset<br/>of [0, 1, 2,<br/>3, 4, 5, 6, 7,<br/>8, 9, 10, 11]<br/>(inclusive)</li> <li>MobileNet<br/>V2. For the<br/>MobileNet<br/>V2, the<br/>block ID's<br/>valid for<br/>freezing is<br/>any subset<br/>of [0, 1, 2,<br/>3, 4, 5, 6,<br/>7, 8, 9, 10,<br/>11, 12, 13]<br/>(inclusive)</li> <li>GoogLeNet.<br/>For the<br/>GoogLeNet,<br/>the block<br/>ID's valid<br/>for freezing<br/>is any<br/>subset of<br/>[0, 1, 2, 3,<br/>4, 5, 6, 7]<br/>(inclusive)</li> </ul> |
| freeze_bn | Boolean  | False   | You can choose<br>to freeze the<br>Batch<br>Normalization<br>layers in the<br>model during<br>training. | True/False                                                                                                    |

Here's a sample model config to instantiate a resnet18 model with pretrained weights and freeze blocks 0 and 1, with all shortcuts being set to projection layers.

```
# Sample model config for to instantiate a resnet18 model with pretrained
weights and freeze blocks 0, 1
# with all shortcuts having projection layers.
model config {
 arch: "resnet"
 pretrained model file: <path to model file>
 freeze blocks: 0
 freeze blocks: 1
 all projections: True
 num_layers: 18
 use_pooling: False
 use batch norm: True
 dropout rate: 0.0
  training precision: {
   backend_floatx: FLOAT32
  objective_set: {
   cov {}
   bbox {
     scale: 35.0
     offset: 0.5
    }
  }
```

## 7.2.2. BBox ground truth generator

DetectNet\_v2 generates 2 tensors, **cov** and **bbox**. The image is divided into 16x16 grid cells. The cov tensor(short for coverage tensor) defines the number of gridcells that are covered by an object. The bbox tensor defines the normalized image coordinates of the object (x1, y1) top\_left and (x2, y2) bottom right with respect to the grid cell. For best results, you can assume the coverage area to be an ellipse within the bbox label, with the maximum confidence being assigned to the cells in the center and reducing coverage outwards. Each class has its own coverage and bbox tensor, thus the shape of the tensors are:

- cov: Batch\_size, Num\_classes, image\_height/16, image\_width/16
- bbox: Batch\_size, Num\_classes \* 4, image\_height/16, image\_width/16 (where 4 is the number of coordinates per cell)

| Parameter          | Datatype | Default | Description                                                                                                    | Supported<br>Values |
|--------------------|----------|---------|----------------------------------------------------------------------------------------------------|---------------------|
| deadzone<br>radius | float    | 0.67    | The area to<br>be considered<br>as dormant<br>(or area of no<br>bboxes) around<br>the ellipse of<br>an object. This<br>is particularly<br>useful in cases | 0-1.0               |

The bbox\_rasterizer has the following parameters that are configurable.

| Parameter               | Datatype         | Default | Description                                                                                                    | Supported<br>Values                                                                                                    |
|-------------------------|------------------|---------|----------------------------------------------------------------------------------------------------|----------------------------------------------------------------------------------------------------|
|                         |                  |         | of overlapping<br>objects, so that<br>foreground<br>objects and<br>background<br>objects are not<br>confused.                                                                                                    |                                                                                                    |
| target_class<br>_config | proto dictionary |         | <ul> <li>This is a nested configuration field that defines the coverage region for an object of a given class.</li> <li>For each class, this field is repeated. The configurable parameters of the target_class _config include:</li> <li>cov_center_x (float): x- coordinate of the center of the object.</li> <li>cov_center_y (float): y- coordinate of the center of the object.</li> <li>cov_radius_y (float): x-radius of the coverage ellipse</li> <li>cov_radius_y (float): y-radius of the coverage ellipse</li> </ul> | <ul> <li>cov_center         <ul> <li>x: 0.0 - 1.0</li> <li>cov_center</li> <li>y: 0.0 - 1.0</li> <li>cov_radius</li> <li>x: 0.0 - 1.0</li> </ul> </li> <li>cov_radius</li> <li>y: 0.0 - 1.0</li> <li>bbox_min         <ul> <li>radius:</li> <li>0.0 - 1.0</li> </ul> </li> </ul> |

| Parameter | Datatype | Default | Description                                                                                                    | Supported<br>Values |
|-----------|----------|---------|----------------------------------------------------------------------------------------------------|---------------------|
|           |          |         | <ul> <li>coverage<br/>ellipse</li> <li>bbox_min<br/>_radius<br/>(float):<br/>minimum<br/>radius<br/>of the<br/>coverage<br/>region to be<br/>drawn for<br/>boxes.</li> </ul> |                     |

Here is a sample rasterizer config for a 3 class detector:

```
# Sample rasterizer configs to instantiate a 3 class bbox rasterizer
bbox rasterizer config {
  target_class_config {
   key: "car"
    value: {
     cov_center_x: 0.5
      cov_center_y: 0.5
     cov_radius_x: 0.4
      cov radius y: 0.4
      bbox min radius: 1.0
    }
  }
 target_class_config {
   key: "cyclist"
    value: {
     cov_center_x: 0.5
     cov_center_y: 0.5
cov_radius_x: 0.4
      cov radius y: 0.4
      bbox min radius: 1.0
    }
  target_class_config {
   key: "pedestrian"
    value: {
     cov_center_x: 0.5
      cov_center_y: 0.5
      cov_radius_x: 0.4
      cov_radius_y: 0.4
      bbox min radius: 1.0
    }
  deadzone radius: 0.67
```

}

#### 7.2.3. Post processor

The post processor module generates renderable bounding boxes from the raw detection output. The process includes:

- Filtering out valid detections by thresholding objects using the confidence value in the coverage tensor
- Clustering the raw filtered predictions using DBSCAN to produce the final rendered bounding boxes
- Filtering out weaker clusters based on the final confidence threshold derived from the candidate boxes that get grouped into a cluster

This section defines parameters that configure the post processor. For each class you can train for, the **postprocessing\_config** has a **target\_class\_config** element, which defines the clustering parameters for this class. The parameters for each target class include:

| Parameter | Datatype                    | Default | Description                                                                                                    | Supported<br>Values                                                                         |
|-----------|-----------------------------|---------|----------------------------------------------------------------------------------------------------|---------------------------------------------------------------------------------------------|
| key       | string                      | -       | The names<br>of the class<br>for which the<br>post processor<br>module is being<br>configured.                                                                                     | The network<br>object class<br>name, which<br>are mentioned<br>in the<br>cost_function_conf |
| value     | clustering<br>_config proto | -       | The nested<br>clustering<br>config proto<br>parameter that<br>configures the<br>postprocessor<br>module. The<br>parameters for<br>this module are<br>defined in the<br>next table. | Encapsulated<br>object with<br>parameters<br>defined below.                                 |

The **clustering\_config** element configures the clustering block for this class. Here are the parameters for this element.

| Parameter              | Datatype | Default | Description                                                                                                    | Supported<br>Values |
|------------------------|----------|---------|----------------------------------------------------------------------------------------------------|---------------------|
| coverate<br>_threshold | float    | -       | The minimum<br>threshold of the<br>coverage tensor<br>output to be<br>considered as a<br>valid candidate<br>box for<br>clustering. The<br>4 coordinates<br>from the bbox<br>tensor at the | 0.0 - 1.0           |

| Parameter                           | Datatype | Default | Description                                                                                                    | Supported<br>Values        |
|-------------------------------------|----------|---------|----------------------------------------------------------------------------------------------------|----------------------------|
|                                     |          |         | corresponding<br>indices are<br>passed for<br>clustering.                                                                                                    |                            |
| dbscan_eps                          | float    | -       | The maximum<br>distance<br>between two<br>samples for<br>one to be<br>considered<br>as in the<br>neighborhood<br>of the other.<br>This is not<br>a maximum<br>bound on the<br>distances of<br>points within<br>a cluster. The<br>greater the eps,<br>more boxes<br>are grouped<br>together. | 0.0 - 1.0                  |
| dbscan<br>_min_samples              | float    | -       | The total<br>weight in a<br>neighborhood<br>for a point to<br>be considered<br>as a core point.<br>This includes<br>the point itself.                                                                                                    | 0.0 - 1.0                  |
| minimum<br>_bounding<br>_box_height | int      | -       | Minimum<br>height in pixels<br>to consider as a<br>valid detection<br>post clustering.                                                                                                    | 0 - input image<br>height. |

Here is an example of the definition of the postprocessor for a 3 class network learning for **car**, **cyclist**, and **pedestrian**:

```
postprocessing_config {
  target_class_config {
    key: "car"
    value: {
        clustering_config {
            coverage_threshold: 0.005
            dbscan_eps: 0.15
    }
}
```

```
dbscan min samples: 0.05
      minimum bounding box height: 20
    }
 }
}
target class config {
 key: "cyclist"
 value: {
   clustering config {
     coverage threshold: 0.005
     dbscan eps: 0.15
     dbscan_min_samples: 0.05
     minimum_bounding_box_height: 20
    }
  }
}
target class config {
 key: "pedestrian'
 value: {
   clustering config {
     coverage threshold: 0.005
     dbscan eps: 0.15
     dbscan_min_samples: 0.05
     minimum bounding box height: 20
    }
 }
}
```

### 7.2.4. Cost function

This section helps you configure the cost function to include the classes that you are training for. For each class you want to train, add a new entry of the **target classes** to the spec file. NVIDIA recommends not changing the parameters within the spec file for best performance with these classes. The other parameters remain unchanged here.

```
cost_function_config {
  target_classes {
   name: "car"
   class weight: 1.0
   coverage foreground_weight: 0.05
   objectives {
     name: "cov"
     initial weight: 1.0
     weight target: 1.0
   }
   objectives {
     name: "bbox"
     initial weight: 10.0
     weight target: 10.0
   }
  }
  target_classes {
   name: "cyclist"
   class weight: 1.0
   coverage foreground weight: 0.05
   objectives {
     name: "cov"
     initial weight: 1.0
     weight target: 1.0
    }
   objectives {
     name: "bbox"
      initial_weight: 10.0
```

```
weight_target: 1.0
  }
}
target_classes {
 name: "pedestrian"
  class weight: 1.0
  coverage_foreground_weight: 0.05
  objectives {
    name: "cov"
    initial_weight: 1.0
    weight target: 1.0
  }
  objectives {
    name: "bbox"
initial_weight: 10.0
    weight_target: 10.0
  }
}
enable_autoweighting: True
max_objective_weight: 0.9999
min_objective_weight: 0.0001
```

## 7.2.5. Trainer

Here are the parameters used to configure the trainer:

| Parameter              | Datatype                         | Default/<br>Suggested value | Description                                                                                                    | Supported<br>values       |
|------------------------|----------------------------------|-----------------------------|----------------------------------------------------------------------------------------------------|---------------------------|
| batch_size_per<br>_gpu | int                              | 32                          | This parameter<br>defines the<br>number of<br>images per<br>batch per gpu.                                                                                                    | >1                        |
| num_epochs             | int                              | 120                         | This parameter<br>defines the<br>total number of<br>epochs to run<br>the experiment.                                                                                           |                           |
| enable_qat             | bool                             | False                       | This parameter<br>enables training<br>a model using<br>Quantization<br>Aware Training<br>(QAT).<br>For more<br>information<br>about QAT see<br>Quantization<br>Aware Training. | True, False               |
| learning rate          | learning rate<br>scheduler proto | soft_start<br>_annealing    | This parameter<br>configures the<br>learning rate                                                                                                    | annealing:<br>0.0-1.0 and |

|                                                                                                    | arameter | atype Defa<br>Sugg | fault/   <br>ggested value                                                                               | Description                                                                                                    | Supported<br>values                                                                                                    |
|----------------------------------------------------------------------------------------------------|----------|--------------------|----------------------------------------------------------------------------------------------------|----------------------------------------------------------------------------------------------------|----------------------------------------------------------------------------------------------------|
| schedule for greater than<br>the trainer. soft_start<br>Currently<br>detectnet_v2<br>only supports<br>softstart annealing<br>learning rate<br>schedule, and maybe<br>is shown in t<br>configured<br>using the<br>following<br>parameters:<br>soft_start<br>(float):<br>Defines<br>the time to<br>ramp up<br>the learning<br>rate from<br>minimum<br>learning<br>rate to<br>maximum<br>learning<br>rate to<br>maximum<br>learning<br>rate from<br>minimum<br>learning<br>rate to<br>maximum<br>learning<br>rate to<br>maximum<br>learning<br>rate to<br>maximum<br>learning<br>rate to<br>maximum<br>learning<br>rate to<br>maximum<br>learning<br>rate to<br>maximum<br>learning<br>rate to<br>maximum<br>learning<br>rate to<br>minimum<br>learning<br>rate to<br>minimum<br>learning<br>rate to<br>minimum<br>learning<br>rate to<br>minimum<br>learning<br>rate to<br>maximum<br>learning<br>rate to<br>minimum<br>learning<br>rate to<br>minimum<br>learning<br>rate to<br>minimum<br>learning<br>rate to<br>minimum<br>learning<br>rate to<br>minimum<br>learning<br>rate to<br>minimum<br>learning<br>rate to<br>minimum<br>learning<br>rate to<br>minimum<br>learning<br>rate to<br>minimum<br>learning<br>rate to<br>minimum |          | _sch               | chedule s<br>t<br>t<br>t<br>t<br>t<br>t<br>t<br>t<br>t<br>t<br>t<br>t<br>t<br>t<br>t<br>t<br>t<br>t<br>t | schedule for<br>the trainer.<br>Currently<br>detectnet_v2<br>only supports<br>softstart<br>annealing<br>learning rate<br>schedule,<br>and maybe<br>configured<br>using the<br>following<br>parameters:<br>soft_start<br>(float):<br>Defines<br>the time to<br>ramp up<br>the learning<br>rate from<br>minimum<br>learning<br>rate to<br>maximum<br>learning<br>rate to<br>maximum<br>learning<br>rate from<br>minimum<br>learning<br>rate to<br>maximum<br>learning<br>rate from<br>maximum<br>learning<br>rate from<br>maximum<br>learning<br>rate from<br>maximum<br>learning<br>rate from<br>maximum<br>learning<br>rate from<br>maximum<br>learning<br>rate from<br>maximum<br>learning<br>rate from<br>maximum<br>learning<br>rate to<br>minimum<br>learning<br>rate to<br>minimum<br>learning<br>rate to<br>minimum<br>learning<br>rate to<br>minimum<br>learning<br>rate to<br>minimum | greater than<br>soft_start<br>Soft_start: 0.0 -<br>1.0<br>A sample lr<br>plot for a soft<br>start of 0.3 and<br>annealing of 0.1<br>is shown in the<br>figure below. |

| Parameter   | Datatype                    | Default/<br>Suggested value | Description                                                                                                    | Supported<br>values                                                  |
|-------------|-----------------------------|-----------------------------|----------------------------------------------------------------------------------------------------|----------------------------------------------------------------------|
|             |                             |                             | <ul> <li>(float):<br/>Minimum<br/>learning<br/>rate in the<br/>learning<br/>rate<br/>schedule.</li> <li>maximum<br/>_learning<br/>_rate<br/>(float):<br/>Maximum<br/>learning<br/>rate in the<br/>learning<br/>rate<br/>schedule.</li> </ul>                           |                                                                      |
| regularizer | regularizer<br>proto config |                             | <ul> <li>This parameter configures the type and the weight of the regularizer to be used during training. The two parameters include:</li> <li>type: The type of the regularizer being used.</li> <li>weight: The floating point weight of the regularizer.</li> </ul> | The supported<br>values for type<br>are:<br>► NO_REG<br>► L1<br>► L2 |
| optimizer   | optimizer proto<br>config   |                             | This parameter<br>defines which<br>optimizer<br>to use for<br>training, and<br>the parameters                                                                                                    |                                                                      |

| Parameter              | Datatype               | Default/<br>Suggested value | Description                                                                                                    | Supported<br>values                                                                                   |
|------------------------|------------------------|-----------------------------|----------------------------------------------------------------------------------------------------|----------------------------------------------------------------------------------------------------|
|                        |                        |                             | <ul> <li>to configure it, namely:</li> <li>epsilon     <ul> <li>(float): Is a very small number to prevent any division by zero in the implemen     <ul> <li>tation</li> <li>beta1 (float)</li> </ul> </li> </ul></li></ul> |                                                                                                    |
| cost_scaling           | costscaling<br>_config |                             | This parameter<br>enables cost<br>scaling during<br>training. Please<br>leave this<br>parameter<br>untouched<br>currently<br>for the<br>detectnet_v2<br>training pipe.                                                      | cost_scaling<br>{ enabled: False<br>initial_exponent:<br>20.0 increment:<br>0.005<br>decrement: 1.0 } |
| checkpoint<br>interval | float                  | 0/10                        | The interval<br>(in epochs)<br>at which tlt-<br>train saves<br>intermediate<br>models.                                                                                                    | 0 to<br>num_epochs                                                                                    |

Detectnet\_v2 currently supports the soft-start annealing learning rate schedule. The learning rate when plotted as a function of the training progress (0.0, 1.0) results in the following curve.

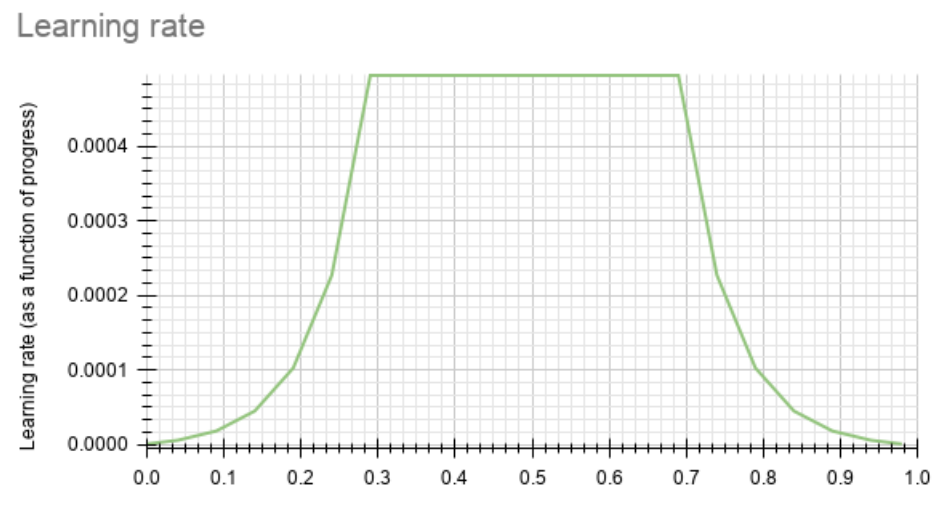

Progress (in fraction of the total number of epochs)

In this experiment, the soft start was set as 0.3 and annealing as 0.7, with minimum learning rate as 5e-6 and a maximum learning rate or base\_lr as 5e-4.

NVIDIA suggests using L1 regularizer when training a network before pruning as L1 regularization helps making the network weights more easily pruned. After pruning, when retraining the networks, NVIDIA recommends turning regularization off by setting the regularization type to NO\_REG.

Here's a sample training\_config block to configure a detectnet\_v2 trainer:

```
training config {
 batch size per gpu: 16
 num epochs: 80
 learning_rate {
   soft_start_annealing_schedule {
     min learning rate: 5e-6
     max learning_rate: 5e-4
     soft start: 0.1
      annealing: 0.7
    }
  }
  regularizer {
   type: L1
   weight: 3e-9
  optimizer {
   adam {
     epsilon: 1e-08
     beta1: 0.9
     beta2: 0.999
    }
  }
 cost scaling {
   enabled: False
   initial exponent: 20.0
   increment: 0.005
   decrement: 1.0
  }
```

# 7.2.6. Augmentation module

The augmentation module provides some basic pre-processing and augmentation when training. The augmentation\_config contains three elements :

preprocessing: This nested field configures the input image and ground truth label pre-processing module. It sets the shape of the input tensor to the network. The ground truth labels are pre-processed to meet the dimensions of the input image tensors.

| Parameter                   | Datatype | Default/<br>Suggested<br>value | Description                                                                                                    | Supported<br>Values |
|-----------------------------|----------|--------------------------------|----------------------------------------------------------------------------------------------------|---------------------|
| output<br>_image<br>_width  | int      |                                | The width<br>of the<br>augmen-<br>tation<br>output.<br>This is the<br>same as<br>the width<br>of the<br>network<br>input and<br>must be a<br>multiple of<br>16.   | >480                |
| output<br>_image<br>_height | int      |                                | The height<br>of the<br>augmen-<br>tation<br>output.<br>This is the<br>same as<br>the height<br>of the<br>network<br>input and<br>must be a<br>multiple of<br>16. | >272                |
| output<br>_image            | int      | 1, 3                           | The<br>channel                                                                                                    | 1,3                 |

| Parameter           | Datatype | Default/<br>Suggested<br>value | Description                                                                                                    | Supported<br>Values        |
|---------------------|----------|--------------------------------|----------------------------------------------------------------------------------------------------|----------------------------|
| channel             |          |                                | depth of<br>the                                                                                                    |                            |
|                     |          |                                | augmen-                                                                                                    |                            |
|                     |          |                                | tation                                                                                                    |                            |
|                     |          |                                | output.<br>This is<br>the same<br>as the<br>channel<br>depth<br>of the<br>network<br>input.<br>Currently<br>1-channel<br>input<br>is not<br>recommende<br>for<br>datasets<br>with jpg<br>images.<br>For png<br>images,<br>both 3<br>channel<br>RGB and<br>1 channel<br>monochrome | rd                         |
|                     |          |                                | images are<br>supported.                                                                                                    |                            |
| Min_bbox<br>_height | float    |                                | The<br>minimum<br>height of<br>the object<br>labels to be<br>considered<br>for<br>training.                                                                                                    | 0 -<br>output_image_height |
| Min_bbox<br>_width  | float    |                                | The<br>minimum<br>width of<br>the object                                                                                                    | 0 -<br>output_image_width  |

| Parameter    | Datatype | Default/<br>Suggested<br>value | Description                                                                                      | Supported<br>Values          |
|--------------|----------|--------------------------------|--------------------------------------------------------------------------------------------------|------------------------------|
|              |          |                                | labels to be<br>considered<br>for<br>training.                                                   |                              |
| crop_right   | int      |                                | The right<br>boundary<br>of the<br>crop to be<br>extracted<br>from the<br>original<br>image.     | 0 - input<br>image<br>width  |
| crop_left    | int      |                                | The left<br>boundary<br>of the<br>crop to be<br>extracted<br>from the<br>original<br>image.      | 0 - input<br>image<br>width  |
| crop_top     | int      |                                | The top<br>boundary<br>of the<br>crop to be<br>extracted<br>from the<br>original<br>image.       | 0 - input<br>image<br>height |
| crop_botton  | ı int    |                                | The<br>bottom<br>boundary<br>of the<br>crop to be<br>extracted<br>from the<br>original<br>image. | 0 - input<br>image<br>height |
| scale_height | float    |                                | The<br>floating<br>point<br>factor to<br>scale the<br>height                                     | > 0.0                        |

| Parameter   | Datatype | Default/<br>Suggested<br>value | Description                                                                                 | Supported<br>Values |
|-------------|----------|--------------------------------|---------------------------------------------------------------------------------------------|---------------------|
|             |          |                                | of the<br>cropped<br>images.                                                                |                     |
| scale_width | float    |                                | The<br>floating<br>point<br>factor to<br>scale the<br>width<br>of the<br>cropped<br>images. | > 0.0               |

 spatial\_augmentation: This module supports basic spatial augmentation such as flip, zoom and translate which may be configured.

| Parameter             | Datatype | Default/<br>Suggested<br>value | Description                                                        | Supported<br>Values |
|-----------------------|----------|--------------------------------|--------------------------------------------------------------------|---------------------|
| hflip<br>_probability | float    | 0.5                            | The<br>probability<br>to flip<br>an input<br>image<br>horizontally | 0.0-1.0             |
| vflip<br>_probability | float    | 0.0                            | The<br>probability<br>to flip<br>an input<br>image<br>vertically.  | 0.0-1.0             |
| zoom_min              | float    | 1.0                            | The<br>minimum<br>zoom<br>scale of<br>the input<br>image.          | >0.0                |
| zoom_max              | float    | 1.0                            | The<br>maximum<br>zoom<br>scale of<br>the input<br>image.          | >0.0                |

| Parameter           | Datatype  | Default/<br>Suggested<br>value | Description                                                                                                    | Supported<br>Values                      |          |
|---------------------|-----------|--------------------------------|----------------------------------------------------------------------------------------------------|------------------------------------------|----------|
| translate<br>_max_x | int       | 8.0                            | The<br>maximum<br>translation<br>to be<br>added<br>across the<br>x axis.                                                                                                 | 0.0 -<br>output_image                    | e_width  |
| translate<br>_max_y | int       | 8.0                            | The<br>maximum<br>translation<br>to be<br>added<br>across the<br>y axis                                                                                                  | 0.0 -<br>output_image                    | e_height |
| rotate_rad_1        | nax float | 0.69                           | The angle<br>of rotation<br>to be<br>applied to<br>the images<br>and the<br>training<br>labels. The<br>range is<br>defined<br>between [-<br>rotate_rad_n<br>rotate_rad_n | > 0.0<br>(modulo<br>2*pi<br>nax,<br>nax] |          |

 color\_augmentation: This module configures the color space transformations, such as color shift, hue\_rotation, saturation shift, and contrast adjustment.

| Parameter              | Datatype | Default/<br>Suggested<br>value | Description                                                       | Supported<br>Values |
|------------------------|----------|--------------------------------|-------------------------------------------------------------------|---------------------|
| color_shift<br>_stddev | float    | 0.0                            | The<br>standard<br>devidation<br>value for<br>the color<br>shift. | 0.0-1.0             |
| hue<br>_rotation       | float    | 25.0                           | The<br>maximum<br>rotation<br>angle for                           | 0.0-360.0           |

| Parameter                | Datatype | Default/<br>Suggested<br>value | Description                                                                                                    | Supported<br>Values |
|--------------------------|----------|--------------------------------|----------------------------------------------------------------------------------------------------|---------------------|
| _max                     |          |                                | the hue<br>rotation<br>matrix.                                                                                                    |                     |
| saturation<br>_shift_max | float    | 0.2                            | The<br>maximum<br>shift that<br>changes<br>the<br>saturation.<br>A value<br>of 1.0<br>means no<br>change in<br>saturation<br>shift.                                                                            | 0.0 - 1.0           |
| contrast<br>_scale_max   | float    | 0.1                            | The slope<br>of the<br>contrast,<br>as rotated<br>around the<br>provided<br>center.<br>A value<br>of 0.0<br>leaves the<br>contrast<br>unchanged.                                                               | 0.0 - 1.0           |
| contrast<br>_center      | float    | 0.5                            | The center<br>around<br>which the<br>contrast<br>is rotated.<br>Ideally this<br>is set to<br>half of the<br>maximum<br>pixel<br>value.<br>(Since<br>our input<br>images<br>are scaled<br>between<br>0 and 1.0, | 0.5                 |

| Parameter | Datatype | Default/<br>Suggested<br>value | Description                           | Supported<br>Values |
|-----------|----------|--------------------------------|---------------------------------------|---------------------|
|           |          |                                | you can set<br>this value<br>to 0.5). |                     |

The dataloader online augmentation pipeline applies spatial and color-space augmentation transformations in the below mentioned order.

- 1. The dataloader first performs the pre-processing operations on the input data (image and labels) read from the tfrecords files. Here the images and labels cropped and scaled based on the parameters mentioned in the preprocessing config. The boundaries of generating the cropped image and labels from the original image is defined by the crop\_left, crop\_right, crop\_top and crop\_bottom parameters. This cropped data is then scaled by the scale factors defined by scale\_height and scale\_width. These transformation matrices for these operations are computed globally and do not change per image.
- 2. The net tensors generated from the pre-processing blocks are then passed through a pipeline of random augmentations in spatial and color domain. The spatial augmentations are applied to both images and the label coordinates, while the color augmentations are applied only to the images. Inorder to apply color augmentations the output\_image\_channel parameter must be set to 3. For monochrome tensors color augmentations are not applied. The spatial and color transformation matrices are computed per image based on a uniform distribution along the max and min ranges defined by the spatial\_augmentation and color\_augmentation config parameters.
- 3. Once the spatial and color augmented net input tensors are generated, the output is then padded with zeros or clipped along the right and bottom edge of the image to fit the output dimensions defined in the **preprocessing** config.

Here is a sample augmentation config element:

```
# Sample augementation config for
augmentation config {
 preprocessing {
   output_image_width: 960
   output image height: 544
   output image channel: 3
   min_bbox_width: 1.0
   min bbox height: 1.0
 spatial augmentation {
   hflip probability: 0.5
   vflip probability: 0.0
   zoom min: 1.0
   zoom max: 1.0
   translate max x: 8.0
   translate max y: 8.0
 color augmentation {
   color shift stddev: 0.0
   hue rotation max: 25.0
   saturation_shift_max: 0.2
   contrast scale max: 0.1
```

```
contrast_center: 0.5
}
```

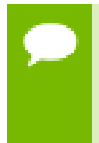

}

If the output image height and the output image width of the preprocessing block doesn't match with the dimensions of the input image, the dataloader either pads with zeros, or crops to fit to the output resolution. It does not resize the input images and labels to fit.

# 7.2.7. Configuring the evaluator

The evaluator in the detection training pipe can be configured using the **evaluation\_config** parameters.

| Parameter                                     | Datatype | Default/<br>Suggested value | Description                                                                                                    | Supported<br>Values                                                                                                    |
|-----------------------------------------------|----------|-----------------------------|----------------------------------------------------------------------------------------------------|----------------------------------------------------------------------------------------------------|
| average<br>_precision<br>_mode                |          | Sample                      | The mode<br>in which<br>the average<br>precision for<br>each class is<br>calculated.                                                                            | <ul> <li>SAMPLE:<br/>This is<br/>the ap<br/>calculation<br/>mode using<br/>11 evenly<br/>spaced<br/>recall<br/>points as<br/>used in the<br/>Pascal VOC<br/>challenge<br/>2007.</li> <li>INTEGRATE<br/>This is<br/>the ap<br/>calculation<br/>mode as<br/>used in<br/>the 2011<br/>challenge</li> </ul> |
| validation<br>_period<br>_during<br>_training | int      | 10                          | The interval<br>at which<br>evaluation is<br>run during<br>training. The<br>evaluation<br>is run at this<br>interval starting<br>from the value<br>of the first | 1 - total number<br>of epochs                                                                                                    |

| Parameter                                          | Datatype         | Default/<br>Suggested value | Description                                                                                                    | Supported<br>Values           |
|----------------------------------------------------|------------------|-----------------------------|----------------------------------------------------------------------------------------------------|-------------------------------|
|                                                    |                  |                             | validation<br>epoch<br>parameter as<br>specified below.                                                                                                    |                               |
| first<br>_validation<br>_epoch                     | int              | 30                          | The first epoch<br>to start running<br>validation.<br>Ideally it is<br>preferred to<br>wait for atleast<br>20-30% of the<br>total number<br>of epochs<br>before starting<br>evaluation,<br>since the<br>predictions<br>in the initial<br>epochs would<br>be fairly<br>inaccurate.<br>Too many<br>candidate boxes<br>may be sent to<br>clustering and<br>this can cause<br>the evaluation<br>to slow down. | 1 - total number<br>of epochs |
| minimum<br>_detection<br>_ground_truth<br>_overlap | proto dictionary |                             | Minimum<br>IOU between<br>ground truth<br>and predicted<br>box after<br>clustering to<br>call a valid<br>detection. This<br>parameter is<br>a repeatable<br>dictionary, and<br>a separate one<br>must be defined<br>for every class.<br>The members<br>include:                                                                                                    |                               |
| Parameter                 | Datatype         | Default/<br>Suggested value | Description                                                                                                    | Supported<br>Values |
|---------------------------|------------------|-----------------------------|----------------------------------------------------------------------------------------------------|---------------------|
|                           |                  |                             | <ul> <li>key (string):<br/>class name</li> <li>value<br/>(float):<br/>intersection<br/>over union<br/>value</li> </ul>                                                                 |                     |
| evaluation<br>_box_config | proto dictionary |                             | This nested<br>configuration<br>field configures<br>the min and<br>max box<br>dimensions to<br>be considered<br>as a valid<br>ground<br>truth and<br>prediction for<br>AP calculation. |                     |

The evaluation\_box\_config field has these configurable inputs.

| Parameter          | Datatype | Default/<br>Suggested value | Description                                                                           | Supported Value                          |
|--------------------|----------|-----------------------------|---------------------------------------------------------------------------------------|------------------------------------------|
| minimum<br>_height | float    | 10                          | Minimum<br>height in pixels<br>for a valid<br>ground truth<br>and prediction<br>bbox. | 0 model<br>image height                  |
| minimum<br>_width  | float    | 10                          | Minimum<br>width in pixels<br>for a valid<br>ground truth<br>and prediction<br>bbox.  | 0 model<br>image width                   |
| maximum<br>_height | float    | 9999                        | Maximum<br>height in pixels<br>for a valid<br>ground truth<br>and prediction<br>bbox. | minimum_heigh<br>- model image<br>height |

| Parameter         | Datatype | Default/<br>Suggested value | Description                                                                          | Supported Value                          |
|-------------------|----------|-----------------------------|--------------------------------------------------------------------------------------|------------------------------------------|
| maximum<br>_width | float    | 9999                        | Maximum<br>width in pixels<br>for a valid<br>ground truth<br>and prediction<br>bbox. | minimum<br>_width - model<br>image width |

```
# Sample evaluation config to run evaluation in integrate mode for the given 3
class model,
# at every 10th epoch starting from the epoch 1.
evaluation_config {
 average_precision_mode: INTEGRATE
  validation_period_during_training: 10
 first_validation_epoch: 1
 minimum_detection_ground_truth_overlap {
    key: "car"
   value: 0.7
  }
 minimum_detection_ground_truth_overlap {
   key: "person"
    value: 0.5
  }
 minimum_detection_ground_truth_overlap {
   key: "bicycle"
    value: 0.5
  evaluation_box_config {
   key: "car"
    value {
     minimum height: 4
      maximum_height: 9999
     minimum width: 4
      maximum_width: 9999
    }
  }
  evaluation box config {
   key: "person"
    value {
     minimum height: 4
     maximum_height: 9999
      minimum width: 4
      maximum_width: 9999
    }
  }
  evaluation_box_config {
   key: "bicycle"
    value {
     minimum height: 4
     maximum height: 9999
     minimum_width: 4
      maximum width: 9999
    }
```

}

## 7.2.8. Dataloader

This section defines the parameters to configure the dataloader. Here, you define the path to the data you want to train on and the class mapping for classes in the dataset that the network is to be trained for. The parameters in the dataset config are:

- data\_sources: Captures the path to TFrecords to train on. This field contains 2 parameters:
  - tfrecords\_path: Path to the individual TFrecords files. This path follows the UNIX style pathname pattern extension, so a common pathname pattern that captures all the tfrecords files in that directory can be used.
  - image\_directory\_path: Path to the training data root from which the tfrecords was generated.
- **image\_extension**: Extension of the images to be used.
- target\_class\_mapping: This parameter maps the class names in the tfrecords to the target class to be trained in the network. An element is defined for every source class to target class mapping. This field was included with the intention of grouping similar class objects under one umbrella. For eg: car, van, heavy\_truck etc may be grouped under automobile. The "key" field is the value of the class name in the tfrecords file, and "value" field corresponds to the value that the network is expected to learn.
- validation\_fold: In case of an n fold tfrecords, you define the index of the fold to use for validation. For sequence wise validation please choose the validation fold in the range [0, N-1]. For a random split partitioning, please force the validation fold index to 0 as the tfrecord is just 2-fold.

The class names key in the target\_class\_mapping must be identical to the one shown in the dataset converter log, so that the correct classes are picked up for training.

```
dataset config {
 data sources: {
   tfrecords path: "<path to the training tfrecords root/tfrecords train
pattern>"
   image directory path: "<path to the training data source>"
 image extension: "jpg"
 target_class_mapping {
     key: "car"
     value: "car"
 target class mapping {
     key: "automobile"
     value: "car"
 1
 target class mapping {
     key: "heavy_truck"
     value: "car"
 }
 target_class_mapping {
```

```
key: "person"
value: "pedestrian"
}
target_class_mapping {
    key: "rider"
    value: "cyclist"
}
validation_fold: 0
```

In this example the tfrecords is assumed to be multi-fold, and the fold number to validate on is defined. However, evaluation doesn't necessarily have to be run on a split of the training set. Many ML engineers choose to evaluate the model on a well chosen evaluation dataset that is exclusive of the training dataset. If you prefer to run evaluation on a different validation dataset as opposed to a split from the training dataset, then please convert this dataset into tfrecords as well using the tlt-dataset-convert tool as mentioned in the here, and use the validation\_data\_source field in the dataset\_config to define this. In this case, please do not forget to remove the validation\_fold field from the spec. When generating the TFRecords for evaluation by using the validation\_data\_source field, please review the notes here.

```
validation_data_source: {
    tfrecords_path: " <path to tfrecords to validate on>/tfrecords validation
    pattern>"
    image_directory_path: " <path to validation data source>"
}
```

## 7.2.9. Specification file for inference

This spec file configures the tlt-infer tool of detectnet to generate valid bbox predictions. The inference tool consists of 2 blocks, namely the inferencer and the bbox handler. The inferencer instantiates the model object and preprocessing pipe, which the bbox handler handles the post processing, rendering of bounding boxes and the serialization to KITTI format output labels.

### 7.2.9.1. Inferencer

The inferencer instantiates a model object that generates the raw predictions from the trained model. The model may be defined to run inference in the TLT backend or the TensorRT backend. The inferencer\_config parameters are explained in the table below.

| Parameter      | Datatype             | Default | Description                                                                                                    | Supported Value                                                                               |
|----------------|----------------------|---------|----------------------------------------------------------------------------------------------------|-----------------------------------------------------------------------------------------------|
| target_classes | String<br>(repeated) | None    | The names<br>of the target<br>classes the<br>model should<br>output. For<br>a multi-class<br>model this<br>parameter is<br>repeated N<br>times. The | For example,<br>for the 3 class<br>kitti model it<br>will be:<br>car<br>cyclist<br>pedestrian |

| Parameter       | Datatype       | Default | Description                                                                                                    | Supported Value                                     |
|-----------------|----------------|---------|----------------------------------------------------------------------------------------------------|-----------------------------------------------------|
|                 |                |         | number of<br>classes must<br>be equal to<br>the number<br>of classes and<br>the order must<br>be the same as<br>the classes in<br>costfunction_con<br>of the training<br>config file. | fig                                                 |
| batch_size      | int            | 1       | The number<br>of images<br>per batch of<br>inference                                                                                                    | Max number of<br>images that can<br>be fit in 1 GPU |
| image_height    | int            | 384     | The height of<br>the image in<br>pixels at which<br>the model will<br>be inferred.                                                                                                    | >16                                                 |
| image_width     | int            | 1248    | The width of<br>the image in<br>pixels at which<br>the model will<br>be inferred.                                                                                                    | >16                                                 |
| image_channels  | int            | 3       | The number of channels per image.                                                                                                    | 1,3                                                 |
| gpu_index       | int            | 0       | The index of<br>the GPU to<br>run inference<br>on. This is<br>useful only in<br>TLT inference.<br>For tensorRT<br>inference, by<br>default, the<br>GPU of choice<br>in '0'.           |                                                     |
| tensorrt_config | TensorRTConfig | None    | Proto config<br>to instantiate a<br>TensorRT object                                                                                                    |                                                     |

| Parameter  | Datatype  | Default | Description                                              | Supported Value |
|------------|-----------|---------|----------------------------------------------------------|-----------------|
| tlt_config | TLTConfig | None    | Proto config<br>to instantiate<br>a TLT model<br>object. |                 |

As mentioned earlier, the tlt-infer tool is capable of running inference using the native TLT backend and the TensorRT backend. They can be configured by using the tensorrt\_config proto element, or the tlt\_config proto element respectively. You may use only one of the two in a single spec file. The definitions of the two model objects are:

| Parameter             | Datatype | Default | Description                                                                                                    | Supported Value              |
|-----------------------|----------|---------|----------------------------------------------------------------------------------------------------|------------------------------|
| parser                | enum     | ETLT    | The tensorrt<br>parser to be<br>invoked. Only<br>ETLT parser is<br>supported.                                                                                                    | ETLT                         |
| etlt_model            | string   | None    | Path to the<br>exported etlt<br>model file.                                                                                                    | Any existing etlt file path. |
| backend_data<br>_type | enum     | FP32    | The data type<br>of the backend<br>TensorRT<br>inference<br>engine. For<br>int8 mode,<br>please be sure<br>to mention the<br>calibration_cache                                                                                                    | FP32<br>FP16<br>INT8         |
| save_engine           | bool     | False   | Flag to save<br>a TensorRT<br>engine from the<br>input etlt file.<br>This will save<br>initialization<br>time if inference<br>needs to be run<br>on the same<br>etlt file and<br>there are no<br>changes needed<br>to be made to<br>the inferencer<br>object. | True, False                  |

| Parameter              | Datatype                  | Default | Description                                                                                                    | Supported Value     |
|------------------------|---------------------------|---------|----------------------------------------------------------------------------------------------------|---------------------|
| trt_engine             | string                    | None    | Path to the<br>TensorRT<br>engine file. This<br>acts asa n I/<br>O parameter.<br>If the path<br>defined here is<br>not an engine<br>file, then the<br>tlt-infer tool<br>creates a new<br>TensorRT<br>engine from<br>the etlt file. If<br>there exists an<br>engine already,<br>the tool, re-<br>instantiates<br>the inferencer<br>from the engine<br>defined here. | UNIX path<br>string |
| calibration<br>_config | CalibratorConfig<br>Proto | None    | This is a<br>required<br>parameter<br>when running<br>in the int8<br>inference mode.<br>This proto<br>object contains<br>parameters<br>used to define<br>a calibrator<br>object. Namely:<br>calibration_cache<br>path to the<br>calibration<br>cache file<br>generated using<br>tlt-export                                                                         | ::                  |

| Parameter | Datatype | Default | Description                            | Supported<br>Values |
|-----------|----------|---------|----------------------------------------|---------------------|
| model     | string   | None    | The path to<br>the .tlt model<br>file. | UNIX Path<br>string |

### 7.2.9.2. TLT\_Config

Since detectnet is a full convolutional neural net, the model can be inferred at a different inference resolution than the resolution at which it was trained. The input dims of the network will be overridden to run inference at this resolution, if they are different from the training resolution. There may be some regression in accuracy when running inference at a different resolution since the convolutional kernels don't see the object features at this shape.

A sample inferencer\_config element for the inferencer spec is defined here.

```
inferencer config{
  # defining target class names for the experiment.
  # Note: This must be mentioned in order of the networks classes.
 target classes: "car"
  target classes: "cyclist"
  target_classes: "pedestrian"
  # Inference dimensions.
  image width: 1248
 image height: 384
  # Must match what the model was trained for.
 image_channels: 3
 batch_size: 16
  gpu index: 0
  # model handler config
  tensorrt config{
    parser: ETLT
   etlt_model: "/path/to/model.etlt"
backend_data_type: INT8
   save_engine: true
trt_engine: "/path/to/trt/engine/file"
    calibrator config{
        calibration cache: "/path/to/calibration/cache"
        n batches: 10
        batch size: 16
    }
  }
```

#### 7.2.9.3. Bbox handler

The bbox handler takes care of the post processing the raw outputs from the inferencer. It performs the following steps:

- 1. Thresholding the raw outputs to defines grid-cells where the detections may be present per class.
- 2. Reconstructing the image space coordinates from the raw coordinates of the inferencer.
- 3. Clustering the raw thresholded predictions.

- 4. Filtering the clustered predictions per class.
- 5. Rendering the final bounding boxes on the image in its input dimensions and serializing them to KITTI format metadata.

The parameters to configure the bbox handler are defined below.

| Parameter             | Datatype                                   | Default | Description                                                                                                    | Supported Value |
|-----------------------|--------------------------------------------|---------|----------------------------------------------------------------------------------------------------|-----------------|
| kitti_dump            | bool                                       | false   | Flag to enable<br>saving the<br>final output<br>predictions per<br>image in KITTI<br>format.                                                                                                    | true, false     |
| disable_overl         | al <u>y</u> ool                            | true    | Flag to disable<br>bbox rendering<br>per image.                                                                                                    | true, false     |
| overlay<br>_linewidth | int                                        | 1       | Thickness<br>in pixels of<br>the bbox<br>boundaries.                                                                                                    | >1              |
| classwise_bbo         | xClasswiseCluster<br>iGonfig<br>(repeated) | None    | This is a<br>repeated<br>class-wise<br>dictionary of<br>post-processing<br>parameters.<br>DetectNet_v2<br>uses dbscan<br>clustering to<br>group raw<br>bboxes to final<br>predictions. For<br>models with<br>several output<br>classes, it may<br>be cumbersome<br>to define<br>a separate<br>dictionary for<br>each class. In<br>such a situation,<br>a default class<br>may be used for<br>all classes in the<br>network. |                 |

The **classwise\_bbox\_handler\_config** is a Proto object containing several parameters to configure the clustering algorithm as well as the bbox renderer.

| Parameter                | Datatype                   | Default                                                        | Description                                                                                                    | Supported Value                                                                                 |
|--------------------------|----------------------------|----------------------------------------------------------------|----------------------------------------------------------------------------------------------------|-------------------------------------------------------------------------------------------------|
| confidence<br>_model     | string                     | aggregate_cov                                                  | Algorithm to<br>compute the<br>final confidence<br>of the clustered<br>bboxes.                                                                                       | aggregate_cov,<br>mean_cov                                                                      |
|                          |                            |                                                                | In the<br>aggregate_cov<br>mode, the final<br>confidence of<br>a detection is<br>the sum of the<br>confidences<br>of all the<br>candidate<br>bboxes in a<br>cluster. |                                                                                                 |
|                          |                            |                                                                | In mean_cov<br>mode, the final<br>confidence<br>is the mean<br>confidence of<br>all the bboxes in<br>the cluster.                                                    |                                                                                                 |
| confidence<br>_threshold | float                      | 0.9<br>in<br>aggregate_cov<br>mode.<br>0.1 in<br>mean_cov_mode | The threshold<br>applied to the<br>final aggregate<br>confidence<br>values to render<br>the bboxes.                                                                  | In<br>aggregate_cov:<br>Maybe tuned to<br>any float value<br>> 0.0<br>In mean_cov:<br>0.0 - 1.0 |
| bbox_color               | BBoxColor<br>Proto Object  | None                                                           | RGB channel<br>wise color<br>intensity per<br>box.                                                                                                    | R: 0 - 255<br>G: 0 - 255<br>B: 0 - 255                                                          |
| clustering_co            | <b>n£lug</b> steringConfig | None                                                           | Proto object<br>to configure<br>the DBSCAN<br>clustering<br>algorithm.<br>Contains the                                                                               | coverage<br>_threshold:<br>0.005<br>dbscan_eps: 0.3                                             |

| Parameter | Datatype | Default | Description                                                                                                    | Supported Value                             | ]    |
|-----------|----------|---------|----------------------------------------------------------------------------------------------------|---------------------------------------------|------|
|           |          |         | following sub parameters.                                                                                                    | dbscan_min<br>_samples: 0.05                |      |
|           |          |         | coverage_thresh<br>The threshold<br>applied to the<br>raw network<br>confidence<br>predictions<br>as a first<br>stage filtering<br>technique.                                                                                        | no <b>hd</b> inimum_bound<br>_box_height: 4 | ling |
|           |          |         | dbscan_eps:<br>(float) The<br>search distance<br>to group<br>together boxes<br>into a single<br>cluster. The<br>lesser the<br>number, the<br>more boxes are<br>detected. Eps<br>of 1.0 groups<br>all boxes into a<br>single cluster. |                                             |      |
|           |          |         | dbscan_min_sau<br>(float) The<br>weight of the<br>boxes in a<br>cluster.                                                                                                    | mples:                                      |      |
|           |          |         | min_bbox_heig<br>(int) The<br>minimum<br>height of the<br>bbox to be<br>clustered.                                                                                                    | h <del>:</del> :                            |      |

A sample bbox\_handler\_config element is defined below.

```
bbox_handler_config{
  kitti_dump: true
  disable_overlay: false
  overlay_linewidth: 2
  classwise_bbox_handler_config{
    key:"car"
    value: {
        confidence_model: "aggregate_cov"
        output_map: "car"
        confidence_threshold: 0.9
```

```
bbox color{
     R: 0
     G: 255
     B: 0
    clustering config{
     coverage_threshold: 0.00
      dbscan_eps: 0.3
     dbscan min samples: 0.05
     minimum bounding box height: 4
    }
 }
}
classwise bbox handler config{
 key:"default"
 value: {
   confidence model: "aggregate cov"
   confidence_threshold: 0.9
   bbox_color{
     R: 255
     G: 0
     B: 0
    }
   clustering_config{
      coverage threshold: 0.00
     dbscan eps: 0.3
     dbscan min samples: 0.05
     minimum bounding box height: 4
  }
}
```

## 7.3. Specification file for FasterRCNN

Below is a sample of the FasterRCNN spec file. It has two major components: **network\_config** and **training\_config**, explained below in detail. The format of the spec file is a protobuf text(prototxt) message and each of its fields can be either a basic data type or a nested message. The top level structure of the spec file is summarized in the table below.

Here's a sample of the FasterRCNN spec file:

```
random seed: 42
enc_key: 'tlt'
verbose: True
network config {
  input image config {
    image_type: RGB
    image_channel_order: 'bgr'
    size height width {
     height: 384
      width: 1248
    }
    image_channel mean {
      key: 'b'
      value: 103.939
    }
    image channel mean {
      key: 'g'
      value: 116.779
    image channel mean {
```

```
key: 'r'
      value: 123.68
    }
    image_scaling_factor: 1.0
    max_objects_num_per_image: 100
 feature extractor: "resnet:18"
  anchor_box_config {
    scale: 6\overline{4.0}
   scale: 128.0
   scale: 256.0
   ratio: 1.0
   ratio: 0.5
    ratio: 2.0
 freeze bn: True
 freeze blocks: 0
 freeze_blocks: 1
 roi mini batch: 256
 rpn stride: 16
 conv bn share bias: False
 roi pooling config {
  pool_size: 7
   pool_size_2x: False
  }
 all projections: True
 use pooling: False
training config {
  kitti data config {
    data sources: {
     tfrecords_path: "/workspace/tlt-experiments/tfrecords/kitti_trainval/
kitti_trainval*"
      image_directory_path: "/workspace/tlt-experiments/data/training"
    image extension: 'png'
    target_class_mapping {
   key: 'car'
     value: 'car'
    target_class_mapping {
     key: 'van'
     value: 'car'
    }
    target_class_mapping {
   key: 'pedestrian'
     value: 'person'
    }
   target_class_mapping {
     key: 'person sitting'
     value: 'person'
    }
    target_class_mapping {
     key: 'cyclist'
      value: 'cyclist'
    }
    validation fold: 0
  }
  data augmentation {
   preprocessing {
     output_image_width: 1248
     output_image_height: 384
     output image channel: 3
     min bbox width: 1.0
     min_bbox_height: 1.0
    }
    spatial augmentation {
```

```
hflip probability: 0.5
     vflip_probability: 0.0
     zoom_min: 1.0
zoom_max: 1.0
     translate_max_x: 0
     translate max y: 0
    }
   color_augmentation {
     hue rotation max: 0.0
     saturation shift max: 0.0
     contrast scale max: 0.0
     contrast_center: 0.5
   }
  }
  enable_augmentation: True
 batch_size_per_gpu: 16
 num epochs: 12
 pretrained weights: "/workspace/tlt-experiments/data/faster rcnn/resnet18.h5"
  #resume from_model: "/workspace/tlt-experiments/data/faster_rcnn/
resnet18.epoch2.tlt"
  #retrain pruned model: "/workspace/tlt-experiments/data/faster rcnn/
model 1 pruned.tlt"
 output_model: "/workspace/tlt-experiments/data/faster_rcnn/
frcnn kitti resnet18.tlt"
 rpn min overlap: 0.3
 rpn_max_overlap: 0.7
 classifier min overlap: 0.0
 classifier_max_overlap: 0.5
 gt as roi: False
 std scaling: 1.0
 classifier_regr_std {
   key: 'x'
   value: 10.0
 classifier regr std {
   key: 'y'
   value: 10.0
  }
 classifier_regr_std {
   key: 'w'
   value: 5.0
 classifier_regr_std {
   key: 'h'
   value: 5.0
  1
 rpn mini batch: 256
 rpn pre nms top N: 12000
 rpn_nms_max_boxes: 2000
  rpn_nms_overlap_threshold: 0.7
 reg_config {
   reg type: 'L2'
   weight decay: 1e-4
 optimizer {
   adam {
     lr: 0.00001
     beta 1: 0.9
     beta_2: 0.999
     decay: 0.0
   }
  lr scheduler {
   step {
     base_lr: 0.00016
      gamma: 1.0
     step_size: 30
```

```
}
  }
  lambda_rpn_regr: 1.0
  lambda_rpn_class: 1.0
  lambda_cls_regr: 1.0
  lambda cls class: 1.0
  inference config {
    images_dir: '/workspace/tlt-experiments/data/testing/image_2'
model: '/workspace/tlt-experiments/data/faster_rcnn/
frcnn kitti resnet18.epoch12.tlt'
    detection image output dir: '/workspace/tlt-experiments/data/faster rcnn/
inference_results_imgs'
    labels_dump_dir: '/workspace/tlt-experiments/data/faster_rcnn/
inference_dump_labels'
    rpn_pre_nms_top_N: 6000
    rpn nms max boxes: 300
    rpn nms overlap threshold: 0.7
    bbox_visualize_threshold: 0.6
    classifier_nms_max_boxes: 300
    classifier_nms_overlap_threshold: 0.3
  }
  evaluation config {
    model: '/workspace/tlt-experiments/data/faster_rcnn/
frcnn kitti resnet18.epoch12.tlt'
    labels_dump_dir: '/workspace/tlt-experiments/data/faster_rcnn/
test dump labels'
    rpn pre nms top N: 6000
    rpn_nms_max_boxes: 300
    rpn_nms_overlap_threshold: 0.7
    classifier nms max boxes: 300
    classifier_nms_overlap_threshold: 0.3
    object confidence thres: 0.0001
    use_voc07_11point_metric:False
  }
}
```

| Field       | Description                                                                                                    | Data Type and<br>Constraints              | Recommended/<br>Typical Value |
|-------------|----------------------------------------------------------------------------------------------------|-------------------------------------------|-------------------------------|
| random_seed | The random seed for the experiment.                                                                                                    | Unsigned int                              | 42                            |
| enc_key     | The encoding and<br>decoding key for<br>the TLT models,<br>can be override<br>by the command<br>line arguments of<br>tlt-train, tlt-<br>evaluate and<br>tlt-infer for<br>FasterRCNN. | Str, should not be<br>empty               | -                             |
| verbose     | Controls the logging<br>level during the<br>experiments. Will<br>print more logs if<br><b>True</b> .                                                                                 | Boolean( <b>True</b> or<br><b>False</b> ) | False                         |

| Field           | Description                                                                                    | Data Type and<br>Constraints | Recommended/<br>Typical Value |
|-----------------|------------------------------------------------------------------------------------------------|------------------------------|-------------------------------|
| network_config  | The architecture of<br>the model and its<br>input format.                                      | message                      | -                             |
| training_config | The configurations<br>for the training,<br>evaluation and<br>inference for this<br>experiment. | message                      | -                             |

# 7.3.1. Network config

The network config(network\_config) defines the model structure and the its input format. This model is used for training, evaluation and inference. Detailed description is summarized in the table below.

| Field                                          | Description                                                                                                    | Data Type and<br>Constraints                                                                                           | Recommended/<br>Typical Value |
|------------------------------------------------|----------------------------------------------------------------------------------------------------|----------------------------------------------------------------------------------------------------|-------------------------------|
| input_image<br>_config                         | Defines the input<br>image format,<br>including the<br>image channel<br>number, channel<br>order, width and<br>height, and the<br>preprocessings<br>(subtract per-<br>channel mean and<br>divided by a scaling<br>factor) for it before<br>feeding input the<br>model. See below<br>for details. | message                                                                                                    | -                             |
| input_image<br>_config.image_typ               | The image type, can<br>be either RGB or<br>gray-scale image.                                                                                                    | enum type. Either<br>RGB or GRAYSCALE                                                                                  | RGB                           |
| input_image<br>_config.image<br>_channel_order | The image channel<br>order.                                                                                                    | <pre>str type. If image_type is RGB, 'rgb' or 'bgr' is valid. If the image_type is GRAYSCALE, only '1' is valid.</pre> | 'bgr'                         |

| Field                                                   | Description                                                                                                    | Data Type and<br>Constraints                                                                                                    | Recommended/<br>Typical Value                                                                                                    |
|---------------------------------------------------------|----------------------------------------------------------------------------------------------------|----------------------------------------------------------------------------------------------------|----------------------------------------------------------------------------------------------------|
| input_image<br>_config.size<br>_height_width            | The height and<br>width as the input<br>dimension of the<br>model.                                                                                                    | message                                                                                                    | -                                                                                                    |
| input_image<br>_config.image<br>_channel_mean           | Per-channel mean<br>value to subtract<br>by for the image<br>preprocessing.                                                                                                    | map(dict) type from<br>channel names to<br>the corresponding<br>mean values. Each<br>of the mean values<br>should be non-<br>negative | <pre>image_channel_mean {     key: 'b'     value: 103.939 } image_channel_mean {     key: 'g'     value: 116.779 } image_channel_mean {     key: 'r'     value: 123.68 }</pre> |
| input_image<br>_config.image<br>_scaling_factor         | Scaling factor<br>to divide by<br>for the image<br>preprocessing.                                                                                                    | float type, should be<br>a positive scalar.                                                                                           | 1.0                                                                                                    |
| <pre>input_image _config.max_objec _num_per_image</pre> | The maximum<br>The maximum<br>the mage of objects<br>in an image for the<br>dataset. Usually, the<br>number of objects<br>in different images<br>is different, but<br>there is a maximum<br>number. Setting this<br>field to be no less<br>than this maximum<br>number. This field<br>is used to pad the<br>objects number<br>to the same value<br>so you can make<br>multi-batch and<br>multi-gpu training<br>of FasterRCNN<br>possible. | unsigned int, should<br>be positive.                                                                                                  | 100                                                                                                    |

| Field                 | Description                                                                                                    | Data Type and<br>Constraints                                                                                                    | Recommended/<br>Typical Value |
|-----------------------|----------------------------------------------------------------------------------------------------|----------------------------------------------------------------------------------------------------|-------------------------------|
| feature_extractor     | The feature<br>extractor(backbone)<br>for the FasterRCNN<br>model. FasterRCNN<br>supports 12<br>backbones.<br>Note: FasterRCNN<br>actually supports<br>another backbone:<br><b>vgg</b> . This backbone<br>is a VGG16<br>backbone exactly<br>the same as in Keras<br>applications. The<br>layer names matter<br>when loading a<br>pretrained weights.<br>If you want to<br>load a pretrained<br>weights that has<br>the same names<br>as VGG16 in the<br>Keras applications,<br>you should use<br>this backbone.<br>Since this is indeed<br>duplicated with the<br><b>vgg : 16</b> backbone,<br>you might consider<br>using <b>vgg : 16</b> for<br>production. The<br>only use case for<br>the vgg backbone<br>is to reproduce<br>the original Caffe<br>implementation<br>of VGG16<br>FasterRCNN that<br>uses ImageNet<br>weights as<br>pretrained weights. | <pre>str type. The<br/>architecture can<br/>be ResNet, VGG ,<br/>GoogLeNet,<br/>MobileNet or<br/>DarkNet. For each<br/>specific architecture,<br/>it can have different<br/>layers or versions.<br/>Details listed below.<br/>ResNet series:<br/>resnet:10,<br/>resnet:110,<br/>resnet:34,<br/>resnet:50,<br/>resnet:101<br/>VGG series: vgg:16,<br/>vgg:19<br/>GoogLeNet:<br/>googlenet<br/>MobileNet series:<br/>mobilenet_v1,<br/>mobilenet_v2<br/>DarkNet:<br/>darknet:19,<br/>darknet:53<br/>Here a notational<br/>convention can<br/>be used, i.e., for<br/>models that can<br/>have different<br/>numbers of layers,<br/>use a colon followed<br/>by the layer number<br/>as the suffix of the<br/>model name. E.g.,<br/>resnet:<layer_numer< pre=""></layer_numer<></pre> | -<br>lber>                    |
| anchor_box<br>_config | The anchor box<br>configuration<br>defines the set of<br>anchor box sizes                                                                                                    | Message type that<br>contains two sub-<br>fields: <b>scale</b> and<br><b>ratio</b> . Each of them                                                                                                    | -                             |

| Field         | Description                                                                                                    | Data Type and<br>Constraints                                                                                                    | Recommended/<br>Typical Value                                                                                                    |
|---------------|----------------------------------------------------------------------------------------------------|----------------------------------------------------------------------------------------------------|----------------------------------------------------------------------------------------------------|
|               | and aspect ratios<br>in a FasterRCNN<br>model.                                                                                                    | is a list of floating<br>point numbers.<br>The <b>scale</b> field<br>defines the absolute<br>anchor sizes in<br>pixels(at input<br>image resolution).<br>The <b>ratio</b> field<br>defines the aspect<br>ratios of each<br>anchor. |                                                                                                    |
| freeze_bn     | whether or not<br>to freeze all the<br>BatchNormalization<br>layers in the model.<br>You can choose<br>to freeze the<br>BatchNormalization<br>layers in the model<br>during training.<br>This is a common<br>trick when training<br>a FasterRCNN<br>model.<br>Note: Freezing the<br>BatchNormalization<br>layer will only<br>freeze the moving<br>wariance in it, while<br>the gamma and beta<br>parameters are still<br>trainable. | Boolean ( <b>True</b> or<br><b>False</b> )                                                                                                    | If you train with a<br>small batch size,<br>usually you need<br>to set the field to<br>be <b>True</b> and use<br>good pretrained<br>weights to make the<br>training converge<br>well. But if you train<br>with a large batch<br>size(e.g., >=16),<br>you can set it to be<br><b>False</b> and let the<br>BatchNormalization<br>layer to calculate the<br>moving mean and<br>moving variance by<br>itself. |
| freeze_blocks | The list of block<br>IDs to be frozen<br>in the model<br>during training.<br>You can choose<br>to freeze some of<br>the CNN blocks in<br>the model to make<br>the training more<br>stable and/or easier<br>to converge. The                                                                                                    | list(repeated<br>integers)<br><b>ResNet series</b> - For<br>the ResNet series,<br>the block IDs valid<br>for freezing is any<br>subset of [0, 1,<br>2, 3] (inclusive)<br><b>VGG series</b> - For<br>the VGG series,                | Leave it empty([])                                                                                                    |

| Field Description                                                                                                    | Data Type and<br>Constraints                                                                                                    | Recommended/<br>Typical Value |
|----------------------------------------------------------------------------------------------------|----------------------------------------------------------------------------------------------------|-------------------------------|
| definition of a bl<br>is heuristic for a<br>specific architect<br>For example, by<br>stride or by logic<br>blocks in the mod<br>etc. However, th<br>block ID numbe<br>identify the bloc<br>in the model in a<br>sequential order<br>so you don't hav<br>to know the exact<br>locations of the<br>blocks when you<br>training. A gene<br>principle to keep<br>mind is: the sma<br>the block ID, the<br>closer it is to the<br>model input; the<br>larger the block<br>the closer it is to the<br>model output.<br>You can divide<br>the whole mode<br>into several bloc<br>and optionally<br>freeze a subset o<br>it. Note that for<br>FasterRCNN yoi<br>can only freeze<br>the blocks that a<br>before the ROI<br>pooling layer. A<br>layer after the RV<br>pooling layer wi<br>not be frozen an<br>way. For differen<br>backbones, the<br>number of block<br>and the block ID<br>for each block an<br>different. It dese<br>some detailed<br>explanations on | Jockthe block IDs valid<br>for freezing is any<br>subset of [1, 2, 3,<br>4, 5] (inclusive)Cal<br>del,<br>eGoogLeNet- For<br>the GoogLeNet,<br>the block IDs valid<br>for freezing is any<br>subset of [0, 1,<br>2, 3, 4, 5, 6,<br>7] (inclusive)CtMobileNet V1- For<br>the MobileNet V1,<br>the block IDs valid<br>for freezing is any<br>subset of [0, 1,<br>2, 3, 4, 5, 6,<br>7, 8, 9, 10,<br>11] (inclusive)CtMobileNet V2- For<br>the MobileNet V2- For<br>the MobileNet V2- For<br>the block IDs valid<br>for freezing is any<br>subset of [0, 1,<br>12, 3, 4, 5, 6,<br>7, 8, 9, 10, 11,<br>12, 13] (inclusive)fDarkNet - For<br>the DarkNet 19<br>and DarkNet 53,<br>the block IDs<br>valid for freezing<br>is any subset of<br>[0, 1, 2, 3, 4, 5] (inclusive) |                               |

| Field                  | Description                                                                                                    | Data Type and<br>Constraints                                                                                                 | Recommended/<br>Typical Value |
|------------------------|----------------------------------------------------------------------------------------------------|----------------------------------------------------------------------------------------------------|-------------------------------|
|                        | how to specify the<br>block ID's for each<br>backbone.                                                                                                    |                                                                                                    |                               |
| roi_mini_batch         | The batch size used<br>to train the RCNN<br>after ROI pooling.                                                                                                    | A positive integer,<br>usually uses <b>128</b> ,<br><b>256</b> , etc.                                                        | 256                           |
| RPN_stride             | The cumulative<br>stride from the<br>model input to the<br>RPN. This value is<br>fixed( <b>16</b> ) for current<br>implementation.                                                                                                    | positive integer                                                                                                    | 16                            |
| conv_bn_share<br>_bias | A Boolean value to<br>indicate whether or<br>not to share the bias<br>of the convolution<br>layer and the<br>BatchNormalization<br>(BN) layer<br>immediately after it.<br>Usually you share<br>the bias between<br>them to reduce the<br>model size and<br>avoid redundancy<br>of parameters.<br>When using the<br>pretrained weights,<br>make sure the value<br>of this parameter<br>aligns with the<br>actual configuration<br>in the pretrained<br>weights otherwise<br>error will be raised<br>when loading the<br>pretrained weights. | Boolean ( <b>True</b> or <b>False</b> )                                                                                      | True                          |
| roi_pooling<br>_config | The configuration<br>for the ROI pooling<br>layer.                                                                                                    | Message type that<br>contains two sub-<br>fields: <b>pool_size</b><br>and <b>pool_size_2x</b> .<br>See below for<br>details. | -                             |

| Field                                        | Description                                                                                                    | Data Type and<br>Constraints               | Recommended/<br>Typical Value |
|----------------------------------------------|----------------------------------------------------------------------------------------------------|--------------------------------------------|-------------------------------|
| roi_pooling<br>_config.pool<br>_size         | The output spatial<br>size(height and<br>width) of ROIs.<br>Only square spatial<br>size is supported<br>currently, i.e.<br>height=width.                                                                                                    | unsigned int, should<br>be positive.       | 7                             |
| <pre>roi_pooling _config.pool _size_2x</pre> | A Boolean value to<br>indicate whether to<br>do the ROI pooling<br>at <b>2*pool_size</b><br>followed by a<br>2 x 2 pooling<br>operation or do ROI<br>pooling directly at<br><b>pool_size</b> without<br>pooling operation.<br>E.g. if <b>pool_size</b><br>= 7, and<br><b>pool_size_2x=True</b><br>it means you do<br>ROI pooling to get<br>an output that has<br>a spatial size of<br>14 x 14 followed<br>by a 2 x 2 pooling<br>operation to get the<br>final output tensor. | Boolean ( <b>True</b> or<br><b>False</b> ) |                               |
| all_projections                              | This field is only<br>useful for models<br>that have shortcuts<br>in it. These models<br>include ResNet<br>series and the<br>MobileNet V2. If<br><b>all_projections</b><br><b>=True</b> , all the pass-<br>through shortcuts<br>will be replaced by<br>a projection layer<br>that has the same<br>number of output<br>channels as it.                                                                                                    | Boolean ( <b>True</b> or<br>False)         | True                          |

| Field       | Description                                                                                                    | Data Type and<br>Constraints       | Recommended/<br>Typical Value |
|-------------|----------------------------------------------------------------------------------------------------|------------------------------------|-------------------------------|
| use_pooling | This parameter<br>is only useful for<br>VGG series and<br>ResNet series. When<br><b>use_pooling=True</b> ,<br>you can use pooling<br>in the model<br>as the original<br>implementation,<br>otherwise use<br>strided convolution<br>to replace the<br>pooling operations<br>in the model. If you<br>want to improve the<br>inference FPS(Frame<br>Per Second)<br>performance,<br>you can try to set<br><b>use pooling=False</b> | Boolean ( <b>True</b> or<br>False) | False                         |

# 7.3.2. Training Configuration

The training configuration(training\_config) defines the parameters needed for the training, evaluation and inference. Details are summarized in the table below.

| Field             | Description                                                      | Data Type and<br>Constraints                                                                                                    | Recommended/<br>Typical Value |
|-------------------|------------------------------------------------------------------|----------------------------------------------------------------------------------------------------|-------------------------------|
| kitti_data_confiq | The dataset used for<br>training, evaluation<br>and inference.   | Message type.<br>It has the same<br>structure as the<br><b>dataset_config</b><br>message in<br>DetectNet_v2<br>spec file. Refer to<br>the DetectNet_v2<br><b>dataset_config</b><br>documentation for<br>the details. | _                             |
| data_augmentatior | Defines the data<br>augmentation<br>pipeline during<br>training. | Message type.<br>It has the same<br>structure as the<br><b>data_augmentatior</b><br>message in the                                                                                                    | -                             |

| Field                   | Description                                                                                                    | Data Type and<br>Constraints                                                                                      | Recommended/<br>Typical Value                                                                        |
|-------------------------|----------------------------------------------------------------------------------------------------|----------------------------------------------------------------------------------------------------|----------------------------------------------------------------------------------------------------|
|                         |                                                                                                    | DetectNet_v2<br>spec file. Refer to<br>the DetectNet_v2<br>data_augmentation<br>documentation for<br>the details. |                                                                                                    |
| enable<br>_augmentation | Whether or not<br>to enable the data<br>augmentation<br>during training. If<br>this parameter is<br><b>False</b> , the training<br>will not have any<br>data augmentation<br>operation even if<br>you have already<br>defined the data<br>augmentation<br>pipeline in the<br><b>data_augmentatior</b><br>field in spec file.<br>This feature is<br>mostly used for<br>debugging of the<br>data augmentation<br>pipeline. | Boolean( <b>True</b> or<br><b>False</b> )                                                                         | True                                                                                                 |
| batch_size<br>_per_gpu  | The training batch<br>size on each GPU<br>device. The actual<br>total batch size will<br>be batch_size<br>per_gpu<br>multiplied by the<br>number of GPUs in<br>a multi-gpu training<br>scenario.                                                                                                    | unsigned int,<br>positive.                                                                                        | Change the<br><b>batch_size_per</b><br><b>_gpu</b> to adapt the<br>capability of your<br>GPU device. |
| num_epochs              | The number of epochs for the training.                                                                                                    | unsigned int,<br>positive.                                                                                        | 20                                                                                                   |
| pretrained<br>_weights  | Absolute path to the<br>pretrained weights<br>file used to initialize<br>the training model.<br>The pretrained                                                                                                    | Str type. Can<br>be left empty.<br>In that case, the<br>FasterRCNN model<br>will use random                       | -                                                                                                    |

| Field             | Description                                                                                                    | Data Type and<br>Constraints                                                                                                    | Recommended/<br>Typical Value |
|-------------------|----------------------------------------------------------------------------------------------------|----------------------------------------------------------------------------------------------------|-------------------------------|
|                   | weights file can<br>be either a Keras<br>weights file(with<br>.h5 suffix), a Keras<br>model file(with<br>.hdf5 suffix) or a<br>TLT model(with<br>.tlt suffix, trained<br>by TLT). If the file<br>is a model file(.tlt<br>or .hdf5), TLT will<br>extract the weights<br>from it and then<br>load the weights<br>for initialization.<br>Files with any<br>other formats are<br>not supported as<br>pretrained weights.<br>Note that the<br>pretrained weights<br>file is agnostic to the<br>input dimensions<br>of the FasterRCNN<br>model so the model<br>you are training can<br>have different input<br>dimensions<br>specified in the<br>pretrained weights.<br>Normally, the<br>pretrained weights | Constraints<br>initialization for its<br>weights. Usually,<br>FasterRCNN model<br>needs a pretrained<br>weights for good<br>convergence of<br>training. | Typical Value                 |
|                   | file is only useful<br>during the initial<br>training phase in a<br>TLT workflow.                                                                                                    |                                                                                                    |                               |
| resume_from_model | Absolute path to the<br>checkpoint .tlt<br>model that you<br>want to resume<br>the training from.<br>This is useful in<br>some cases when<br>the training process<br>is interrupted for                                                                                                    | Str type. Leave it<br>empty when you are<br>not resuming the<br>training, i.e., train<br>from epoch 0.                                                  | _                             |

| Field                    | Description                                                                                                    | Data Type and<br>Constraints                                                | Recommended/<br>Typical Value |
|--------------------------|----------------------------------------------------------------------------------------------------|-----------------------------------------------------------------------------|-------------------------------|
|                          | some reason and<br>you don't want to<br>redo the training<br>from epoch 0(or 1 in<br>1-based indexing).<br>In that case, you<br>can use the last<br>checkpoint as the<br>model you will<br>resume from, to<br>save the training<br>time.                                                                                                    |                                                                             |                               |
| retrain_pruned<br>_model | Path to the pruned<br>model that you<br>can load and do<br>the retraining.<br>This is used in the<br>retraining phase in<br>a TLT workflow.<br>The model is the<br>output model of the<br>pruning phase.                                                                                                    | Str type. Leave it<br>empty when you are<br>not in the retraining<br>phase. | -                             |
| output_model             | Absolute path to<br>the output .tlt<br>model that the<br>training/retraining<br>will save. Note<br>that this path is not<br>the actual path of<br>the .tlt models.<br>For example, if the<br>output_model<br>is '/workspace/<br>tlt_training/<br>resnet18.tlt',<br>then the actual<br>output model<br>path will be '/<br>workspace/<br>tlt_training/<br>resnet18 .epoch <k<br><k> denotes the<br/>epoch number of<br/>during training.<br/>In this way, you</k></k<br> | Str type. Cannot be<br>empty.                                               |                               |

| Field                   | Description                                                                                                    | Data Type and<br>Constraints                                        | Recommended/<br>Typical Value |
|-------------------------|----------------------------------------------------------------------------------------------------|---------------------------------------------------------------------|-------------------------------|
|                         | can distinguish the<br>output models for<br>different epochs.<br>Here, the epoch<br>number <b><k></k></b> is a 1-<br>based index.                                                                                                    |                                                                     |                               |
| checkpoint<br>_interval | The epoch interval<br>that controls how<br>frequent TLT will<br>save the checkpoint<br>during training.<br>TLT will save<br>the checkpoint at<br>every checkpoint<br>interval epoch(1<br>based index). For<br>example, if the<br>num_epochs is 12<br>and checkpoint<br>interval is<br>3, then TLT will<br>save checkpoint at<br>the end of epoch<br>3, 6, 9, and 12. If<br>this parameter<br>is not specified,<br>then it defaults<br>to checkpoint<br>interval=1. | unsigned int, can be<br>omitted(defaults to<br>1).                  |                               |
| rpn_min_overlap         | The lower IoU<br>threshold used to<br>map the anchor<br>boxes to ground<br>truth boxes. If the<br>IoU of an anchor<br>box and any ground<br>truth box is below<br>this threshold, you<br>can treat this anchor<br>box as a negative<br>anchor box.                                                                                                    | Float type, scalar.<br>Should be in the<br>interval <b>(0, 1)</b> . | 0.3                           |
| rpn_max_overlap         | The upper IoU<br>threshold used to<br>map the anchor<br>boxes to ground                                                                                                    | Float type, scalar.<br>Should be in the<br>interval (0, 1)          | 0.7                           |

| Field                      | Description                                                                                                    | Data Type and<br>Constraints                                                                                  | Recommended/<br>Typical Value |
|----------------------------|----------------------------------------------------------------------------------------------------|----------------------------------------------------------------------------------------------------|-------------------------------|
|                            | truth boxes. If the<br>IoU of an anchor<br>box and at least<br>one ground truth<br>box is above this<br>threshold, you can<br>treat this anchor box<br>as a positive anchor<br>box.                                                                                                    | and greater than<br><b>rpn_min_overlap</b> .                                                                  |                               |
| classifier<br>_min_overlap | The lower IoU<br>threshold to<br>generate the<br>proposal target.<br>If the IoU of an<br>ROI and a ground<br>truth box is above<br>the threshold<br>and below the<br>classifier_max<br>_overlap, then<br>this ROI is regarded<br>as a negative<br>ROI(background)<br>when training the<br>RCNN.     | floating-point<br>number, scalar.<br>Should be in the<br>interval [0, 1).                                     | 0.0                           |
| classifier<br>_max_overlap | Similar to the<br>classifier_min<br>_overlap. If the<br>IoU of a ROI and<br>a ground truth<br>box is above this<br>threshold, then this<br>ROI is regarded as<br>a positive ROI and<br>this ground truth<br>box is treated as the<br>target(ground truth)<br>of this ROI when<br>training the RCNN. | Float type, scalar.<br>Should be in the<br>interval (0, 1)<br>and greater than<br>classifier_min<br>_overlap. | 0.5                           |
| gt_as_roi                  | A Boolean value to<br>specify whether or<br>not to include the<br>ground truth boxes                                                                                                    | Boolean( <b>True</b> or<br><b>False</b> )                                                                     | False                         |

| Field                           | Description                                                                                      | Data Type and<br>Constraints                                                                                                    | Recommended/<br>Typical Value                                                                                                    |
|---------------------------------|--------------------------------------------------------------------------------------------------|----------------------------------------------------------------------------------------------------|----------------------------------------------------------------------------------------------------|
|                                 | into the positive ROI to train the RCNN.                                                         |                                                                                                    |                                                                                                    |
| std_scaling                     | The scaling factor to<br>multiply by for the<br>RPN regression loss<br>when training the<br>RPN. | Float type, should<br>be positive.                                                                                                    | 1.0                                                                                                    |
| <pre>classifier_regr _std</pre> | The scaling factor<br>to divide by for the<br>RCNN regression<br>loss when training<br>the RCNN. | <pre>map(dict) type.<br/>Map from 'x',<br/>'y', 'w', 'h' to<br/>its corresponding<br/>scaling factor. Each<br/>of the scaling factors<br/>should be a positive<br/>float number.</pre> | <pre>classifier_regr<br/>_std {<br/>key: 'x'<br/>value: 10.0<br/>}<br/>classifier_regr<br/>_std {<br/>key: 'y'<br/>value: 10.0<br/>}<br/>classifier_regr<br/>_std {<br/>key: 'w'<br/>value: 5.0<br/>}<br/>classifier_regr<br/>_std {<br/>key: 'h'<br/>value: 5.0<br/>}</pre> |
| rpn_mini_batc<br>h              | The anchor batch<br>size used to train the<br>RPN.                                               | unsigned int,<br>positive.                                                                                                    | 256                                                                                                    |
| rpn_pre_nms<br>_top_N           | The number of<br>boxes to be retained<br>before the NMS in<br>Proposal layer.                    | unsigned int,<br>positive.                                                                                                    | -                                                                                                    |
| rpn_nms_max_boxes               | The number of boxes to be retained                                                               | unsigned int, positive and                                                                                                    | -                                                                                                    |

| Field                         | Description                                                                                                    | Data Type and<br>Constraints                                                                                                    | Recommended/<br>Typical Value |
|-------------------------------|----------------------------------------------------------------------------------------------------|----------------------------------------------------------------------------------------------------|-------------------------------|
|                               | after the NMS in<br>Proposal layer.                                                                                                    | should be no<br>greater than the<br><b>rpn_pre_nms_top_N</b>                                                                                                    | T                             |
| rpn_nms_overlap<br>_threshold | The IoU threshold<br>for the NMS in<br>Proposal layer.                                                                                                    | Float type, should<br>be in the interval<br>(0, 1).                                                                                                    | 0.7                           |
| reg_config                    | Regularizer<br>configuration of<br>the model weights,<br>including the<br>regularizer type and<br>weight decay.                                            | message that<br>contains two sub-<br>fields: <b>reg_type</b><br>and <b>weight_decay</b> .<br>See below for<br>details.                                                 | -                             |
| reg_config.reg<br>_type       | The regularizer<br>type. Can be<br>either ' <b>L1</b> '(L1<br>regularizer),<br>' <b>L2</b> '(L2<br>regularizer),<br>or ' <b>none</b> '(No<br>regularizer). | Str type. Should be<br>one of the below:<br>'L1', 'L2', or<br>'none'.                                                                                                  | _                             |
| reg_config.weight<br>_decay   | The weight decay<br>for the regularizer.                                                                                                    | Float type, should<br>be a positive scalar.<br>Usually this number<br>should be smaller<br>than 1.0                                                                    | -                             |
| optimizer                     | The Optimizer used<br>for the training.<br>Can be either SGD,<br>RMSProp or Adam.                                                                          | oneof message<br>type that can be one<br>of sgd message,<br>rmsprop message or<br>adam message. See<br>below for the details<br>of each message<br>type.               | -                             |
| adam                          | Adam optimizer.                                                                                                    | message type<br>that contains the<br>4 sub-fields: 1r,<br>beta_1, beta_2,<br>and epsilon. See<br>the Keras 2.2.4<br>documentation for<br>the meaning of each<br>field. | -                             |

| Field   | Description       | Data Type and<br>Constraints                                                                                                    | Recommended/<br>Typical Value |
|---------|-------------------|----------------------------------------------------------------------------------------------------|-------------------------------|
|         |                   | Note# When<br>the learning<br>rate scheduler<br>is enabled, the<br>learning rate in<br>the optimizer is<br>overridden by<br>the learning rate<br>scheduler and the<br>one specified in the<br>optimizer( <b>1r</b> ) is<br>irrelevant. |                               |
| sgd     | SGD optimizer     | message type<br>that contains the<br>following fields:<br><b>1r</b> , <b>momentum</b> ,<br><b>decay</b> and<br><b>nesterov</b> . See<br>the Keras 2.2.4<br>documentation for<br>the meaning of each<br>field.                          | -                             |
|         |                   | Note# When<br>the learning<br>rate scheduler<br>is enabled, the<br>learning rate in<br>the optimizer is<br>overridden by<br>the learning rate<br>scheduler and the<br>one specified in the<br>optimizer( <b>1r</b> ) is<br>irrelevant. |                               |
| rmsprop | RMSProp optimizer | message type that<br>contains only one<br>field: <b>1r</b> (learning<br>rate).<br>Note# When<br>learning rate<br>scheduler is<br>enabled, the<br>learning rate in<br>the optimizer is                                                  | -                             |

| Field            | Description                                                                    | Data Type and<br>Constraints                                                                                                    | Recommended/<br>Typical Value |
|------------------|--------------------------------------------------------------------------------|----------------------------------------------------------------------------------------------------|-------------------------------|
|                  |                                                                                | overridden by<br>the learning rate<br>scheduler and the<br>one specified in the<br>optimizer( <b>1r</b> ) is<br>irrelevant.                                                                                                    |                               |
| lr_scheduler     | The learning rate<br>scheduler.                                                | <pre>message type that<br/>can be stepor<br/>soft_start.<br/>stepscheduler<br/>is the same as<br/>stepscheduler<br/>in classification,<br/>while soft_startis<br/>the same as<br/>soft_annealin<br/>classification.<br/>Refer to the<br/>classification spec<br/>file documentation<br/>for details.</pre> | _                             |
| lambda_rpn_regr  | The loss scaling<br>factor for RPN<br>deltas regression<br>loss.               | Float typer. Should<br>be a positive scalar.                                                                                                    | 1.0                           |
| lambda_rpn_class | The loss scaling<br>factor for RPN<br>classification loss.                     | Float type. Should be a positive scalar.                                                                                                    | 1.0                           |
| lambda_cls_regr  | The loss scaling<br>factor for RCNN<br>deltas regression<br>loss.              | Float type. Should<br>be a positive scalar.                                                                                                    | 1.0                           |
| lambda_cls_class | The loss scaling<br>factor for RCNN<br>classification loss.                    | Float type. Should be a positive scalar.                                                                                                    | 1.0                           |
| inference_config | The inference<br>configuration for<br>tlt-infer.                               | message type. See<br>below for details.                                                                                                    | -                             |
| inference_config | Thracksolution path to the image directory that tlt-inferwill do inference on. | Str type. Should be a valid Unix path.                                                                                                    | -                             |

| Field                                                    | Description                                                                                                    | Data Type and<br>Constraints                        | Recommended/<br>Typical Value |
|----------------------------------------------------------|----------------------------------------------------------------------------------------------------|-----------------------------------------------------|-------------------------------|
| inference<br>_config.model                               | The absolute path to the the .tlt model that tlt-inferwill do inference for.                                                                                                    | Str type. Should be a valid Unix path.              | -                             |
| <pre>inference _config.detectior _image_output_dir</pre> | The absolute path<br>to the output image<br>directory for the<br>detection result.<br>If the path doesn't<br>exist tlt-inferwill<br>create it. If the<br>directory already<br>contains images<br>tlt-inferwill<br>overwrite them.        | Str type. Should be a<br>valid Unix path.           | _                             |
| inference<br>_config.labels<br>_dump_dir                 | The absolute path to<br>the directory to save<br>the detected labels<br>in KITTI format.<br>tlt-inferwill<br>create it if it doesn't<br>exist beforehand. If<br>it already contains<br>label files, tlt-<br>inferwill overwrite<br>them. | Str type. Should be a<br>valid Unix path.           | _                             |
| inference<br>_config.rpn<br>_pre_nms_top_N               | The number of top<br>ROI's to be retained<br>before the NMS in<br>Proposal layer.                                                                                                    | unsigned int,<br>positive.                          | -                             |
| inference<br>_config.rpn<br>_nms_max_boxes               | The number of top<br>ROI's to be retained<br>after the NMS in<br>Proposal layer.                                                                                                    | unsigned int,<br>positive.                          | -                             |
| inference_config<br>_overlap_threshol                    | T <b>herlount</b> hreshold<br><b>d</b> or the NMS in<br>Proposal layer.                                                                                                    | Float type, should<br>be in the interval<br>(0, 1). | 0.7                           |
| inference_config<br>_visualize<br>_threshold             | <b>Ibicoco</b> nfidence<br>threshold for the<br>bounding boxes to<br>be regarded as valid<br>detected objects in<br>the images.                                                                                                    | Float type, should<br>be in the interval<br>(0, 1). | 0.6                           |

| Field                                                                    | Description                                                                                                    | Data Type and<br>Constraints                                                                                                    | Recommended/<br>Typical Value |
|--------------------------------------------------------------------------|----------------------------------------------------------------------------------------------------|----------------------------------------------------------------------------------------------------|-------------------------------|
| inference_config<br>_nms_max_boxes                                       | Theassible of<br>bounding boxes to<br>be retained after the<br>NMS in RCNN.                                                                                                    | unsigned int,<br>positive.                                                                                                    | 300                           |
| inference_config<br>_nms_overlap<br>_threshold                           | <b>Theastiffires</b> hold<br>for the NMS in<br>RCNN.                                                                                                    | Float type. Should<br>be in the interval<br>(0, 1).                                                                                                 | 0.3                           |
| inference_config.<br>_caption_on                                         | <b>Whe</b> ther or not<br>to show captions<br>for each bounding<br>box in the detected<br>images. The<br>captions include<br>the class name<br>and confidence<br>probability value for<br>each detected object.                                                                                                    | Boolean( <b>True</b> or<br><b>False</b> )                                                                                                    | False                         |
| inference_config.<br>_inference                                          | <b>The</b> TensorRT<br>inference<br>configuration for<br><b>tlt-infer</b> in<br>TensorRT backend<br>mode.                                                                                                    | Message type. This<br>can be not present,<br>and in this case,<br>tlt-inferwill use<br>TLT as a backend<br>for inference. See<br>below for details. | -                             |
| <pre>inference<br/>_config.trt<br/>_inference.trt<br/>_infer_model</pre> | The model<br>configuration for<br>the tlt-inferin<br>TensorRT backend<br>mode. It is a<br><b>oneof</b> wrapper<br>of the two<br>possible model<br>configurations:<br>trt_engineand<br>etlt_model. Only<br>one of them can<br>be specified if<br>run tlt-inferin<br>TensorRT backend.<br>If trt_engineis<br>provided, tlt-<br>inferwill run<br>TensorRT inference<br>on the TensorRT | message type,<br>oneof wrapper of<br>trt_engineand<br>etlt_model. See<br>below for details.                                                         |                               |

| Field                                                                      | Description                                                                                                    | Data Type and<br>Constraints                                                                                                 | Recommended/<br>Typical Value |
|----------------------------------------------------------------------------|----------------------------------------------------------------------------------------------------|----------------------------------------------------------------------------------------------------|-------------------------------|
|                                                                            | engine file. If .etlt<br>model is provided,<br>tlt-inferwill run<br>TensorRT inference<br>on the .etlt model.<br>If in INT8 mode a<br>calibration cache<br>file should also be<br>provided along with<br>the .etlt model.                                                           |                                                                                                    |                               |
| inference_config.<br>_inference.trt_er                                     | <b>The</b> absolute path<br><b>ginke</b> TensorRT<br>engine file for <b>tlt</b> -<br><b>infer</b> in TensorRT<br>backend mode. The<br>engine should be<br>generated via the<br><b>tlt-export</b> or <b>tlt</b> -<br><b>converter</b> command<br>line tools.                         | Str type.                                                                                                    | -                             |
| <pre>inference _config.trt _inference .etlt_</pre>                         | The configuration<br>for the .etlt model<br>modelhe calibration<br>cache(only needed<br>in INT8 mode)<br>for tlt-inferin<br>TensorRT backend<br>mode. The .etlt<br>model(and<br>calibration cache,<br>if needed) should<br>be generated via<br>the tlt-export<br>command line tool. | message type<br>that contains two<br>string type sub-<br>fields: model and<br>calibration_cache<br>See below for<br>details. | -                             |
| inference<br>_config.trt<br>_inference.etlt<br>_model.model                | The absolute path<br>to the .etlt model<br>that tlt-infer will<br>use to run TensorRT<br>based inference.                                                                                                    | Str type.                                                                                                    | -                             |
| inference<br>_config.trt<br>_inference.etlt<br>_model.calibratic<br>_cache | The path to the<br>TensorRT INT8<br>calibration cache<br>mile in the case of<br>tlt-infer run                                                                                                    | Str type.                                                                                                    | -                             |

| Field                                                                  | Description                                                                                                    | Data Type and<br>Constraints                                                 | Recommended/<br>Typical Value |
|------------------------------------------------------------------------|----------------------------------------------------------------------------------------------------|------------------------------------------------------------------------------|-------------------------------|
|                                                                        | with.etlt model in INT8 mode.                                                                                                    |                                                                              |                               |
| <pre>inference<br/>_config.trt<br/>_inference.trt<br/>_data_type</pre> | The TensorRT<br>inference data type<br>if tlt-infer runs<br>with TensorRT<br>backend. The data<br>type is only useful<br>when running on<br>a .etlt model. In<br>that case, if the data<br>type is 'int8', a<br>calibration cache<br>file should also<br>be provided as<br>mentioned above.<br>If running on a<br>TensorRT engine<br>file directly, this<br>field will be ignored<br>since the engine file<br>already contains<br>the data type<br>information. | String type. Valid<br>values are 'fp32',<br>'fp16' and 'int8'.               | 'fp32'                        |
| evaluation<br>_config                                                  | The configuration<br>for the tlt-<br>evaluate in<br>FasterRCNN.                                                                                                    | message type that<br>contains the below<br>fields. See below for<br>details. | -                             |
| evaluation<br>_config.model                                            | The absolute path to<br>the .tlt model that<br>tlt-evaluate will<br>do evaluation for.                                                                                                    | Str type. Should be a valid Unix path.                                       | -                             |
| evaluation<br>_config .labels_c                                        | The absolute path<br>tophetdirectory of<br>detected labels that<br>tlt-evaluate<br>will save. If it<br>doesn't exist, tlt-<br>evaluate will<br>create it. If it already<br>contains label files,<br>tlt-evaluate will<br>overwrite them.                                                                                                    | Str type. Should be a valid Unix path.                                       | _                             |
| Field                                                     | Description                                                                                                    | Data Type and<br>Constraints                                                                               | Recommended/<br>Typical Value |
|-----------------------------------------------------------|----------------------------------------------------------------------------------------------------|----------------------------------------------------------------------------------------------------|-------------------------------|
| evaluation<br>_config .rpn_pre_<br>_top_N                 | The number of top<br><b>Mals</b> to be retained<br>before the NMS in<br>Proposal layer in<br><b>tlt-evaluate</b> .                                                                                                    | unsigned int,<br>positive.                                                                                 | -                             |
| evaluation<br>_config .rpn_nms_<br>_boxes                 | The number of top<br><b>naxi</b> s to be retained<br>after the NMS in<br>Proposal layer in<br>tlt-evaluate.                                                                                                    | unsigned int,<br>positive. Should be<br>no greater than the<br><b>evaluation_config</b><br>_pre_nms_top_N. | -<br>J.rpn                    |
| evaluation<br>_config .rpn_nms_<br>_threshold             | The IoU threshold<br><b>fou</b> the NMS in<br>Proposal layer in<br><b>tlt-evaluate</b> .                                                                                                    | Float type in the interval (0, 1).                                                                         | 0.7                           |
| evaluation<br>_config .classifi<br>_max_boxes             | The number of top<br>boundsing boxes to<br>be retained after the<br>NMS in RCNN in<br>tlt-evaluate.                                                                                                    | Unsigned int,<br>positive.                                                                                 | -                             |
| evaluation<br>_config .classifi<br>_overlap<br>_threshold | The IoU threshold<br>for thisNMS in<br>RCNN in tlt-<br>evaluate.                                                                                                    | Float typer in the interval (0, 1).                                                                        | 0.3                           |
| evaluation<br>_config .object_c<br>_thres                 | The confidence<br><b>chrftstehte</b> bove<br>which a bounding<br>box can be regarded<br>as a valid object<br>detected by<br>FasterRCNN.<br>Usually you can use<br>a small threshold<br>to improve the<br>recall and mAP<br>as in many<br>object detection<br>challenges. | Float type in the interval (0, 1).                                                                         | 0.0001                        |
| evaluation<br>_config.<br>use_voc07<br>_11point_metric    | Whether to use the<br>VOC2007 mAP<br>calculation method<br>when computing<br>the mAP of the<br>FasterRCNN model                                                                                                    | Boolean ( <b>True</b> or<br><b>False</b> )                                                                 | False                         |

| Field | Description                                                                                   | Data Type and<br>Constraints | Recommended/<br>Typical Value |
|-------|-----------------------------------------------------------------------------------------------|------------------------------|-------------------------------|
|       | on a specific dataset.<br>If this is <b>False</b> , you<br>can use VOC2012<br>metric instead. |                              |                               |

# 7.4. Specification file for SSD

Here is a sample of the SSD spec file. It has 6 major components: **ssd\_config**, **training\_config**, **eval\_config**, **nms\_config**, **augmentation\_config**, and **dataset\_config**. The format of the spec file is a protobuf text(prototxt) message and each of its fields can be either a basic data type or a nested message. The top level structure of the spec file is summarized in the table below.

### 7.4.1. Training config

| Field              | Description                                                                                           | Data Type and<br>Constraints | Recommended/Typical<br>Value |
|--------------------|----------------------------------------------------------------------------------------------------|------------------------------|------------------------------|
| batch_size_per_gpu | The batch size for<br>each GPU, so the<br>effective batch size is<br>batch_size_per_gpu *<br>num_gpus | Unsigned int, positive       | -                            |
| num_epochs         | The anchor batch size used to train the RPN.                                                          | Unsigned int, positive.      | -                            |
| enable_qat         | Whether to use<br>quantization aware<br>training                                                      | Boolean                      | -                            |
| learning_rate      | Only<br>soft_start_annealing_sche<br>with these nested<br>parameters is<br>supported.                 | Message type.<br>dule        | -                            |
|                    | 1. min_learning_rate:<br>minimum learning late<br>to be seen during the<br>entire experiment.         |                              |                              |
|                    | 2. max_learning_rate:<br>maximum learning rate<br>to be seen during the<br>entire experiment          |                              |                              |

|             | <ol> <li>soft_start: Time<br/>to be lapsed before<br/>warm up (expressed in<br/>percentage of progress<br/>between 0 and 1)</li> <li>annealing: Time<br/>to start annealing the<br/>learning rate</li> </ol> |               |                                                                                                    |
|-------------|----------------------------------------------------------------------------------------------------|---------------|----------------------------------------------------------------------------------------------------|
| regularizer | This parameter<br>configures the<br>regularizer to be used<br>while training and<br>contains the following<br>nested parameters.                                                                             | Message type. | L1 (Note: NVIDIA<br>suggests using L1<br>regularizer when<br>training a network<br>before pruning as L1<br>regularization helps<br>making the network |
|             | 1. <b>type</b> : The type<br>or regularizer to<br>use. NVIDIA supports<br>NO_REG, L1 or L2                                                                                                    |               | weights more prunable.)                                                                                                    |
|             | 2. <b>weight</b> : The<br>floating point value for<br>regularizer weight                                                                                                    |               |                                                                                                    |

### 7.4.2. Evaluation config

The evaluation configuration (**eval\_config**) defines the parameters needed for the evaluation either during training or standalone. Details are summarized in the table below.

| Field                | Description                                                                                                    | Data Type and<br>Constraints                    | Recommended/Typical<br>Value |
|----------------------|----------------------------------------------------------------------------------------------------|-------------------------------------------------|------------------------------|
| validation_period_du | r <b>Thg_numaben of</b> training<br>epochs per which one<br>validation should run.                                                                                                    | Unsigned int, positive                          | 10                           |
| average_precision_mo | Adverage Precision (AP)<br>calculation mode can<br>be either SAMPLE or<br>INTEGRATE. SAMPLE<br>is used as VOC metrics<br>for VOC 2009 or before.<br>INTEGRATE is used for<br>VOC 2010 or after that. | ENUM type ( <b>SAMPLE</b> or <b>INTEGRATE</b> ) | SAMPLE                       |
| matching_iou_thresho | Tathe lowest iou of predicted box and ground truth box that can be considered a match.                                                                                                    | Boolean                                         | 0.5                          |

## 7.4.3. NMS config

| Field                | Description                                                                                                    | Data Type and<br>Constraints | Recommended/Typical<br>Value |
|----------------------|----------------------------------------------------------------------------------------------------|------------------------------|------------------------------|
| confidence_threshold | Boxes with a confidence<br>score less than<br>confidence_threshold<br>are discarded before<br>applying NMS                                                                                              | float                        | 0.01                         |
| cluster_iou_threshol | aIOU threshold below<br>which boxes will go<br>through NMS process                                                                                                    | float                        | 0.6                          |
| top_k                | top_k boxes will be<br>outputted after the<br>NMS keras layer. If<br>the number of valid<br>boxes is less than k,<br>the returned array will<br>be padded with boxes<br>whose confidence score<br>is 0. | Unsigned int                 | 200                          |

### 7.4.4. Augmentation config

The augmentation configuration (**augmentation\_config**) defines the parameters needed for data augmentation. The configuration is shared with DetectNet\_v2. See Augmentation module for more information.

### 7.4.5. Dataset config

The dataset configuration (dataset\_config) defines the parameters needed for the data loader. The configuration is shared with DetectNet\_v2. See Dataloader for more information.

## 7.4.6. SSD config

The SSD configuration (**ssd\_config**) defines the parameters needed for building the SSD model. Details are summarized in the table below.

| Field                | Description                                                                                                    | Data Type and<br>Constraints | Recommended/Typical<br>Value                         |
|----------------------|----------------------------------------------------------------------------------------------------|------------------------------|------------------------------------------------------|
| aspect_ratios_global | Anchor boxes of aspect<br>ratios defined in<br>aspect_ratios_global<br>will be generated for<br>each feature layer<br>used for prediction.<br>Note: Only one of<br>aspect_ratios_global<br>Or aspect_ratios is<br>required. | string                       | "[1.0, 2.0, 0.5, 3.0,<br>0.33]"                      |
| aspect_ratios        | The length of the outer<br>list must be equivalent<br>to the number of                                                                                                    | string                       | "[[1.0,2.0,0.5],<br>[1.0,2.0,0.5],<br>[1.0,2.0,0.5], |

|                   | feature layers used for<br>anchor box generation.<br>And the i-th layer will<br>have anchor boxes with<br>aspect ratios defined<br>in aspect_ratios[i].<br>Note: Only one of<br>aspect_ratios_global<br>Or aspect_ratios is<br>required.                                                                                                    |         | [1.0,2.0,0.5],<br>[1.0,2.0,0.5], [1.0, 2.0,<br>0.5, 3.0, 0.33]]" |
|-------------------|----------------------------------------------------------------------------------------------------|---------|------------------------------------------------------------------|
| two_boxes_for_ar1 | This setting is only<br>relevant for layers<br>that have 1.0 as<br>the aspect ratio. If<br>two_boxes_for_ar1 is<br>true, two boxes will<br>be generated with an<br>aspect ratio of 1. One<br>whose scale is the scale<br>for this layer and the<br>other one whose scale is<br>the geometric mean of<br>the scale for this layer<br>and the scale for the<br>next layer.                                                                                                    | Boolean | True                                                             |
| clip_boxes        | If true, all corner anchor<br>boxes will be truncated<br>so they are fully inside<br>the feature images.                                                                                                    | Boolean | False                                                            |
| scales            | scales is a list of<br>positive floats<br>containing scaling<br>factors per<br>convolutional predictor<br>layer. This list must<br>be one element longer<br>than the number of<br>predictor layers, so if<br>two_boxes_for_ar1 is<br>true, the second aspect<br>ratio 1.0 box for the last<br>layer can have a proper<br>scale. Except for the<br>last element in this list,<br>each positive float is<br>the scaling factor for<br>boxes in that layer. For<br>example, if for one layer<br>the scale is 0.1, then<br>the generated anchor<br>box with aspect ratio<br>1 for that layer (the<br>first aspect ratio 1 box<br>if two_boxes_for_ar1<br>is true) will have its<br>height and width as<br>0.1*min(img_h, img_w). | string  | "[0.05, 0.1, 0.25,<br>0.4, 0.55, 0.7,<br>0.85]"                  |

|                                | min_scale and<br>max_scale are two<br>positive floats. If both<br>of them appear in the<br>config, the program can<br>automatically generate<br>the scales by evenly<br>splitting the space<br>between min_scale and<br>max_scale.                                                                                                    |        |      |
|--------------------------------|----------------------------------------------------------------------------------------------------|--------|------|
| <pre>min_scale/max_scale</pre> | If both appear in the<br>config, scales will be<br>generated evenly by<br>splitting the space<br>between min_scale and<br>max_scale.                                                                                                    | float  | -    |
| loss_loc_weight                | This is a positive float<br>controlling how much<br>location regression<br>loss should contribute<br>to the final loss. The<br>final loss is calculated<br>as classification_loss<br>+ loss_loc_weight *<br>loc_loss                                                                                                    | float  | 1.0  |
| focal_loss_alpha               | Alpha is the focal loss equation.                                                                                                    | float  | 0.25 |
| focal_loss_gamma               | Gamma is the focal loss equation.                                                                                                    | float  | 2.0  |
| variances                      | Variances should be<br>a list of 4 positive<br>floats. The four floats,<br>in order, represent<br>variances for box center<br>x, box center y, log box<br>height, log box width.<br>The box offset for box<br>center (cx, cy) and<br>log box size (height/<br>width) w.r.t. anchor<br>will be divided by their<br>respective variance<br>value. Therefore, larger<br>variances result in less<br>significant differences<br>between two different<br>boxes on encoded<br>offsets. |        |      |
| steps                          | An optional list inside<br>quotation marks whose<br>length is the number<br>of feature layers<br>for prediction. The<br>elements should be<br>floats or tuples/lists of<br>two floats. Steps define                                                                                                    | string | -    |

|               | how many pixels apart<br>the anchor box center<br>points should be. If the<br>element is a float, both<br>vertical and horizontal<br>margin is the same.<br>Otherwise, the first<br>value is step_vertical<br>and the second value<br>is step_horizontal. If<br>steps are not provided,<br>anchor boxes will be<br>distributed uniformly<br>inside the image. |                                                                                                    |        |
|---------------|----------------------------------------------------------------------------------------------------|----------------------------------------------------------------------------------------------------|--------|
| offsets       | An optional list of floats<br>inside quotation marks<br>whose length is the<br>number of feature layers<br>for prediction. The first<br>anchor box will have<br>offsets[i]*steps[i] pixels<br>margin from the left and<br>top borders. If offsets<br>are not provided, 0.5<br>will be used as default<br>value.                                               | string                                                                                                    | -      |
| arch          | Backbone for feature<br>extraction. Currently,<br>"resnet", "vgg",<br>"darknet", "googlenet",<br>"mobilenet_v1",<br>"mobilenet_v2" and<br>"squeezenet" are<br>supported.                                                                                                    | string                                                                                                    | resnet |
| nlayers       | Number of conv layers<br>in specific <b>arch</b> . For<br>"resnet", 10, 18, 34, 50<br>and 101 are supported.<br>For "vgg", 16 and 19<br>are supported. For<br>"darknet", 19 and 53<br>are supported. All other<br>networks don't have this<br>configuration and users<br>should just delete this<br>config from the config<br>file.                           | Unsigned int                                                                                                    | -      |
| freeze_bn     | Whether to freeze all batch normalization layers during training.                                                                                                    | boolean                                                                                                    | False  |
| freeze_blocks | The list of block IDs to                                                                                                    | list(repeated integers)                                                                                                   | -      |
|               | be frozen in the model<br>during training. You<br>can choose to freeze<br>some of the CNN blocks<br>in the model to make                                                                                                    | • <b>ResNet series.</b> For the ResNet series, the block IDs valid for freezing is any subset of [0, 1, 2, 3] (inclusive) |        |

the training more stable and/or easier to converge. The definition IDs valid for freezing is of a block is heuristic for any subset of [1, 2, 3, a specific architecture. For example, by stride or by logical blocks in the model, etc. However, the block ID numbers identify the blocks in the model in a sequential order so vou don't have to know the exact locations of the blocks when you do training. A general principle to keep in mind is: the smaller the block ID, the closer it is to the model input; the larger the block ID, the closer it is to the model output. You can divide the whole model into several blocks and optionally freeze a

subset of it. Note that for FasterRCNN you can only freeze the blocks that are before the ROI pooling layer. Any layer after the ROI pooling layer will not be frozen any way. For different backbones, the number of blocks and the block ID for each block are different. It deserves some detailed explanations on how to specify the block ID's for each backbone.

• VGG series. For the VGG series, the block 4, 5] (inclusive)

 GoogLeNet. For the GoogLeNet, the block IDs valid for freezing is any subset of [0, 1, 2, 3, 4, 5, 6, 7] (inclusive)

• MobileNet V1. For the MobileNet V1. the block IDs valid for freezing is any subset of [0, 1, 2, 3, 4, 5, 6, 7, 8, 9, 10, 11] (inclusive)

 MobileNet V2. For the MobileNet V2, the block IDs valid for freezing is any subset of [0, 1, 2, 3, 4, 5, 6, 7, 8, 9, 10, 11, 12, 13] (inclusive)

• DarkNet. For the DarkNet 19 and DarkNet 53, the block IDs valid for freezing is any subset of [0, 1, 2, 3, 4, 5] (inclusive)

# 7.5. Specification file for DSSD

Below is a sample for the DSSD spec file. It has 6 major components: dssd\_config, training\_config, eval\_config, nms\_config, augmentation\_config and dataset\_config. The format of the spec file is a protobuf text(prototxt) message and each of its fields can be either a basic data type or a nested message. The top level structure of the spec file is summarized in the table below.

```
random seed: 42
dssd config {
 aspect ratios global: "[1.0, 2.0, 0.5, 3.0, 1.0/3.0]"
 scales: "[0.05, 0.1, 0.25, 0.4, 0.55, 0.7, 0.85]"
```

```
two boxes for ar1: true
  clip boxes: false
 loss_loc_weight: 0.8
focal_loss_alpha: 0.25
focal_loss_gamma: 2.0
variances: "[0.1, 0.1, 0.2, 0.2]"
  arch: "resnet"
  nlayers: 18
  pred num channels: 512
  freeze bn: false
  freeze blocks: 0
training_config {
  batch_size_per_gpu: 16
  num_epochs: 80
  enable_qat: false
  learning rate {
  soft_start_annealing_schedule {
    min_learning_rate: 5e-5
    max learning rate: 2e-2
    soft start: \overline{0.15}
    annealing: 0.8
    }
  }
  regularizer {
    type: L1
    weight: 3e-5
  }
eval config {
  validation_period_during_training: 10
  average precision mode: SAMPLE
  batch size: 16
  matching_iou_threshold: 0.5
nms config {
  confidence threshold: 0.01
  clustering_iou_threshold: 0.6
  top_k: 200
augmentation config {
 preprocessing {
    output_image_width: 1248
    output_image_height: 384
output_image_channel: 3
crop_right: 1248
    crop bottom: 384
    min bbox width: 1.0
    min_bbox_height: 1.0
  spatial augmentation {
    hflip_probability: 0.5
    vflip probability: 0.0
    zoom min: 0.7
    zoom max: 1.8
    translate max x: 8.0
    translate_max_y: 8.0
  }
  color augmentation {
    hue rotation max: 25.0
    saturation_shift_max: 0.2000000298
    contrast_scale_max: 0.1000000149
    contrast center: 0.5
  }
dataset config {
data sources: {
```

```
tfrecords path: "/workspace/tlt-experiments/data/tfrecords/kitti_trainval/
kitti_trainval*"
   image directory path: "/workspace/tlt-experiments/data/training"
 image extension: "png"
  target_class_mapping {
     key: "car"
     value: "car"
  }
  target class mapping {
     key: "pedestrian"
     value: "pedestrian"
  }
  target class mapping {
     key: "cyclist"
value: "cyclist"
  }
  target_class_mapping {
      key: "van"
     value: "car"
  }
  target class mapping {
     key: "person_sitting"
      value: "pedestrian"
  ો
validation fold: 0
}
```

### 7.5.1. Training config

| Field              | Description                                                                                                    | Data Type and<br>Constraints | Recommended/Typical<br>Value |
|--------------------|----------------------------------------------------------------------------------------------------|------------------------------|------------------------------|
| batch_size_per_gpu | The batch size for<br>each GPU, so the<br>effective batch size is<br>batch_size_per_gpu *<br>num_gpus             | Unsigned int, positive       | -                            |
| num_epochs         | The anchor batch size used to train the RPN.                                                                      | Unsigned int, positive.      | -                            |
| enable_qat         | Whether to use<br>quantization aware<br>training                                                                  | Boolean                      | -                            |
| learning_rate      | Only<br>soft_start_annealing_sche<br>with these nested<br>parameters is<br>supported.                             | Message type.<br>edule       | -                            |
|                    | <ol> <li>min_learning_rate:<br/>minimum learning late<br/>to be seen during the<br/>entire experiment.</li> </ol> |                              |                              |
|                    | 2. max_learning_rate:<br>maximum learning rate<br>to be seen during the<br>entire experiment                      |                              |                              |

|             | <ul> <li>3. soft_start: Time<br/>to be lapsed before<br/>warm up (expressed in<br/>percentage of progress<br/>between 0 and 1)</li> <li>4. annealing: Time<br/>to start annealing the<br/>learning rate</li> </ul> |               |                                                                                                    |
|-------------|----------------------------------------------------------------------------------------------------|---------------|----------------------------------------------------------------------------------------------------|
| regularizer | This parameter<br>configures the<br>regularizer to be used<br>while training and<br>contains the following<br>nested parameters.                                                                                   | Message type. | L1 (Note: NVIDIA<br>suggests using L1<br>regularizer when<br>training a network<br>before pruning as L1<br>regularization helps<br>making the network |
|             | 1. <b>type</b> : The type<br>or regularizer to<br>use. NVIDIA supports<br>NO_REG, L1 or L2                                                                                                    |               | weights more prunable.)                                                                                                    |
|             | 2. <b>weight</b> : The<br>floating point value for<br>regularizer weight                                                                                                    |               |                                                                                                    |

### 7.5.2. Evaluation config

The evaluation configuration (**eval\_config**) defines the parameters needed for the evaluation either during training or standalone. Details are summarized in the table below.

| Field                | Description                                                                                                    | Data Type and<br>Constraints        | Recommended/Typical<br>Value |
|----------------------|----------------------------------------------------------------------------------------------------|-------------------------------------|------------------------------|
| validation_period_du | r <b>Thg_numaben of</b> training<br>epochs per which one<br>validation should run.                                                                                                    | Unsigned int, positive              | 10                           |
| average_precision_mo | deverage Precision (AP)<br>calculation mode can<br>be either SAMPLE or<br>INTEGRATE. SAMPLE<br>is used as VOC metrics<br>for VOC 2009 or before.<br>INTEGRATE is used for<br>VOC 2010 or after that. | ENUM type ( SAMPLE or<br>INTEGRATE) | SAMPLE                       |
| matching_iou_thresho | Lathe lowest iou of<br>predicted box and<br>ground truth box that<br>can be considered a<br>match.                                                                                                   | Boolean                             | 0.5                          |

## 7.5.3. NMS config

| Field                | Description                                                                                                    | Data Type and<br>Constraints | Recommended/Typical<br>Value |
|----------------------|----------------------------------------------------------------------------------------------------|------------------------------|------------------------------|
| confidence_threshold | Boxes with a confidence<br>score less than<br>confidence_threshold<br>are discarded before<br>applying NMS                                                                                              | float                        | 0.01                         |
| cluster_iou_threshol | aIOU threshold below<br>which boxes will go<br>through NMS process                                                                                                    | float                        | 0.6                          |
| top_k                | top_k boxes will be<br>outputted after the<br>NMS keras layer. If<br>the number of valid<br>boxes is less than k,<br>the returned array will<br>be padded with boxes<br>whose confidence score<br>is 0. | Unsigned int                 | 200                          |

### 7.5.4. Augmentation config

The augmentation configuration (**augmentation\_config**) defines the parameters needed for data augmentation. The configuration is shared with DetectNet\_v2. See Augmentation module for more information.

### 7.5.5. Dataset config

The dataset configuration (dataset\_config) defines the parameters needed for the data loader. The configuration is shared with DetectNet\_v2. See Dataloader for more information.

## 7.5.6. DSSD config

The DSSD configuration (dssd\_config) defines the parameters needed for building the DSSD model. Details are summarized in the table below.

| Field                | Description                                                                                                    | Data Type and<br>Constraints | Recommended/Typical<br>Value                         |
|----------------------|----------------------------------------------------------------------------------------------------|------------------------------|------------------------------------------------------|
| aspect_ratios_global | Anchor boxes of aspect<br>ratios defined in<br>aspect_ratios_global<br>will be generated for<br>each feature layer<br>used for prediction.<br>Note: Only one of<br>aspect_ratios_global<br>Or aspect_ratios is<br>required. | string                       | "[1.0, 2.0, 0.5, 3.0,<br>0.33]"                      |
| aspect_ratios        | The length of the outer<br>list must be equivalent<br>to the number of                                                                                                    | string                       | "[[1.0,2.0,0.5],<br>[1.0,2.0,0.5],<br>[1.0,2.0,0.5], |

|                   | feature layers used for<br>anchor box generation.<br>And the i-th layer will<br>have anchor boxes with<br>aspect ratios defined<br>in aspect_ratios[i].<br>Note: Only one of<br>aspect_ratios_global<br>Or aspect_ratios is<br>required.                                                                                                    |         | [1.0,2.0,0.5],<br>[1.0,2.0,0.5], [1.0, 2.0,<br>0.5, 3.0, 0.33]]" |
|-------------------|----------------------------------------------------------------------------------------------------|---------|------------------------------------------------------------------|
| two_boxes_for_ar1 | This setting is only<br>relevant for layers<br>that have 1.0 as<br>the aspect ratio. If<br>two_boxes_for_ar1 is<br>true, two boxes will<br>be generated with an<br>aspect ratio of 1. One<br>whose scale is the scale<br>for this layer and the<br>other one whose scale is<br>the geometric mean of<br>the scale for this layer<br>and the scale for the<br>next layer.                                                                                                    | Boolean | True                                                             |
| clip_boxes        | If true, all corner anchor<br>boxes will be truncated<br>so they are fully inside<br>the feature images.                                                                                                    | Boolean | False                                                            |
| scales            | scales is a list of<br>positive floats<br>containing scaling<br>factors per<br>convolutional predictor<br>layer. This list must<br>be one element longer<br>than the number of<br>predictor layers, so if<br>two_boxes_for_ar1 is<br>true, the second aspect<br>ratio 1.0 box for the last<br>layer can have a proper<br>scale. Except for the<br>last element in this list,<br>each positive float is<br>the scaling factor for<br>boxes in that layer. For<br>example, if for one layer<br>the scale is 0.1, then<br>the generated anchor<br>box with aspect ratio<br>1 for that layer (the<br>first aspect ratio 1 box<br>if two_boxes_for_ar1<br>is true) will have its<br>height and width as<br>0.1*min(img_h, img_w). | string  | "[0.05, 0.1, 0.25,<br>0.4, 0.55, 0.7,<br>0.85]"                  |

|                                | min_scale and<br>max_scale are two<br>positive floats. If both<br>of them appear in the<br>config, the program can<br>automatically generate<br>the scales by evenly<br>splitting the space<br>between min_scale and<br>max_scale.                                                                                                    |        |      |
|--------------------------------|----------------------------------------------------------------------------------------------------|--------|------|
| <pre>min_scale/max_scale</pre> | If both appear in the<br>config, scales will be<br>generated evenly by<br>splitting the space<br>between min_scale and<br>max_scale.                                                                                                    | float  | -    |
| loss_loc_weight                | This is a positive float<br>controlling how much<br>location regression<br>loss should contribute<br>to the final loss. The<br>final loss is calculated<br>as classification_loss<br>+ loss_loc_weight *<br>loc_loss                                                                                                    | float  | 1.0  |
| focal_loss_alpha               | Alpha is the focal loss equation.                                                                                                    | float  | 0.25 |
| focal_loss_gamma               | Gamma is the focal loss equation.                                                                                                    | float  | 2.0  |
| variances                      | Variances should be<br>a list of 4 positive<br>floats. The four floats,<br>in order, represent<br>variances for box center<br>x, box center y, log box<br>height, log box width.<br>The box offset for box<br>center (cx, cy) and<br>log box size (height/<br>width) w.r.t. anchor<br>will be divided by their<br>respective variance<br>value. Therefore, larger<br>variances result in less<br>significant differences<br>between two different<br>boxes on encoded<br>offsets. |        |      |
| steps                          | An optional list inside<br>quotation marks whose<br>length is the number<br>of feature layers<br>for prediction. The<br>elements should be<br>floats or tuples/lists of<br>two floats. Steps define                                                                                                    | string | -    |

|                   | how many pixels apart<br>the anchor box center<br>points should be. If the<br>element is a float, both<br>vertical and horizontal<br>margin is the same.<br>Otherwise, the first<br>value is step_vertical<br>and the second value<br>is step_horizontal. If<br>steps are not provided,<br>anchor boxes will be<br>distributed uniformly<br>inside the image. |              |        |
|-------------------|----------------------------------------------------------------------------------------------------|--------------|--------|
| offsets           | An optional list of floats<br>inside quotation marks<br>whose length is the<br>number of feature layers<br>for prediction. The first<br>anchor box will have<br>offsets[i]*steps[i] pixels<br>margin from the left and<br>top borders. If offsets<br>are not provided, 0.5<br>will be used as default<br>value.                                               | string       | -      |
| arch              | Backbone for feature<br>extraction. Currently,<br>"resnet", "vgg",<br>"darknet", "googlenet",<br>"mobilenet_v1",<br>"mobilenet_v2" and<br>"squeezenet" are<br>supported.                                                                                                    | string       | resnet |
| nlayers           | Number of conv layers<br>in specific <b>arch.</b> For<br>"resnet", 10, 18, 34, 50<br>and 101 are supported.<br>For "vgg", 16 and 19<br>are supported. For<br>"darknet", 19 and 53<br>are supported. All other<br>networks don't have this<br>configuration and users<br>should just delete this<br>config from the config<br>file.                            | Unsigned int | -      |
| pred_num_channels | This setting controls the<br>number of channels of<br>the convolutional layers<br>in the DSSD prediction<br>module. Setting this<br>value to 0 will disable<br>the DSSD prediction<br>module. Supported<br>values for this setting<br>are 0, 256, 512 and                                                                                                    | Unsigned int | 512    |

| freeze_bn     | 1024. A larger value<br>gives a larger network<br>and usually means the<br>network is harder to<br>train.<br>Whether to freeze all                                                                                                    | boolean                                                                                                    | False |
|---------------|----------------------------------------------------------------------------------------------------|----------------------------------------------------------------------------------------------------|-------|
|               | batch normalization layers during training.                                                                                                    |                                                                                                    |       |
| freeze_blocks | The list of block IDs to<br>be frozen in the model<br>during training. You<br>can choose to freeze<br>some of the CNN blocks<br>in the model to make<br>the training more<br>stable and/or easier to<br>converge. The definition<br>of a block is heuristic for<br>a specific architecture.<br>For example, by stride<br>or by logical blocks<br>in the model, etc.<br>However, the block ID<br>numbers identify the<br>blocks in the model in<br>a sequential order so<br>you don't have to know<br>the exact locations of<br>the blocks when you<br>do training. A general<br>principle to keep in<br>mind is: the smaller the<br>block ID, the closer it is<br>to the model input; the<br>larger the block ID, the<br>closer it is to the model<br>output.<br>You can divide the<br>whole model into<br>several blocks and<br>optionally freeze a<br>subset of it. Note that<br>for FasterRCNN you<br>can only freeze the<br>blocks that are before<br>the ROI pooling layer.<br>Any layer after the ROI<br>pooling layer will not<br>be frozen any way. For<br>different backbones, the<br>number of blocks and<br>the block ID for each<br>block are different. It<br>deserves some detailed<br>explanations on how to | <ul> <li>list(repeated integers)</li> <li>ResNet series. For the<br/>ResNet series, the block<br/>IDs valid for freezing is<br/>any subset of [0, 1,<br/>2, 3] (inclusive)</li> <li>VGG series. For the<br/>VGG series, the block<br/>IDs valid for freezing is<br/>any subset of [1, 2, 3,<br/>4, 5] (inclusive)</li> <li>GoogLeNet. For the<br/>GoogLeNet, the block<br/>IDs valid for freezing is<br/>any subset of [0, 1,<br/>2, 3, 4, 5, 6, 7]<br/>(inclusive)</li> <li>MobileNet V1. For<br/>the MobileNet V1. For<br/>the MobileNet V1,<br/>the block IDs valid for<br/>freezing is any subset<br/>of [0, 1, 2, 3, 4,<br/>5, 6, 7, 8, 9, 10,<br/>11] (inclusive)</li> <li>MobileNet V2. For the<br/>MobileNet V2. For the<br/>MobileNet V2, the block<br/>IDs valid for freezing is<br/>any subset of [0, 1,<br/>2, 3, 4, 5, 6, 7,<br/>8, 9, 10, 11, 12,<br/>13] (inclusive)</li> <li>DarkNet. For the<br/>DarkNet 19 and DarkNet<br/>53, the block IDs valid<br/>for freezing is any<br/>subset of [0, 1, 2, 3,<br/>4, 5] (inclusive)</li> </ul> |       |

```
specify the block ID's for
each backbone.
dssd_config {
  aspect_ratios_global: "[1.0, 2.0, 0.5, 3.0, 0.33]"
  scales: "[0.1, 0.24166667, 0.38333333, 0.525, 0.666666667, 0.80833333, 0.95]"
  two_boxes_for_arl: true
  clip_boxes: false
  loss_loc_weight: 1.0
  focal_loss_alpha: 0.25
  focal_loss_gamma: 2.0
  variances: "[0.1, 0.1, 0.2, 0.2]"
  pred_num_channels: 0
  arch: "resnet"
  nlayers: 18
  freeze_b1: True
  freeze_blocks: 0
  freeze_blocks: 1}
```

Using aspect\_ratios\_global or aspect\_ratios

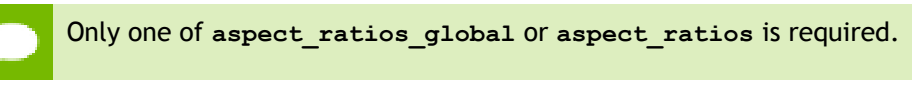

**aspect\_ratios\_global** should be a 1-d array inside quotation marks. Anchor boxes of aspect ratios defined in **aspect\_ratios\_global** will be generated for each feature layer used for prediction. Example: "[1.0, 2.0, 0.5, 3.0, 0.33]"

**aspect\_ratios** should be a list of lists inside quotation marks. The length of the outer list must be equivalent to the number of feature layers used for anchor box generation. And the i-th layer will have anchor boxes with aspect ratios defined in aspect\_ratios[i]. Here's an example:

```
"[[1.0,2.0,0.5], [1.0,2.0,0.5], [1.0
```

#### two\_boxes\_for\_ar1

This setting is only relevant for layers that have 1.0 as the aspect ratio. If **two\_boxes\_for\_ar1** is true, two boxes will be generated with an aspect ratio of 1. One whose scale is the scale for this layer and the other one whose scale is the geometric mean of the scale for this layer and the scale for the next layer.

#### Scales or combination of min\_scale and max\_scale

Only one of scales and the combination of min\_scale and max\_scale is required.

**Scales** should be a 1-d array inside quotation marks. It is a list of positive floats containing scaling factors per convolutional predictor layer. This list must be one element longer than the number of predictor layers, so if **two\_boxes\_for\_ar1** is true, the second aspect ratio 1.0 box for the last layer can have a proper scale. Except for the last element in this list, each positive float is the scaling factor for boxes in that layer. For example, if for one layer the scale is 0.1, then the generated anchor box with aspect ratio 1 for that layer (the first aspect ratio 1 box if two\_boxes\_for\_ar1 is true) will have its height and width as  $0.1*min(img_h, img_w)$ .

min\_scale and max\_scale are two positive floats. If both of them appear in the config,
the program can automatically generate the scales by evenly splitting the space between
min\_scale and max\_scale.

#### clip\_boxes

If true, all corner anchor boxes will be truncated so they are fully inside the feature images.

#### loss\_loc\_weight

This is a positive float controlling how much location regression loss should contribute to the final loss. The final loss is calculated as *classification\_loss* + *loss\_loc\_weight* \* *loc\_loss* 

### focal\_loss\_alpha and focal\_loss\_gamma

Focal loss is calculated as:

$$loss = -lpha(1-p_t)^\gamma log(p_t),$$
 where  $p_t = egin{cases} p, \ ext{if} \ y_{true} = 1 \ 1-p, \ ext{if} \ y_{true} = 0 \ \end{bmatrix}$ 

focal\_loss\_alpha defines  $\alpha$  and focal\_loss\_gamma defines  $\gamma$  in the formula. NVIDIA recommends  $\alpha$ =0.25 and  $\gamma$ =2.0 if you don't know what values to use.

#### variances

Variances should be a list of 4 positive floats. The four floats, in order, represent variances for box center x, box center y, log box height, log box width. The box offset for box center (cx, cy) and log box size (height/width) w.r.t. anchor will be divided by their respective variance value. Therefore, larger variances result in less significant differences between two different boxes on encoded offsets. The formula for offset calculation is:

$$e_{cx} = rac{cx_{gt}-cx_{anchor}}{w_{anchor}*variance_{cx}}$$
 $e_{cy} = rac{cy_{gt}-cy_{anchor}}{w_{anchor}*variance_{cy}}$ 
 $e_{logw} = rac{log \left(rac{w_{gt}}{w_{anchor}}
ight)}{variance_{w}}$ 
 $e_{logh} = rac{log \left(rac{w_{gt}}{h_{anchor}}
ight)}{variance_{h}}$ 

#### steps

An optional list inside quotation marks whose length is the number of feature layers for prediction. The elements should be floats or tuples/lists of two floats. Steps define how many pixels apart the anchor box center points should be. If the element is a float, both vertical and horizontal margin is the same. Otherwise, the first value is step\_vertical and the second value is step\_horizontal. If steps are not provided, anchorboxes will be distributed uniformly inside the image.

### offsets

An optional list of floats inside quotation marks whose length is the number of feature layers for prediction. The first anchor box will have offsets[i]\*steps[i] pixels margin from the left and top borders. If offsets are not provided, 0.5 will be used as default value.

#### arch

A string indicating which feature extraction architecture you want to use. Currently, "resnet", "vgg", "darknet", "googlenet", "mobilenet\_v1", "mobilenet\_v2" and "squeezenet" are supported.

#### nlayers

An integer specifying the number of layers of the selected arch. For "resnet", 10, 18, 34, 50 and 101 are supported. For "vgg", 16 and 19 are supported. For "darknet", 19 and 53 are supported. All other networks don't have this configuration and users should just delete this config from the config file.

#### freeze\_bn

Whether to freeze all batch normalization layers during training.

#### freeze\_blocks

Optionally, you can have more than 1 **freeze\_blocks** field. Weights of layers in those blocks will be freezed during training. See Model config for more information.

## 7.6. Specification file for RetinaNet

Below is a sample for the RetinaNet spec file. It has 6 major components:

**retinanet\_config, training\_config, eval\_config, nms\_config, augmentation\_config and dataset\_config.** The format of the spec file is a protobuf text(prototxt) message and each of its fields can be either a basic data type or a nested message. The top level structure of the spec file is summarized in the table below.

```
random seed: 42
retinanet config {
 aspect_ratios_global: "[1.0, 2.0, 0.5]"
 scales: "[0.045, 0.09, 0.2, 0.4, 0.55, 0.7]"
 two boxes for ar1: false
 clip boxes: false
 loss_loc_weight: 0.8
focal_loss_alpha: 0.25
 focal_loss_gamma: 2.0
 variances: "[0.1, 0.1, 0.2, 0.2]"
 arch: "resnet"
 nlayers: 18
 n kernels: 1
 feature size: 256
 freeze bn: false
 freeze blocks: 0
training config {
 enable qat: False
 batch_size_per_gpu: 24
 num epochs: 100
 learning_rate {
 soft start annealing schedule {
   min learning rate: 4e-5
 max learning rate: 1.5e-2
```

```
soft start: 0.15
    annealing: 0.5
    }
  }
 regularizer {
   type: L1
    weight: 2e-5
  }
eval config {
 validation period during training: 10
  average_precision_mode: SAMPLE
 batch_size: 32
 matching iou threshold: 0.5
nms config {
  confidence threshold: 0.01
  clustering_iou_threshold: 0.6
 top k: 200
augmentation config {
 preprocessing {
   output_image_width: 1248
   output_image_height: 384
output_image_channel: 3
    crop right: 1248
    crop bottom: 384
    min_bbox_width: 1.0
   min_bbox_height: 1.0
  spatial_augmentation {
    hflip probability: 0.5
   vflip_probability: 0.0
    zoom min: 0.7
    zoom max: 1.8
    translate max x: 8.0
    translate max y: 8.0
  }
  color_augmentation {
   hue_rotation_max: 25.0
    saturation shift max: 0.2
   contrast scale max: 0.1
    contrast_center: 0.5
 }
dataset config {
  data sources: {
   tfrecords path: "/workspace/tlt-experiments/data/tfrecords/kitti trainval/
kitti_trainval*"
    image directory path: "/workspace/tlt-experiments/data/training"
  image extension: "png"
  target class mapping {
     key: "car"
     value: "car"
  }
  target_class_mapping {
     key: "pedestrian"
     value: "pedestrian"
  target_class_mapping {
     key: "cyclist"
      value: "cyclist"
  target class mapping {
     key: "van"
     value: "car"
```

```
}
target_class_mapping {
    key: "person_sitting"
    value: "pedestrian"
}
validation_fold: 0
}
```

## 7.6.1. Training config

| Field              | Description                                                                                                    | Data Type and<br>Constraints | Recommended/Typical<br>Value                                                                                                    |
|--------------------|----------------------------------------------------------------------------------------------------|------------------------------|----------------------------------------------------------------------------------------------------|
| batch_size_per_gpu | The batch size for<br>each GPU, so the<br>effective batch size is<br>batch_size_per_gpu *<br>num_gpus                                                                                                    | Unsigned int, positive       | -                                                                                                    |
| num_epochs         | The anchor batch size used to train the RPN.                                                                                                    | Unsigned int, positive.      | -                                                                                                    |
| enable_qat         | Whether to use<br>quantization aware<br>training                                                                                                    | Boolean                      | -                                                                                                    |
| learning_rate      | Only<br>soft_start_annealing_sche<br>with these nested<br>parameters is<br>supported.<br>1. min_learning_rate:<br>minimum learning late<br>to be seen during the<br>entire experiment.<br>2. max_learning_rate:<br>maximum learning rate<br>to be seen during the<br>entire experiment<br>3. soft_start: Time<br>to be lapsed before<br>warm up ( expressed in<br>percentage of progress<br>between 0 and 1)<br>4. annealing: Time<br>to start annealing the<br>learning rate | Message type.<br>dule        | -                                                                                                    |
| regularizer        | This parameter<br>configures the<br>regularizer to be used<br>while training and<br>contains the following<br>nested parameters.                                                                                                    | Message type.                | L1 (Note: NVIDIA<br>suggests using L1<br>regularizer when<br>training a network<br>before pruning as L1<br>regularization helps<br>making the network<br>weights more prunable.) |

| 1. <b>type</b> : The type<br>or regularizer to<br>use. NVIDIA supports<br>NO_REG, L1 or L2 |  |
|--------------------------------------------------------------------------------------------|--|
| 2. <b>weight:</b> The floating point value for regularizer weight                          |  |

### 7.6.2. Evaluation config

The evaluation configuration (**eval\_config**) defines the parameters needed for the evaluation either during training or standalone. Details are summarized in the table below.

| Field                | Description                                                                                                    | Data Type and<br>Constraints        | Recommended/Typical<br>Value |
|----------------------|----------------------------------------------------------------------------------------------------|-------------------------------------|------------------------------|
| validation_period_du | r <b>Thg_numaben of</b> training<br>epochs per which one<br>validation should run.                                                                                                    | Unsigned int, positive              | 10                           |
| average_precision_mo | d≜verage Precision (AP)<br>calculation mode can<br>be either SAMPLE or<br>INTEGRATE. SAMPLE<br>is used as VOC metrics<br>for VOC 2009 or before.<br>INTEGRATE is used for<br>VOC 2010 or after that. | ENUM type ( SAMPLE or<br>INTEGRATE) | SAMPLE                       |
| matching_iou_thresho | Lathe lowest iou of<br>predicted box and<br>ground truth box that<br>can be considered a<br>match.                                                                                                   | Boolean                             | 0.5                          |

### 7.6.3. NMS config

| Field                | Description                                                                                                | Data Type and<br>Constraints | Recommended/Typical<br>Value |
|----------------------|----------------------------------------------------------------------------------------------------|------------------------------|------------------------------|
| confidence_threshold | Boxes with a confidence<br>score less than<br>confidence_threshold<br>are discarded before<br>applying NMS | float                        | 0.01                         |
| cluster_iou_threshol | aIOU threshold below<br>which boxes will go<br>through NMS process                                         | float                        | 0.6                          |
| top_k                | top_k boxes will be<br>outputted after the<br>NMS keras layer. If                                          | Unsigned int                 | 200                          |

| the number of valid<br>boxes is less than k,<br>the returned array will<br>be padded with boxes<br>whose confidence score<br>is 0. |  |
|----------------------------------------------------------------------------------------------------|--|
|----------------------------------------------------------------------------------------------------|--|

### 7.6.4. Augmentation config

The augmentation configuration (**augmentation\_config**) defines the parameters needed for data augmentation. The configuration is shared with DetectNet\_v2. See Augmentation module for more information.

### 7.6.5. Dataset config

The dataset configuration (dataset\_config) defines the parameters needed for the data loader. The configuration is shared with DetectNet\_v2. See Dataloader for more information.

### 7.6.6. RetinaNet config

The RetinaNet configuration (**retinanet\_config**) defines the parameters needed for building the RetinaNet model. Details are summarized in the table below.

| Field                        | Description                                                                                                    | Data Type and<br>Constraints | Recommended/Typical<br>Value                                                                                             |
|------------------------------|----------------------------------------------------------------------------------------------------|------------------------------|----------------------------------------------------------------------------------------------------|
| aspect_ratios_global         | Anchor boxes of aspect<br>ratios defined in<br>aspect_ratios_global<br>will be generated for<br>each feature layer<br>used for prediction.<br>Note: Only one of<br>aspect_ratios_global<br>Or aspect_ratios is<br>required.                                                             | string                       | "[1.0, 2.0, 0.5]"                                                                                                    |
| aspect_ratios                | The length of the outer<br>list must be equivalent<br>to the number of<br>feature layers used for<br>anchor box generation.<br>And the i-th layer will<br>have anchor boxes with<br>aspect ratios defined<br>in aspect_ratios[i].<br>Note: Only one of<br>aspect_ratios is<br>required. | string                       | "[[1.0,2.0,0.5],<br>[1.0,2.0,0.5],<br>[1.0,2.0,0.5],<br>[1.0,2.0,0.5],<br>[1.0,2.0,0.5], [1.0, 2.0,<br>0.5, 3.0, 0.33]]" |
| <pre>two_boxes_for_ar1</pre> | This setting is only<br>relevant for layers<br>that have 1.0 as<br>the aspect ratio. If<br>two_boxes_for_ar1 is                                                                                                    | Boolean                      | True                                                                                                    |

|                     | true, two boxes will<br>be generated with an<br>aspect ratio of 1. One<br>whose scale is the scale<br>for this layer and the<br>other one whose scale is<br>the geometric mean of<br>the scale for this layer<br>and the scale for the<br>next layer.                                                                                                    |         |                                                 |
|---------------------|----------------------------------------------------------------------------------------------------|---------|-------------------------------------------------|
| clip_boxes          | If true, all corner anchor<br>boxes will be truncated<br>so they are fully inside<br>the feature images.                                                                                                    | Boolean | False                                           |
| scales              | scales is a list of<br>positive floats<br>containing scaling<br>factors per<br>convolutional predictor<br>layer. This list must<br>be one element longer<br>than the number of<br>predictor layers, so if<br>two_boxes_for_ar1 is<br>true, the second aspect<br>ratio 1.0 box for the last<br>layer can have a proper<br>scale. Except for the<br>last element in this list,<br>each positive float is<br>the scaling factor for<br>boxes in that layer. For<br>example, if for one layer<br>the scale is 0.1, then<br>the generated anchor<br>box with aspect ratio<br>1 for that layer (the<br>first aspect ratio 1 box<br>if two_boxes_for_ar1<br>is true) will have its<br>height and width as<br>0.1*min(img_h, img_w).<br>min_scale and<br>max_scale are two<br>positive floats. If both<br>of them appear in the<br>config, the program can<br>automatically generate<br>the scales by evenly<br>splitting the space<br>between min_scale and | string  | "[0.05, 0.1, 0.25,<br>0.4, 0.55, 0.7,<br>0.85]" |
|                     | max_scale.                                                                                                    |         |                                                 |
| min_scale/max_scale | If both appear in the<br>config, scales will be<br>generated evenly by<br>splitting the space                                                                                                    | float   | -                                               |

|                  | between min_scale and<br>max_scale.                                                                                                    |        |      |
|------------------|----------------------------------------------------------------------------------------------------|--------|------|
| loss_loc_weight  | This is a positive float<br>controlling how much<br>location regression<br>loss should contribute<br>to the final loss. The<br>final loss is calculated<br>as classification_loss<br>+ loss_loc_weight *<br>loc_loss                                                                                                    | float  | 1.0  |
| focal_loss_alpha | Alpha is the focal loss equation.                                                                                                    | float  | 0.25 |
| focal_loss_gamma | Gamma is the focal loss equation.                                                                                                    | float  | 2.0  |
| variances        | Variances should be<br>a list of 4 positive<br>floats. The four floats,<br>in order, represent<br>variances for box center<br>x, box center y, log box<br>height, log box width.<br>The box offset for box<br>center (cx, cy) and<br>log box size (height/<br>width) w.r.t. anchor<br>will be divided by their<br>respective variance<br>value. Therefore, larger<br>variances result in less<br>significant differences<br>between two different<br>boxes on encoded<br>offsets.                                                                                    |        |      |
| steps            | An optional list inside<br>quotation marks whose<br>length is the number<br>of feature layers<br>for prediction. The<br>elements should be<br>floats or tuples/lists of<br>two floats. Steps define<br>how many pixels apart<br>the anchor box center<br>points should be. If the<br>element is a float, both<br>vertical and horizontal<br>margin is the same.<br>Otherwise, the first<br>value is step_vertical<br>and the second value<br>is step_horizontal. If<br>steps are not provided,<br>anchor boxes will be<br>distributed uniformly<br>inside the image. | string |      |

| offsets       | An optional list of floats<br>inside quotation marks<br>whose length is the<br>number of feature layers<br>for prediction. The first<br>anchor box will have<br>offsets[i]*steps[i] pixels<br>margin from the left and<br>top borders. If offsets<br>are not provided, 0.5<br>will be used as default<br>value                                                                                                    | string                                                                                                    | -      |
|---------------|----------------------------------------------------------------------------------------------------|----------------------------------------------------------------------------------------------------|--------|
| arch          | Backbone for feature<br>extraction. Currently,<br>"resnet", "vgg",<br>"darknet", "googlenet",<br>"mobilenet_v1",<br>"mobilenet_v2" and<br>"squeezenet" are<br>supported.                                                                                                    | string                                                                                                    | resnet |
| nlayers       | Number of conv layers<br>in specific <b>arch</b> . For<br>"resnet", 10, 18, 34, 50<br>and 101 are supported.<br>For "vgg", 16 and 19<br>are supported. For<br>"darknet", 19 and 53<br>are supported. All other<br>networks don't have this<br>configuration and users<br>should just delete this<br>config from the config<br>file.                                                                                                    | Unsigned int                                                                                                    | -      |
| freeze_bn     | Whether to freeze all batch normalization layers during training.                                                                                                    | boolean                                                                                                    | False  |
| freeze_blocks | The list of block IDs to<br>be frozen in the model<br>during training. You<br>can choose to freeze<br>some of the CNN blocks<br>in the model to make<br>the training more<br>stable and/or easier to<br>converge. The definition<br>of a block is heuristic for<br>a specific architecture.<br>For example, by stride<br>or by logical blocks<br>in the model, etc.<br>However, the block ID<br>numbers identify the<br>blocks in the model in<br>a sequential order so<br>you don't have to know<br>the exact locations of<br>the blocks when you | <ul> <li>list(repeated integers)</li> <li>ResNet series. For the<br/>ResNet series, the block<br/>IDs valid for freezing is<br/>any subset of [0, 1,<br/>2, 3] (inclusive)</li> <li>VGG series. For the<br/>VGG series, the block<br/>IDs valid for freezing is<br/>any subset of [1, 2, 3,<br/>4, 5] (inclusive)</li> <li>GoogLeNet. For the<br/>GoogLeNet, the block<br/>IDs valid for freezing is<br/>any subset of [0, 1,<br/>2, 3, 4, 5, 6, 7]<br/>(inclusive)</li> <li>MobileNet V1. For<br/>the MobileNet V1.</li> </ul> | -      |

|              | do training. A general<br>principle to keep in<br>mind is: the smaller the<br>block ID, the closer it is<br>to the model input; the<br>larger the block ID, the<br>closer it is to the model<br>output.<br>You can divide the<br>whole model into<br>several blocks and<br>optionally freeze a<br>subset of it. Note that<br>for FasterRCNN you<br>can only freeze the<br>blocks that are before<br>the ROI pooling layer.<br>Any layer after the ROI<br>pooling layer will not<br>be frozen any way. For<br>different backbones, the<br>number of blocks and<br>the block ID for each<br>block are different. It<br>deserves some detailed<br>explanations on how to<br>specify the block ID's for<br>each backbone. | <ul> <li>the block IDs valid for freezing is any subset of [0, 1, 2, 3, 4, 5, 6, 7, 8, 9, 10, 11] (inclusive)</li> <li>MobileNet V2. For the MobileNet V2, the block IDs valid for freezing is any subset of [0, 1, 2, 3, 4, 5, 6, 7, 8, 9, 10, 11, 12, 13] (inclusive)</li> <li>DarkNet. For the DarkNet 19 and DarkNet 53, the block IDs valid for freezing is any subset of [0, 1, 2, 3, 4, 5] (inclusive)</li> </ul> |     |
|--------------|----------------------------------------------------------------------------------------------------|----------------------------------------------------------------------------------------------------|-----|
| n_kernels    | This setting controls the<br>number of convolutional<br>layers in the RetinaNet<br>subnets for classification<br>and anchor box<br>regression. A larger<br>value generates a larger<br>network and usually<br>means the network is<br>harder to train.                                                                                                    | Unsigned int                                                                                                    | 2   |
| feature_size | This setting controls the<br>number of channels of<br>the convolutional layers<br>in the RetinaNet subnets<br>for classification and<br>anchor box regression.<br>A larger value gives<br>a larger network and<br>usually means the<br>network is harder to<br>train.                                                                                                    | Unsigned int                                                                                                    | 256 |
|              | Note that RetinaNet<br>FPN generates 5 feature<br>maps, thus the scales<br>field requires a list of<br>6 scaling factors. The<br>last number is not used<br>if two_boxes_for_ar1 is<br>set to False. There are                                                                                                    |                                                                                                    |     |

| also three underlying   |
|-------------------------|
| scaling factors at each |
| feature map level (2^0, |
| 2^#, 2^# ).             |

Focal loss is calculated as:

$$loss = -lpha(1-p_t)^\gamma log(p_t),$$
 where  $p_t = egin{cases} p, ext{ if } y_{true} = 1 \ 1-p, ext{ if } y_{true} = 0 \end{bmatrix}$ 

Variances

$$e_{cx} = rac{cx_{gt}-cx_{anchor}}{w_{anchor}*variance_{cx}} \ e_{cy} = rac{cy_{gt}-cy_{anchor}}{w_{anchor}*variance_{cy}} \ e_{logw} = rac{log igg(rac{w_{gt}}{w_{anchor}}igg)}{variance_{w}} \ e_{logh} = rac{log igg(rac{w_{gt}}{w_{anchor}}igg)}{variance_{w}} \ variance_{h}}$$

# 7.7. Specification file for YOLOv3

Below is a sample for the YOLOv3 spec file. It has 6 major components: **yolo\_config**, **training\_config**, **eval\_config**, **nms\_config**, **augmentation\_config** and **dataset\_config**. The format of the spec file is a protobuf text(prototxt) message and each of its fields can be either a basic data type or a nested message. The top level structure of the spec file is summarized in the table below.

```
random seed: 42
yolo config {
 big_anchor_shape: "[(116,90), (156,198), (373,326)]"
mid_anchor_shape: "[(30,61), (62,45), (59,119)]"
  small anchor shape: "[(10,13), (16,30), (33,23)]"
 matching_neutral_box_iou: 0.5
  arch: "darknet"
 nlayers: 53
 arch conv blocks: 2
 loss loc weight: 5.0
 loss_neg_obj_weights: 50.0
 loss_class_weights: 1.0
 freeze bn: True
 freeze blocks: 0
 freeze blocks: 1}
training config {
 batch_size_per_gpu: 16
  num epochs: 80
  enable_qat: false
  learning_rate {
  soft start annealing schedule {
    min_learning_rate: 5e-5
    max_learning_rate: 2e-2
soft_start: 0.15
    annealing: 0.8
```

```
}
 }
 regularizer {
   type: L1
   weight: 3e-5
 }
eval config {
 validation period during training: 10
 average precision mode: SAMPLE
 batch size: 16
 matching_iou_threshold: 0.5
nms config {
 confidence threshold: 0.01
 clustering_iou_threshold: 0.6
 top k: 200
augmentation config {
 preprocessing {
   output image width: 1248
   output_image_height: 384
   output_image_channel: 3
   crop right: 1248
   crop bottom: 384
   min bbox width: 1.0
   min bbox height: 1.0
  3
 spatial_augmentation {
   hflip_probability: 0.5
   vflip_probability: 0.0
   zoom min: 0.7
   zoom max: 1.8
   translate_max_x: 8.0
   translate max y: 8.0
  }
 color augmentation {
   hue_rotation_max: 25.0
   saturation_shift_max: 0.2000000298
   contrast scale max: 0.1000000149
   contrast center: 0.5
 }
dataset_config {
  data sources: {
   tfrecords path: "/workspace/tlt-experiments/data/tfrecords/kitti trainval/
kitti trainval*"
   image directory path: "/workspace/tlt-experiments/data/training"
  image extension: "png"
  target_class_mapping {
     key: "car"
     value: "car"
  target class mapping {
     key: "pedestrian"
     value: "pedestrian"
  target class mapping {
     key: "cyclist"
     value: "cyclist"
  target class_mapping {
     key: "van"
     value: "car"
  3
  target class mapping {
```

```
key: "person_sitting"
value: "pedestrian"
}
validation_fold: 0
}
```

## 7.7.1. Training config

| Field              | Description                                                                                                    | Data Type and<br>Constraints | Recommended/Typical<br>Value                                                                                                    |
|--------------------|----------------------------------------------------------------------------------------------------|------------------------------|----------------------------------------------------------------------------------------------------|
| batch_size_per_gpu | The batch size for<br>each GPU, so the<br>effective batch size is<br>batch_size_per_gpu *<br>num_gpus                                                                              | Unsigned int, positive       | -                                                                                                    |
| num_epochs         | The anchor batch size used to train the RPN.                                                                                                    | Unsigned int, positive.      | -                                                                                                    |
| enable_qat         | Whether to use<br>quantization aware<br>training                                                                                                    | Boolean                      | -                                                                                                    |
| learning_rate      | Only<br>soft_start_annealing_sche<br>with these nested<br>parameters is<br>supported.                                                                                              | Message type.<br>dule        | -                                                                                                    |
|                    | minimum learning late<br>to be seen during the<br>entire experiment.                                                                                                    |                              |                                                                                                    |
|                    | 2. max_learning_rate:<br>maximum learning rate<br>to be seen during the<br>entire experiment                                                                                       |                              |                                                                                                    |
|                    | 3. soft_start: Time<br>to be lapsed before<br>warm up ( expressed in<br>percentage of progress<br>between 0 and 1)                                                                 |                              |                                                                                                    |
|                    | 4. <b>annealing</b> : Time<br>to start annealing the<br>learning rate                                                                                                    |                              |                                                                                                    |
| regularizer        | This parameter<br>configures the<br>regularizer to be used<br>while training and<br>contains the following<br>nested parameters.<br>1. <b>type</b> : The type<br>or regularizer to | Message type.                | L1 (Note: NVIDIA<br>suggests using L1<br>regularizer when<br>training a network<br>before pruning as L1<br>regularization helps<br>making the network<br>weights more prunable.) |

| use. NVIDIA supports<br>NO_REG, L1 or L2                                 |  |
|--------------------------------------------------------------------------|--|
| 2. <b>weight</b> : The<br>floating point value for<br>regularizer weight |  |

### 7.7.2. Evaluation config

The evaluation configuration (**eval\_config**) defines the parameters needed for the evaluation either during training or standalone. Details are summarized in the table below.

| Field                | Description                                                                                                    | Data Type and<br>Constraints        | Recommended/Typical<br>Value |
|----------------------|----------------------------------------------------------------------------------------------------|-------------------------------------|------------------------------|
| validation_period_du | r <b>Thg_numaben of</b> training<br>epochs per which one<br>validation should run.                                                                                                    | Unsigned int, positive              | 10                           |
| average_precision_mo | Adverage Precision (AP)<br>calculation mode can<br>be either SAMPLE or<br>INTEGRATE. SAMPLE<br>is used as VOC metrics<br>for VOC 2009 or before.<br>INTEGRATE is used for<br>VOC 2010 or after that. | ENUM type ( SAMPLE or<br>INTEGRATE) | SAMPLE                       |
| matching_iou_thresho | Tathe lowest iou of predicted box and ground truth box that can be considered a match.                                                                                                    | Boolean                             | 0.5                          |

### 7.7.3. NMS config

| Field                | Description                                                                                                    | Data Type and<br>Constraints | Recommended/Typical<br>Value |
|----------------------|----------------------------------------------------------------------------------------------------|------------------------------|------------------------------|
| confidence_threshold | Boxes with a confidence<br>score less than<br>confidence_threshold<br>are discarded before<br>applying NMS        | float                        | 0.01                         |
| cluster_iou_threshol | aIOU threshold below<br>which boxes will go<br>through NMS process                                                | float                        | 0.6                          |
| top_k                | top_k boxes will be<br>outputted after the<br>NMS keras layer. If<br>the number of valid<br>boxes is less than k, | Unsigned int                 | 200                          |

|  | the returned array will<br>be padded with boxes<br>whose confidence score<br>is 0. |  |  |
|--|------------------------------------------------------------------------------------|--|--|
|--|------------------------------------------------------------------------------------|--|--|

### 7.7.4. Augmentation config

The augmentation configuration (augmentation\_config) defines the parameters needed for data augmentation. The configuration is shared with DetectNet\_v2. See Augmentation module for more information.

### 7.7.5. Dataset config

The dataset configuration (dataset\_config) defines the parameters needed for the data loader. The configuration is shared with DetectNet\_v2. See Dataloader for more information.

### 7.7.6. YOLOv3 config

The YOLOv3 configuration (**yolo\_config**) defines the parameters needed for building the DSSD model. Details are summarized in the table below.

| Field                                                                            | Description                                                                                                    | Data Type and<br>Constraints | Recommended/Typical<br>Value                                                             |
|----------------------------------------------------------------------------------|----------------------------------------------------------------------------------------------------|------------------------------|------------------------------------------------------------------------------------------|
| <pre>big_anchor_shape,<br/>mid_anchor_shape<br/>and<br/>small_anchor_shape</pre> | Those settings should<br>be 1-d arrays inside<br>quotation marks. The<br>elements of those arrays<br>are tuples representing<br>the pre-defined anchor<br>shape in the order of<br>width, height.                                                                                                    | string                       | Use kmeans.py<br>attached in examples/<br>yolo inside docker to<br>generate those shapes |
|                                                                                  | The default YOLOv3 has<br>9 predefined anchor<br>shapes. They are<br>divided into 3 groups<br>corresponding to big,<br>medium and small<br>objects. The detection<br>output corresponding<br>to different groups<br>are from different<br>depths in the network.<br>Users should run the<br>kmeans.py file attached<br>with the example<br>notebook to determine<br>the best anchor shapes<br>for their own dataset<br>and put those anchor<br>shapes in the spec file.<br>It is worth noting that<br>the number of anchor<br>shapes for any field is |                              |                                                                                          |

|                                                          | not limited to 3. Users<br>only need to specify at<br>least 1 anchor shape<br>in each of those three<br>fields.                                                                                                    |           |                                                       |
|----------------------------------------------------------|----------------------------------------------------------------------------------------------------|-----------|-------------------------------------------------------|
| matching_neutral_box                                     | <b>This</b> field should be a<br>float number between<br>0 and 1. Any anchor<br>not matching to ground<br>truth boxes, but with<br>IOU higher than this<br>float value with any<br>ground truth box,<br>will not have their<br>objectiveness loss back-<br>propagated during<br>training. This is to<br>reduce false negatives.                                                                                                    | float     | 0.5                                                   |
| arch_conv_blocks                                         | Supported values are<br>0, 1 and 2. This value<br>controls how many<br>convolutional blocks are<br>present among detection<br>output layers. Setting<br>this value to 2 if you<br>want to reproduce the<br>meta architecture of the<br>original YOLOv3 model<br>coming with DarkNet 53.<br>Please note this config<br>setting only controls<br>the size of the YOLO<br>meta architecture and<br>the size of the feature<br>extractor has nothing to<br>do with this config field. | 0, 1 or 2 | 2                                                     |
| <pre>loss_loc_weight,<br/>loss_neg_obj_weights and</pre> | Those loss weights can<br>be configured as float<br>numbers.                                                                                                    | float     | loss_loc_weight: 5.0<br>loss_neg_obj_weights:<br>50.0 |
| LOSS_CLASS_Weights                                       | The YOLOv3 loss<br>is a summation of<br>localization loss,<br>negative objectiveness<br>loss, positive<br>objectiveness loss and<br>classification loss.<br>The weight of positive<br>objectiveness loss is set<br>to 1 while the weights<br>of other losses are read<br>from config file.                                                                                                    |           | loss_class_weights: 1.0                               |
| arch                                                     | Backbone for feature<br>extraction. Currently,<br>"resnet", "vgg",<br>"darknet", "googlenet",<br>"mobilenet_v1",                                                                                                    | string    | resnet                                                |

|               | "mobilenet_v2" and<br>"squeezenet" are<br>supported.                                                                                                    |                                                                                                    |       |
|---------------|----------------------------------------------------------------------------------------------------|----------------------------------------------------------------------------------------------------|-------|
| nlayers       | Number of conv layers<br>in specific <b>arch.</b> For<br>"resnet", 10, 18, 34, 50<br>and 101 are supported.<br>For "vgg", 16 and 19<br>are supported. For<br>"darknet", 19 and 53<br>are supported. All other<br>networks don't have this<br>configuration and users<br>should just delete this<br>config from the config<br>file.                                                                                                    | Unsigned int                                                                                                    | -     |
| freeze_bn     | Whether to freeze all batch normalization layers during training.                                                                                                    | boolean                                                                                                    | False |
| freeze_blocks | The list of block IDs to<br>be frozen in the model<br>during training. You<br>can choose to freeze<br>some of the CNN blocks<br>in the model to make<br>the training more<br>stable and/or easier to<br>converge. The definition<br>of a block is heuristic for<br>a specific architecture.<br>For example, by stride<br>or by logical blocks<br>in the model, etc.<br>However, the block ID<br>numbers identify the<br>blocks in the model in<br>a sequential order so<br>you don't have to know<br>the exact locations of<br>the blocks when you<br>do training. A general<br>principle to keep in<br>mind is: the smaller the<br>block ID, the closer it is<br>to the model input; the<br>larger the block ID, the<br>closer it is to the model<br>output.<br>You can divide the<br>whole model into<br>several blocks and<br>optionally freeze a<br>subset of it. Note that<br>for FasterRCNN you<br>can only freeze the<br>blocks that are before<br>the ROI pooling layer. | <ul> <li>list(repeated integers)</li> <li>ResNet series. For the<br/>ResNet series, the block<br/>IDs valid for freezing is<br/>any subset of [0, 1,<br/>2, 3] (inclusive)</li> <li>VGG series. For the<br/>VGG series, the block<br/>IDs valid for freezing is<br/>any subset of [1, 2, 3,<br/>4, 5] (inclusive)</li> <li>GoogLeNet. For the<br/>GoogLeNet, the block<br/>IDs valid for freezing is<br/>any subset of [0, 1,<br/>2, 3, 4, 5, 6, 7]<br/>(inclusive)</li> <li>MobileNet V1. For<br/>the MobileNet V1, the<br/>block IDs valid for<br/>freezing is any subset<br/>of [0, 1, 2, 3, 4,<br/>5, 6, 7, 8, 9, 10,<br/>11] (inclusive)</li> <li>MobileNet V2. For the<br/>MobileNet V2, the block<br/>IDs valid for freezing is<br/>any subset of [0, 1,<br/>2, 3, 4, 5, 6, 7,<br/>8, 9, 10, 11, 12,<br/>13] (inclusive)</li> <li>DarkNet. For the<br/>DarkNet 19 and DarkNet<br/>53, the block IDs valid<br/>for freezing is any</li> </ul> |       |

| Any layer after the ROI<br>pooling layer will not<br>be frozen any way. For<br>different backbones, the<br>number of blocks and<br>the block ID for each<br>block are different. It<br>deserves some detailed<br>explanations on how to<br>specify the block ID's for<br>each backbone. | subset of [0, 1, 2, 3,<br>4, 5](inclusive) |
|----------------------------------------------------------------------------------------------------|--------------------------------------------|
|----------------------------------------------------------------------------------------------------|--------------------------------------------|

### 7.8. Specification file for RetinaNet

Below is a sample for the RetinaNet spec file. It has 6 major components: retinanet\_config, training\_config, eval\_config, nms\_config, augmentation\_config and dataset\_config. The format of the spec file is a protobuf text(prototxt) message and each of its fields can be either a basic data type or a nested message. The top level structure of the spec file is summarized in the table below.

```
random seed: 42
retinanet config {
 aspect ratios_global: "[1.0, 2.0, 0.5]"
 scales: "[0.045, 0.09, 0.2, 0.4, 0.55, 0.7]"
 two_boxes_for_ar1: false
 clip boxes: false
 loss loc weight: 0.8
 focal loss alpha: 0.25
 focal loss gamma: 2.0
 variances: [0.1, 0.1, 0.2, 0.2]
 arch: "resnet"
 nlayers: 18
 n kernels: 1
 feature_size: 256
 freeze_bn: false
 freeze blocks: 0
training config {
 enable qat: False
 batch_size_per_gpu: 24
 num epochs: 100
 learning rate {
 soft_start_annealing_schedule {
   min learning rate: 4e-5
   max_learning_rate: 1.5e-2
   soft start: 0.15
   annealing: 0.5
   }
 }
 regularizer {
   type: L1
   weight: 2e-5
 }
eval config {
 validation_period_during_training: 10
 average precision mode: SAMPLE
 batch size: 32
 matching iou threshold: 0.5
nms config {
```

```
confidence threshold: 0.01
 clustering_iou_threshold: 0.6
 top k: 200
augmentation config {
 preprocessing {
   output_image_width: 1248
   output_image_height: 384
output_image_channel: 3
   crop_right: 1248
   crop bottom: 384
   min_bbox_width: 1.0
   min_bbox_height: 1.0
  spatial_augmentation {
   hflip probability: 0.5
   vflip probability: 0.0
   zoom min: 0.7
   zoom max: 1.8
   translate max x: 8.0
   translate max y: 8.0
  }
 color_augmentation {
   hue rotation max: 25.0
   saturation_shift_max: 0.2
   contrast scale max: 0.1
   contrast center: 0.5
 }
dataset config {
 data sources: {
   tfrecords path: "/workspace/tlt-experiments/data/tfrecords/kitti trainval/
kitti_trainval*"
   image directory path: "/workspace/tlt-experiments/data/training"
 image extension: "png"
  target_class_mapping {
     key: "car"
     value: "car"
  target class mapping {
     key: "pedestrian"
     value: "pedestrian"
  target class mapping {
     key: "cyclist"
     value: "cyclist"
  }
  target class mapping {
     key: "van"
     value: "car"
  }
  target class mapping {
     key: "person_sitting"
     value: "pedestrian"
validation fold: 0
}
```

### 7.8.1. Training config
| Field              | Description                                                                                                    | Data Type and<br>Constraints | Recommended/Typical<br>Value                                                                                                    |
|--------------------|----------------------------------------------------------------------------------------------------|------------------------------|----------------------------------------------------------------------------------------------------|
| batch_size_per_gpu | The batch size for<br>each GPU, so the<br>effective batch size is<br>batch_size_per_gpu *<br>num_gpus                            | Unsigned int, positive       | -                                                                                                    |
| num_epochs         | The anchor batch size used to train the RPN.                                                                                     | Unsigned int, positive.      | -                                                                                                    |
| enable_qat         | Whether to use<br>quantization aware<br>training                                                                                 | Boolean                      | -                                                                                                    |
| learning_rate      | Only<br>soft_start_annealing_sche<br>with these nested<br>parameters is<br>supported.                                            | Message type.<br>dule        | -                                                                                                    |
|                    | 1. min_learning_rate:<br>minimum learning late<br>to be seen during the<br>entire experiment.                                    |                              |                                                                                                    |
|                    | 2. max_learning_rate:<br>maximum learning rate<br>to be seen during the<br>entire experiment                                     |                              |                                                                                                    |
|                    | 3. soft_start: Time<br>to be lapsed before<br>warm up ( expressed in<br>percentage of progress<br>between 0 and 1)               |                              |                                                                                                    |
|                    | 4. <b>annealing</b> : Time<br>to start annealing the<br>learning rate                                                            |                              |                                                                                                    |
| regularizer        | This parameter<br>configures the<br>regularizer to be used<br>while training and<br>contains the following<br>nested parameters. | Message type.                | L1 (Note: NVIDIA<br>suggests using L1<br>regularizer when<br>training a network<br>before pruning as L1<br>regularization helps<br>making the network |
|                    | 1. <b>type</b> : The type<br>or regularizer to<br>use. NVIDIA supports<br>NO_REG, L1 or L2                                       |                              | weights more prunable.)                                                                                                    |
|                    | 2. <b>weight</b> : The<br>floating point value for<br>regularizer weight                                                         |                              |                                                                                                    |

# 7.8.2. Evaluation config

The evaluation configuration (**eval\_config**) defines the parameters needed for the evaluation either during training or standalone. Details are summarized in the table below.

| Field                | Description                                                                                                    | Data Type and<br>Constraints        | Recommended/Typical<br>Value |
|----------------------|----------------------------------------------------------------------------------------------------|-------------------------------------|------------------------------|
| validation_period_du | r <b>Thg_numaben of</b> training<br>epochs per which one<br>validation should run.                                                                                                    | Unsigned int, positive              | 10                           |
| average_precision_mo | Adverage Precision (AP)<br>calculation mode can<br>be either SAMPLE or<br>INTEGRATE. SAMPLE<br>is used as VOC metrics<br>for VOC 2009 or before.<br>INTEGRATE is used for<br>VOC 2010 or after that. | ENUM type ( SAMPLE or<br>INTEGRATE) | SAMPLE                       |
| matching_iou_thresho | Lathe lowest iou of<br>predicted box and<br>ground truth box that<br>can be considered a<br>match.                                                                                                   | Boolean                             | 0.5                          |

# 7.8.3. NMS config

The NMS configuration (nms\_config) defines the parameters needed for the NMS postprocessing. NMS config applies to the NMS layer of the model in training, validation, evaluation, inference and export. Details are summarized in the table below.

| Field                | Description                                                                                                    | Data Type and<br>Constraints | Recommended/Typical<br>Value |
|----------------------|----------------------------------------------------------------------------------------------------|------------------------------|------------------------------|
| confidence_threshold | Boxes with a confidence<br>score less than<br>confidence_threshold<br>are discarded before<br>applying NMS                                                                                              | float                        | 0.01                         |
| cluster_iou_threshol | aIOU threshold below<br>which boxes will go<br>through NMS process                                                                                                    | float                        | 0.6                          |
| top_k                | top_k boxes will be<br>outputted after the<br>NMS keras layer. If<br>the number of valid<br>boxes is less than k,<br>the returned array will<br>be padded with boxes<br>whose confidence score<br>is 0. | Unsigned int                 | 200                          |

### 7.8.4. Augmentation config

The augmentation configuration (**augmentation\_config**) defines the parameters needed for data augmentation. The configuration is shared with DetectNet\_v2. See Augmentation module for more information.

### 7.8.5. Dataset config

The dataset configuration (dataset\_config) defines the parameters needed for the data loader. The configuration is shared with DetectNet\_v2. See Dataloader for more information.

# 7.9. Specification file for MaskRCNN

Below is a sample for the MaskRCNN spec file. It has 3 major components: top level experiment configs , data\_config and maskrcnn\_config, explained below in detail. The format of the spec file is a protobuf text(prototxt) message and each of its fields can be either a basic data type or a nested message. The top level structure of the spec file is summarized in the table below.

Here's a sample of the MaskRCNN spec file:

```
seed: 123
use amp: False
warmup steps: 0
checkpoint: "/workspace/tlt-experiments/maskrcnn/pretrained_resnet50/
tlt_instance_segmentation_vresnet50/resnet50.hdf5"
learning_rate_steps: "[60000, 80000, 100000]"
learning_rate_decay_levels: "[0.1, 0.02, 0.002]"
total_steps: 120000
train batch size: 2
eval batch size: 4
num_steps_per_eval: 10000
momentum: 0.9
12 weight decay: 0.0001
warmup learning rate: 0.0001
init learning rate: 0.02
data config{
         image size: "(832, 1344)"
         augment input data: True
         eval samples: 500
         training_file_pattern: "/workspace/tlt-experiments/data/train*.tfrecord"
validation_file_pattern: "/workspace/tlt-experiments/data/val*.tfrecord"
val_json_file: "/workspace/tlt-experiments/data/annotations/
instances_val2017.json"
          # dataset specific parameters
          num classes: 91
          skip crowd during training: True
maskrcnn config {
         nlayers: 50
         arch: "resnet"
         freeze bn: True
         freeze blocks: "[0,1]"
```

```
gt_mask_size: 112
# Region Proposal Network
rpn_positive_overlap: 0.7
rpn_negative_overlap: 0.3
rpn batch size per im: 256
rpn_fg_fraction: 0.5
rpn_min_size: 0.
# Proposal layer.
batch size per im: 512
fg_fraction: 0.25
fg_thresh: 0.5
bg_thresh_hi: 0.5
bg_thresh_lo: 0.
# Faster-RCNN heads.
fast_rcnn_mlp_head_dim: 1024
bbox_reg_weights: "(10., 10., 5., 5.)"
# Mask-RCNN heads.
include mask: True
mrcnn_resolution: 28
# training
train_rpn_pre_nms_topn: 2000
train rpn post nms topn: 1000
train_rpn_nms_threshold: 0.7
# evaluation
test_detections_per_image: 100
test nms: 0.5
test_rpn_pre_nms_topn: 1000
test_rpn_post_nms_topn: 1000
test rpn nms thresh: 0.7
# model architecture
min_level: 2
max_level: 6
num scales: 1
aspect ratios: "[(1.0, 1.0), (1.4, 0.7), (0.7, 1.4)]"
anchor scale: 8
# localization loss
rpn box loss weight: 1.0
fast_rcnn_box_loss_weight: 1.0
mrcnn_weight_loss_mask: 1.0
```

| Field              | Description                                                                           | Data Type and<br>Constraints | Recommended/<br>Typical Value |
|--------------------|---------------------------------------------------------------------------------------|------------------------------|-------------------------------|
| seed               | The random seed for the experiment.                                                   | Unsigned int                 | 123                           |
| warmup_steps       | The steps taken<br>for learning rate<br>to ramp up to the<br><b>init_learning_rat</b> | Unsigned int<br>. <b>e</b> . | -                             |
| warmup_learning_ra | Hase initial learning rate during in the warmup phase.                                | float                        | -                             |

| Field              | Description                                                                                                    | Data Type and<br>Constraints | Recommended/<br>Typical Value |
|--------------------|----------------------------------------------------------------------------------------------------|------------------------------|-------------------------------|
| learning_rate_step | List of steps, at<br>which the learning<br>rate decays by the<br>factor specified in<br>learning_rate_dec                                                              | string<br>ay_levels.         | -                             |
| learning_rate_deca | Listevelecay factors.<br>The length should<br>match the length of<br>learning_rate_ste                                                                                 | string<br>ps.                | -                             |
| total_steps        | Total number of training iterations.                                                                                                    | Unsigned int                 | -                             |
| train_batch_size   | Batch size during training.                                                                                                    | Unsigned int                 | 4                             |
| eval_batch_size    | Batch size during<br>validation or<br>evaluation.                                                                                                    | Unsigned int                 | 8                             |
| num_steps_per_eva  | <b>S</b> ave a checkpoint<br>and run evaluation<br>every N steps.                                                                                                    | Unsigned int                 | -                             |
| momentum           | Momentum of SGD optimizer.                                                                                                    | float                        | 0.9                           |
| 12_weight_decay    | L2 weight decay                                                                                                    | float                        | 0.0001                        |
| use_amp            | Whether to use<br>Automatic Mixed<br>Precision training.                                                                                                    | boolean                      | False                         |
| checkpoint         | Path to a pretrained model.                                                                                                    | string                       | -                             |
| maskrcnn_config    | The architecture of the model.                                                                                                    | message                      | -                             |
| data_config        | Input data configuration.                                                                                                    | message                      | -                             |
| skip_checkpoint_v  | dirspate lieed, the<br>weights of the layers<br>with matching<br>regular expressions<br>will not be loaded.<br>This is especially<br>helpful for transfer<br>learning. | string                       | -                             |

When using skip\_checkpoint\_variables, you can first find the model structure in the training log (Part of MaskRCNN+ResNet50 model structure is shown below). If, for example, you want to retrain all prediction heads, you can set skip\_checkpoint\_variables to "head". TLT uses Python **re** library to check whether "head" matches any layer name or re.search(\$skip\_checkpoint\_variables, \$layer\_name).

```
[MaskRCNN] INFO
                 [MaskRCNN] INFO
                 : [#0001] conv1/kernel:0
        => (7, 7, 3, 64)
[MaskRCNN] INFO
                 : [#0002] bn conv1/gamma:0
         => (64,)
                : [#0003] bn_conv1/beta:0
[MaskRCNN] INFO
         => (64,)
[MaskRCNN] INFO : [#0004] block_1a_conv_1/kernel:0
         => (1, 1, 64, 64)
[MaskRCNN] INFO
                : [#0005] block 1a bn 1/gamma:0
         => (64,)
[MaskRCNN] INFO
                 : [#0006] block 1a bn 1/beta:0
         => (64,)
[MaskRCNN] INFO
                 : [#0007] block 1a conv 2/kernel:0
        => (3, 3, 64, 64)
[MaskRCNN] INFO : [#0008] block_1a_bn_2/gamma:0
         => (64,)
[MaskRCNN] INFO
                 : [#0009] block 1a bn 2/beta:0
         => (64,)
[MaskRCNN] INFO
                 : [#0010] block 1a conv 3/kernel:0
         => (1, 1, 64, 256)
[MaskRCNN] INFO
                 : [#0011] block_1a_bn_3/gamma:0
         => (256,)
[MaskRCNN] INFO
                 : [#0012] block 1a bn 3/beta:0
         => (256,)
[MaskRCNN] INFO : [#0110] block_3d_bn_3/gamma:0
         => (1024,)
[MaskRCNN] INFO : [#0111] block_3d_bn_3/beta:0
        => (1024,)
[MaskRCNN] INFO : [#0112] block_3e_conv_1/kernel:0
        => (1, 1, 1024, [MaskRCNN] INFO : [#0144] block 4b bn 1/beta:0
                               => (512,)
                                   ...
                                           ....
[MaskRCNN] INFO : [#0174] fpn/post_hoc_d5/kernel:0
=> (3, 3, 256, 256)
[MaskRCNN] INFO : [#0175] fpn/post_hoc_d5/bias:0
        => (256,)
[MaskRCNN] INFO : [#0176] rpn_head/rpn/kernel:0
         => (3, 3, 256, 256)
[MaskRCNN] INFO : [#0177] rpn_head/rpn/bias:0
         => (256,)
[MaskRCNN] INFO
                 : [#0178] rpn head/rpn-class/kernel:0
         => (1, 1, 256, 3)
[MaskRCNN] INFO
                : [#0179] rpn head/rpn-class/bias:0
        => (3,)
[MaskRCNN] INFO : [#0180] rpn_head/rpn-box/kernel:0
=> (1, 1, 256, 12)
[MaskRCNN] INFO : [#0181] rpn_head/rpn-box/bias:0
         => (12,)
[MaskRCNN] INFO
                 : [#0182] box head/fc6/kernel:0
        => (12544, 1024)
[MaskRCNN] INFO : [#0183] box_head/fc6/bias:0
        => (1024,)
[MaskRCNN] INFO : [#0184] box head/fc7/kernel:0
    => (1024, 1024)
```

```
[MaskRCNN] INFO : [#0185] box head/fc7/bias:0
         => (1024,)
[MaskRCNN] INFO
                : [#0186] box head/class-predict/kernel:0
         => (1024, 91)
[MaskRCNN] INFO : [#0187] box_head/class-predict/bias:0
         => (91,)
[MaskRCNN] INFO
                 : [#0188] box head/box-predict/kernel:0
         => (1024, 364)
[MaskRCNN] INFO : [#0189] box_head/box-predict/bias:0
         => (364,)
[MaskRCNN] INFO : [#0190] mask head/mask-conv-10/kernel:0
         => (3, 3, 256, 256)
                 : [#0191] mask_head/mask-conv-l0/bias:0
[MaskRCNN] INFO
          => (256,)
[MaskRCNN] INFO
                 : [#0192] mask_head/mask-conv-l1/kernel:0
         => (3, 3, 256, 256)
[MaskRCNN] INFO
                 : [#0193] mask head/mask-conv-l1/bias:0
        => (256,)
[MaskRCNN] INFO : [#0194] mask_head/mask-conv-l2/kernel:0
        => (3, 3, 256, 256)
[MaskRCNN] INFO : [#0195] mask_head/mask-conv-l2/bias:0
         => (256,)
[MaskRCNN] INFO
                 : [#0196] mask_head/mask-conv-13/kernel:0
          => (3, 3, 256, 256)
[MaskRCNN] INFO : [#0197] mask_head/mask-conv-13/bias:0
         => (256,)
[MaskRCNN] INFO : [#0198] mask head/conv5-mask/kernel:0
=> (2, 2, 256, 256) 
[MaskRCNN] INFO : [#0199] mask_head/conv5-mask/bias:0
        => (256,)
[MaskRCNN] INFO : [#0200] mask_head/mask_fcn_logits/kernel:0
=> (1, 1, 256, 91)
[MaskRCNN] INFO
                 : [#0201] mask head/mask fcn logits/bias:0
        => (91,)
```

#### maskrcnn config

The maskrcnn configuration (maskrcnn\_config) defines the model structure. This model is used for training, evaluation and inference. Detailed description is summarized in the table below. Currently, MaskRCNN only supports ResNet10/18/34/50/101 as its backbone.

| Field     | Description                                                      | Data Type and<br>Constraints | Recommended/<br>Typical Value |
|-----------|------------------------------------------------------------------|------------------------------|-------------------------------|
| nlayers   | Number of layers in<br>ResNet arch                               | message                      | 50                            |
| arch      | The backbone<br>feature extractor<br>name                        | string                       | resnet                        |
| freeze_bn | Whether to freeze<br>all BatchNorm<br>layers in the<br>backbone. | boolean                      | False                         |

| freeze_blocks     | List of conv blocks<br>in the backbone to<br>freeze.                                | string<br><b>ResNet</b> For the<br>ResNet series, the<br>block IDs valid<br>for freezing is any<br>subset of<br><b>[0, 1, 2, 3]</b><br>(inclusive) | -                        |
|-------------------|-------------------------------------------------------------------------------------|----------------------------------------------------------------------------------------------------|--------------------------|
| gt_mask_size      | Groundtruth mask<br>size.                                                           | Unsigned int                                                                                                    | 112                      |
| rpn_positive_over | <b>Lap</b> ver bound<br>threshold to assign<br>positive labels for<br>anchors.      | float                                                                                                    | 0.7                      |
| rpn_positive_over | L <sub>IP</sub> per bound<br>threshold to assign<br>negative labels for<br>anchors. | float                                                                                                    | 0.3                      |
| rpn_batch_size_pe | <b>H</b> hemumber of<br>sampled anchors<br>per image in RPN.                        | Unsigned int                                                                                                    | 256                      |
| rpn_fg_fraction   | Desired fraction of positive anchors in a batch.                                    | Unsigned int                                                                                                    | 0.5                      |
| rpn_min_size      | Minimum proposal height and width.                                                  |                                                                                                    | 0                        |
| batch_size_per_im | RoI minibatch size<br>per image.                                                    | Unsigned int                                                                                                    | 512                      |
| fg_fraction       | The target fraction<br>of RoI minibatch<br>that is labeled as<br>foreground.        | float                                                                                                    | 0.25                     |
| fast_rcnn_mlp_hea | <b>đ<u>a</u>stim</b> nn<br>classification head<br>dimension.                        | Unsigned int                                                                                                    | 1024                     |
| bbox_reg_weights  | Bounding box<br>regularization<br>weights.                                          | string                                                                                                    | "(10, 10, 5, 5) <i>"</i> |
| include_mask      | Whether to include<br>mask head.                                                    | boolean                                                                                                    | True                     |

| mrcnn_resolution  | Mask head<br>resolution.                                                                                              | Unsigned int | 28   |
|-------------------|----------------------------------------------------------------------------------------------------|--------------|------|
| train_rpn_pre_nms | Number of top<br>scoring RPN<br>proposals to keep<br>before applying<br>NMS (per FPN<br>level).                       | Unsigned int | 2000 |
| train_rpn_post_nn | her of top<br>scoring RPN<br>proposals to keep<br>after applying<br>NMS (total number<br>produced).                   | Unsigned int | 1000 |
| train_rpn_nms_th  | <b>ออันธาน</b> OU threshold<br>in RPN during<br>training.                                                             | float        | 0.7  |
| test_detections_r | etu <b>inhege</b> f<br>bounding box<br>candidates after<br>NMS.                                                       | Unsigned int | 100  |
| test_nms          | NMS IOU threshold during test.                                                                                        | float        | 0.5  |
| test_rpn_pre_nms_ | <b>Expm</b> ber. of top<br>scoring RPN<br>proposals to keep<br>before applying<br>NMS (per FPN<br>level) during test. | Unsigned int | 1000 |
| test_rpn_post_nms | Number of top<br>scoring RPN<br>proposals to keep<br>after applying<br>NMS (total number<br>produced) during<br>test. | Unsigned int | 1000 |
| test_rpn_nms_thre | <b>Shoffel</b> OU threshold<br>in RPN during test.                                                                    | float        | 0.7  |
| min_level         | Minimum level of<br>the output feature<br>pyramid.                                                                    | Unsigned int | 2    |

| max_level         | Maximum level of<br>the output feature<br>pyramid.                                                                                            | Unsigned int | 6                                         |
|-------------------|----------------------------------------------------------------------------------------------------|--------------|-------------------------------------------|
| num_scales        | Number of anchor<br>octave scales on<br>each pyramid level<br>(e.g. if it's set to 3,<br>the anchor scales<br>are [2^0, 2^(1/3),<br>2^(2/3)]) | Unsigned int | 1                                         |
| aspect_ratios     | List of tuples<br>representing the<br>aspect ratios of<br>anchors on each<br>pyramid level.                                                   | string       | "[(1.0, 1.0), (1.4, 0.7),<br>(0.7, 1.4)]" |
| anchor_scale      | Scale of base anchor<br>size to the feature<br>pyramid stride.                                                                                | Unsigned int | 8                                         |
| rpn_box_loss_weig | Weight for adjusting<br>RPN box loss in the<br>total loss.                                                                                    | float        | 1.0                                       |
| fast_rcnn_box_los | <b>Weightht</b> r adjusting<br>FastRCNN box<br>regression loss in<br>the total loss.                                                          | float        | 1.0                                       |
| mrcnn_weight_loss | Waight for adjusting<br>mask loss in the<br>total loss.                                                                                       | float        | 1.0                                       |

The min\_level, max\_level, num\_scales, aspect\_ratios and anchor\_scale are used to determine MaskRCNN's anchor generation. anchor\_scale is the base anchor's scale. And min\_level and max\_level sets the range of the scales on different feature maps. For example, the actual anchor scale for the feature map at min\_level will be **anchor\_scale \* 2^min\_level** and the actual anchor scale for the feature map at max\_level will be **anchor\_scale \* 2^max\_level**. And it will generate anchors of different **aspect\_ratios** based on the actual anchor scale.

#### data config

The data configuration (data\_config) specifies the input data source and format. This model is used for training, evaluation and inference. Detailed description is summarized in the table below. Currently, MaskRCNN only supports ResNet10/18/34/50/101 as its backbone.

| Field             | Description                                  | Data Type and<br>Constraints | Recommended/<br>Typical Value |
|-------------------|----------------------------------------------|------------------------------|-------------------------------|
| image_size        | Image dimension                              | Unsigned int                 | 123                           |
| augment_input_dat | AWhether to augment data                     | boolean                      | True                          |
| eval_samples      | Number of samples for evaluation.            | Unsigned int                 | -                             |
| training_file_pat | <b>teRe</b> cord path for training.          | string                       | -                             |
| validation_file_p | <b>attern</b> rd path for<br>validation.     | string                       | -                             |
| val_json_file     | The annotation file path for validation.     | string                       | -                             |
| num_classes       | Number of classes.                           | Unsigned int                 | -                             |
| skip_crowd_druing | Whatherng skip<br>crowd during<br>training . | boolean                      | True                          |

### 7.9.1. MaskRCNN config

The maskrcnn configuration (maskrcnn\_config) defines the model structure. This model is used for training, evaluation and inference. Detailed description is summarized in the table below. Currently, MaskRCNN only supports ResNet10/18/34/50/101 as its backbone.

| Field            | Description                                                  | Data Type and<br>Constraints                                                                                            | Recommended/Typical<br>Value |
|------------------|--------------------------------------------------------------|----------------------------------------------------------------------------------------------------|------------------------------|
| nlayers          | Number of layers in<br>ResNet arch                           | message                                                                                                    | 50                           |
| arch             | The backbone feature extractor name                          | string                                                                                                    | resnet                       |
| freeze_bn        | Whether to freeze all<br>BatchNorm layers in the<br>backbone | boolean                                                                                                    | False                        |
| freeze_blocks Li | List of conv blocks in the                                   | string                                                                                                    | -                            |
|                  |                                                              | • ResNet. For the<br>ResNet series, the block<br>IDs valid for freezing is<br>any subset of [0, 1,<br>2, 3] (inclusive) |                              |
| gt_mask_size     | Groundtruth mask size                                        | Unsigned int                                                                                                    | 112                          |

| rpn_positive_overlap | Lower bound threshold<br>to assign positive labels<br>for anchors                                        | float        | 0.7                                               |
|----------------------|----------------------------------------------------------------------------------------------------|--------------|---------------------------------------------------|
| rpn_positive_overlap | Upper bound threshold<br>to assign negative labels<br>for anchors                                        | float        | 0.3                                               |
| rpn_batch_size_per_i | mThe number of sampled<br>anchors per image in<br>RPN                                                    | Unsigned int | 256                                               |
| rpn_fg_fraction      | Desired fraction of<br>positive anchors in a<br>batch                                                    | Unsigned int | 0.5                                               |
| rpn_min_size         | Minimum proposal<br>height and width                                                                     |              | 0                                                 |
| batch_size_per_im    | Rol minibatch size per<br>image                                                                          | Unsigned int | 512                                               |
| fg_fraction          | The target fraction of<br>Rol minibatch that is<br>labeled as foreground                                 | float        | 0.25                                              |
| fast_rcnn_mlp_head_d | ifast rcnn classification<br>head dimension                                                              | Unsigned int | 1024                                              |
| bbox_reg_weights     | Bounding box<br>regularization weights                                                                   | string       | "(10, 10, 5, 5) <i>"</i>                          |
| include_mask         | Whether to include mask head                                                                             | boolean      | <b>True</b> (currently only<br>True is supported) |
| mrcnn_resolution     | Mask head resolution                                                                                     | Unsigned int | 28                                                |
| train_rpn_pre_nms_to | p <b>H</b> umber of top scoring<br>RPN proposals to keep<br>before applying NMS<br>(per FPN level)       | Unsigned int | 2000                                              |
| train_rpn_post_nms_t | • Humber of top scoring<br>RPN proposals to keep<br>after applying NMS<br>(total number produced)        | Unsigned int | 1000                                              |
| train_rpn_nms_thresh | مالاهاS IOU threshold in<br>RPN during training                                                          | float        | 0.7                                               |
| test_detections_per_ | iNugeber of bounding box<br>candidates after NMS                                                         | Unsigned int | 100                                               |
| test_nms             | NMS IOU threshold<br>during test                                                                         | float        | 0.5                                               |
| test_rpn_pre_nms_top | nNumber of top scoring<br>RPN proposals to keep<br>before applying NMS<br>(per FPN level) during<br>test | Unsigned int | 1000                                              |
| test_rpn_post_nms_to | pHumber of top scoring<br>RPN proposals to keep<br>after applying NMS                                    | Unsigned int | 1000                                              |

|                                                                                                 | (total number produced)<br>during test                                                                                                    |              |                                           |
|-------------------------------------------------------------------------------------------------|----------------------------------------------------------------------------------------------------|--------------|-------------------------------------------|
| test_rpn_nms_thresholMMS IOU threshold in RPN during test                                       |                                                                                                    | float        | 0.7                                       |
| min_level                                                                                       | Minimum level of the output feature pyramid                                                                                                  | Unsigned int | 2                                         |
| max_level                                                                                       | Maximum level of the output feature pyramid                                                                                                  | Unsigned int | 6                                         |
| num_scales                                                                                      | Number of anchor<br>octave scales on each<br>pyramid level (e.g. if<br>it's set to 3, the anchor<br>scales are $[2^0, 2^{(1/3)}, 2^{(2/3)}]$ | Unsigned int | 1                                         |
| aspect_ratios                                                                                   | List of tuples<br>representing the aspect<br>ratios of anchors on<br>each pyramid level                                                      | string       | "[(1.0, 1.0), (1.4, 0.7),<br>(0.7, 1.4)]" |
| anchor_scale                                                                                    | Scale of base anchor<br>size to the feature<br>pyramid stride                                                                                | Unsigned int | 8                                         |
| rpn_box_loss_weight                                                                             | Weight for adjusting RPN box loss in the total loss                                                                                          | float        | 1.0                                       |
| fast_rcnn_box_loss_weWgright for adjusting<br>FastRCNN box regression<br>loss in the total loss |                                                                                                    | float        | 1.0                                       |
| mrcnn_weight_loss_masWeight for adjusting<br>mask loss in the total<br>loss                     |                                                                                                    | float        | 1.0                                       |

The min\_level, max\_level, num\_scales, aspect\_ratios and anchor\_scale are used to determine MaskRCNN's anchor generation. anchor\_scale is the base anchor's scale. And min\_level and max\_level sets the range of the scales on different feature maps. For example, the actual anchor scale for the feature map at min\_level will be **anchor\_scale \* 2^min\_level** and the actual anchor scale for the feature map at max\_level will be **anchor\_scale \* 2^max\_level**. And it will generate anchors of different **aspect\_ratios** based on the actual anchor scale.

### 7.9.2. Data config

The data configuration (data\_config) specifies the input data source and format. This is used for training, evaluation and inference. Detailed description is summarized in the table below.

| Field      | Description                                                                                       | Data Type and<br>Constraints | Recommended/Typical<br>Value |
|------------|---------------------------------------------------------------------------------------------------|------------------------------|------------------------------|
| image_size | Image dimension as<br>a tuple within quote<br>marks. "(height, width)"<br>indicates the dimension | string                       | "(832, 1344) <i>"</i>        |

|                                                   | of the resized and padded input                    |              |      |
|---------------------------------------------------|----------------------------------------------------|--------------|------|
| augment_input_data                                | Whether to augment<br>data                         | boolean      | True |
| eval_samples                                      | Number of samples for evaluation                   | Unsigned int | -    |
| training_file_patter                              | mTFRecord path for training                        | string       | -    |
| validation_file_patteFFRecord path for validation |                                                    | string       | -    |
| val_json_file                                     | The annotation file path for validation            | string       | -    |
| num_classes                                       | Number of classes                                  | Unsigned int | -    |
| skip_crowd_druing_tr                              | a <b>Whatb</b> er to skip crowd<br>during training | boolean      | True |

# Chapter 8. TRAINING THE MODEL

You can use the tlt-train command to train models with single and multiple GPUs. The NVIDIA Transfer Learning Toolkit provides a simple command line interface to train a deep learning model for classification, object detection, and instance segmentation. It includes the tlt-train command to do this. To speed up the training process, the tlt-train command supports multiGPU training. You can invoke a multi GPU training session by using the --gpus N option, where N is the number of GPUs you want to use. N must be less than the number of GPUs available in the given node for training.

Currently, only single-node multiGPU is supported.

The other optimizations included with tlt-train are:

- Quantization Aware Training (QAT)
- Automatic Mixed Precision (AMP)

### 8.1. Quantization Aware Training

TLT now supports Quantization-Aware-Training (QAT) for its object detection networks namely, DetectNet\_v2, SSD, DSSD, YOLOv3, RetinaNet and FasterRCNN. Quantization Aware Training emulates the inference time quantization when training a model that may then be used by downstream inference platforms to generate actual quantized models. The error from quantizating weights and tensors to INT8 is modeled during training, allowing the model to adapt and mitigate the error. During QAT, the model constructed in the training graph is modified to:

- 1. Replace existing nodes with nodes that support fake quantization of its weights.
- 2. Convert existing activations to ReLU-6 (except the output nodes).
- 3. Add Quantize and De-Quantize(QDQ) nodes to compute the dynamic ranges of the intermediate tensors.

The dynamic ranges computed during training, are serialized to a cache file using tltexport that may then be parsed by TensorRT to create an optimized inference engine. To enable QAT during training, simply set the enable\_gat parameter to be True in the training\_config field of the corresponding spec file of each of the supported apps. The benefit of QAT training is usually a better accuracy when doing INT8 inference with TensorRT compared with traditional calibration based INT8 TensorRT inference.

The number of scales present in the cache file is less than that generated by the Post Training Quantization technique using TensorRT. This is because the QDQ nodes are added only after operations that are fused by TensorRT (in GPU) eg: operation sequences such as Conv2d -> Bias -> Relu or Conv2d -> Bias -> BatchNormalization -> Activation, whereas during PTQ, the scales are applied to all the intermediate tensors in the model. Also, the final output regression nodes are not quantized in the current training graphs. So these layers currently run in fp32.

When deploying a model with platforms that have DLA, please note that currently using Quantization cache files generated by peeling the scales from the model is not supported, since DLA requires a scale factor for all layers. Inorder to use a QAT trained model with DLA, we recommend using the post training quantization at export (see Exporting the Model). The Post Training Quantization method takes the current QAT trained model and generates scale factors for all intermediate tensors in the model since the DLA doesn't fuse operations as done by the GPU.

### 8.2. Automatic Mixed Precision

TLT now supports Automatic-Mixed-Precision(AMP) training. DNN training has traditionally relied on training using the IEEE-single precision format for its tensors. With mixed precision training however, one may use a mixture for FP16 and FP32 operations in the training graph to help speed up training while not compromising accuracy. There are several benefits to using AMP:

- Speed up math-intensive operations, such as linear and convolution layers.
- Speed up memory-limited operations by accessing half the bytes compared to single-precisReduce memory requirements for training models, enabling larger models or larger minibatches.

In TLT, enabling AMP is as simple as setting the environment variable **TF\_ENABLE\_AUTO\_MIXED\_PRECISION=1** when running **tlt-train**. This will help speedup the training by using FP16 tensor cores. Note that AMP is only supported on GPUs with Volta or above architecture.

### 8.3. Training a classification model

Use the **tlt-train** command to tune a pre-trained model:

```
tlt-train [-h] classification --gpus <num GPUs>
-k <encoding key>
-r <result directory>
```

-e <spec file>

#### **Required arguments:**

- -r, --results\_dir: Path to a folder where the experiment outputs should be written.
- **-k**, **--key** : User specific encoding key to save or load a .tlt model.
- -e, --experiment\_spec\_file: Path to the experiment spec file.

#### **Optional arguments:**

--gpus : Number of GPUs to use and processes to launch for training. The default value is 1.

See the Specification file for classification section for more details.

Here's an example of using the tlt-train command:

```
tlt-train classification -e /workspace/tlt_drive/spec.spec.cfg -r /workspace/
output -k $YOUR_KEY
```

# 8.4. Training a DetectNet\_v2 model

After following the steps, go here to create TFRecords ingestible by the TLT training, and setting up a spec file. You are now ready to start training an object detection network.

DetectNet\_v2 training command

```
tlt-train [-h] detectnet_v2
-k <key>
-r <result directory>
-e <spec_file>
[--gpus <num GPUs>]
```

#### **Required arguments**

- -r, --results\_dir : Path to a folder where experiment outputs should be written.
- ► -k, -key : User specific encoding key to save or load a .tlt model.
- -e, --experiment\_spec\_file : Path to spec file. Absolute path or relative to working directory. (default: spec from spec\_loader.py is used).

#### **Optional arguments**

- --gpus : Number of GPUs to use and processes to launch for training. The default value is 1.
- -h, --help : To print help message

#### Sample usage

Here is an example of command for a 2 GPU training:

```
-n <name_string_for_the_model>
--gpus 2
```

The tlt-train tool does not support training on images of multiple resolutions, or resizing images during training. All of the images must be resized offline to the final training size and the corresponding bounding boxes must be scaled accordingly.

DetectNet\_v2 now supports resuming training from intermediate checkpoints. In case a previously running training experiment is stopped prematurely, one may restart the training from the last checkpoint by simply re-running the detectnet\_v2 training command with the same command line arguments as before. The trainer for detectnet\_v2 finds the last saved checkpoint in the results directory and resumes the training from there. The interval at which the checkpoints are saved are defined by the `checkpoint\_interval` parameter under the "training\_config" for detectnet\_v2.

# 8.5. Training a FasterRCNN model

Use this command to execute the FasterRCNN training command:

```
tlt-train [-h] faster_rcnn -e <experiment_spec>
[-k <enc_key>]
[--gpus <num gpus>]
```

#### **Required arguments:**

-e, --experiment\_spec\_file : Experiment specification file to set up the evaluation experiment. This should be the same as training specification file.

#### **Optional arguments:**

- ▶ -h, --help : Show this help message and exit.
- **-k**, **--enc\_key**: TLT encoding key, can override the one in the spec file.
- --gpus: The number of GPUs to be used in the training in a multi-gpu scenario(default: 1).

#### Sample usage

Here's an example of using the FasterRCNN training command: tlt-train faster\_rcnn -e <experiment\_spec>

#### Using a Pretrained Weights File

Usually, using a pretrained weights file for the initial training of FasterRCNN helps get better accuracy. NVIDIA recommends using the pretrained weights provided in NVIDIA GPU Cloud(NGC). FasterRCNN loads the pretrained weights by name. That is, layer by layer, if TLT finds a layer whose name and weights(bias) shape in the pretrained weights file matches a layer in the TLT model, it will load that layer's weights(and bias, if any) into the model. If some layer in the TLT cannot find a matching layer in the pretrained weights, then TLT will skip that layer and will use random initialization for that layer instead. An exception is that if TLT finds a matching layer in the pretrained weights(and bias, if any) but the shape of the pretrained weights(or bias, if any) in that layer does not match the shape of weights(bias) for the corresponding layer in TLT

model, it will also skip that layer. For some layers that have no weights(bias), nothing will be done for it(hence will be skipped). So, in total, there are three possible statuses to indicate how a layer's pretrained weights loading is going on. That is, 'Yes', 'No' and 'None'. 'Yes' means a layer has weights(bias) and is loaded from the pretrained weights file successfully for initialization. 'No' means a layer has weights(bias) but due to mismatched weights(bias) shape(or probably something else), the weights(bias) cannot be loaded successfully and will use random initialization instead. 'None' means a layer has no weights(bias) at all and will not load any weights. In the FasterRCNN training log, there is a table that shows the pretrained weights loading status for each layer in the model.

# 8.6. Training an SSD model

Train the SSD model using this command:

```
tlt-train [-h] ssd -e <experiment_spec>
-r <output_dir>
-k <key>
-m <pretrained_model>
--gpus <num_gpus>
```

#### **Required arguments:**

- **-r**, **--results\_dir**: Path to the folder where the experiment output is written.
- ► -k, --key: Provide the encryption key to decrypt the model.
- -e, --experiment\_spec\_file: Experiment specification file to set up the evaluation experiment. This should be the same as the training specification file.

#### **Optional arguments:**

- --gpus num\_gpus: Number of GPUs to use and processes to launch for training. The default = 1.
- -m, --resume\_model\_weights: Path to a pre-trained model or model to continue training.
- --initial epoch: Epoch number to resume from.
- -h, --help: Show this help message and exit.

Here's an example of using the train command on an SSD model:

```
tlt-train ssd --gpus 2 -e /path/to/spec.txt -r /path/to/result -k $KEY
```

# 8.7. Training a DSSD model

Train the DSSD model using this command:

```
tlt-train [-h] dssd -e <experiment_spec>
-r <output_dir>
-k <key>
-m <pretrained_model>
--gpus <num_gpus>
```

#### **Required arguments:**

• **-r**, **--results\_dir**: Path to the folder where the experiment output is written.

- ► -k, --key: Provide the encryption key to decrypt the model.
- -e, --experiment\_spec\_file: Experiment specification file to set up the evaluation experiment. This should be the same as training specification file.

#### **Optional arguments:**

- --gpus num\_gpus: Number of GPUs to use and processes to launch for training. The default = 1.
- -m, --resume\_model\_weights: Path to a pre-trained model or model to continue training.
- --initial\_epoch: Epoch number to resume from.
- -h, --help: Show this help message and exit.

Here's an example of using the train command on an DSSD model:

```
tlt-train dssd --gpus 2 -e /path/to/spec.txt -r /path/to/result -k $KEY
```

# 8.8. Training a YOLOv3 model

Train the YOLOv3 model using this command:

```
tlt-train [-h] yolo -e <experiment_spec>
    -r <output_dir>
    -k <key>
    -m <pretrained_model>
    --gpus <num gpus>
```

#### **Required arguments:**

- **-r**, **--results\_dir**: Path to the folder where the experiment output is written.
- ▶ -k, --key: Provide the encryption key to decrypt the model.
- -e, --experiment\_spec\_file: Experiment specification file to set up the evaluation experiment. This should be the same as the training specification file.

#### **Optional arguments:**

- --gpus num\_gpus: Number of GPUs to use and processes to launch for training. The default = 1.
- -m, --resume\_model\_weights: Path to a pre-trained model or model to continue training.
- --initial\_epoch: Epoch number to resume from.
- -h, --help: Show this help message and exit.

Here's an example of using the train command on a YOLOv3 model:

tlt-train yolo --gpus 2 -e /path/to/spec.txt -r /path/to/result -k \$KEY

# 8.9. Training a RetinaNet model

Train the RetinaNet model using this command:

```
tlt-train [-h] retinanet -e <experiment_spec>
-r <output_dir>
-k <key>
```

```
-m <pretrained_model>
--gpus <num gpus>
```

#### **Required arguments:**

- **-r**, **--results\_dir**: Path to the folder where the experiment output is written.
- ► -k, --key: Provide the encryption key to decrypt the model.
- -e, --experiment\_spec\_file: Experiment specification file to set up the evaluation experiment. This should be the same as the training specification file.

#### **Optional arguments:**

- --gpus num\_gpus: Number of GPUs to use and processes to launch for training. The default = 1.
- -m, --resume\_model\_weights: Path to a pre-trained model or model to continue training.
- --initial\_epoch: Epoch number to resume from.
- -h, --help: Show this help message and exit.

Here's an example of using the train command on a RetinaNet model:

```
tlt-train retinanet --gpus 2 -e /path/to/spec.txt -r /path/to/result -k $KEY
```

### 8.10. Training a MaskRCNN model

Train the MaskRCNN model using this command:

```
tlt-train [-h] mask_rcnn -e <experiment_spec>
-d <output_dir>
-k <key>
--gpus <num gpus>
```

#### **Required arguments:**

- -d, --model\_dir: Path to the folder where the experiment output is written.
- ► -k, --key: Provide the encryption key to decrypt the model.
- -e, --experiment\_spec\_file: Experiment specification file to set up the evaluation experiment. This should be the same as the training specification file.

#### **Optional arguments:**

- --gpus num\_gpus: Number of GPUs to use and processes to launch for training. The default = 1.
- **-h**, **--help**: Show this help message and exit.

Here's an example of using the train command on a MaskRCNN model:

tlt-train mask\_rcnn --gpus 2 -e /path/to/spec.txt -d /path/to/result -k \$KEY

# Chapter 9. EVALUATING THE MODEL

Once the model has been trained, using the experiment config file, and by following the steps to train a model, the next step would be to evaluate this model on a test set to measure the accuracy of the model. The TLT toolkit includes the **tlt-evaluate** command to do this.

The classification app computes evaluation loss, Top-k accuracy, precision and recall as metrics. Meanwhile, tlt-evaluate for DetectNet\_v2, FasterRCNN, Retinanet, DSSD, YOLOV3, and SSD computes the Average Precision per class and the mean Average Precision metrics as defined in the Pascal VOC challenge. Both sample and integrate modes are supported to calculate average precision. The former was used in VOC challenges before 2010 while the latter was used from 2010 onwards. The SAMPLE mode uses an 11-point method to compute the AP, while the INTEGRATE mode uses a more fine-grained integration method and gets a more accurate number of AP. MaskRCNN reports COCO's detection evaluation metrics (<u>https://cocodataset.org/#detection-eval</u>). AP50 in COCO metrics is comparable to mAP in Pascal VOC metrics.

When training is complete, the model is stored in the output directory of your choice in \$OUTPUT\_DIR. Evaluate a model using the tlt-evaluate command:

```
tlt-evaluate {classification,detectnet_v2,faster_rcnn,ssd,dssd,retinanet,yolo,
  mask_rcnn} [-h] [<arguments for classification/detectnet_v2/faster_rcnn/ssd/
  dssd/retinanet/yolo, mask_rcnn>]
```

#### **Required arguments:**

Choose whether you are evaluating a classification, detectnet\_v2, ssd, dssd, yolo, retinanet, faster\_rcnn or mask\_rcnn model.

**Optional arguments:** These arguments vary depending upon Classification, DetectNet v2, SSD, DSSD, RetinaNet, YOLOv3, FasterRCNN and MaskRCNN models.

# 9.1. Evaluating a classification model

Execute **tlt-evaluate** on a classification model.

tlt-evaluate classification [-h] -e <experiment\_spec\_file> -k <key>

#### **Required arguments**

- -e, --experiment\_spec\_file: Path to the experiment spec file..
- ► -k, -key : Provide the encryption key to decrypt the model .

#### **Optional arguments**

• -h, --help : show this help message and exit.

If you followed the example in Training a classification model, you can run the evaluation:

tlt-evaluate classification -e classification\_spec.cfg -k \$YOUR\_KEY

TLT evaluate for classification produces the following metrics:

- Loss
- ► Top-K accuracy
- Precision (P): TP / (TP + FP)
- ► Recall (R): TP / (TP + FN)
- Confusion Matrix

### 9.2. Evaluating a DetectNet\_v2 model

Execute **tlt-evaluate** on a DetectNet\_v2 model.

#### **Required arguments:**

- -e, --experiment\_spec\_file: Experiment spec file to set up the evaluation experiment. This should be the same as training spec file.
- -m, --model: Path to the model file to use for evaluation. This could be a .tlt model file or a tensorrt engine generated using the tlt-export tool.
- -k, --key: Provide the encryption key to decrypt the model. This is a required argument only with a .tlt model file.

#### **Optional arguments**

- **-h**, **--help** : show this help message and exit.
- -f, --framework: the framework to use when running evaluation (choices: "tlt", "tensorrt"). By default the framework is set to TensorRT.

--use\_training\_set: Set this flag to run evaluation on training + validation dataset.

If you have followed the example in Training a detection model, you may now evaluate the model using the following command:

```
tlt-evaluate detectnet_v2 -e <path to training spec file>
-m <path to the model>
-k <key to load the model>
```

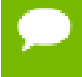

This command runs evaluation on the same validation set that was used during training.

Use these steps to evaluate on a test set with ground truth labeled:

- 1. Create threcords for this training set by following the steps listed in the data input section.
- 2. Update the dataloader configuration part of the training spec file to include the newly generated tfrecords. For more information on the dataset config, please refer to Create an experiment spec file. You may create the tfrecords with any partition mode (sequence/random). The evaluate tool iterates through all the folds in the tfrecords patterns mentioned in the validation\_data\_source.

```
dataset config {
  data sources: {
    tfrecords path: "<path to training tfrecords root>/<tfrecords name*>"
    image directory path: "<path to training data root>"
  image extension: "jpg"
  target class mapping {
     key: "car"
     value: "car"
  target class mapping {
      key: "automobile"
      value: "car"
  }
  . .
  • •
  target class mapping {
     key: "person"
     value: "pedestrian"
  target class mapping {
     key: "rider"
      value: "cyclist"
  validation data source: {
    tfrecords_path: "<path to testing tfrecords root>/<tfrecords_name*>"
image_directory_path: "<path to testing data root>"
  }
```

The rest of the experiment spec file remains the same as the training spec file.

# 9.3. Evaluating a FasterRCNN model

To run evaluation for a faster\_rcnn model use this command:

tlt-evaluate faster\_rcnn [-h] -e <experiment\_spec> [-k <enc key>]

#### **Required arguments:**

-e, --experiment\_spec\_file : Experiment spec file to set up the evaluation experiment. This should be the same as a training spec file.

#### **Optional arguments:**

- **-h**, **--help** : show this help message and exit.
- ► -k, --enc\_key #The encoding key, can override the one in the spec file.

#### **Evaluation metrics:**

For FasterRCNN, the evaluation will print out 4 metrics for the evaluated model: AP(average precision), precision, recall and RPN\_recall for each class in the evaluation dataset. Finally, it will also print the mAP(mean average precision) as a single metric number. Two modes are supported for computing the AP, i.e., the PASCAL VOC 2007 and 2012 metrics. This can be configured in the spec file's **evaluation\_config.use\_voc\_11\_point\_metric** parameter. If this parameter is set to **True**, then AP calculation will use VOC 2007 method, otherwise it will use VOC 2012 method. The RPN\_recall metric indicates the recall capability of the RPN of the FasterRCNN model. The higher the RPN\_recall metric, it means RPN can better detect an object as foreground(but it doesn't say anything on which class this object belongs to since that is delegated to RCNN). The RPN\_recall metric is mainly used for debugging on the accuracy issue of a FasterRCNN model.

#### Two modes for tlt-evaluate

The tlt-evaluate command line for FasterRCNN has two modes. It can run with either TLT backend or TensorRT backend. This behavior is also controlled via the spec file. The evaluation\_config in the spec file can have an optional trt\_evaluation sub-field that specifies which backend the tlt-evaluate will run with. By default(if the trt\_evaluation sub-field is not present in evaluation\_config), tlt-evaluate will use TLT as the backend. If the trt\_evaluation sub-field is present, it can specify tlt-evaluate to run at TensorRT backend. In that case, the model to do inference can be either the .etlt model from tlt-export or the TensorRT engine file from tltexport or tlt-converter.

To use a TensorRT engine file for TensorRT backend based tlt-evaluate, the trt evaluation sub-field should look like this:

```
trt_evaluation {
  trt_engine: '/workspace/tlt-experiments/data/faster_rcnn/trt.int8.engine'
  max_workspace_size_MB: 2000
```

To use a .etlt model for TensorRT backend based tlt-evaluate, the trt\_evaluation sub-field should look like this:

```
trt_evaluation {
  etlt_model {
  model: '/workspace/tlt-experiments/data/faster_rcnn/resnet18.epoch12.etlt'
  calibration_cache: '/workspace/tlt-experiments/data/faster_rcnn/cal.bin'
  }
  trt_data_type: 'int8'
  max_workspace_size_MB: 2000
}
```

If the TensorRT inference data type is not INT8, the **calibration\_cache** sub-field that provides the path to the INT8 calibration cache is not needed. In INT8 case, the calibration cache should be generated via the **tlt-export** command line in INT8 mode. See also the documentation of FasterRCNN spec file for the details of the **trt\_evaluation** message structure.

# 9.4. Evaluating an SSD model

To run evaluation for an SSD model use this command:

tlt-evaluate ssd [-h] -e <experiment\_spec\_file> -m <model\_file> -k <key>

#### **Required arguments:**

- -e, --experiment\_spec\_file: Experiment spec file to set up the evaluation experiment. This should be the same as the training specification file.
- -m, --model : Path to the model file to use for evaluation.
- ► -k, --key : Provide the key to load the model.

#### **Optional arguments:**

• -h, --help : show this help message and exit.

# 9.5. Evaluating a DSSD model

To run evaluation for an DSSD model use this command:

tlt-evaluate ssd [-h] -e <experiment\_spec\_file> -m <model\_file> -k <key>

#### **Required arguments:**

- -e, --experiment\_spec\_file: Experiment spec file to set up the evaluation experiment. This should be the same as training spec file.
- -m, --model : Path to the model file to use for evaluation.
- ► **-k**, **--key**: Provide the key to load the model.

#### **Optional arguments:**

• **-h**, **--help** : show this help message and exit.

# 9.6. Evaluating a YOLOv3 model

To run evaluation for a YOLOv3 model use this command:

tlt-evaluate yolo [-h] -e <experiment\_spec\_file> -m <model\_file> -k <key>

#### **Required arguments:**

- -e, --experiment\_spec\_file : Experiment spec file to set up the evaluation experiment. This should be the same as the training specification file.
- **-m**, **--model** : Path to the model file to use for evaluation.
- **-k**, **--key** : Provide the key to load the model.

#### **Optional arguments:**

• **-h**, **--help** : show this help message and exit.

# 9.7. Evaluating a RetinaNet model

To run evaluation for a RetinaNet model use this command:

tlt-evaluate retinanet [-h] -e <experiment\_spec\_file> -m <model\_file> -k <key>

#### **Required arguments:**

- -e, --experiment\_spec\_file: Experiment spec file to set up the evaluation experiment. This should be the same as the training specification file.
- **-m**, **--model** : Path to the model file to use for evaluation.
- **-k**, **--key** : Provide the key to load the model.

#### **Optional arguments:**

▶ -h, --help : show this help message and exit.

# 9.8. Evaluating a MaskRCNN model

To run evaluation for a MaskRCNN model use this command:

tlt-evaluate mask\_rcnn [-h] -e <experiment\_spec\_file> -m <model\_file> -k <key>

#### **Required arguments:**

- -e, --experiment\_spec\_file : Experiment spec file to set up the evaluation experiment. This should be the same as the training spec file.
- ▶ -m, --model : Path to the model file to use for evaluation.
- -k, --key: Provide the key to load the model. This argument is not required if -m is followed by a TensorRT engine.

#### **Optional arguments:**

**-h**, **--help** : show this help message and exit.

# Chapter 10. USING INFERENCE ON A MODEL

The tlt-infer command runs the inference on a specified set of input images. In the classification mode, tlt-infer provides class label output over the command line for a single image or a csv file containing the image path and the corresponding labels for multiple images. In DetectNet\_v2, SSD, RetinaNet, DSSD, YOLOV3, or FasterRCNN mode, tlt-infer produces output images with bounding boxes rendered on them after inference. Optionally, you can also serialize the output meta-data in kitti\_format. In MaskRCNN, tlt-infer produces annotated images with bounding boxes and masks rendered on them after inference. TensorRT python inference can also be enabled.

### 10.1. Running inference on a classification model

Execute tlt-infer on a classification model trained on the Transfer Learning Toolkit.

```
tlt-infer classification [-h]
-m <model>
-i <image>
-d <image dir>
[-b <batch size>]
-k <key>
-cm <classmap>
```

Here are the parameters of the tlt-infer tool:

#### **Required arguments**

- -m, --model : Path to the pretrained model (TLT model).
- -i, --image : A single image file for inference.
- -d, --image\_dir : The directory of input images for inference.
- ► -k, --key : Key to load model.
- -cm, --class\_map : The json file that specifies the class index and label mapping.

#### **Optional arguments**

--batch\_size : Inference batch size, default: 1

• -h, --help : show this help message and exit

The inference tool requires a cluster\_params.json file to configure the post processing block.when executing with -d or directory mode, a result.csv file will be created and stored in the directory you specify using -d. The result.csv has the file path in the first column and predicted labels in the second.

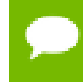

In both single image and directory modes, a classmap (-cm) is required, which should be a byproduct (classmap.json) of your training process.

# 10.2. Running inference on a DetectNet\_v2 model

The tlt-infer tool for object detection networks which may be used to visualize bboxes, or generate frame by frame kitti format labels on a single image or a directory of images. An example of the command for this tool is shown here:

```
tlt-infer detectnet_v2 [-h] -e </path/to/inference/spec/file> \
    -i </path/to/inference/input> \
    -o </path/to/inference/output> \
    -k <model key>
```

#### **Required parameters**

- -e, --inference\_spec: Path to an inference spec file.
- -i, --inference\_input: The directory of input images or a single image for inference.
- -o, --inference\_output: The directory to the output images and labels. The annotated images are in inference\_output/images\_annotated and labels are in inference\_output/labels
- -k, --enc\_key: Key to load model

The tool automatically generates bbox rendered images in **output\_path/ images\_annotated**. In order to get the bbox labels in KITTI format, please configure the bbox\_handler\_config spec file using the kitti\_dump parameter as mentioned <u>here</u>. This will generate the output in **output\_path/labels**.

### 10.3. Running inference on a FasterRCNN model

The tlt-infer tool for FasterRCNN networks can be used to visualize bboxes, or generate frame by frame KITTI format labels on a directory of images. You can execute this tool from the command line as shown here:

tlt-infer faster\_rcnn [-h] -e <experiment\_spec> [-k <enc\_key>]

#### **Required arguments:**

 -e, --experiment\_spec\_file: Path to the experiment specification file for FasterRCNN training.

#### **Optional arguments:**

- **-h**, **--help**: Print help log and exit.
- **-k**, **--enc key**: The encoding key, can override the one in the spec file.

#### Two modes for tlt-infer

The tlt-infer command line for FasterRCNN has two modes. It can run with either TLT backend or TensorRT backend. This behavior is also controlled via the spec file. The inference\_config in the spec file can have an optional trt\_inference sub-field that specifies which backend the tlt-infer will run with. By default(if the trt\_inference sub-field is not present in inference\_config), tlt-infer will use TLT as the backend. If the trt\_inference sub-field is present, it can specify tlt-infer to run at TensorRT backend. In that case, the model to do inference can be either the .etlt model from tlt-export or the TensorRT engine file from tlt-export or tlt-converter.

To use a TensorRT engine file for TensorRT backend based tlt-infer, the trt inference sub-field should look like this:

```
trt_inference {
  trt_engine: '/workspace/tlt-experiments/data/faster_rcnn/trt.int8.engine'
}
```

To use a .etlt model for TensorRT backend based tlt-infer, the trt\_inference sub-field should look like this:

```
trt_inference {
  etlt_model {
  model: '/workspace/tlt-experiments/data/faster_rcnn/resnet18.epoch12.etlt'
  calibration_cache: '/workspace/tlt-experiments/data/faster_rcnn/cal.bin'
  }
  trt_data_type: 'int8'
}
```

If the TensorRT inference data type is not INT8, the **calibration\_cache** sub-field that provides the path to the INT8 calibration cache is not needed. In INT8 case, the calibration cache should be generated via the **tlt-export** command line in INT8 mode. See also the documentation of FasterRCNN spec file for the details of the **trt inference** message structure.

### 10.4. Running inference on an SSD model

The tlt-infer tool for SSD networks can be used to visualize bboxes, or generate frame by frame KITTI format labels on a directory of images. Here's an example of using this tool:

```
tlt-infer ssd -i <input directory>
    -o <output annotated image directory>
    -e <experiment spec file>
    -m <model file>
    [-l <output label directory>]
    [-t <visualization threshold>]
    -k <key>
```

#### **Required arguments**

- -m, --model : Path to the pretrained model (TLT model).
- -i, --in\_image\_dir : The directory of input images for inference.

- -o, --out\_image\_dir : The directory path to output annotated images.
- -k, --key : Key to load model.
- -e, --config\_path : Path to an experiment spec file for training.

#### **Optional arguments**

- -t, --draw\_conf\_thres : Threshold for drawing a bbox. default: 0.3
- -h, --help : Show this help message and exit
- -l, --out\_label\_dir : The directory to output KITTI labels.

# 10.5. Running inference on a DSSD model

The tlt-infer tool for DSSD networks can be used to visualize bboxes, or generate frame by frame KITTI format labels on a directory of images. Here's an example of using this tool:

```
tlt-infer dssd -i <input directory>
    -o <output annotated image directory>
    -e <experiment spec file>
    -m <model file>
    [-1 <output label directory>]
    [-t <visualization threshold>]
    -k <key>
```

#### **Required arguments**

- -m, --model : Path to the pretrained model (TLT model).
- -i, --in\_image\_dir : The directory of input images for inference.
- -o, --out\_image\_dir : The directory path to output annotated images.
- ► -k, --key : Key to load model.
- -e, --config\_path : Path to an experiment spec file for training.

#### **Optional arguments**

- -t, --draw\_conf\_thres : Threshold for drawing a bbox. default: 0.3
- -h, --help : Show this help message and exit
- -l, --out\_label\_dir : The directory to output KITTI labels.

### 10.6. Running inference on a YOLOv3 model

The tlt-infer tool for YOLOv3 networks can be used to visualize bboxes, or generate frame by frame KITTI format labels on a directory of images. Here's an example of using this tool:

```
tlt-infer yolo -i <input directory>
    -o <output annotated image directory>
    -e <experiment spec file>
    -m <model file>
    [-l <output label directory>]
    [-t <visualization threshold>]
    -k <key>
```

#### **Required arguments**

- -m, --model : Path to the pretrained model (TLT model).
- -i, --in\_image\_dir : The directory of input images for inference.
- -o, --out\_image\_dir : The directory path to output annotated images.
- -k, --key : Key to load model.
- -e, --config\_path : Path to an experiment spec file for training.

#### **Optional arguments**

- -t, --draw\_conf\_thres : Threshold for drawing a bbox. default: 0.3
- -h, --help : Show this help message and exit
- -l, --out\_label\_dir : The directory to output KITTI labels.

# 10.7. Running inference on a RetinaNet model

The tlt-infer tool for RetinaNet networks can be used to visualize bboxes, or generate frame by frame KITTI format labels on a directory of images. Two modes are supported, namely TLT model model and TensorRT engine mode. You can execute the TLT model mode using the following command:

```
tlt-infer retinanet -i <input directory>
    -o <output annotated image directory>
    -e <experiment spec file>
    -m <model file>
    [-1 <output label directory>]
    [-t <visualization threshold>]
    -k <key>
```

#### **Required arguments**

- -m, --model : Path to the pretrained model (TLT model).
- -i, --in\_image\_dir : The directory of input images for inference.
- -o, --out\_image\_dir : The directory path to output annotated images.
- -k, --key : Key to load model.
- -e, --config\_path : Path to an experiment spec file for training.

#### **Optional arguments**

- -t, --draw\_conf\_thres : Threshold for drawing a bbox. default: 0.3
- -h, --help : Show this help message and exit
- -l, --out\_label\_dir : The directory to output KITTI labels.

Alternatively, you can execute the TensorRT engine mode as follows:

```
tlt-infer retinanet -i <input directory>
    -o <output annotated image directory>
    -e <experiment spec file>
    -p <engine path>
    [-t <visualization threshold>]
    -k <key>
```

#### **Required arguments**

• -p, --engine\_path : Path to the TensorRT (TLT exported).

- -i, --in\_image\_dir : The directory of input images for inference.
- -o, --out\_image\_dir : The directory path to output annotated images.
- -k, --key : Key to load model.
- -e, --config\_path : Path to an experiment spec file for training.

#### **Optional arguments**

- -t, --draw\_conf\_thres : Threshold for drawing a bbox. default: 0.3
- -h, --help : Show this help message and exit
- -l, --out\_label\_dir : The directory to output KITTI labels.

Alternatively, you can execute the TensorRT engine mode as follows:

```
tlt-infer retinanet -i <input directory>
    -o <output annotated image directory>
    -e <experiment spec file>
    -p <engine path>
    [-t <visualization threshold>]
    -k <key>
```

#### **Required arguments**

- -p, --engine\_path : Path to the TensorRT (TLT exported).
- -i, --in\_image\_dir : The directory of input images for inference.
- -o, --out\_image\_dir : The directory path to output annotated images.
- ► -k, --key : Key to load model.
- -e, --config\_path : Path to an experiment spec file for training.

#### **Optional arguments**

- -t, --draw\_conf\_thres : Threshold for drawing a bbox. default: 0.3
- -h, --help : Show this help message and exit

### 10.8. Running inference on a MaskRCNN model

The tlt-infer tool for MaskRCNN networks can be used to visualize bboxes, or generate frame by frame COCO format labels on a directory of images. Here's an example of using this tool:

```
tlt-infer mask_rcnn -i <input directory>
        -o <output annotated image directory>
        -e <experiment spec file>
        -m <model file>
        [-l <label file>]
        [-b <batch size>]
        [-t <visualization threshold>]
        [--include_mask]
        -k <key>
```

#### **Required arguments**

- -m, --model : Path to the trained model (TLT model).
- -i, --input\_dir : The directory of input images for inference.
- ► -k, --key : Key to load model.
- **-e**, **--config\_path** : Path to an experiment spec file for training.

• -o, --out\_dir : The directory path to output annotated images.

#### **Optional arguments**

- -t, --threshold: Threshold for drawing a bbox. default: 0.3.
- **-h**, **--help**: Show this help message and exit.
- ▶ -1, --label file : The label txt file containing groundtruth class labels.
- --include\_mask : Whether to draw masks on the annotated output.

When calling tlt-infer with --trt, the command expects a TensorRT engine as input:

```
tlt-infer mask_rcnn --trt
    -i <input image>
    -o <output annotated image>
    -e <experiment spec file>
    -m <TensorRT engine file>
    [-1 <output label file>]
    [-c <class label file>]
    [-t <visualization threshold>]
    [-mt <mask_threshold>]
    [--include mask]
```

#### **Required arguments**

- ► -m, --model : Path to the trained model (TLT model).
- -i, --in\_image\_path: A directory of input images or a single image file for inference.
- ► -k, --key : Key to load model.
- **-e**, **--config\_path** : Path to an experiment spec file for training.

#### **Optional arguments**

- -t, --threshold: Confidence threshold for drawing a bbox. Default: 0.6.
- -mt, --mask threshold: Confidence threshold for drawing a mask. Default: 0.4.
- -o, --out\_image\_path : The output directory of annotated images or a single annotated image file.
- -c, --class\_label : The path to groundtruth label file. If used, the annotated image will display label names.
- -l, --out\_label\_file : The output directory of predicted labels in json format or a single json file.
- --include\_mask : Whether to draw masks on the annotated output.

# Chapter 11. PRUNING THE MODEL

Pruning removes parameters from the model to reduce the model size without compromising the integrity of the model itself using the **tlt-prune** command. Currently tlt-prune **doesn't** support MaskRCNN models.

The tlt-prune command includes these parameters:

```
tlt-prune [-h] -pm <pretrained_model>
    -o <output_file> -k <key>
    [-n <normalizer>]
    [-eq <equalization_criterion>]
    [-pg <pruning_granularity>]
    [-pth <pruning_threshold>]
    [-nf <min_num_filters>]
    [-el [<excluded_list>]
```

#### **Required arguments:**

- -pm, --pretrained\_model : Path to pretrained model.
- -o, --output\_file : Path to output checkpoints.
- ► -k, --key : Key to load a .tlt model

#### **Optional arguments**

- **-h**, **--help**: Show this help message and exit.
- -n, -normalizer: `max` to normalize by dividing each norm by the maximum norm within a layer; `L2` to normalize by dividing by the L2 norm of the vector comprising all kernel norms. (default: `max`)
- -eq, --equalization\_criterion : Criteria to equalize the stats of inputs to an element wise op layer, or depth-wise convolutional layer. This parameter is useful for resnets and mobilenets. Options are [arithmetic\_mean, geometric\_mean, union, intersection]. (default: `union`)
- -pg, -pruning\_granularity: Number of filters to remove at a time. (default:8).
- **-pth** : Threshold to compare normalized norm against. (default:0.1)

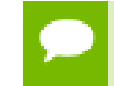

NVIDIA recommends changing the threshold to keep the number of parameters in the model to within 10-20% of the original unpruned model.

- -nf, --min\_num\_filters : Minimum number of filters to keep per layer. (default:16)
- -el, --excluded\_layers: List of excluded\_layers. Examples: -i item1 item2 (default: [])

After pruning, the model needs to be retrained. See Re-training the pruned model.

#### Using the Prune command

Here's an example of using the tlt-prune command:

```
tlt-prune -m /workspace/output/weights/resnet_003.tlt \
                -o /workspace/output/weights/resnet_003_pruned.tlt \
                -eq union \
                -pth 0.7 -k $KEY
```

#### Re-training the pruned model

Once the model has been pruned, there might be a slight decrease in accuracy. This happens because some previously useful weights may have been removed. In order to regain the accuracy, NVIDIA recommends that you retrain this pruned model over the same dataset. To do this, use the **tlt-train** command as documented in Training the model, with an updated spec file that points to the newly pruned model as the pretrained model file.

Users are advised to turn off the regularizer in the training\_config for detectnet to recover the accuracy when retraining a pruned model. You may do this by setting the regularizer type to NO\_REG as mentioned here. All the other parameters may be retained in the spec file from the previous training.

For detectnet\_v2, it is important to set the **load\_graph** under **model\_config** to **true** to import the pruned graph.
# Chapter 12. EXPORTING THE MODEL

The Transfer Learning Toolkit includes the tlt-export command to export and prepare TLT models for Deploying to DeepStream. The tlt-export command optionally generates the calibration cache for TensorRT INT8 engine calibration.

Exporting the model decouples the training process from inference and allows conversion to TensorRT engines outside the TLT environment. TensorRT engines are specific to each hardware configuration and should be generated for each unique inference environment. This may be interchangeably referred to as .trt or .engine file. The same exported TLT model may be used universally across training and deployment hardware. This is referred to as the .etlt file or encrypted TLT file. During model export TLT model is encrypted with a private key. This key is required when you deploy this model for inference.

### **INT8 mode overview**

TensorRT engines can be generated in INT8 mode to improve performance, but require a calibration cache at engine creation-time. The calibration cache is generated using a calibration tensor file, if tlt-export is run with the --data\_type flag set to int8. Pregenerating the calibration information and caching it removes the need for calibrating the model on the inference machine. Moving the calibration cache is usually much more convenient than moving the calibration tensorfile, since it is a much smaller file and can be moved with the exported model. Using the calibration cache also speeds up engine creation as building the cache can take several minutes to generate depending on the size of the Tensorfile and the model itself.

The export tool can generate INT8 calibration cache by ingesting training data using either of these options:

- Option 1: Providing a calibration tensorfile generated using the tlt-int8tensorfile command. For image classification, and detection using Detectnet\_v2, SSD and DSSD, the recommendation is to use this option, because the tlt-int8tensorfile command uses the data generators to produce the training data. This helps easily generate a representative subsample of the training dataset.
- Option 2: Pointing the tool to a directory of images that you want to use to calibrate the model. For this option, make sure to create a sub-sampled directory of random

images that best represent your training dataset. For FasterRCNN, YOLOV3 and RetinaNet detection architecture, only option 2 is supported.

- Option 3: Using the training data loader to load the training images for INT8 calibration. This option is supported for DetectNet\_v2 and FasterRCNN. This option is now the recommended approach to support multiple image directories by leveraging the training dataset loader. This also ensures 2 important aspects of data during calibration:
  - Data pre=processing in the INT8 calibration step is the same as in the training process and
  - The data batches are sampled randomly across the entire training dataset, thereby improving the accuracy of the int8 model.

NVIDIA plans to eventually deprecate the Option 1 and only support Option 2 and 3.

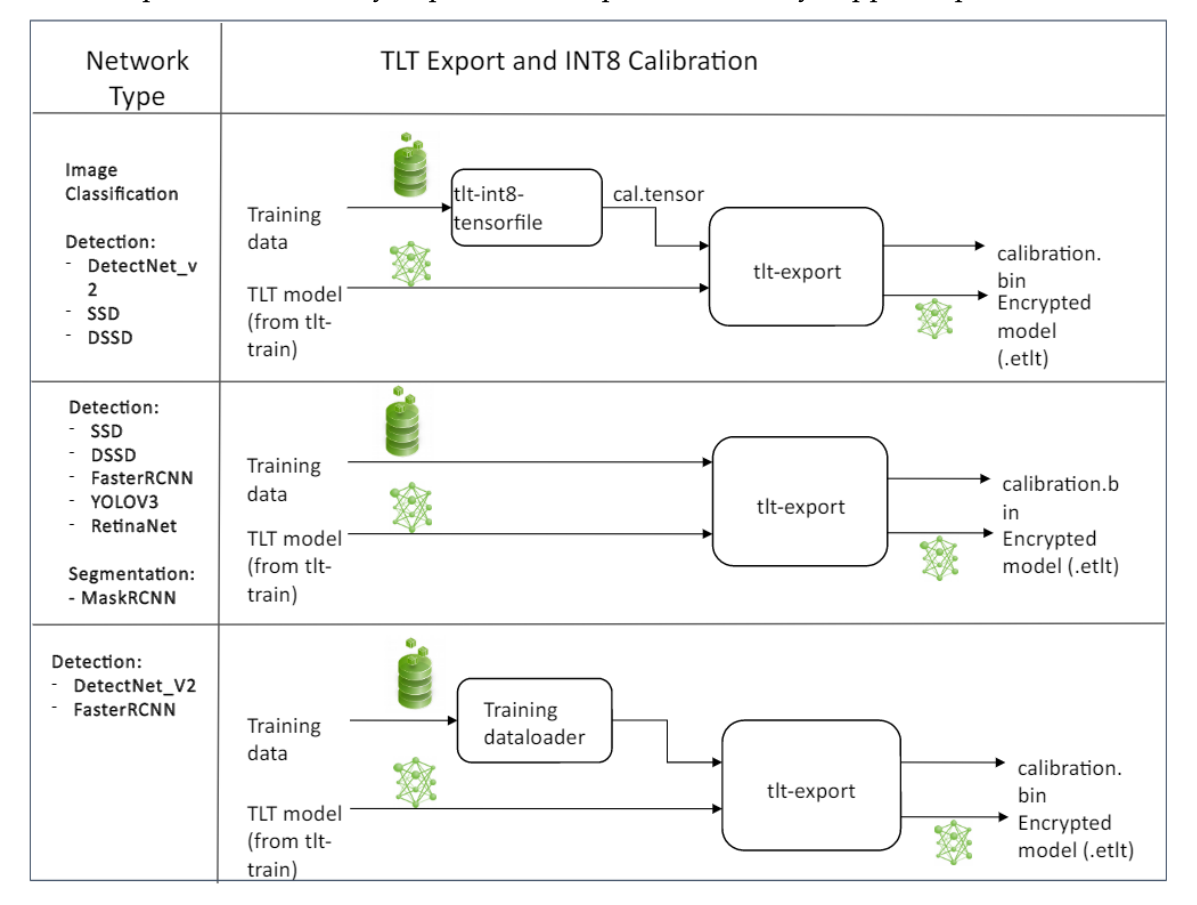

### FP16/FP32 model

The **calibration.bin** is only required if you need to run inference at INT8 precision. For FP16/FP32 based inference, the export step is much simpler. All that is required is to provide a model from the **tlt-train** step to **tlt-export** to convert into an encrypted tlt model.

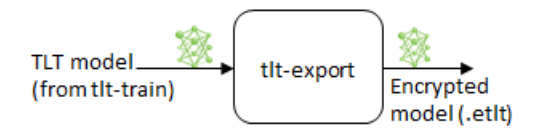

### Generating an INT8 tensorfile using the tlt-int8-tensorfile command

The INT8 tensorfile is a binary file that contains the preprocessed training samples, which maybe used to calibrate the model. In this release, TLT only supports calibration tensorfile generation for SSD, DSSD, DetectNet\_v2 and classification models.

The sample usage for the **tlt-int8-tensorfile** command to generate a calibration tensorfile is defined as below:

**Positional arguments:** 

classification, detectnet\_v2, ssd or dssd

**Required arguments:** 

- -e, --experiment\_spec\_file: Path to the experiment spec file. (Only required for SSD and FasterRCNN.)
- -o, --output path: Path to the output tensorfile that will be created.
- -m, --max batches: Number of batches of input data to be serialized.

#### **Optional argument**

--use\_validation\_set: Flag to use validation dataset instead of training set.

Here's a sample command to invoke the **tlt-int8-tensorfile** command for a classification model.

calibration.tensor

### Exporting the model using tlt-export

Here's an example of the command line arguments of the tlt-export command:

```
tlt-export [-h] {classification, detectnet_v2, ssd, dssd, faster_rcnn, yolo,
retinanet}
-m <path to the .tlt model file generated by tlt train>
-k <key>
[-o <path to output file>]
[--cal_data_file <path to tensor file>]
[--cal_image_dir <path to the directory images to calibrate the
model]
[--cal_cache_file <path to output calibration file>]
[--data_type <Data type for the TensorRT backend during export>]
[--batches <Number of batches to calibrate over>]
[--max_batch_size <maximum trt batch size>]
[--max_workspace size <maximum workspace size]</pre>
```

```
[--batch_size <batch_size to TensorRT engine>]
[--experiment_spec <path to experiment spec file>]
[--engine_file <path to the TensorRT engine file>]
[--verbose Verbosity of the logger]
[--force_ptq Flag to force PTQ]
```

### **Required arguments:**

- export\_module: Which model to export, can be classification, detectnet\_v2, faster\_rcnn, ssd, dssd, yolo, retinanet. This is a positional argument.
- -m, --model: Path to the .tlt model file to be exported using tlt-export.
- ► **-k**, **--key**: Key used to save the .tlt model file.

### **Optional arguments:**

- -o, --output\_file : Path to save the exported model to. The default is ./
   <input\_file>.etlt.
- --data\_type: Desired engine data type, generates calibration cache if in INT8 mode. The options are: {fp32, fp16, int8} The default value is fp32. If using int8, following INT8 arguments are required.
- -s, --strict\_type\_constraints: A Boolean flag to indicate whether or not to apply the TensorRT strict\_type\_constraints when building the TensorRT engine. Note this is only for applying the strict type of INT8 mode.

### INT8 export mode required arguments:

- --cal\_data\_file: tensorfile generated from tlt-int8-tensorfile for calibrating the engine. This can also be an output file if used with -cal\_image\_dir.
- --cal image dir: Directory of images to use for calibration.

--cal\_image\_dir parameter for images and applies the necessary preprocessing to generate a tensorfile at the path mentioned in the --cal\_data\_file parameter, which is in turn used for calibration. The number of batches in the tensorfile generated is obtained from the value set to the --batches parameter, and the batch\_size is obtained from the value set to the --batch\_size parameter. Be sure that the directory mentioned in --cal\_image\_dir has at least batch\_size \* batches number of images in it. The valid image extensions are jpg, jpeg and png. In this case, the input\_dimensions of the calibration tensors are derived from the input layer of the .tlt model.

### **INT8** export optional arguments:

- --cal\_cache\_file: Path to save the calibration cache file. The default value is ./ cal.bin.
- --batches: Number of batches to use for calibration and inference testing. The default value is 10.
- --batch\_size: Batch size to use for calibration. The default value is 8.
- --max\_batch\_size: Maximum batch size of TensorRT engine. The default value is 16.
- --max\_workspace\_size : Maximum workspace size of TensorRT engine. The default value is: 1073741824 = 1<<30)</p>

- --experiment\_spec: The experiment\_spec for training/inference/evaluation. This is used to generate the graphsurgeon config script for FasterRCNN from the experiment\_spec, only useful for FasterRCNN. This when used with DetectNet\_v2 and FasterRCNN also sets up the dataloader based calibrator to leverage the training dataloader to calibrate the model.
- --engine\_file: Path to the serialized TensorRT engine file. Note that this file is hardware specific, and cannot be generalized across GPUs. Useful to quickly test your model accuracy using TensorRT on the host. As TensorRT engine file is hardware specific, you cannot use this engine file for deployment unless the deployment GPU is identical to training GPU.
- --force\_ptq: A boolean flag to force post training quantization on the exported etlt model.

When exporting a model trained with QAT enabled, the tensor scale factors to calibrate the activations are peeled out of the model and serialized to a TensorRT readable cache file defined by the cal\_cache\_file argument. However, do note that the current version of QAT doesn't natively support DLA int8 deployment in the Jetson. Inorder to deploy this model on a Jetson with DLA int8, please use the -- force\_ptq flag to use TensorRT post training quantization to generate the calibration cache file.

### Exporting a model

Here's a sample command to export a DetectNet\_v2 model in INT8 mode. This command shows option 1; uses --cal\_data\_file option with the calibration.tensor generated using tlt-int8-tensorfile command.

```
tlt-export detectnet_v2 \
    -m $USER_EXPERIMENT_DIR/experiment_dir_retrain/weights/
resnet18_detector_pruned.tlt \
    -o $USER_EXPERIMENT_DIR/experiment_dir_final/resnet18_detector.etlt \
    -k $KEY \
    --cal_data_file $USER_EXPERIMENT_DIR/experiment_dir_final/
calibration.tensor \
    --data_type int8 \
    --cal_cache_file $USER_EXPERIMENT_DIR/experiment_dir_final/
calibration.bin
    --engine_file $USER_EXPERIMENT_DIR/experiment_dir_final/
resnet 18.engine
```

### Here's an example log of a successful export:

```
Using TensorFlow backend.
2018-11-02 18:59:43,347 [INFO] iva.common.tlt-export: Loading model from
resnet10_kitti_multiclass_v1.tlt
..
2018-11-02 18:59:47,572 [INFO] tensorflow: Restoring parameters from /tmp/
tmp8crUBp.ckpt
INFO:tensorflow:Froze 82 variables.
2018-11-02 18:59:47,701 [INFO] tensorflow: Froze 82 variables.
Converted 82 variables to const ops.
2018-11-02 18:59:48,123 [INFO] iva.common.tlt-export: Converted model was saved
into resnet10_kitti_multiclass_v1.etlt
2018-11-02 18:59:48,123 [INFO] iva.common.tlt-export: Input node: input_1
2018-11-02 18:59:48,124 [INFO] iva.common.tlt-export: Output node(s):
['output_bbox/BiasAdd', 'output_cov/Sigmoid']
```

Here's a sample command using the **--cal\_image\_dir** option for a FasterRCNN model using option 2.

```
tlt-export faster_rcnn \
    -m $USER_EXPERIMENT_DIR/data/faster_rcnn/
frcnn_kitti_retrain.epoch12.tlt \
    -o $USER_EXPERIMENT_DIR/data/faster_rcnn/frcnn_kitti_retrain.int8.etlt
    -e $SPECS_DIR/frcnn_kitti_retrain_spec.txt \
    --key $KEY \
    --cal_image_dir $USER_EXPERIMENT_DIR/data/KITTI/val/image_2 \
    --data_type_int8 \
    --batches 10 \
    -cal_data_file $USER_EXPERIMENT_DIR/data/faster_rcnn/cal.tensorfile \
    -cal_cache_file $USER_EXPERIMENT_DIR/data/faster_rcnn/cal.bin \
    --engine_file $USER_EXPERIMENT_DIR/data/faster_rcnn/detection.trt
```

# Chapter 13. DEPLOYING TO DEEPSTREAM

The deep learning and computer vision models that you trained can be deployed on edge devices, such as a Jetson Xavier, Jetson Nano or a Tesla or in the cloud with NVIDIA GPUs. TLT has been designed to integrate with DeepStream SDK, so models trained with TLT will work out of the box with <u>DeepStream SDK</u>.

DeepStream SDK is a streaming analytic toolkit to accelerate building AI-based video analytic applications. DeepStream supports direct integration of Classification and DetectNet\_v2 exported models into the deepstream sample app. The documentation for the DeepStream SDK is provided here [<u>https://docs.nvidia.com/metropolis/deepstream/</u> <u>dev-guide/index.html</u>]. For other models such as YOLOv3, FasterRCNN, SSD, DSSD, RetinaNet, and MaskRCNN there are few extra steps that are required which are covered in this chapter.

To deploy a model trained by TLT to DeepStream you can run multiple options:

- Option 1: Integrate the model (.etlt) with the encrypted key directly in the DeepStream app. The model file is generated by tlt-export.
- Option 2: Generate a device specific optimized TensorRT engine, using tltconverter. The TensorRT engine file can also be ingested by DeepStream.

Machine specific optimizations are done as part of the engine creation process, so a distinct engine should be generated for each environment and hardware configuration. If the inference environment's TensorRT or CUDA libraries are updated – including minor version updates or if a new model is generated– new engines need to be generated. Running an engine that was generated with a different version of TensorRT and CUDA is not supported and will cause unknown behavior that affects inference speed, accuracy, and stability, or it may fail to run altogether.

This image shows DeepStream deployment method for all the models plus the two deployment options. Option 1 is very straightforward. The .etlt file and calibration cache are directly used by DeepStream. DeepStream will automatically generate TensorRT engine file and then run inference. The generation of TensorRT engine can take some time depending on size of the model and type of Hardware. The generation of TensorRT engine can be done ahead of time with Option 2. With option 2, use tlt-converter to convert the .etlt file to TensorRT engine and then provide the engine file directly to DeepStream.

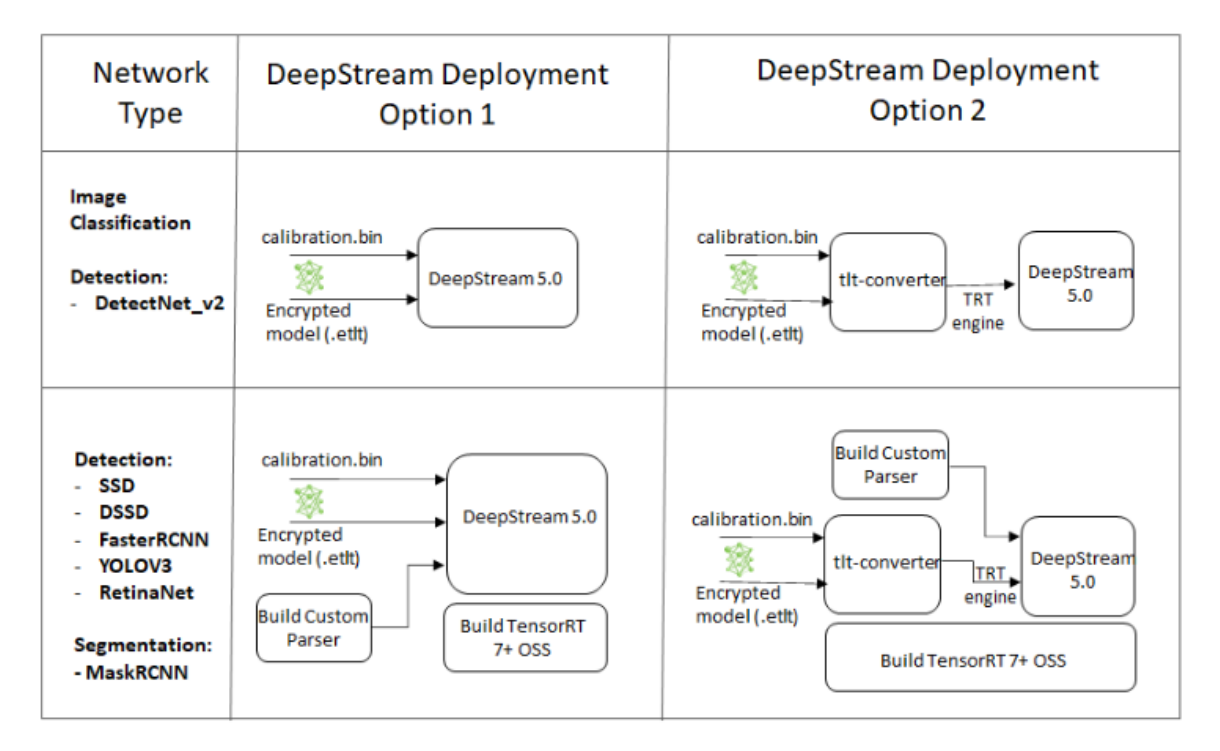

Running TLT models on DeepStream for DetectNet\_v2 based detection and image classification, shown on the top half of the table is very straightforward. All that is required is the encrypted tlt model (.etlt), optional INT8 calibration cache and DeepStream config file. Go to Integrating a DetectNet\_v2 model to see the DeepStream config file.

For other detection models such as FasterRCNN, YOLOv3, RetinaNet, SSD, and DSSD, and segmentation model such as MaskRCNN there are extra steps that need to be completed before the models will work with DeepStream. Here are the steps with detailed instructions in the following sections.

**Step 1**: Build TensorRT Open source software (OSS). This is required because several TensorRT plugins that are required by these models are only available in TensorRT open source repo and not in the general TensorRT release. For more information and instructions, see the TensorRT Open Source Software section.

**Step 2**: Build custom parsers for DeepStream. The parsers are required to convert the raw Tensor data from the inference to (x,y) location of bounding boxes around the detected object. This post-processing algorithm will vary based on the detection architecture. For DetectNet\_v2, the custom parsers are not required because the parsers are built-in with DeepStream SDK. For other detectors, DeepStream provides flexibility to add your own custom bounding box parser and that will be used for these 5 models.

# 13.1. TensorRT Open Source Software (OSS)

TensorRT OSS build is required for FasterRCNN, SSD, DSSD, YOLOv3, RetinaNet, and MaskRCNN models. This is required because several TensorRT plugins that are required

by these models are only available in TensorRT open source repo and not in the general TensorRT release. The table below shows the plugins that are required by each network.

| Network    | Plugins required                                                                                        |  |
|------------|----------------------------------------------------------------------------------------------------|--|
| SSD        | batchTilePlugin and NMSPlugin                                                                           |  |
| FasterRCNN | cropAndResizePlugin and proposalPlugin                                                                  |  |
| YOLOV3     | batchTilePlugin, resizeNearestPlugin and batchedNMSPlugin                                               |  |
| DSSD       | batchTilePlugin and NMSPlugin                                                                           |  |
| RetinaNet  | batchTilePlugin and NMSPlugin                                                                           |  |
| MaskRCNN   | generateDetectionPlugin, multilevelProposeROI,<br>multilevelCropAndResizePlugin,<br>resizeNearestPlugin |  |

If the deployment platform is x86 with NVIDIA GPU, follow instructions for x86 and if your deployment is on NVIDIA Jetson platform, follow instructions for Jetson.

### TensorRT OSS on x86

Building TensorRT OSS on x86:

1. Install Cmake (>=3.13)

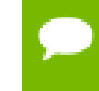

TensorRT OSS requires cmake  $\geq$  v3.13, so install cmake 3.13 if your cmake version is lower than 3.13c

```
sudo apt remove --purge --auto-remove cmake
wget https://github.com/Kitware/CMake/releases/download/v3.13.5/
cmake-3.13.5.tar.gz
tar xvf cmake-3.13.5.tar.gz
cd cmake-3.13.5/
./configure
make -j$(nproc)
sudo make install
sudo ln -s /usr/local/bin/cmake /usr/bin/cmake
```

2. Get GPU Arch

GPU\_ARCHS value can be retrieved by the deviceQuery CUDA sample

```
cd /usr/local/cuda/samples/1_Utilities/deviceQuery
sudo make
./deviceQuery
```

If the "/usr/local/cuda/samples" doesn't exist in your system, you could download deviceQuery.cpp from this repo. Compile and run deviceQuery.

```
nvcc deviceQuery.cpp -o deviceQuery
./deviceQuery
```

This command will output something like this, which indicates the "GPU\_ARCHS" is 75 based on CUDA Capability major/minor version.

Detected 2 CUDA Capable device(s)

```
Device 0: "Tesla T4"
```

```
CUDA Driver Version / Runtime Version10.2 / 10.2CUDA Capability Major/Minor version number:7.5
```

#### 3. Build TensorRT OSS

```
git clone -b release/7.0 https://github.com/nvidia/TensorRT
cd TensorRT/
git submodule update --init --recursive
export TRT_SOURCE=`pwd`
cd $TRT_SOURCE
mkdir -p build && cd build
```

Make sure your GPU\_ARCHS from step 2 is in TensorRT OSS CMakeLists.txt. If GPU\_ARCHS is not in TensorRT OSS CMakeLists.txt, add -DGPU\_ARCHS=<VER> as below, where <VER> represents GPU\_ARCHS from step 2.

```
/usr/local/bin/cmake .. -DGPU_ARCHS=xy -DTRT_LIB_DIR=/usr/lib/aarch64-
linux-gnu/ -DCMAKE_C_COMPILER=/usr/bin/gcc -DTRT_BIN_DIR=`pwd`/out
make nvinfer plugin -j$(nproc)
```

After building ends successfully, libnvinfer\_plugin.so\* will be generated under `pwd`/out/.

4. Replace the original "libnvinfer\_plugin.so\*"

```
sudo mv /usr/lib/x86_64-linux-gnu/libnvinfer_plugin.so.7.x.y ${HOME}/
libnvinfer_plugin.so.7.x.y.bak // backup original libnvinfer_plugin.so.x.y
sudo cp $TRT_SOURCE/`pwd`/out/libnvinfer_plugin.so.7.m.n /usr/lib/x86_64-
linux-gnu/libnvinfer_plugin.so.7.x.y
sudo ldconfig
```

### TensorRT OSS on Jetson (ARM64)

1. Install Cmake (>=3.13)

TensorRT OSS requires cmake >= v3.13, while the default cmake on Jetson/ UBuntu 18.04 is cmake 3.10.2.

### Upgrade TensorRT OSS using:

```
sudo apt remove --purge --auto-remove cmake
wget https://github.com/Kitware/CMake/releases/download/v3.13.5/
cmake-3.13.5.tar.gz
tar xvf cmake-3.13.5.tar.gz
cd cmake-3.13.5/
./configure
make -j$(nproc)
sudo make install
sudo ln -s /usr/local/bin/cmake /usr/bin/cmake
```

2. Get GPU Arch based on your platform. The GPU\_ARCHS for different Jetson platform are given in the following table.

| Jetson Platform | GPU_ARCHS |
|-----------------|-----------|
| Nano/Tx1        | 53        |
| Tx2             | 62        |

| AGX Xavier/Xavier NX | 72 |
|----------------------|----|
|----------------------|----|

### 3. Build TensorRT OSS

```
git clone -b release/7.0 https://github.com/nvidia/TensorRT
cd TensorRT/
git submodule update --init --recursive
export TRT_SOURCE=`pwd`
cd $TRT_SOURCE
mkdir -p build && cd build
```

The -DGPU\_ARCHS=72 below is for Xavier or NX, for other Jetson platform, please change "72" referring to "GPU\_ARCH" from step 2.

```
/usr/local/bin/cmake .. -DGPU_ARCHS=72 -DTRT_LIB_DIR=/usr/lib/aarch64-
linux-gnu/ -DCMAKE_C_COMPILER=/usr/bin/gcc -DTRT_BIN_DIR=`pwd`/out
make nvinfer plugin -j$(nproc)
```

After building ends successfully, **libnvinfer\_plugin.so\*** will be generated under **'pwd'/out/**.

4. Replace "libnvinfer\_plugin.so\*" with the newly generated.

```
sudo mv /usr/lib/aarch64-linux-gnu/libnvinfer_plugin.so.7.x.y ${HOME}/
libnvinfer_plugin.so.7.x.y.bak // backup original libnvinfer_plugin.so.x.y
sudo cp `pwd`/out/libnvinfer_plugin.so.7.m.n /usr/lib/aarch64-linux-gnu/
libnvinfer_plugin.so.7.x.y
sudo ldconfig
```

# 13.2. Generating an engine using tlt-converter

### Setup and Execution

This is part of option 2 from the DeepStream deployment table above. The tltconverter is a tool that is provided with the Transfer Learning Toolkit to facilitate the deployment of TLT trained models on TensorRT and/or Deepstream. For deployment platforms with an x86 based CPU and discrete GPU's, the tlt-converter is distributed within the TLT docker. Therefore, it is suggested to use the docker to generate the engine. However, this requires that the user adhere to the same minor version of TensorRT as distributed with the docker. The TLT docker includes TensorRT version 5.1 for JetPack 4.2.2 and TensorRT version 6.0.1 for JetPack 4.2.3 / 4.3. In order to use the engine with a different minor version of TensorRT, copy the converter from /opt/ nvidia/tools/tlt-converter to the target machine and follow the instructions for x86 to run it and generate a TensorRT engine.

### Instructions for x86

- 1. Copy /opt/nvidia/tools/tlt-converter to the target machine.
- 2. Install TensorRT 7.0+ for the respective target machine from here.
- If you are deploying FasterRCNN, SSD, DSSD, YOLOv3, RetinaNet, or MaskRCNN model, you need to build <u>TensorRT Open source software</u> on the machine. If you are using DetectNet\_v2 or image classification, you can skip this step. Instructions to build TensorRT OSS on x86 can be found in TensorRT OSS on x86 section above or in this <u>GitHub repo</u>.

4. Run tlt-converter using the sample command below and generate the engine.

### **Instructions for Jetson**

For the Jetson platform, the **tlt-converter** is available to download in the dev zone <u>here</u>. Once the **tlt-converter** is downloaded, please follow the instructions below to generate a TensorRT engine.

- 1. Unzip tlt-converter-trt7.1.zip on the target machine.
- 2. Install the open ssl package using the command:

### sudo apt-get install libssl-dev

3. Export the following environment variables:

```
$ export TRT_LIB_PATH="/usr/lib/aarch64-linux-gnu"
$ export TRT_INC_PATH="/usr/include/aarch64-linux-gnu"
```

- For Jetson devices, TensorRT 7.1 comes pre-installed with https:// developer.nvidia.com/embedded/jetpack. If you are using older JetPack, upgrade to JetPack 4.4.
- 5. If you are deploying FasterRCNN, SSD, DSSD, YOLOv3, or RetinaNet model, you need to build <u>TensorRT Open source software</u> on the machine. If you are using DetectNet\_v2 or image classification, you can skip this step. Instructions to build TensorRT OSS on Jetson can be found in TensorRT OSS on Jetson (ARM64) section above or in this <u>GitHub repo</u>.
- 6. Run the tlt-converter using the sample command below and generate the engine.

Make sure to follow the output node names as mentioned in Exporting the model.

### Using the tlt-converter

```
tlt-converter [-h] -k <encryption_key>
  -d <input_dimensions>
  -o <comma separated output nodes>
  [-c <path to calibration cache file>]
  [-e <path to output engine>]
  [-b <calibration batch size>]
  [-m <maximum batch size of the TRT engine>]
  [-t <engine datatype>]
  [-w <maximum workspace size of the TRT Engine>]
  [-i <input dimension ordering>]
  input file
```

### **Required arguments:**

- input\_file: Path to the model exported using tlt-export.
- -k: The API key used to configure the ngc cli to download the models.
- -d: Comma-separated list of input dimensions that should match the dimensions used for tlt-export. Unlike tlt-export this cannot be inferred from calibration data.
- -o: Comma-separated list of output blob names that should match the output configuration used for tlt-export.
  - For classification use: predictions/Softmax.

- For DetectNet\_v2: output\_bbox/BiasAdd,output\_cov/Sigmoid
- For FasterRCNN: dense\_class\_td/Softmax,dense\_regress\_td/BiasAdd, proposal
- ► For SSD, DSSD, RetinaNet: NMS
- For YOLOv3: BatchedNMS
- For MaskRCNN: generate\_detections, mask\_head/mask\_fcn\_logits/BiasAdd

### **Optional arguments:**

- **-e**: Path to save the engine to. (default: ./saved.engine)
- -t: Desired engine data type, generates calibration cache if in INT8 mode. The default value is fp32. The options are {fp32, fp16, int8}
- -w: Maximum workspace size for the TensorRT engine. The default value is 1<<30.
- -i: Input dimension ordering, all other tlt commands use NCHW. The default value is nchw. The options are {nchw, nhwc, nc}.

### **INT8 Mode Arguments:**

- -c: Path to calibration cache file, only used in INT8 mode. The default value is ./ cal.bin.
- -b: Batch size used during the tlt-export step for INT8 calibration cache generation. (default: 8).
- -m: Maximum batch size of TensorRT engine. The default value is 16.

### Sample output log

Sample log for exporting a resnet10 detectnet\_v2 model.

Here's a sample:

```
export API_KEY=<NGC API key used to download the original model>
export OUTPUT NODES=output bbox/BiasAdd,output cov/Sigmoid
export INPUT DIMS=3,384,124
export D TYPE=fp32
export ENGINE PATH=resnet10 kitti multiclass v1.engine
export MODEL PATH=resnet10 kitti multiclass v1.etlt
tlt-converter -k $API KEY \
             -o $OUTPUT NODES \
              -d $INPUT DIMS \
              -e $ENGINE PATH \
              $MODEL PATH
[INFO] UFFParser: parsing input 1
[INFO] UFFParser: parsing conv17kernel
[INFO] UFFParser: parsing conv1/convolution
[INFO] UFFParser: parsing conv1/bias
[INFO] UFFParser: parsing conv1/BiasAdd
[INFO] UFFParser: parsing bn_conv1/moving_variance
. .
. .
[INFO] Tactic 4 scratch requested: 1908801536, available: 16
[INFO] Tactic 5 scratch requested: 55567168, available: 16
[INFO] ----- Chose 1 (0)
[INFO] Formats and tactics selection completed in 5.0141 seconds.
[INFO] After reformat layers: 16 layers
[INFO] Block size 490733568
[INFO] Block size 122683392
[INFO] Block size 122683392
```

```
[INFO] Block size 30670848
[INFO] Block size 16
[INFO] Total Activation Memory: 766771216
[INFO] Data initialization and engine generation completed in 0.0412826 seconds
```

# 13.3. Integrating the model to DeepStream

There are 2 options to integrate models from TLT with DeepStream:

- Option 1: Integrate the model (.etlt) with the encrypted key directly in the DeepStream app. The model file is generated by tlt-export.
- Option 2: Generate a device specific optimized TensorRT engine, using tltconverter. The TensorRT engine file can also be ingested by DeepStream.

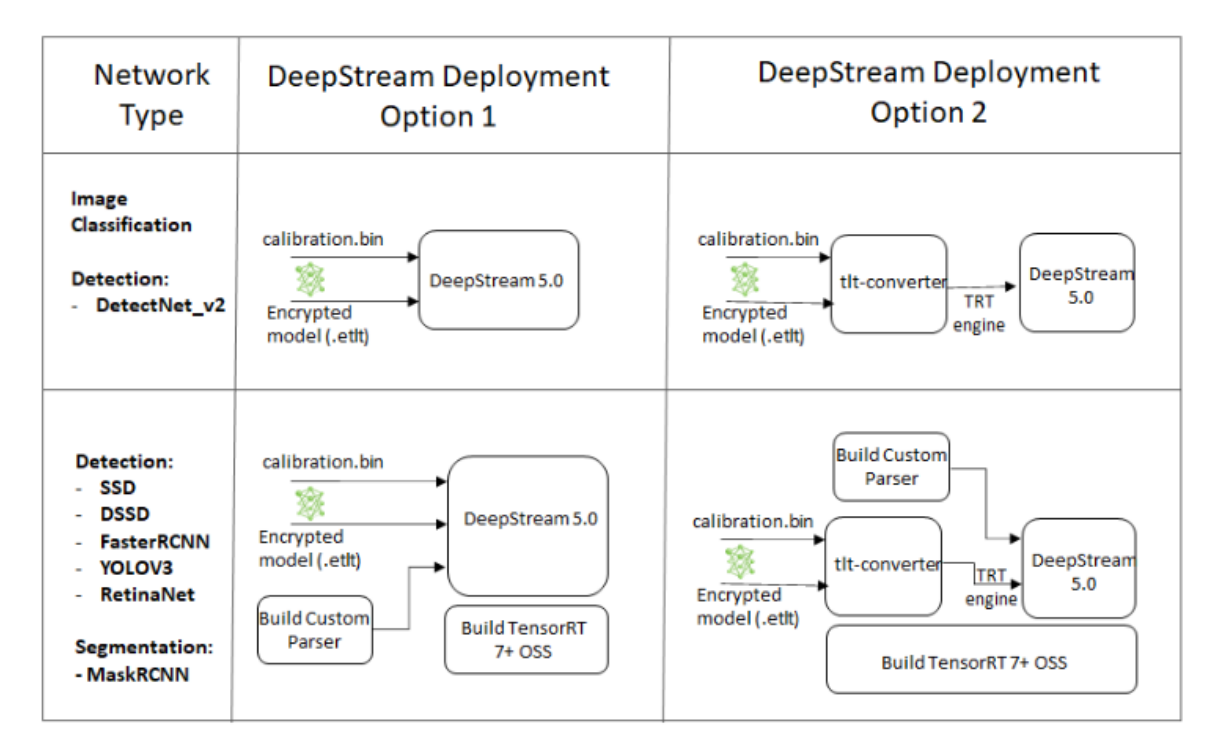

As shown in the lower half of the table, for models such as YOLOv3, FasterRCNN, SSD, DSSD, RetinaNet, and MaskRCNN, you will need to build TensorRT Open source plugins and custom bounding box parsing. The instructions are provided below in the TensorRT OSS section above and the required code can be found in this <u>GitHub repo</u>.

In order to integrate the models with DeepStream, you need the following:

- 1. <u>Download</u> and install DeepStream SDK. The installation instructions for DeepStream are provided in <u>DeepStream development guide</u>.
- 2. An **exported** .etlt model file and optional calibration cache for INT8 precision.
- 3. <u>TensorRT 7+ OSS Plugins</u> (Required for FasterRCNN, SSD, DSSD, YOLOv3, RetinaNet, MaskRCNN).
- 4. A **labels.txt** file containing the labels for classes in the order in which the networks produces outputs.

5. A sample **config\_infer\_\***.**txt** file to configure the nvinfer element in DeepStream. The nvinfer element handles everything related to TensorRT optimization and engine creation in DeepStream.

DeepStream SDK ships with an end-to-end reference application which is fully configurable. Users can configure input sources, inference model and output sinks. The app requires a primary object detection model, followed by an optional secondary classification model. The reference application is installed as **deepstream-app**. The graphic below shows the architecture of the reference application.

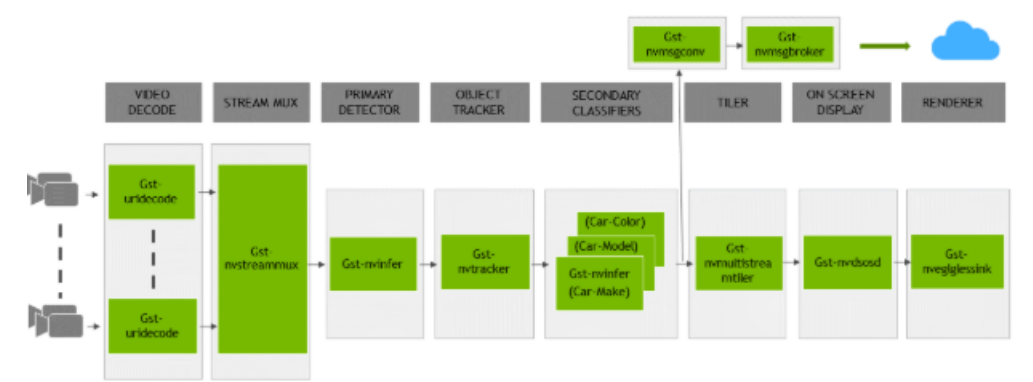

There are typically 2 or more configuration files that are used with this app. In the install directory, the config files are located in 'samples/configs/deepstream-app' or 'sample/configs/tlt\_pretrained\_models'. The main config file configures all the high level parameters in the pipeline above. This would set input source and resolution, number of inferences, tracker and output sinks. The other supporting config files are for each individual inference engine. The inference specific config files are used to specify models, inference resolution, batch size, number of classes and other customization. The main config file will call all the supporting config files. Here are some config files in 'samples/configs/deepstream-app' for your reference.

source4\_1080p\_dec\_infer-resnet\_tracker\_sgie\_tiled\_display\_int8.txt Main config file

**config\_infer\_primary.txt** - Supporting config file for primary detector in the pipeline above

**config\_infer\_secondary\_\*.txt** - Supporting config file for secondary classifier in the pipeline above

The deepstream-app will only work with the main config file. This file will most likely remain the same for all models and can be used directly from the DeepStream SDK will little to no change. User will only have to modify or create config\_infer\_primary.txt and config\_infer\_secondary\_\*.txt

# 13.3.1. Integrating a Classification model

See Exporting the model for more details on how to export a TLT model. Once the model has been generated two extra files are required:

- 1. Label file
- 2. DeepStream configuration file

# Label file

The label file is a text file, containing the names of the classes that the TLT model is trained to classify against. The order in which the classes are listed must match the order in which the model predicts the output. This order may be deduced from the **classmap.json** file that is generated by TLT. This file is a simple dictionary containing the 'class\_name' to 'index map'. For example, in the sample classification sample notebook file included with the tlt-docker, the **classmap.json** file generated for pascal voc would look like this:

```
{"sheep": 16,"horse": 12,"bicycle": 1, "aeroplane": 0, "cow": 9,
"sofa": 17, "bus": 5, "dog": 11, "cat": 7, "person": 14, "train": 18,
"diningtable": 10, "bottle": 4, "car": 6, "pottedplant": 15,
"tvmonitor": 19, "chair": 8, "bird": 2, "boat": 3, "motorbike": 13}
```

The 0th index corresponds to **aeroplane**, the 1st index corresponds to **bicycle**, etc. up to 19 which corresponds to **twmonitor**. Here is a sample **label.txt** file, **classification\_labels.txt**, arranged in the order of index.

```
aeroplane
bicycle
bird
boat
bottle
bus
..
tymonitor
```

### DeepStream configuration file

A typical use case for video analytic is first to do an object detection and then crop the detected object and send it further for classification. This is supported by 'deepstream-app' and the app architecture can be seen above. For example, to classify models of cars on the road, first you will need to detect all the cars in a frame. Once you do detection, you do classification on the cropped image of the car. So in the sample DeepStream app, the classifier is configured as a secondary inference engine after the primary detection. If configured appropriately, deepstream-app will automatically crop the detected image and send the frame to the secondary classifier. The config\_infer\_secondary\_\*.txt is used to configure the classification model.

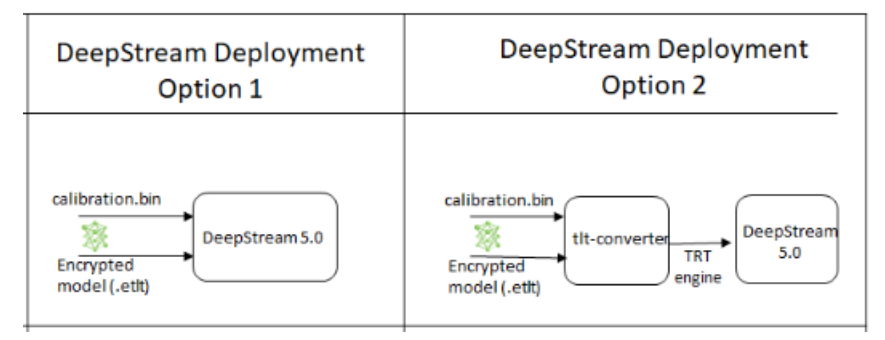

Option 1: Integrate the model (.etlt) directly in the DeepStream app. For this option, users will need to add the following parameters in the configuration file. The **`int8-calib-file'** is only required for INT8 precision.

```
tlt-encoded-model=<TLT exported .etlt>
tlt-model-key=<Model export key>
```

```
int8-calib-file=<Calibration cache file>
```

Option 2: Integrate TensorRT engine file with DeepStream app.

Step 1: Generate TensorRT engine using tlt-converter. Detail instructions are provided in the Generating an engine using tlt-converter section.

Step 2: Once the engine file is generated successfully, modify the following parameters to use this engine with DeepStream.

model-engine-file=<PATH to generated TensorRT engine>

All other parameters are common between the 2 approaches. Add the label file generated above using:

### labelfile-path=<Classification labels>

For all the options, see the configuration file below. To learn about what all the parameters are used for, refer to <u>DeepStream Development Guide</u>.

```
[property]
gpu-id=0
# preprocessing parameters: These are the same for all classification models
generated by TLT.
net-scale-factor=1.0
offsets=123.67;116.28;103.53
model-color-format=1
batch-size=30
# Model specific paths. These need to be updated for every classification model.
int8-calib-file=<Path to optional INT8 calibration cache>
labelfile-path=<Path to classification labels.txt>
tlt-encoded-model=<Path to Classification TLT model>
tlt-model-key=<Key to decrypt model>
input-dims=c;h;w;0 # where c = number of channels, h = height of the model
input, w = width of model input, 0: implies CHW format.
uff-input-blob-name=input 1
output-blob-names=predictions/Softmax #output node name for classification
## 0=FP32, 1=INT8, 2=FP16 mode
network-mode=0
# process-mode: 2 - inferences on crops from primary detector, 1 - inferences on
whole frame
process-mode=2
interval=0
network-type=1 # defines that the model is a classifier.
gie-unique-id=1
classifier-threshold=0.2
```

# 13.3.2. Integrating a DetectNet\_v2 model

See Exporting the model for more details on how to export a TLT model. Once the model has been generated two extra files are required:

- 1. Label file
- 2. DS configuration file

### Label file

The label file is a text file, containing the names of the classes that the DetectNet\_v2 model is trained to detect. The order in which the classes are listed here must match the order in which the model predicts the output. This order is derived from the order

the objects are instantiated in the **cost\_function\_config** field of the DetectNet\_v2 experiment config file. Here's an example, of the DetectNet\_v2 sample notebook file included with the TLT docker, the **cost\_function\_config** parameter looks like this:

```
cost function config {
 target classes {
   name: "sheep"
   class_weight: 1.0
   coverage_foreground_weight: 0.05
   objectives {
     name: "cov"
     initial weight: 1.0
     weight target: 1.0
   }
   objectives {
     name: "bbox"
     initial weight: 10.0
      weight target: 1.0
   }
  }
  target classes {
   name: "bottle"
   class weight: 1.0
   coverage foreground weight: 0.05
   objectives {
     name: "cov"
     initial_weight: 1.0
     weight target: 1.0
    }
   objectives {
     name: "bbox"
     initial weight: 10.0
     weight target: 1.0
    }
  }
  target classes {
   name: "horse"
   class weight: 1.0
   coverage foreground weight: 0.05
   objectives {
     name: "cov"
     initial weight: 1.0
     weight target: 1.0
   objectives {
     name: "bbox"
     initial weight: 10.0
     weight_target: 1.0
    }
  }
  . .
  . .
  target_classes {
   name: "boat"
   class weight: 1.0
   coverage foreground weight: 0.05
   objectives {
    name: "cov"
     initial_weight: 1.0
     weight_target: 1.0
   }
   objectives {
     name: "bbox"
     initial weight: 10.0
     weight target: 1.0
```

}

```
target_classes {
 name: "car"
  class_weight: 1.0
  coverage foreground weight: 0.05
  objectives {
   name: "cov"
   initial weight: 1.0
    weight target: 1.0
  }
  objectives {
   name: "bbox"
    initial weight: 10.0
    weight target: 1.0
  }
}
enable autoweighting: False
max_objective_weight: 0.9999
min_objective_weight: 0.0001
```

Here's an example of the corresponding, detectnet\_v2\_labels.txt. The order in the labels.txt should match the order in the **cost\_function\_config**:

sheep bottle horse .. boat car

# DeepStream configuration file

The detection model is typically used as a primary inference engine. It can also be used as a secondary inference engine. To run this model in the sample **deepstream-app**, you must modify the existing **config\_infer\_primary.txt** file to point to this model.

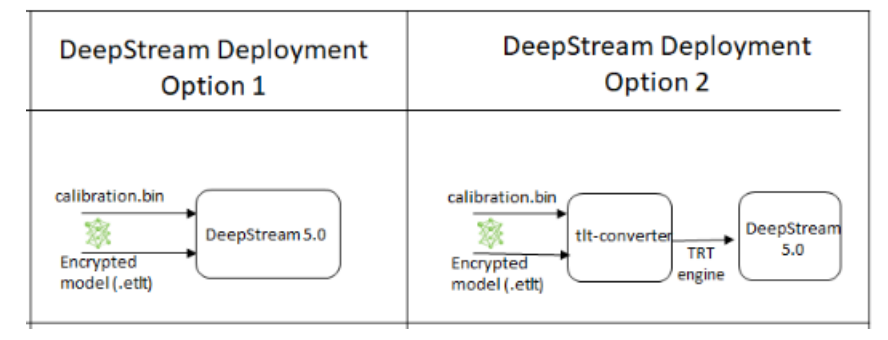

**Option 1**: Integrate the model (.etlt) directly in the DeepStream app.

For this option, users will need to add the following parameters in the configuration file. The **int8-calib-file** is only required for INT8 precision.

```
tlt-encoded-model=<TLT exported .etlt>
tlt-model-key=<Model export key>
int8-calib-file=<Calibration cache file>
```

The **`tlt-encoded-model**' parameter points to the exported model (.etlt) from TLT. The **tlt-model-key** is the encryption key used during model export.

**Option 2**: Integrate TensorRT engine file with DeepStream app.

Step 1: Generate TensorRT engine using tlt-converter. Detail instructions are provided in the Generating an engine using tlt-converter section above.

Step 2: Once the engine file is generated successfully, modify the following parameters to use this engine with DeepStream.

model-engine-file=<PATH to generated TensorRT engine>

All other parameters are common between the 2 approaches. Add the label file generated above using:

labelfile-path=<Classification labels>

For all the options, see the configuration file below. To learn about what all the parameters are used for, refer to <u>DeepStream Development Guide</u>.

```
[property]
gpu-id=0
# preprocessing parameters.
net-scale-factor=0.0039215697906911373
model-color-format=0
# model paths.
int8-calib-file=<Path to optional INT8 calibration cache>
labelfile-path=<Path to detectNet_v2_labels.txt>
tlt-encoded-model=<Path to DetectNet_v2 TLT model>
tlt-model-key=<Key to decrypt the model>
input-dims=c;h;w;0 # where c = number of channels, h = height of the model
input, w = width of model input, 0: implies CHW format.
uff-input-blob-name=input 1
batch-size=4
## 0=FP32, 1=INT8, 2=FP16 mode
network-mode=0
num-detected-classes=3
interval=0
gie-unique-id=1
is-classifier=0
output-blob-names=output cov/Sigmoid;output bbox/BiasAdd
#enable dbscan=0
[class-attrs-all]
threshold=0.2
group-threshold=1
## Set eps=0.7 and minBoxes for enable-dbscan=1
eps=0.2
#minBoxes=3
roi-top-offset=0
roi-bottom-offset=0
detected-min-w=0
detected-min-h=0
detected-max-w=0
detected-max-h=0
```

# 13.3.3. Integrating an SSD model

To run an SSD model in DeepStream, you need a label file and a DeepStream configuration file. In addition, you need to compile the TensorRT 7+ Open source software and SSD bounding box parser for DeepStream.

A DeepStream sample with documentation on how to run inference using the trained SSD models from TLT is provided on github at: https://github.com/NVIDIA-AI-IOT/ deepstream\_tlt\_apps.

### **Prerequisites for SSD model**

- 1. SSD requires batchTilePlugin. This plugin is available in the TensorRT open source repo, but not in TensorRT 7.0. Detailed instructions to build TensorRT OSS can be found in <u>TensorRT Open Source Software (OSS)</u>.
- 2. SSD requires custom bounding box parsers that are not built-in inside the DeepStream SDK. The source code to build custom bounding box parsers for SSD is available in: https://github.com/NVIDIA-AI-IOT/deepstream\_tlt\_apps. The following instructions can be used to build bounding box parser:

Step1: Install <u>git-lfs</u> (git >= 1.8.2)

# git-lfs are needed to support downloading model files >5MB.

```
curl -s https://packagecloud.io/install/repositories/github/git-lfs/
script.deb.sh | sudo bash
sudo apt-get install git-lfs
git lfs install
```

### Step 2: Download Source Code with HTTPS

```
git clone -b release/tlt2.0
https://github.com/NVIDIA-AI-IOT/deepstream_tlt_apps
```

### Step 3: Build

```
export DS_SRC_PATH=/opt/nvidia/deepstream/deepstream-5.0
// or Path for DS installation
export CUDA_VER=10.2 // CUDA version, e.g. 10.2
cd nvdsinfer_customparser_ssd_tlt
make
```

This generates libnvds\_infercustomparser\_ssd\_tlt.so in the directory.

# Label file

The label file is a text file, containing the names of the classes that the SSD model is trained to detect. The order in which the classes are listed here must match the order in which the model predicts the output. This order is derived from the order the objects are instantiated in the dataset\_config field of the SSD experiment config file. For example, if the dataset\_config is:

```
dataset_config {
    data_sources: {
        tfrecords_path: "/workspace/tlt-experiments/tfrecords/pascal_voc/
pascal_voc*"
        image_directory_path: "/workspace/tlt-experiments/data/VOCdevkit/VOC2012"
    }
    image_extension: "jpg"
    target_class_mapping {
        key: "car"
        value: "car"
    }
    target_class_mapping {
        key: "person"
        value: "person"
    }
    target_class_mapping {
        key: "bicycle"
        value: "bicycle"
    }
    validation fold: 0
```

```
Here's an example of the corresponding classification_lables.txt file:
```

car person bicycle

}

# DeepStream configuration file

The detection model is typically used as a primary inference engine. It can also be used as a secondary inference engine. To run this model in the sample **deepstream-app**, you must modify the existing **config\_infer\_primary.txt** file to point to this model as well as the custom parser.

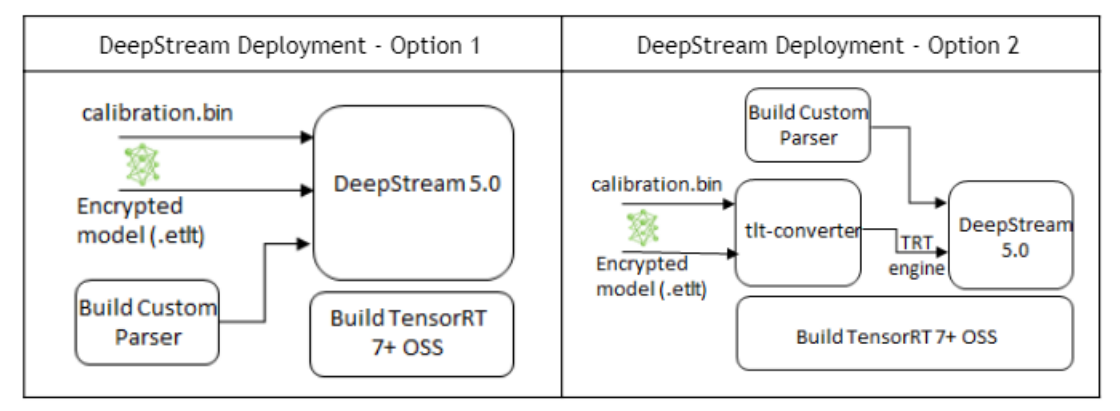

**Option 1**: Integrate the model (.etlt) directly in the DeepStream app.

For this option, users will need to add the following parameters in the configuration file. The **int8-calib-file** is only required for INT8 precision.

```
tlt-encoded-model=<TLT exported .etlt>
tlt-model-key=<Model export key>
int8-calib-file=<Calibration cache file>
```

The **tlt-encoded-model** parameter points to the exported model (.etlt) from TLT. The **tlt-model-key** is the encryption key used during model export.

**Option 2**: Integrate TensorRT engine file with DeepStream app.

Step 1: Generate TensorRT engine using tlt-converter. See the Generating an engine using tlt-converter for detailed instructions.

Step 2: Once the engine file is generated successfully, modify the following parameters to use this engine with DeepStream. model-engine-file=<PATH to generated TensorRT engine>

All other parameters are common between the 2 approaches. Add the label file generated above using:

labelfile-path=<Classification labels>

For all the options, see the configuration file below. To learn about what all the parameters are used for, refer to <u>DeepStream Development Guide</u>.

```
[property]
gpu-id=0
net-scale-factor=1.0
offsets=103.939;116.779;123.68
model-color-format=1
```

```
labelfile-path=<Path to ssd labels.txt>
tlt-encoded-model=<Path to SSD TLT model>
tlt-model-key=<Key to decrypt model>
uff-input-dims=3;384;1248;0
uff-input-blob-name=Input
batch-size=1
## 0=FP32, 1=INT8, 2=FP16 mode
network-mode=0
num-detected-classes=3
interval=0
gie-unique-id=1
is-classifier=0
#network-type=0
output-blob-names=BatchedNMS
parse-bbox-func-name=NvDsInferParseCustomSSDTLT
custom-lib-path=<Path to libnvds infercustomparser ssd tlt.so>
[class-attrs-all]
threshold=0.3
roi-top-offset=0
roi-bottom-offset=0
detected-min-w=0
detected-min-h=0
detected-max-w=0
detected-max-h=0
```

# 13.3.4. Integrating a FasterRCNN model

To run a FasterRCNN model in DeepStream, you need a label file and a DeepStream configuration file. In addition, you need to compile the TensorRT 7+ Open source software and FasterRCNN bounding box parser for DeepStream.

A DeepStream sample with documentation on how to run inference using the trained FasterRCNN models from TLT is provided on github at: https://github.com/NVIDIA-AI-IOT/deepstream\_tlt\_apps.

# Prerequisite for FasterRCNN model

- 1. FasterRCNN requires the cropAndResizePlugin and the proposalPlugin. This plugin is available in the TensorRT open source repo, but not in TensorRT 7.0. Detailed instructions to build TensorRT OSS can be found in <u>TensorRT Open Source Software</u> (OSS).
- FasterRCNN requires custom bounding box parsers that are not built-in inside the DeepStream SDK. The source code to build custom bounding box parsers for FasterRCNN is available in https://github.com/NVIDIA-AI-IOT/ deepstream\_tlt\_apps. The following instructions can be used to build bounding box parser:

Step1: Install <u>git-lfs</u> (git >= 1.8.2)

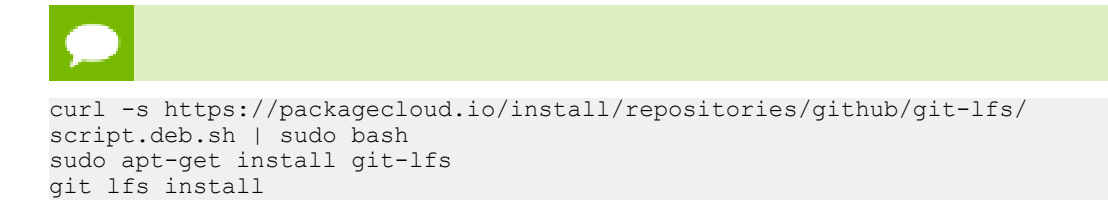

# Step 2: Download Source Code with SSH or HTTPS

```
git clone -b release/tlt2.0
https://github.com/NVIDIA-AI-IOT/deepstream_tlt_apps
```

### Step 3: Build

```
export DS_SRC_PATH=/opt/nvidia/deepstream/deepstream-5.0
// or Path for DS installation
export CUDA_VER=10.2 // CUDA version, e.g. 10.2
cd nvdsinfer_customparser_frcnn_tlt
make
```

This generates libnvds\_infercustomparser\_frcnn\_tlt.so in the directory.

# Label file

The label file is a text file, containing the names of the classes that the FasterRCNN model is trained to detect. The order in which the classes are listed here must match the order in which the model predicts the output. This order is derived from the order the objects are instantiated in the target\_class\_mapping field of the FasterRCNN experiment specification file. During the training, TLT FasterRCNN will make all the class names in lower case and sort them in alphabetical order. For example, if the target\_class\_mapping label file is:

```
target_class_mapping {
    key: "car"
    value: "car"
    target_class_mapping {
    key: "person"
    value: "person"
    }
    target_class_mapping {
    key: "bicycle"
    value: "bicycle"
    }
}
```

The actual class name list is **bicycle**, **car**, **person**. The example of the corresponding **label file frcnn.txt** file is:

bicycle car person

### DeepStream configuration file

The detection model is typically used as a primary inference engine. It can also be used as a secondary inference engine. To run this model in the sample **deepstream-app**, you must modify the existing **config\_infer\_primary.txt** file to point to this model as well as the custom parser.

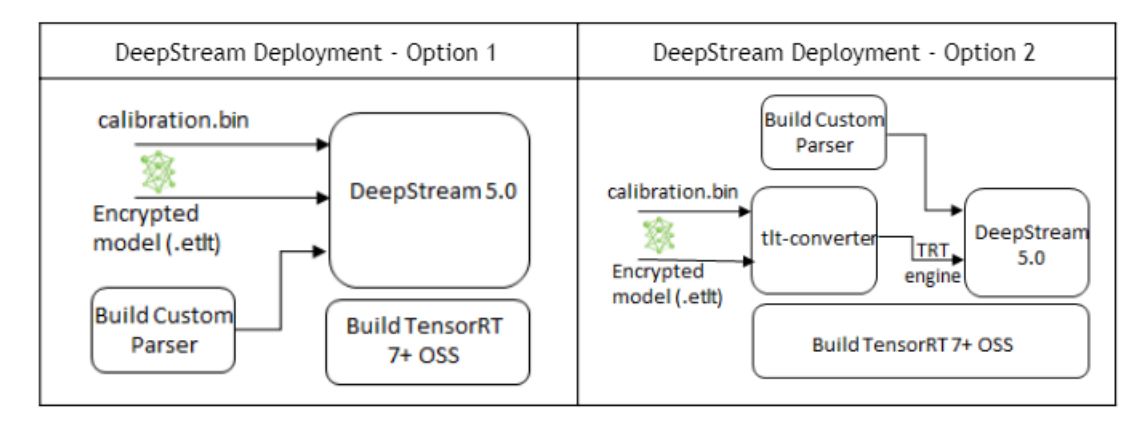

Option 1: Integrate the model (.etlt) directly in the DeepStream app.

For this option, users will need to add the following parameters in the configuration file. The **int8-calib-file** is only required for INT8 precision.

```
tlt-encoded-model=<TLT exported .etlt>
tlt-model-key=<Model export key>
int8-calib-file=<Calibration cache file>
```

The **tlt-encoded-model** parameter points to the exported model (.etlt) from TLT. The **tlt-model-key** is the encryption key used during model export.

**Option 2**: Integrate TensorRT engine file with DeepStream app.

Step 1: Generate TensorRT engine using tlt-converter. See the Generating an engine using tlt-converter section above for detailed instructions.

Step 2: Once the engine file is generated successfully, modify the following parameters to use this engine with DeepStream.

### model-engine-file=<PATH to generated TensorRT engine>

All other parameters are common between the 2 approaches. To use the custom bounding box parser instead of the default parsers in DeepStream, modify the following parameters in [property] section of primary infer configuration file:

```
parse-bbox-func-name=NvDsInferParseCustomFrcnnUff
custom-lib-path=<PATH to libnvds infercustomparser frcnn tlt.so>
```

### Add the label file generated above using:

labelfile-path=<Classification labels>

For all the options, see the configuration file below. To learn about what all the parameters are used for, refer to <u>DeepStream Development Guide</u>.

Here's a sample config file, config\_infer\_primary.txt:

```
[property]
gpu-id=0
net-scale-factor=1.0
offsets=<image mean values as in the training spec file> # e.g.:
103.939;116.779;123.68
model-color-format=1
labelfile-path=<Path to frcnn_labels.txt>
tlt-encoded-model=<Path to FasterRCNN model>
tlt-model-key=<Key to decrypt the model>
```

```
uff-input-dims=<c;h;w;0> # 3;272;480;0. Where c = number of channels, h = height
of the model input, w = width of model input, 0: implies CHW format
uff-input-blob-name=<input blob name> # e.g.: input 1
batch-size=<batch size> e.g.: 1
## 0=FP32, 1=INT8, 2=FP16 mode
network-mode=0
num-detected-classes=<number of classes to detect(including background)> #
e.q.: 5
interval=0
gie-unique-id=1
is-classifier=0
#network-type=0
output-blob-names=<output blob names> e.g.:
dense class td/Softmax, dense regress td/BiasAdd, proposal
parse-bbox-func-name=NvDsInferParseCustomFrcnnTLT
custom-lib-path=<PATH to libnvds infercustomparser frcnn tlt.so>
[class-attrs-all]
roi-top-offset=0
roi-bottom-offset=0
detected-min-w=0
detected-min-h=0
detected-max-w=0
detected-max-h=0
```

# 13.3.5. Integrating a YOLOv3 model

To run a YOLOv3 model in DeepStream, you need a label file and a DeepStream configuration file. In addition, you need to compile the TensorRT 7+ Open source software and YOLOv3 bounding box parser for DeepStream.

A DeepStream sample with documentation on how to run inference using the trained YOLOv3 models from TLT is provided on github at: https://github.com/NVIDIA-AI-IOT/deepstream\_tlt\_apps.

# Prerequisite for YOLOv3 model

- YOLOv3 requires batchTilePlugin, resizeNearestPlugin and batchedNMSPlugin. This plugin is available in the TensorRT open source repo, but not in TensorRT 7.0. Detailed instructions to build TensorRT OSS can be found in TensorRT Open Source Software (OSS).
- 2. YOLOv3 requires custom bounding box parsers that are not built-in inside the DeepStream SDK. The source code to build custom bounding box parsers for YOLOv3 is available in https://github.com/NVIDIA-AI-IOT/deepstream\_tlt\_apps. The following instructions can be used to build bounding box parser:

```
Step1: Install <u>git-lfs</u> (git >= 1.8.2)
```

```
git-lfs are needed to support downloading model files >5MB.
```

```
curl -s
https://packagecloud.io/install/repositories/github/git-lfs/
script.deb.sh | sudo bash
sudo apt-get install git-lfs
git lfs install
```

Step 2: Download Source Code with HTTPS

```
git clone -b release/tlt2.0
```

```
https://github.com/NVIDIA-AI-IOT/deepstream tlt apps
```

### Step 3: Build

```
export DS_SRC_PATH=/opt/nvidia/deepstream/deepstream-5.0
// or Path for DS installation
export CUDA_VER=10.2 // CUDA version, e.g. 10.2
cd nvdsinfer_customparser_yolov3_tlt
make
```

This will generate **libnvds\_infercustomparser\_yolov3\_tlt.so** in the directory.

# Label file

The label file is a text file, containing the names of the classes that the YOLOv3 model is trained to detect. The order in which the classes are listed here must match the order in which the model predicts the output. This order is derived from the order the objects are instantiated in the dataset\_config field of the YOLOv3 experiment config file. For example, if the dataset\_config is:

```
dataset_config {
    data_sources: {
        tfrecords_path: "/workspace/tlt-experiments/tfrecords/pascal_voc/
pascal_voc*"
    image_directory_path: "/workspace/tlt-experiments/data/VOCdevkit/VOC2012"
    image_extension: "jpg"
    target_class_mapping {
        key: "car"
        value: "car"
    }
    target_class_mapping {
        key: "person"
        value: "person"
    }
    target_class_mapping {
        key: "bicycle"
        value: "bicycle"
    }
    validation_fold: 0
}
```

Here's an example of the corresponding yolov3\_labels.txt file:

# DeepStream configuration file

The detection model is typically used as a primary inference engine. It can also be used as a secondary inference engine. To run this model in the sample **deepstream-app**, you must modify the existing **config\_infer\_primary.txt** file to point to this model as well as the custom parser.

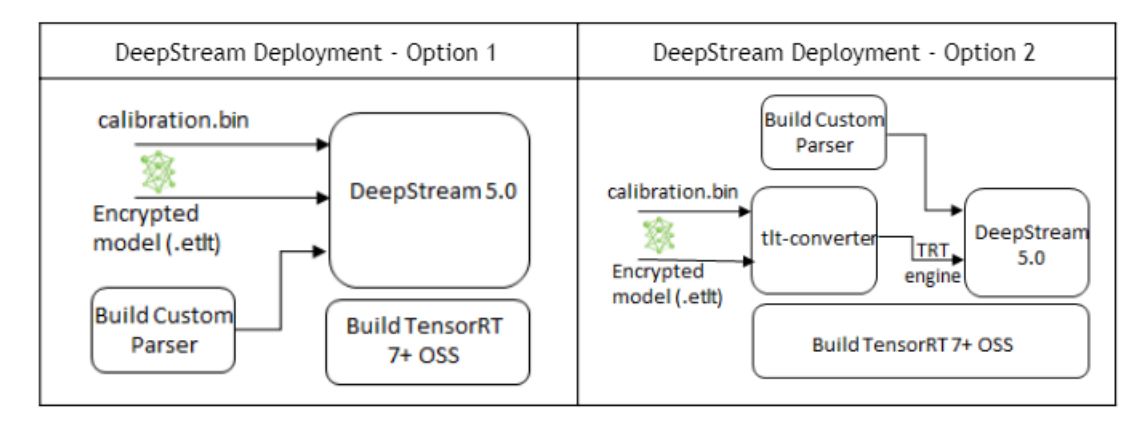

**Option 1**: Integrate the model (.etlt) directly in the DeepStream app.

For this option, users will need to add the following parameters in the configuration file. The **int8-calib-file** is only required for INT8 precision.

```
tlt-encoded-model=<TLT exported .etlt>
tlt-model-key=<Model export key>
int8-calib-file=<Calibration cache file>
```

The **tlt-encoded-model** parameter points to the exported model (.etlt) from TLT. The **tlt-model-key** is the encryption key used during model export.

**Option 2**: Integrate TensorRT engine file with DeepStream app.

Step 1: Generate TensorRT engine using tlt-converter. See the **Generating an engine using tlt-converter** section above for detailed instructions.

Step 2: Once the engine file is generated successfully, modify the following parameters to use this engine with DeepStream.

### model-engine-file=<PATH to generated TensorRT engine>

All other parameters are common between the 2 approaches. To use the custom bounding box parser instead of the default parsers in DeepStream, modify the following parameters in [property] section of primary infer configuration file:

```
parse-bbox-func-name=NvDsInferParseCustomYOLO3TLT
custom-lib-path=<PATH to libnvds infercustomparser yolov3 tlt.so>
```

### Add the label file generated above using:

labelfile-path=<Classification labels>

For all the options, see the configuration file below. To learn about what all the parameters are used for, refer to <u>DeepStream Development Guide</u>.

Here's a sample config file, pgie\_yolov3\_config.txt:

```
[property]
gpu-id=0
net-scale-factor=1.0
offsets=103.939;116.779;123.68
model-color-format=1
labelfile-path=<Path to yolov3_labels.txt>
tlt-encoded-model=<Path to YOLOV3 etlt model>
tlt-model-key=<Key to decrypt model>
uff-input-dims=3;384;1248;0
uff-input-blob-name=Input
batch-size=1
```

```
## 0=FP32, 1=INT8, 2=FP16 mode
network-mode=0
num-detected-classes=3
interval=0
gie-unique-id=1
is-classifier=0
#network-type=0
output-blob-names=BatchedNMS
parse-bbox-func-name=NvDsInferParseCustomYOLOV3TLT
custom-lib-path=<Path to libnvds infercustomparser yolov3 tlt.so>
[class-attrs-all]
threshold=0.3
roi-top-offset=0
roi-bottom-offset=0
detected-min-w=0
detected-min-h=0
detected-max-w=0
detected-max-h=0
```

# 13.3.6. Integrating a DSSD model

To run a DSSD model in DeepStream, you need a label file and a DeepStream configuration file. In addition, you need to compile the TensorRT 7+ Open source software and DSSD bounding box parser for DeepStream.

A DeepStream sample with documentation on how to run inference using the trained DSSD models from TLT is provided on github at: https://github.com/NVIDIA-AI-IOT/ deepstream\_tlt\_apps.

### Prerequisite for DSSD model

- 1. DSSD requires batchTilePlugin and NMS\_TRT. This plugin is available in the TensorRT open source repo, but not in TensorRT 7.0. Detailed instructions to build TensorRT OSS can be found in TensorRT Open Source Software (OSS).
- DSSD requires custom bounding box parsers that are not built-in inside the DeepStream SDK. The source code to build custom bounding box parsers for DSSD is available in https://github.com/NVIDIA-AI-IOT/deepstream\_tlt\_apps. The following instructions can be used to build bounding box parser:

**Step1:** Install <u>git-lfs</u> (git >= 1.8.2)

### git-lfs are needed to support downloading model files >5MB.

```
curl -s
https://packagecloud.io/install/repositories/github/git-lfs/
script.deb.sh | sudo bash
sudo apt-get install git-lfs
git lfs install
```

### Step 2: Download Source Code with HTTPS

```
git clone -b release/tlt2.0
https://github.com/NVIDIA-AI-IOT/deepstream_tlt_apps
```

### Step 3: Build

```
export DS_SRC_PATH=/opt/nvidia/deepstream/deepstream-5.0
// or Path for DS installation
export CUDA_VER=10.2 // CUDA version, e.g. 10.2
```

```
cd nvdsinfer_customparser_dssd_tlt make
```

This will generate **libnvds\_infercustomparser\_dssd\_tlt.so** in the directory.

# Label file

The label file is a text file, containing the names of the classes that the DSSD model is trained to detect. The order in which the classes are listed here must match the order in which the model predicts the output. This order is derived from the order the objects are instantiated in the dataset\_config field of the DSSD experiment config file. For example, if the dataset\_config is:

```
dataset_config {
    data_sources: {
        tfrecords_path: "/workspace/tlt-experiments/tfrecords/pascal_voc/
pascal_voc*"
        image_directory_path: "/workspace/tlt-experiments/data/VOCdevkit/VOC2012"
        image_extension: "jpg"
        target_class_mapping {
            key: "car"
            value: "car"
            value: "car"
            value: "person"
            value: "person"
            value: "bicycle"
            validation_fold: 0
        }
```

Here's an example of the corresponding dssd\_labels.txt file:

car person bicycle

# **DeepStream configuration file**

The detection model is typically used as a primary inference engine. It can also be used as a secondary inference engine. To run this model in the sample **deepstream-app**, you must modify the existing **config\_infer\_primary.txt** file to point to this model as well as the custom parser.

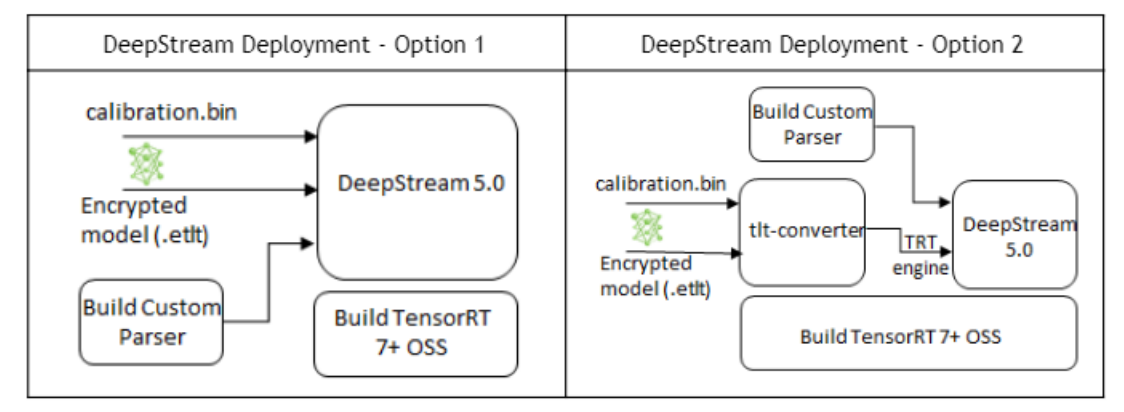

**Option 1**: Integrate the model (.etlt) directly in the DeepStream app.

For this option, users will need to add the following parameters in the configuration file. The **int8-calib-file** is only required for INT8 precision.

```
tlt-encoded-model=<TLT exported .etlt>
tlt-model-key=<Model export key>
int8-calib-file=<Calibration cache file>
```

The **tlt-encoded-model** parameter points to the exported model (.etlt) from TLT. The **tlt-model-key** is the encryption key used during model export.

Option 2: Integrate TensorRT engine file with DeepStream app.

Step 1: Generate TensorRT engine using tlt-converter. See the Generating an engine using tlt-converter section above for detailed instructions.

Step 2: Once the engine file is generated successfully, modify the following parameters to use this engine with DeepStream. model-engine-file=<PATH to generated TensorRT engine>

All other parameters are common between the 2 approaches. To use the custom bounding box parser instead of the default parsers in DeepStream, modify the following parameters in [property] section of primary infer configuration file:

```
parse-bbox-func-name=NvDsInferParseCustomDSSDTLT
custom-lib-path=<PATH to libnvds infercustomparser dssd tlt.so>
```

Add the label file generated above using:

labelfile-path=<Classification labels>

For all the options, see the configuration file below. To learn about what all the parameters are used for, refer to <u>DeepStream Development Guide</u>.

```
[property]
qpu-id=0
net-scale-factor=1.0
offsets=103.939;116.779;123.68
model-color-format=1
labelfile-path=<Path to ssd labels.txt>
tlt-encoded-model=<Path to DSSD TLT model>
tlt-model-key=<Key to decrypt model>
uff-input-dims=3;384;1248;0
uff-input-blob-name=Input
batch-size=1
## 0=FP32, 1=INT8, 2=FP16 mode
network-mode=0
num-detected-classes=3
interval=0
gie-unique-id=1
is-classifier=0
#network-type=0
output-blob-names=BatchedNMS
parse-bbox-func-name=NvDsInferParseCustomSSDTLT
custom-lib-path=<Path to libnvds infercustomparser dssd tlt.so>
[class-attrs-all]
threshold=0.3
roi-top-offset=0
roi-bottom-offset=0
detected-min-w=0
detected-min-h=0
detected-max-w=0
detected-max-h=0
```

# 13.3.7. Integrating a RetinaNet model

To run a RetinaNet model in DeepStream, you need a label file and a DeepStream configuration file. In addition, you need to compile the TensorRT 7+ Open source software and RetinaNet bounding box parser for DeepStream.

A DeepStream sample with documentation on how to run inference using the trained DSSD models from TLT is provided on github at: https://github.com/NVIDIA-AI-IOT/ deepstream\_tlt\_apps.

### Prerequisite for RetinaNet model

- 1. RetinaNet requires batchTilePlugin and NMS\_TRT. This plugin is available in the TensorRT open source repo, but not in TensorRT 7.0. Detailed instructions to build TensorRT OSS can be found in TensorRT Open Source Software (OSS).
- 2. RetinaNet requires custom bounding box parsers that are not built-in inside the DeepStream SDK. The source code to build custom bounding box parsers for DSSD is available in https://github.com/NVIDIA-AI-IOT/deepstream\_tlt\_apps. The following instructions can be used to build bounding box parser:

**Step1:** Install<u>git-lfs</u> (git >= 1.8.2)

git-lfs are needed to support downloading model files >5MB.

```
curl -s
```

```
https://packagecloud.io/install/repositories/github/git-lfs/
script.deb.sh | sudo bash
sudo apt-get install git-lfs
git lfs install
```

### Step 2: Download Source Code with HTTPS

```
git clone -b release/tlt2.0
https://github.com/NVIDIA-AI-IOT/deepstream_tlt_apps
```

### Step 3: Build

```
export DS_SRC_PATH=/opt/nvidia/deepstream/deepstream-5.0
// or Path for DS installation
export CUDA_VER=10.2 // CUDA version, e.g. 10.2
cd nvdsinfer_customparser_retinanet_tlt
make
```

This will generate **libnvds\_infercustomparser\_retinanet\_tlt.so** in the directory.

### Label file

The label file is a text file, containing the names of the classes that the RetinaNet model is trained to detect. The order in which the classes are listed here must match the order in which the model predicts the output. This order is derived from the order the objects are instantiated in the dataset\_config field of the RetinaNet experiment config file. For example, if the dataset\_config is:

```
dataset_config {
   data sources: {
```

```
tfrecords_path: "/workspace/tlt-experiments/tfrecords/pascal_voc/
pascal_voc*"
    image_directory_path: "/workspace/tlt-experiments/data/VOCdevkit/VOC2012"
    image_extension: "jpg"
    target_class_mapping {
        key: "car"
        value: "car"
    }
    target_class_mapping {
        key: "person"
        value: "person"
        value: "person"
    }
    target_class_mapping {
        key: "bicycle"
        value: "bicycle"
        value: "bicycle"
    }
    validation_fold: 0
```

Here's an example of the corresponding retinanet\_labels.txt file:

car person bicycle

### **DeepStream configuration file**

The detection model is typically used as a primary inference engine. It can also be used as a secondary inference engine. To run this model in the sample **deepstream-app**, you must modify the existing **config\_infer\_primary.txt** file to point to this model as well as the custom parser.

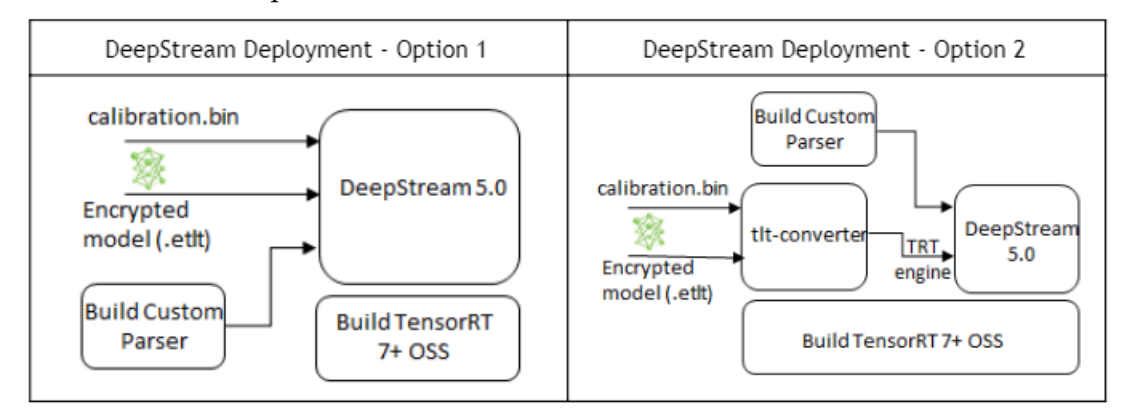

**Option 1**: Integrate the model (.etlt) directly in the DeepStream app.

For this option, users will need to add the following parameters in the configuration file. The **int8-calib-file** is only required for INT8 precision.

```
tlt-encoded-model=<TLT exported .etlt>
tlt-model-key=<Model export key>
int8-calib-file=<Calibration cache file>
```

The **tlt-encoded-model** parameter points to the exported model (.etlt) from TLT. The **tlt-model-key** is the encryption key used during model export.

Option 2: Integrate TensorRT engine file with DeepStream app.

Step 1: Generate TensorRT engine using tlt-converter. See the Generating an engine using tlt-converter section above for detailed instructions.

Step 2: Once the engine file is generated successfully, modify the following parameters to use this engine with DeepStream.

### model-engine-file=<PATH to generated TensorRT engine>

All other parameters are common between the 2 approaches. To use the custom bounding box parser instead of the default parsers in DeepStream, modify the following parameters in [property] section of primary infer configuration file:

```
parse-bbox-func-name=NvDsInferParseCustomSSDTLT
custom-lib-path=<PATH to libnvds_infercustomparser_retinanet_tlt.so>
```

Add the label file generated above using:

```
labelfile-path=<Classification labels>
```

For all the options, see the configuration file below. To learn about what all the parameters are used for, refer to <u>DeepStream Development Guide</u>.

```
[property]
gpu-id=0
net-scale-factor=1.0
offsets=103.939;116.779;123.68
model-color-format=1
labelfile-path=<Path to retinanet labels.txt>
tlt-encoded-model=<Path to RetinaNet TLT model>
tlt-model-key=<Key to decrypt model>
uff-input-dims=3;384;1248;0
uff-input-blob-name=Input
batch-size=1
## 0=FP32, 1=INT8, 2=FP16 mode
network-mode=0
num-detected-classes=3
interval=0
gie-unique-id=1
is-classifier=0
#network-type=0
output-blob-names=BatchedNMS
parse-bbox-func-name=NvDsInferParseCustomYOLOV3Uff
custom-lib-path=<Path to libnvds infercustomparser retinanet tlt.so>
[class-attrs-all]
threshold=0.3
roi-top-offset=0
roi-bottom-offset=0
detected-min-w=0
detected-min-h=0
detected-max-w=0
detected-max-h=0
```

# 13.3.8. Integrating Purpose-built models

Integrating purpose-built models is very straightforward in DeepStream. The configuration file and label file for these models are provided in the SDK. These files can be used with the provided pruned model as well as your own trained model. For the provided pruned models, the config and label file should work out of the box. For your custom model, minor modification might be required.

<u>Download</u> and install DeepStream SDK. The installation instructions for DeepStream are provided in <u>DeepStream development guide</u>. The config files for the purpose-built models are located in:

/opt/nvidia/deepstream/deepstream-5:0/samples/configs/tlt\_pretrained\_models

**'/opt/nvidia/deepstream**' is the default DeepStream installation directory. This path will be different if you are installing in a different directory.

There are two sets of config files: main config files and inference config files. Main config file can call one or multiple inference config files depending on number of inferences. The table below shows the models being deployed by each config file.

| Model(s)                                    | Main DeepStream configuration                                                   | Inference<br>configuration(s)                                                                                                    | Label file(s)                                                                   |
|---------------------------------------------|---------------------------------------------------------------------------------|----------------------------------------------------------------------------------------------------|---------------------------------------------------------------------------------|
| TrafficCamNet                               | deepstream<br>_app _source1<br>_trafficcamnet.txt                               | config_infer _primary<br>_trafficcamnet.txt                                                                                                  | labels_trafficnet.txt                                                           |
| PeopleNet                                   | deepstream_app<br>_source1 _peoplenet.txt                                       | config_infer _primaryn<br>_peoplenet.txt                                                                                                    | labels_peoplenet.txt                                                            |
| DashCamNetVehicleMake<br>NetVechicleTypeNet | deepstream_app_source1<br>_dashcamnet<br>_vehiclemakenet<br>_vehicletypenet.txt | config_infer _primary<br>_dashcamnet.txt<br>config_infer _secondary<br>_vehiclemakenet.txt<br>config_infer _secondary<br>_vehicletypenet.txt | labels_dashcamnet.txt<br>labels_vehiclemakenet.txt<br>labels_vehicletypenet.txt |
| FaceDetect-IR                               | deepstream_app<br>_source1_faceirnet.txt                                        | config_infer _primary<br>_faceirnet.txt                                                                                                    | labels_faceirnet.txt                                                            |

The main configuration file is to be used with **deepstream-app**, DeepStream reference application. In the **deepstream-app**, the primary detector will detect the objects and send the cropped frame to secondary classifiers. For more information on DeepStream reference application, refer to <u>documentation</u>.

### The

deepstream\_app\_source1\_dashcamnet\_vehiclemakenet\_vehicletypenet.txt configures 3 models: DashCamNet as primary detector, and VehicleMakeNet and VehicleTypeNet as secondary classifiers. The classifier models are typically used after initial object detection. The other configuration files use single detection models.

### Key Parameters in config\_infer\_\*.txt:

```
tlt-model-key=<tlt_encode or TLT Key used during model export>
tlt-encoded-model=<Path to TLT model>
labelfile-path=<Path to label file>
int8-calib-file=<Path to optional INT8 calibration cache>
input-dims=<Inference resolution if different than provided>
num-detected-classes=<# of classes if different than default>
```

### Run deepstream-app:

deepstream-app -c <DS config file>

# 13.3.9. Integrating a MaskRCNN model

Integrating a MaskRCNN model is very straightforward in DeepStream since DS 5.0 can support instance segmentation network type out of the box. The configuration file and label file for the model are provided in the SDK. These files can be used with the provided model as well as your own trained model. For the provided MaskRCNN model, the config and label file should work out of the box. For your custom model, minor modification might be required.

<u>Download</u> and install DeepStream SDK. The installation instructions for DeepStream are provided in <u>DeepStream development guide</u>. You need to follow the README under /opt/nvidia/deepstream/deepstream-5.0/samples/configs/ tlt\_pretrained\_models to download the model and int8 calibration file. The config files for the Mask RCNN model are located in:

/opt/nvidia/deepstream/deepstream-5.0/samples/configs/tlt\_pretrained\_models

**/opt/nvidia/deepstream**is the default DeepStream installation directory. This path will be different if you are installing in a different directory.

### deepstream-app config file

deepstream-app config file is used by deepstream-app, see the deepstream-app config guide for more details, you need to enable the display-mask under osd group to see the mask visual view:

```
[osd]
enable=1
gpu-id=0
border-width=3
text-size=15
text-color=1;1;1;1;
text-bg-color=0.3;0.3;0.3;1
font=Serif
display-mask=1
display-bbox=0
display-text=0
```

# Nvinfer config file

Nvinfer configure file is used in nvinfer plugin, see the Deepstream plugin manual for more details, following is key parameters to run the MaskRCNN model:

```
tlt-model-key=<tlt_encode or TLT Key used during model export>
tlt-encoded-model=<Path to TLT model>
parse-bbox-instance-mask-func-name=<post process parser name>
custom-lib-path=<path to post process parser lib>
network-type=3 ## 3 is for instance segmentation network
output-instance-mask=1
labelfile-path=<Path to label file>
int8-calib-file=<Path to optional INT8 calibration cache>
infer-dims=<Inference resolution if different than provided>
num-detected-classes=<# of classes if different than default>
```

### Here's an example:

```
[property]
gpu-id=0
net-scale-factor=0.017507
offsets=123.675;116.280;103.53
model-color-format=0
tlt-model-key=<tlt encode or TLT Key used during model export>
```
```
tlt-encoded-model=<Path to TLT model>
parse-bbox-instance-mask-func-name=<post process parser name>
custom-lib-path=<path to post process parser lib>
network-type=3 ## 3 is for instance segmentation network
labelfile-path=<Path to label file>
int8-calib-file=<Path to optional INT8 calibration cache>
infer-dims=<Inference resolution if different than provided>
num-detected-classes=<# of classes if different than default>
uff-input-blob-name=Input
batch-size=1
## 0=FP32, 1=INT8, 2=FP16 mode
network-mode=2
interval=0
gie-unique-id=1
#no cluster
## 0=Group Rectangles, 1=DBSCAN, 2=NMS, 3= DBSCAN+NMS Hybrid, 4 = None(No
clustering)
## MRCNN supports only cluster-mode=4; Clustering is done by the model itself
cluster-mode=4
output-instance-mask=1
[class-attrs-all]
```

# pre-cluster-threshold=0.8

## Label file

If the COCO annotation file has the following in "categories":

[{'supercategory': 'person', 'id': 1, 'name': 'person'},
{'supercategory': 'car', 'id': 2, 'name': 'car'}]

Then, the corresponding maskrcnn\_labels.txt file is:

BG person car

Run deepstream-app:

deepstream-app -c <deepstream-app config file>

Also you can use deepstream-mrcnn-test to run the Mask RCNN model, see the README under: **\$DS\_TOP/source/apps/sample\_apps/deepstream-mrcnn-test/** 

#### Notice

THE INFORMATION IN THIS GUIDE AND ALL OTHER INFORMATION CONTAINED IN NVIDIA DOCUMENTATION REFERENCED IN THIS GUIDE IS PROVIDED "AS IS." NVIDIA MAKES NO WARRANTIES, EXPRESSED, IMPLIED, STATUTORY, OR OTHERWISE WITH RESPECT TO THE INFORMATION FOR THE PRODUCT, AND EXPRESSLY DISCLAIMS ALL IMPLIED WARRANTIES OF NONINFRINGEMENT, MERCHANTABILITY, AND FITNESS FOR A PARTICULAR PURPOSE. Notwithstanding any damages that customer might incur for any reason whatsoever, NVIDIA's aggregate and cumulative liability towards customer for the product described in this guide shall be limited in accordance with the NVIDIA terms and conditions of sale for the product.

THE NVIDIA PRODUCT DESCRIBED IN THIS GUIDE IS NOT FAULT TOLERANT AND IS NOT DESIGNED, MANUFACTURED OR INTENDED FOR USE IN CONNECTION WITH THE DESIGN, CONSTRUCTION, MAINTENANCE, AND/OR OPERATION OF ANY SYSTEM WHERE THE USE OR A FAILURE OF SUCH SYSTEM COULD RESULT IN A SITUATION THAT THREATENS THE SAFETY OF HUMAN LIFE OR SEVERE PHYSICAL HARM OR PROPERTY DAMAGE (INCLUDING, FOR EXAMPLE, USE IN CONNECTION WITH ANY NUCLEAR, AVIONICS, LIFE SUPPORT OR OTHER LIFE CRITICAL APPLICATION). NVIDIA EXPRESSLY DISCLAIMS ANY EXPRESS OR IMPLIED WARRANTY OF FITNESS FOR SUCH HIGH RISK USES. NVIDIA SHALL NOT BE LIABLE TO CUSTOMER OR ANY THIRD PARTY, IN WHOLE OR IN PART, FOR ANY CLAIMS OR DAMAGES ARISING FROM SUCH HIGH RISK USES.

NVIDIA makes no representation or warranty that the product described in this guide will be suitable for any specified use without further testing or modification. Testing of all parameters of each product is not necessarily performed by NVIDIA. It is customer's sole responsibility to ensure the product is suitable and fit for the application planned by customer and to do the necessary testing for the application in order to avoid a default of the application or the product. Weaknesses in customer's product designs may affect the quality and reliability of the NVIDIA product and may result in additional or different conditions and/ or requirements beyond those contained in this guide. NVIDIA does not accept any liability related to any default, damage, costs or problem which may be based on or attributable to: (i) the use of the NVIDIA product in any manner that is contrary to this guide, or (ii) customer product designs.

Other than the right for customer to use the information in this guide with the product, no other license, either expressed or implied, is hereby granted by NVIDIA under this guide. Reproduction of information in this guide is permissible only if reproduction is approved by NVIDIA in writing, is reproduced without alteration, and is accompanied by all associated conditions, limitations, and notices.

#### Trademarks

NVIDIA, the NVIDIA logo, and cuBLAS, CUDA, cuDNN, cuFFT, cuSPARSE, DIGITS, DGX, DGX-1, DGX Station, GRID, Jetson, Kepler, NVIDIA GPU Cloud, Maxwell, NCCL, NVLink, Pascal, Tegra, TensorRT, Tesla and Volta are trademarks and/or registered trademarks of NVIDIA Corporation in the United States and other countries. Other company and product names may be trademarks of the respective companies with which they are associated.

### Copyright

© 2020 NVIDIA Corporation. All rights reserved.

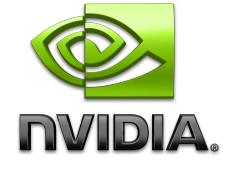

www.nvidia.com